# **Rosemount 5400 Series**

Two-wire Radar Level Transmitter with FOUNDATION<sup>™</sup> Fieldbus

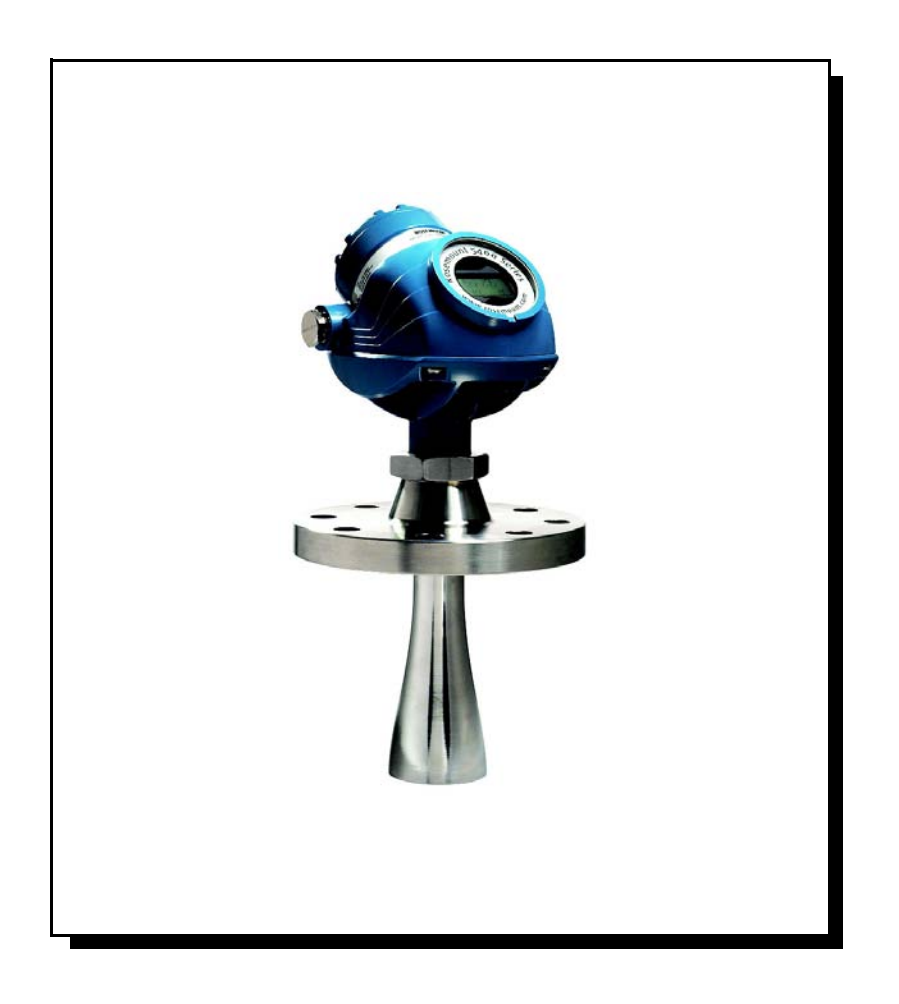

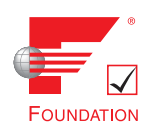

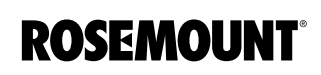

www.rosemount.com

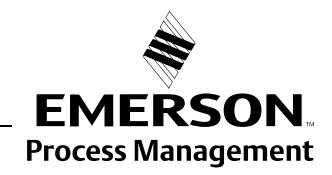

## **Rosemount 5400 Series**

#### NOTICE

Read this manual before working with the product. For personal and system safety, and for optimum product performance, make sure you thoroughly understand the contents before installing, using, or maintaining this product.

Within the United States, Rosemount Inc. has two toll-free assistance numbers.

**Customer Central:** 1-800-999-9307(7:00 a.m. to 7:00 p.m. CST) Technical support, quoting, and order-related questions.

North American Response Center:

Equipment service needs.

1-800-654-7768 (24 hours a day – Includes Canada)

For equipment service or support needs outside the United States, contact your local Rosemount representative.

## NOTICE

There are no health hazards from the Rosemount 5400 Series transmitter. The microwave power density in the tank is only a small fraction of the allowed power density according to international standards.

#### 

The products described in this document are NOT designed for nuclear-qualified applications.

Using non-nuclear qualified products in applications that require nuclear-qualified hardware or products may cause inaccurate readings.

For information on Rosemount nuclear-qualified products, contact your local Rosemount Sales Representative.

This product is designed to meet FCC and R&TTE requirements.

This device complies with part 15 of the FCC rules. Operation is subject to the following two conditions: (1) This device may not cause harmful interference, and (2) this device must accept any interference received, including interference that may cause undesired operation.

Rosemount 5400 Series Radar Transmitter may be protected by one or more U.S. Patents pending and foreign patents pending.

Rosemount and the Rosemount logotype are registered trademarks of Rosemount Inc. HART is a registered trademark of the HART Communication Foundation. Teflon, VITON, and Kalrez are registered trademarks of DuPont Performance Elastomers. AMS Suite is a trademark of Emerson Process Management. FOUNDATION is a trademark of the Fieldbus Foundation. Cover Photo: 5400\_08

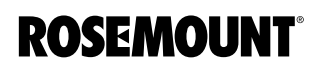

www.rosemount.com

#### Reference Manual 00809-0100-4032, Rev AA November 2005

# **Table of Contents**

| SECTION 1            | Safety Messages                             |
|----------------------|---------------------------------------------|
| Introduction         | Manual Overview1-2                          |
|                      | Service Support                             |
| SECTION 2            | Theory of Operation 2-1                     |
| Transmitter Overview | Components of the transmitter 2-2           |
|                      | System Architecture 2-3                     |
|                      | Process Characteristics 2-4                 |
|                      | Dielectric constant 2-4                     |
|                      | Foam 2-4                                    |
|                      | Turbulence 2-4                              |
|                      |                                             |
|                      | Density and Vanor 2-4                       |
|                      | Condensation 2-4                            |
|                      | Tank Characteristics 2-4                    |
|                      | Antenna Selection Guide/Measuring Pange 2-5 |
|                      |                                             |
| SECTION 3            | Safety Messages                             |
| Installation         | Installation Procedure                      |
|                      | Mounting Considerations                     |
|                      | Socket Recommendation                       |
|                      | Free Space                                  |
|                      | Recommended Mounting Position               |
|                      | Beam Width                                  |
|                      | Vessel Characteristics                      |
|                      | Disturbing objects                          |
|                      | Mechanical Installation                     |
|                      | Mounting in Pipes                           |
|                      | Recommendations for pipe installations      |
|                      | Mounting in Bypass Pipes                    |
|                      | Electrical Installation                     |
|                      | Cable/conduit entries                       |
|                      | Groundina                                   |
|                      | Cable Selection                             |
|                      | Hazardous Areas                             |
|                      | External Circuit Breaker                    |
|                      | Power Requirements 3-14                     |
|                      | Connecting the Transmitter                  |
|                      | Grounding                                   |
|                      | Shield Wire Ground 3-16                     |
|                      | Connecting Fieldbus Devices 3-16            |
|                      | Non-Intrinsically Safe Power Supply 3-17    |
|                      | Intrinsically Safe Power Supply             |
|                      |                                             |

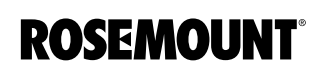

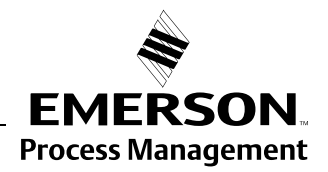

| SECTION 4              | Safety Messages                                     | 4-1                                |
|------------------------|-----------------------------------------------------|------------------------------------|
| Configuration/Start-Up | Overview                                            | 4-2                                |
|                        | Assigning Device Tag and Node Address               | 4-3                                |
|                        | Foundation Fieldbus Block Operation                 | 4-3                                |
|                        | Level Transducer Block                              | 4-3                                |
|                        | Register Transducer Block                           | 4-3                                |
|                        | Advanced ConfigurationTransducer Block              | 4-3                                |
|                        | Resource Block                                      | 4-3                                |
|                        | Analog Input Block                                  | 4-4                                |
|                        |                                                     | 4-4                                |
|                        |                                                     | 4-5                                |
|                        |                                                     | 4-5                                |
|                        |                                                     | 4-5                                |
|                        |                                                     | 4-5                                |
|                        |                                                     |                                    |
|                        |                                                     | 4-6                                |
|                        |                                                     |                                    |
|                        |                                                     | 4-6                                |
|                        | Tank Type and Tank Bottom Type                      |                                    |
|                        |                                                     | 4-8                                |
|                        |                                                     | 4-8                                |
|                        |                                                     | 4-8                                |
|                        | Rapid Level Changes                                 | 4-8                                |
|                        |                                                     | 4-8                                |
|                        | Foam                                                | 4-8                                |
|                        | Solia Products                                      | 4-8                                |
|                        |                                                     | 4-8                                |
|                        | Volume                                              |                                    |
|                        |                                                     |                                    |
|                        |                                                     | . 4-10                             |
|                        | Amplitude Threshold Curve                           | . 4-10                             |
|                        | Configuration Using Delta/                          | .4-11                              |
|                        | Advanced Configuration                              | . <del>4</del> -13<br><i>1</i> -17 |
|                        | Amplitude Threshold Curve                           | . <del>4</del> -17<br><i>A</i> -17 |
|                        | False Echo Registration                             | 4-17                               |
|                        | Configuration Using Rosemount Radar Master          | 4-18                               |
|                        | System Requirements                                 | 4-18                               |
|                        | Hardware                                            | 4-18                               |
|                        | Software                                            | 4-18                               |
|                        | Help In RRM                                         | 4-18                               |
|                        | Installing the RRM Software for Foundation Fieldbus | . 4-19                             |
|                        | Getting Started                                     | . 4-19                             |
|                        | Specifying Measurement Units.                       | . 4-20                             |
|                        | Guided Setup                                        | . 4-21                             |
|                        | Using the Setup Functions                           | . 4-26                             |
|                        | Configure the Al Block                              | . 4-27                             |
|                        | CHANNEL                                             | . 4-27                             |
|                        | L TYPE                                              | . 4-27                             |
|                        | XD_SCALE and OUT SCALE                              | . 4-28                             |
|                        | Engineering Units                                   | . 4-29                             |
|                        | Application Examples                                | . 4-30                             |

## Reference Manual

00809-0100-4032, Rev AA November 2005

|                 | Radar Level Transmitter, Level Value          |
|-----------------|-----------------------------------------------|
|                 | Situation                                     |
|                 | Solution                                      |
|                 | Radar Level Gauge, Level value in percent (%) |
|                 | Situation                                     |
|                 | Solution                                      |
| SECTION 5       | Safety Messages                               |
| Operation       | Viewing Measurement Data5-2                   |
| -               | Using the Display Panel 5-2                   |
|                 | Specifying Display Panel Variables            |
|                 | Using a Field Communicator                    |
|                 | Using Rosemount Radar Master (RRM)            |
|                 | Using DeltaV 5-4                              |
|                 | Viewing Measurement Data in RRM5-5            |
| SECTION 6       | Safety Messages                               |
| Service and     | Service                                       |
| Troubleshooting | Viewing Input and Holding Registers           |
| 5               | Radar Master                                  |
|                 | DeltaV                                        |
|                 | Logging Measurement Data 6-4                  |
|                 | Backing Up the Transmitter Configuration      |
|                 | Diagnostics                                   |
|                 | Rosemount Radar Master                        |
|                 |                                               |
|                 | Using the Spectrum Plot in RRM                |
|                 | Deck Info                                     |
|                 | Peak IIIIU                                    |
|                 |                                               |
|                 | Configuration Mode Tab                        |
|                 | File Mode Tab                                 |
|                 | Reset to Factory Settings 6-10                |
|                 | Rosemount Radar Master 6-10                   |
|                 | DeltaV                                        |
|                 | Surface Search                                |
|                 | DeltaV                                        |
|                 | Using the Simulation Mode                     |
|                 | DeltaV                                        |
|                 | Enter Service Mode in RRM6-12                 |
|                 | Write Protecting a Transmitter                |
|                 | DeltaV                                        |
|                 | Troubleshooting6-14                           |
|                 | Troubleshooting 6-14                          |
|                 | Resource Block 6-15                           |
|                 | Block Errors6-15                              |
|                 | Transducer Block                              |
|                 | Analog Input (AI) Function Block              |
|                 | Device Status                                 |
|                 | Errors                                        |
|                 | Warnings                                      |

## Rosemount 5400 Series

| Measurement Status6-21Volume Calculation Status6-22Application Errors6-23                                                                                                    |
|----------------------------------------------------------------------------------------------------|
| Specifications                                                                                                    |
| Pressure restrictions due to flange selection                                                                                                    |
| Safety messages       B-1         EU Conformity       B-2         European ATEX Directive Information       B-3         Intrinsic Safety       B-3         Special Conditions for Safe Use (X):       B-3         Special Conditions for Safe Use (X):       B-4                                                                                                    |
| Flameproof       B-5         Special Conditions for Safe Use (X):       B-5         Hazardous Locations Certifications       B-6         Factory Mutual (FM) Approvals       B-6         Canadian Standards Association (CSA) Approval       B-8         Approval Drawings       B-10                                                                                                    |
| Tank GeometryC-1Distance Offset (G)C-2Minimum Level Offset (C)C-2Hold Off DistanceC-2Calibration DistanceC-2Advanced Transmitter SettingsC-3Antenna TypeC-3Tank Connection LengthC-3Empty Tank HandlingC-3Empty Tank Detection AreaC-3Bottom Echo VisibleC-3Tank Bottom ProjectionC-3Extra EchoC-4Level Alarm is not set when Tank is EmptyC-4Full Tank HandlingC-4Full Tank Detection AreaC-4Level Alarm is Not Set when Tank is FullC-4Double BounceC-5Slow SearchC-5Slow SearchC-5Slow Search SpeedC-5Double SurfaceC-5Upper Product Dielectric ConstantC-5Slow Search SpreedC-5Cho TimeoutC-5Cho TimeoutC-5Cho TimeoutC-5Cho TimeoutC-5 |
|                                                                                                    |

00809-0100-4032, Rev AA November 2005

|                                                          | Filter Settings       0         Damping Value       0         Activate Jump Filter       0         Advanced Functions in RRM       0         Empty Tank Handling       0         Bottom Echo Visible       0         Empty Tank Detection Area       0         Extra Echo Function       0         Full Tank Handling       0         Couble Bounce       0                                                                                                    | C-6<br>C-6<br>C-7<br>C-7<br>C-7<br>C-7<br>C-8<br>C-9<br>2-10       |
|----------------------------------------------------------|----------------------------------------------------------------------------------------------------|--------------------------------------------------------------------|
| APPENDIX D<br>Level Transducer Block                     | Overview       Image: Constraint of the second second | D-1<br>D-2<br>D-2<br>D-7<br>D-7<br>D-7                             |
| APPENDIX E<br>Register Transducer<br>Block               | Overview                                                                                                    | E-1<br>E-1                                                         |
| APPENDIX F<br>Advanced Configuration<br>Transducer Block | Overview Advanced Configuration Transducer Block Parameters                                                                                                    | F-1<br>F-1                                                         |
| APPENDIX G<br>Resource Transducer<br>Block               | Overview       0         Definition       0         Parameters and Descriptions       0         PlantWeb <sup>™</sup> Alerts       0         FAILED_ALARMS       0         MAINT_ALARMS       0         Advisory Alarms       0         Alarm Priority       0         Process Alarms       0         Recommended Actions for PlantWeb Alerts       0         RECOMMENDED_ACTION       0                                                                                                    | G-1<br>G-1<br>G-5<br>G-5<br>G-5<br>G-7<br>G-7<br>G-7<br>G-8<br>G-8 |
| APPENDIX H<br>Analog-Input Block                         | Simulation                                                                                                    | H-3<br>H-4<br>H-5<br>H-5<br>H-5<br>H-6<br>H-6<br>H-7<br>H-8<br>H-8 |

| Configure the AI Block | H-9  |
|------------------------|------|
| CHANNEL                | H-9  |
| L_TYPE                 | H-9  |
| XD_SCALE and OUT_SCALE | H-10 |

## **Reference Manual**

00809-0100-4032, Rev AA November 2005

## Section 1

# Introduction

 Safety Messages
 page 1-1

 Manual Overview
 page 1-2

## SAFETY MESSAGES

Procedures and instructions in this manual may require special precautions to ensure the safety of the personnel performing the operations. Information that raises potential safety issues is indicated by a warning symbol ( $\triangle$ ). Refer to the safety messages listed at the beginning of each section before performing an operation preceded by this symbol.

#### **AWARNING**

Failure to follow these installation guidelines could result in death or serious injury.

- Make sure only qualified personnel perform the installation.
- Use the equipment only as specified in this manual. Failure to do so may impair the protection provided by the equipment.

#### Explosions could result in death or serious injury.

- Verify that the operating environment of the transmitter is consistent with the appropriate hazardous locations certifications.
- Before powering a FOUNDATION fieldbus segment in an explosive atmosphere, make sure the instruments in the loop are installed in accordance with intrinsically safe or non-incendive field wiring practices.

Electrical shock could cause death or serious injury.

• Use extreme caution when making contact with the leads and terminals.

#### **AWARNING**

Any substitution of non-recognized parts may jeopardize safety. Repair, e.g. substitution of components etc., may also jeopardize safety and is under no circumstances allowed.

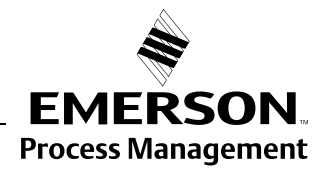

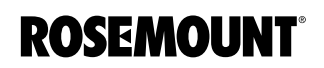

## MANUAL OVERVIEW

This manual provides installation, configuration and maintenance information for the Rosemount 5400 Series Radar Transmitter.

#### Section 2: Transmitter Overview

- Theory of Operation
- Descripton of the transmitter
- Process and vessel characteristics

#### Section 3: Installation

- Mounting considerations
- Mechanical installation
- Electrical installation

#### Section 4: Configuration/Start-Up

- Configuration instructions
- Configuration using DeltaV
- · Configuration using the RRM software

#### Section 5: Operation

- Viewing measurement data with a Display panel
- Viewing measurement data with Rosemount Radar Master

#### Section 6: Service and Troubleshooting

- Service Functions
- Error and Warning Codes
- Communication Errors
- Troubleshooting

#### Appendix A: Reference Data

- Specifications
- Dimensional Drawings
- Ordering Information

#### **Appendix B: Product Certifications**

- Examples of labels
- European ATEX Directive information
- FM approvals
- CSA approvals
- Drawings

#### **Appendix C: Advanced Configuration**

- Advanced Tank Geometry
- Advanced Transmitter Configuration

#### **Appendix D: Level Transducer Block**

Describes the operation and parameters of the Level transducer block.

#### Appendix E: Register Transducer Block

Describes the operation and parameters of the Register transducer block.

Appendix F: Advanced Configuration Transducer Block Describes the operation and parameters of the Advanced Configuration transducer block. Appendix G: Resource Transducer Block

Describes the operation and parameters of the Resource transducer block.

Appendix H: Analog-Input Transducer Block Describes the operation and parameters of the Analog Input transducer block.

**SERVICE SUPPORT** To expedite the return process outside of the United States, contact the nearest Rosemount representative.

Within the United States, call the Rosemount National Response Center using the 1-800-654-RSMT (7768) toll-free number. This center, available 24 hours a day, will assist you with any needed information or materials.

The center will ask for product model and serial numbers, and will provide a Return Material Authorization (RMA) number. The center will also ask for the process material to which the product was last exposed.

Rosemount National Response Center representatives will explain the additional information and procedures necessary to return goods exposed to hazardous substance can avoid injury if they are informed of and understand the hazard. If the product being returned was exposed to a hazardous substance as defined by Occupational Safety and Health Administration (OSHA), a copy of the required Material Safety Data Sheet (MSDS) for each hazardous substance identified must be included with the returned goods.

## **Reference Manual**

00809-0100-4032, Rev AA November 2005

# Section 2 Transmitter Overview

| Theory of Operation    page 2-1                 |  |
|-------------------------------------------------|--|
| Components of the transmitterpage 2-2           |  |
| System Architecture page 2-3                    |  |
| Antenna Selection Guide/Measuring Rangepage 2-5 |  |
| Process Characteristics page 2-4                |  |

## THEORY OF OPERATION

The Rosemount 5400 Series Radar Transmitter is a smart, two-wire continuous level transmitter. A 5400 transmitter is installed at the tank top and emits short microwave pulses towards the product surface in the tank. When a pulse reaches the surface of the material it is measuring, part of the energy is reflected back to the antenna for subsequent processing by the transmitter electronics. The time difference between the transmitted and reflected pulse is detected by a micro-processor and is converted into a distance from which the level is calculated.

The product level is related to the tank height and the measured distance by the following expression:

Level=Tank Height - Distance.

Figure 2-1. Measurement principle for the 5400 Series.

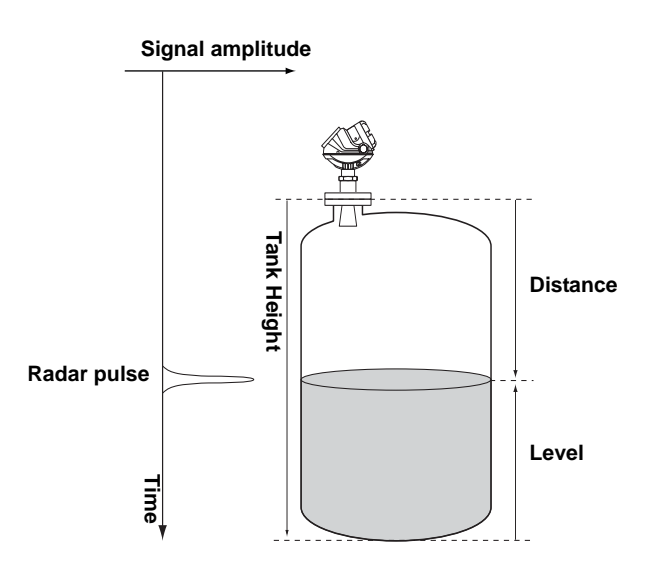

TDR\_PRINCIPLES(2).EPS

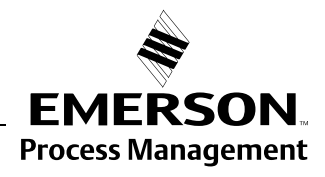

**ROSEMOUNT**<sup>®</sup>

### COMPONENTS OF THE TRANSMITTER

The Rosemount 5400 Series Radar Transmitter has a die-cast aluminum housing which contains advanced electronics for signal processing.

The radar electronics produces the electromagnetic pulse that is emitted through the antenna. There are different antenna types and sizes available for various applications.

The transmitter head has separate compartments for electronics and terminals. The head can be removed without opening the tank. The head has two entries for conduit/cable connections.

The tank connection consists of a Tank Seal and a flange (ANSI, EN (DIN) or JIS).

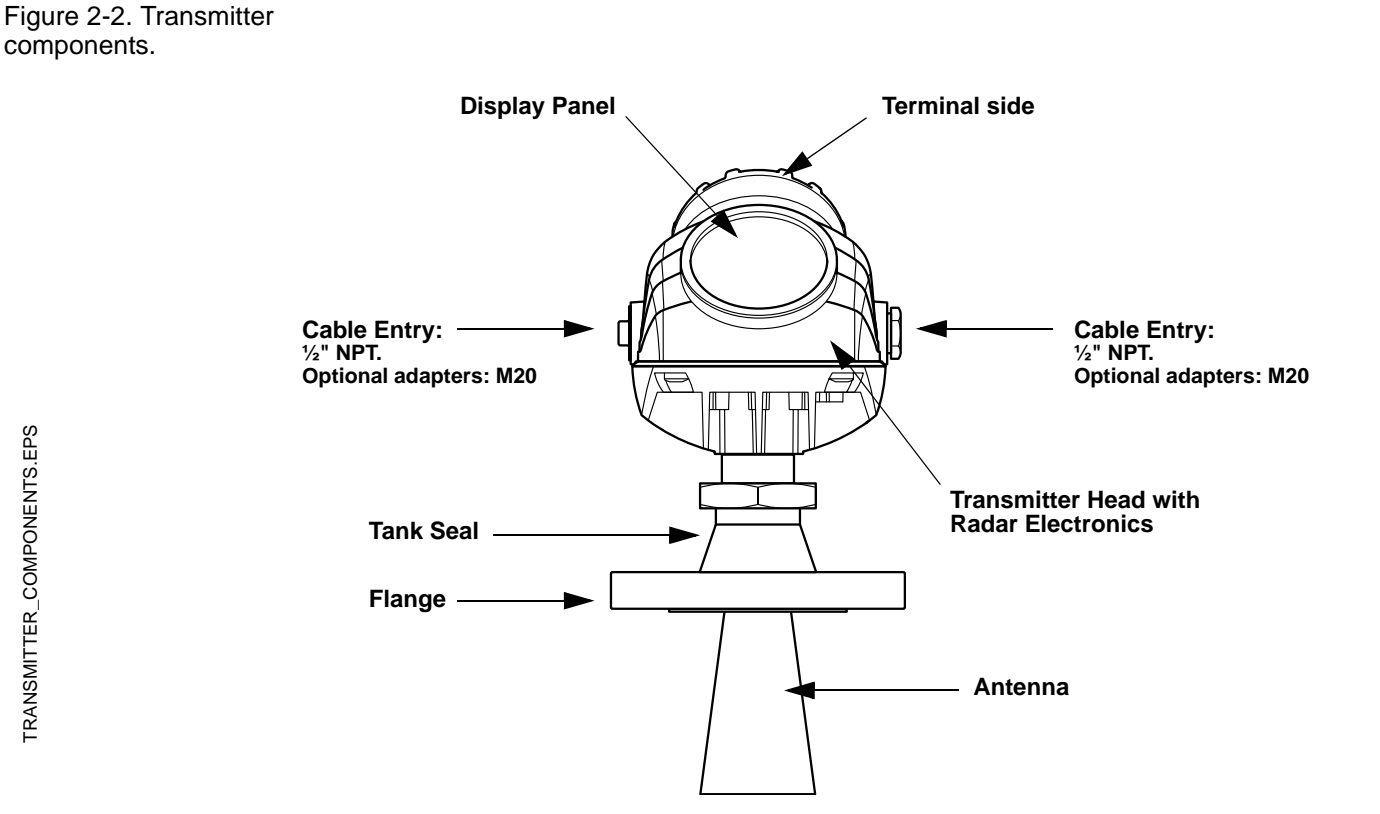

## SYSTEM ARCHITECTURE

The 5400 Series Radar Level Transmitter is a powerful radar level transmitter suitable for non-contact level measurements in process tanks and other types of tanks. It is designed for easy installation and maintenance free operation.

The Rosemount 5400 Series Radar Transmitter is loop-powered which means it uses the same two wires for both power supply and FOUNDATION<sup>™</sup> fieldbus signal. For HART<sup>®</sup> based systems the output is a 4-20 mA analog signal superimposed with a digital HART signal.

The Rosemount 5400 Series Radar Transmitter can easily be configured by using a PC and the Rosemount Radar Master (RRM) software package or via a 375 Field Communicator. RRM offers configuration and service capabilities and functions for presentation of measurement data. The transmitter is also compatible with the AMS<sup>™</sup> Suite software which can be used for configuration.

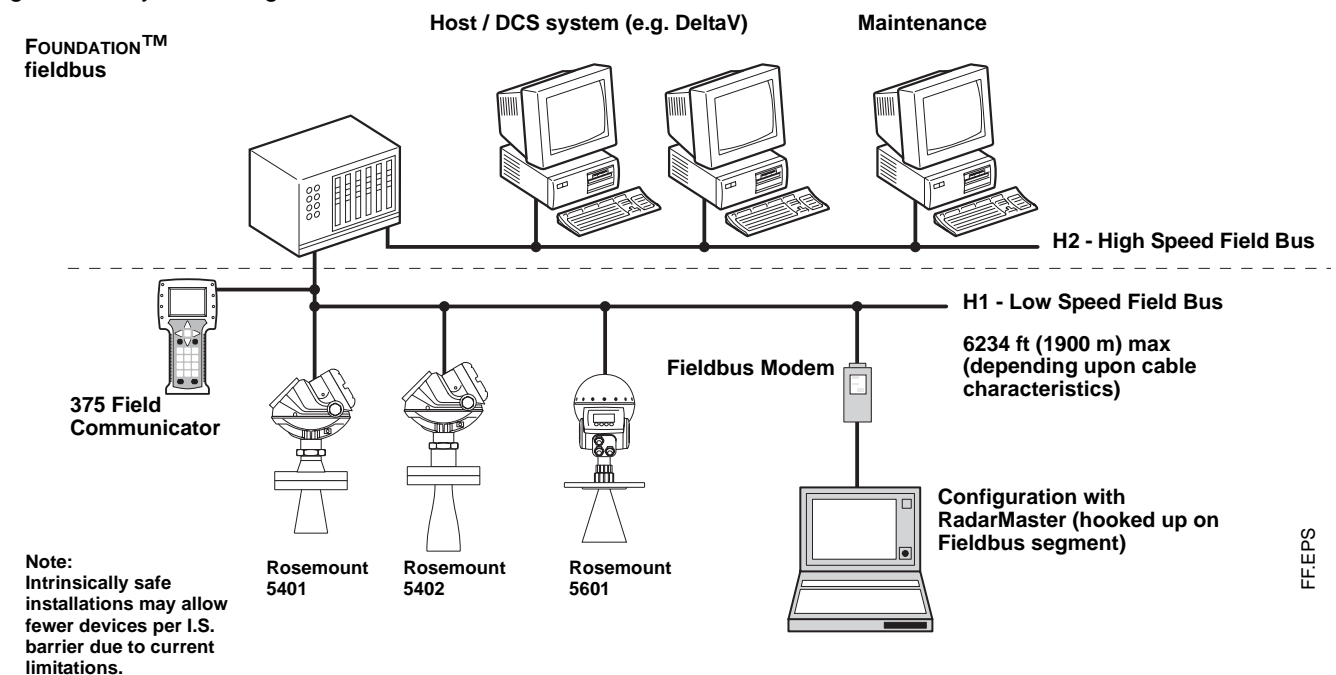

#### Figure 2-3. System Integration.

## Rosemount 5400 Series

## PROCESS CHARACTERISTICS

| Dielectric constant                        | The reflectivity of the product is a key parameter for measurement<br>performance. A high dielectric constant of the media gives better reflection<br>and thus enables a longer measuring range.                                                                                                    |
|--------------------------------------------|----------------------------------------------------------------------------------------------------|
| Foam                                       | How well the Rosemount 5400 Series Radar Transmitter measures in foamy applications depends upon the properties of the foam; light and airy or dense and heavy, high or low dielectrics, etc. If the foam is conductive and creamy the transmitter will probably measure the surface of the foam. If the foam is less conductive the microwaves will probably penetrate the foam and measure the liquid surface. |
| Turbulence                                 | A calm surface gives better reflection than a turbulent surface. For turbulent applications, the maximum range of the radar transmitters is reduced. The range is dependent upon the frequency, the antenna size, the dielectric of the material and the degree of turbulence. Consult Table 2-1 on page 2-5 and Table 2-2 on page 2-5 for the expected maximum range with the variables listed.                 |
| Temperature/Pressure/<br>Density and Vapor | Temperature and pressure generally have no impact on measurements.<br>Measurements are also insensensitive to product density and vapor.                                                                                                    |
| Condensation                               | For applications where heavy condensation may occur the low frequency version Rosemount 5401 is recommended.                                                                                                    |
| Tank Characteristics                       | The conditions inside the tank have a significant impact on measurement performance. For more information see Vessel Characteristics on page 3-8.                                                                                                    |

## ANTENNA SELECTION GUIDE/MEASURING RANGE

The measuring range primarily depends on the antenna type and size, the dielectric constant ( $\epsilon_r$ ) of the liquid and process conditions. For optimum performance, make sure not to exceed the maximum measuring range values below.

- A. Oil, gasoline and other hydrocarbons, petrochemicals ( $\varepsilon_r = 1.9-4.0$ ).
- B. Alcohols, concentrated acids, organic solvents, oil/water mixtures and acetone ( $\varepsilon_r$  =4.0-10.0).
- C. Conductive liquids, e.g. water based solutions, dilute acids and alkalis ( $\epsilon_r > 10.0$ ).

## Table 2-1. Measuring range for the Rosemount 5401 model.

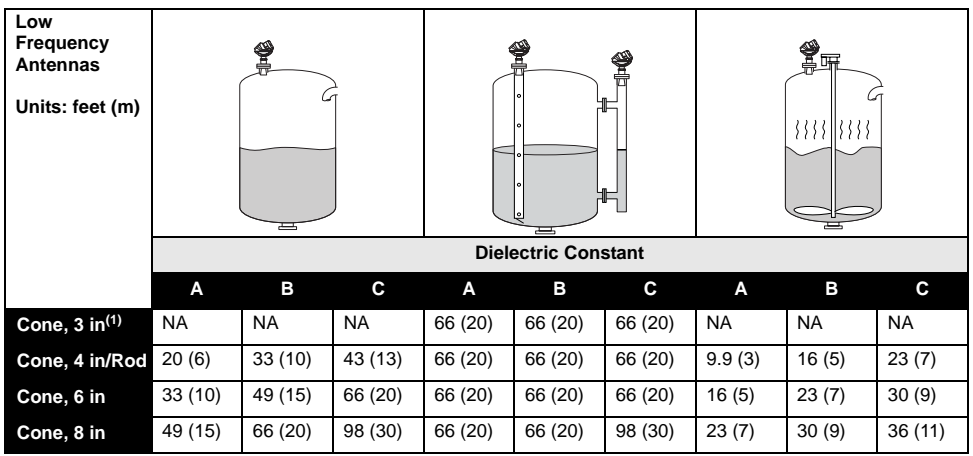

(1) Pipe installations only. NA=Not Applicable.

Table 2-2. Measuring range for the Rosemount 5402 model.

| High<br>Frequency<br>Antennas<br>Units: feet (m) |         |         | Dielectric Constant |         |         |         |         |         |        |
|--------------------------------------------------|---------|---------|---------------------|---------|---------|---------|---------|---------|--------|
|                                                  |         |         |                     | Dicit   |         | stant   |         |         |        |
|                                                  | Α       | В       | С                   | А       | В       | С       | А       | В       | С      |
| Cone, 2 in                                       | 16 (5)  | 33 (10) | 49 (15)             | 66 (20) | 66 (20) | 66 (20) | 6.6 (2) | 9.8 (3) | 13 (4) |
| Cone, 3 in                                       | 33 (10) | 49 (15) | 66 (20)             | 66 (20) | 66 (20) | 66 (20) | 9.8 (3) | 13 (4)  | 20 (6) |
| Cone, 4 in                                       | 49 (15) | 66 (20) | 98 (30)             | 66 (20) | 66 (20) | 98 (30) | 13 (4)  | 20 (6)  | 26 (8) |

### **Reference Manual**

00809-0100-4032, Rev AA November 2005

# Section 3 In

## Installation

| Safety Messages         | bage 3-1  |
|-------------------------|-----------|
| Installation Procedure  | bage 3-2  |
| Mounting Considerations | bage 3-3  |
| Mechanical Installation | bage 3-9  |
| Electrical Installation | bage 3-13 |

## SAFETY MESSAGES

Procedures and instructions in this section may require special precautions to ensure the safety of the personnel performing the operations. Information that raises potential safety issues is indicated by a warning symbol ( $\triangle$ ). Please refer to the following safety messages before performing an operation preceded by this symbol.

#### **AWARNING**

Explosions could result in death or serious injury:

Verify that the operating environment of the transmitter is consistent with the appropriate hazardous locations certifications.

Before powering a FOUNDATION fieldbus segment in an explosive atmosphere, make sure the instruments in the loop are installed in accordance with intrinsically safe or non-incendive field wiring practices.

Do not remove the gauge cover in explosive atmospheres when the circuit is alive.

#### **AWARNING**

Failure to follow safe installation and servicing guidelines could result in death or serious injury:

Make sure only qualified personnel perform the installation.

Use the equipment only as specified in this manual. Failure to do so may impair the protection provided by the equipment.

Do not perform any service other than those contained in this manual unless you are qualified.

#### 

High voltage that may be present on leads could cause electrical shock:

Avoid contact with leads and terminals.

Make sure the main power to the 5400 transmitter is off and the lines to any other external power source are disconnected or not powered while wiring the gauge.

To prevent ignition of flammable or combustible atmospheres, disconnect power before servicing.

Antennas with non-conducting surfaces (e.g. Rod antenna and All PTFE antenna) may generate an ignition-capable level of electrostatic charge under extreme conditions. Therefore, when the antenna is used in a potentially explosive atmoshpere, appropriate measures must be taken to prevent electrostatic discharge.

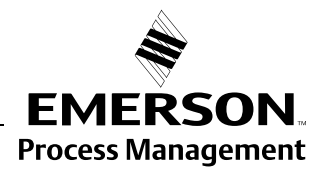

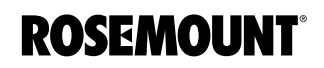

### INSTALLATION PROCEDURE

Follow these steps for proper installation:

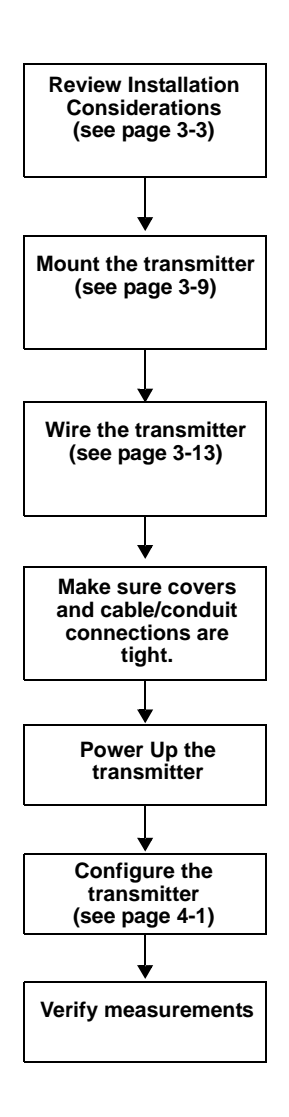

## MOUNTING CONSIDERATIONS

#### Socket Recommendation

Before you install the Rosemount 5400 Series, be sure to consider specific mounting requirements, vessel characteristics and process characteristics.

The Rosemount 5400 Series is mounted on a nozzle by using appropriate flanges. For best performance it is recommended that the socket meets the following recommendations:

Figure 3-1. Mounting of the 5400 Series transmitter.

Table 3-1. Requirements on socket height and width.

| 5401 | Antenna     | L <sub>max</sub> inch (mm) | Min. Diameter<br>inch (mm) |
|------|-------------|----------------------------|----------------------------|
|      | Cone 4 in.  | 5.5 (140)                  | 3.8 (97)                   |
|      | Cone 6 in.  | 6.9 (175)                  | 5.7 (145)                  |
|      | Cone 8 in.  | 10.2 (260)                 | 7.6 (193)                  |
|      | Rod (short) | 4.0 (100)                  | 1.5 (38)                   |
|      | Rod (long)  | 10 (250)                   | 1.5 (38)                   |
| 5402 | Antenna     | L <sub>max</sub> inch (mm) | Min. Diameter<br>inch (mm) |
|      | Cone 2 in.  | 5.5 (140)                  | 2.2 (55)                   |
|      | Cone 3 in.  | 5.5 (140)                  | 2.8 (72)                   |
|      | Cone 4 in.  | 8.5 (215)                  | 3.8 (97)                   |

>0.4 inch/ 10 mm

The transmitter should be installed as follows:

• The antenna must be aligned vertically.

L

**Minimum Diameter** 

- Choose as large antenna diameter as possible. A larger receiving area concentrates the radar beam and ensures maximum antenna gain. Increased antenna gain means greater margin for weak surface echoes. A larger antenna also results in a smaller beam angle and thereby, less interference from any internal obstructions.
- For best measurement performance, the antenna should extend below the nozzle by 0.4 inches (10 mm) or more.
- For the 5402 model 3-in. and 4-in. antennas can be used in nozzles with an unobstructed length of up to 39 in. (1 m). The 2-in. antenna may be used in nozzles where the total length is less than 12 in. (0.3) m.

L

Minimum Diameter

## Rosemount 5400 Series

## Free Space

For easy access to the transmitter make sure that it is mounted with sufficient service space.

Mounting close to a tank wall, nozzle or obstruction may have a negative influence on measurement performance. For maximum measurement performance the transmitter should be mounted according to the following recommendations:

Figure 3-2. Free space recommendations.

Rod Antenna

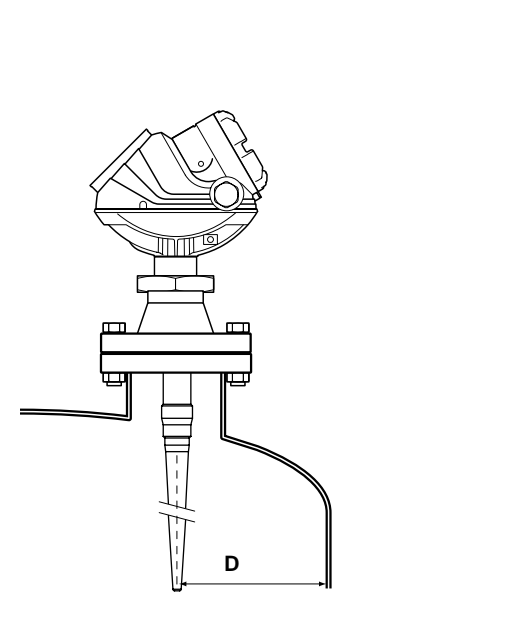

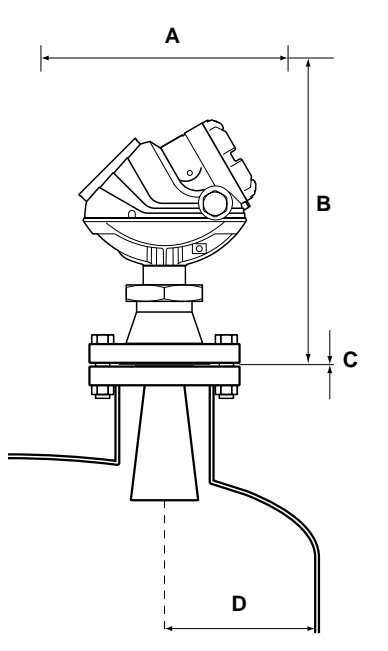

Cone Antenna

| Service space                    | Distance inch (mm) |
|----------------------------------|--------------------|
| A                                | 20 (500)           |
| В                                | 24 (600)           |
| C. Inclination                   | Maximum angle      |
| Cone antenna                     | 3°                 |
| D. Minimum distance to tank wall | Distance inch (mm) |
| Cone antenna 5401                | 20 (500)           |
| Cone antenna 5402                | 10 (250)           |
| Rod antenna 5401                 | 20 (500)           |

# Recommended Mounting Position

When finding an appropriate mounting position for the transmitter the conditions of the tank must be carefully considered. The transmitter should be mounted so that the influence of disturbing objects is kept to a minimum.

Figure 3-3. It is important to consider the proper mounting position.

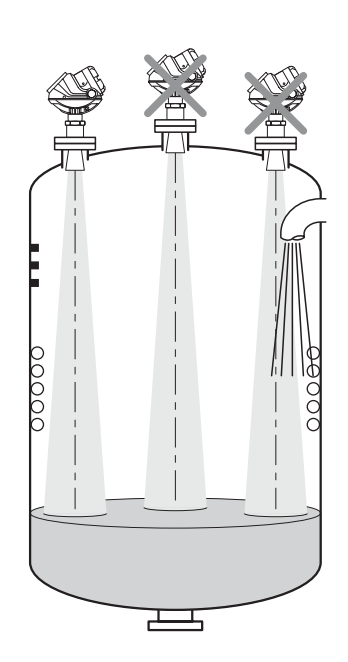

- Disturbing objects and filling inlets creating turbulence should be kept at a distance, outside the signal beam (see Figure 3-4 for beam width information).
- Avoid installing the transmitter at the center of the tank roof.
- A bridle / still-pipe can be used to avoid interference from disturbing objects, turbulence or foam.

BEAM\_DIAMETER\_2.EPS

## **Beam Width**

The following recommendations should be considered when mounting the transmitter:

- The transmitter should be mounted with as few internal structures as possible within the beam angle.
- The flat tank wall can be located within the antenna beam angle as long as there is a minimum distance from the transmitter to the tank wall (see Figure 3-2 for preferred installation).

Figure 3-4. Beam width at various distances from the flange.

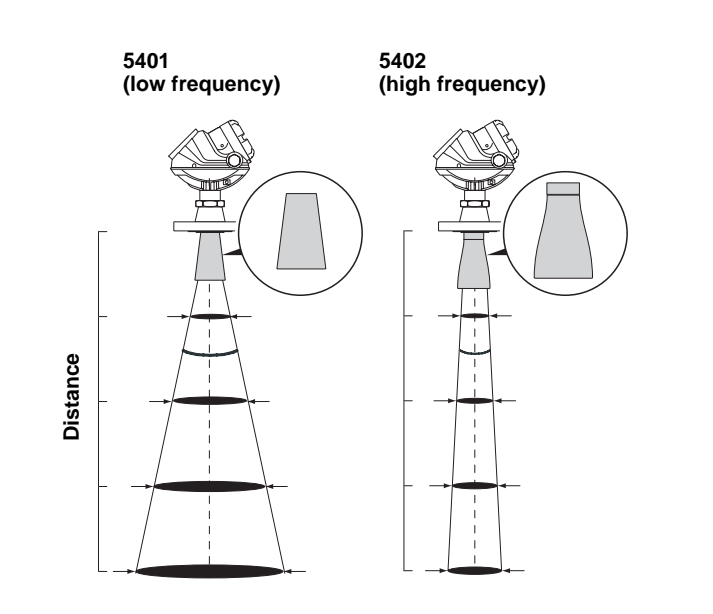

Table 3-2. Beamwidth for the Rosemount 5401 model.

|              | Antenna                     |                       |                     |
|--------------|-----------------------------|-----------------------|---------------------|
| Distance     | 4 in. (DN 100) Cone<br>/Rod | 6 in. (DN 150) Cone   | 8 in. (DN 200) Cone |
|              |                             | Beam Diameter, ft (m) |                     |
| 16 ft (5 m)  | 11.5 (3.5)                  | 6.6 (2.0)             | 4.9 (1.5)           |
| 33 ft (10 m) | 23.0 (7.0)                  | 13.1 (4.0)            | 9.8 (3.0)           |
| 49 ft (15 m) | 32.8 (10)                   | 19.7 (6.0)            | 14.8 (4.5)          |
| 66 ft (20 m) | 42.7 (13)                   | 26.2 (8.0)            | 19.7 (6.0)          |

Table 3-3. Beamwidth for the Rosemount 5402 model.

|              | Antenna            |                       |                     |
|--------------|--------------------|-----------------------|---------------------|
| Distance     | 2 in. (DN 50) Cone | 3 in. (DN 80) Cone    | 4 in. (DN 100) Cone |
|              |                    | Beam Diameter, ft (m) |                     |
| 16 ft (5 m)  | 4.9 (1.5)          | 3.3 (1.0)             | 3.3 (1.0)           |
| 33 ft (10 m) | 9.8 (3.0)          | 6.6 (2.0)             | 4.9 (1.5)           |
| 49 ft (15 m) | 14.8 (4.5)         | 9.8 (3.0)             | 8.2 (2.5)           |
| 66 ft (20 m) | 19.7 (6.0)         | 13.1 (4.0)            | 9.8 (3.0)           |

## **Reference Manual**

00809-0100-4032, Rev AA November 2005

Figure 3-5. Beam angle.

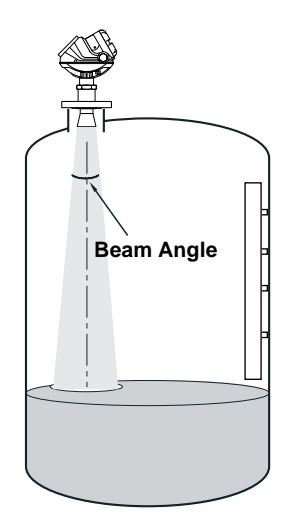

Rosemount 5400 Series

Table 3-4. Beam Angle for the Rosemount 5401 model.

| Antenna          | Half Power Beam Width |
|------------------|-----------------------|
| 3 in. Cone       | (Still Pipe)          |
| 4 in. Cone / Rod | 37°                   |
| 6 in. Cone       | 23°                   |
| 8 in. Cone       | 17°                   |

Table 3-5. Beam Angle for the Rosemount 5402 model.

| Antenna    | Half Power Beam Width |
|------------|-----------------------|
| 2 in. Cone | 19°                   |
| 3 in. Cone | 14°                   |
| 4 in. Cone | 9°                    |

| Vessel Characteristics | Heating coils, agitators and other objects in the tank may lead to disturbing<br>echoes and noise in the measurement signal. Vertical structures cause<br>minimal effect since the radar signal is scattered rather than directed back to<br>the antenna.                                                                                                    |  |
|------------------------|----------------------------------------------------------------------------------------------------|--|
|                        | The shape of the tank bottom affects the measurement signal when the product surface is close to the tank bottom. The Rosemount 5400 Series has built-in functions which optimize measurement performance for various bottom shapes (see Tank Type and Tank Bottom Type on page 4-7).                                                                                                    |  |
| Disturbing objects     | The Rosemount 5400 Series transmitter should be mounted so that objects<br>such as heating coils, ladders etc. are not within the radar signal path. These<br>objects may cause false echoes resulting in reduced measurement<br>performance. However, the transmitter has built-in functions designed to<br>reduce the influence of disturbing objects in case such objects can not be<br>totally avoided. |  |
|                        | The Rosemount 5402 with its more narrow radar beam is particularly suitable in installations that have tall or narrow nozzles or nozzles close to the tank wall. It may also be used to avoid disturbing objects in the tank.                                                                                                    |  |

### MECHANICAL INSTALLATION

Mount the transmitter on a nozzle on top of the tank. Make sure only qualified personnel perform the installation.

The transmitter housing must not be opened. If a software update or other service action is required that involves opening the housing, it must be done by a suitably trained service technician. Maintenance work that involves opening the housing must not be done when the transmitter is mounted on the tank.

If the transmitter housing must be removed for service, make sure that the Teflon<sup>®</sup> sealing is carefully protected against dust and water.

## Figure 3-6. Mounting the 5400 with cone antenna.

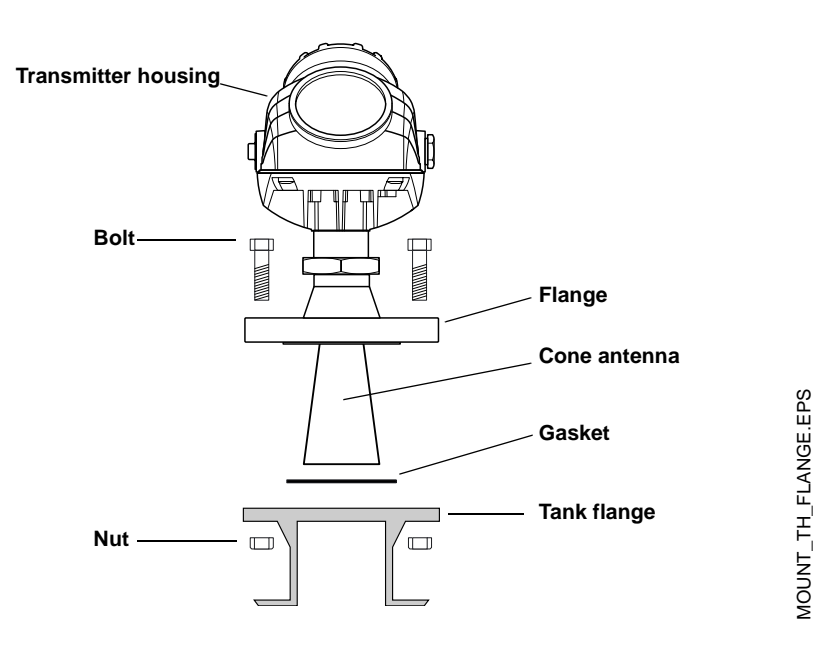

- 1. Place a gasket with thickness and of material suitable to the process on top of the tank flange.
- 2. Lower the transmitter with antenna and flange into the tank nozzle.
- 3. Tighten the bolts and nuts with sufficient torque regarding flange and gasket choice. See also Process Temperature and Pressure Rating on page A-4.

Figure 3-7. Mounting the 5400 transmitter with rod antenna and threaded tank connection.

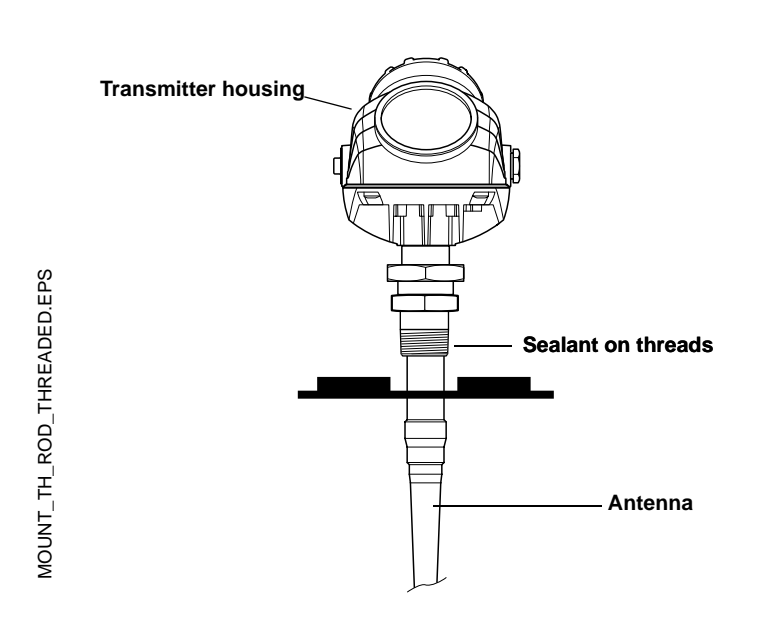

- 1. Lower the transmitter and antenna into the tank.
- 2. Screw the transmitter into the process connection.

#### NOTE!

Tank connections with NPT threads require a sealant for pressure-tight joints.

Figure 3-8. Mounting the 5400 transmitter with rod antenna and flange connection.

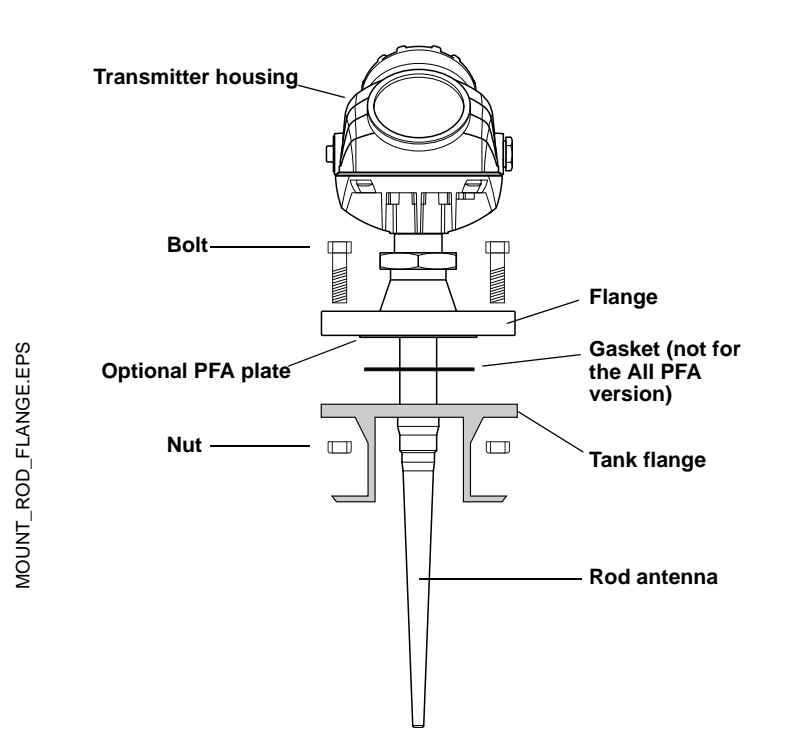

- Place a gasket with thickness and of material suitable to the process on top of the tank flange.
   Note: For the *All PFA* version (tank sealing model code=PD) no gasket is used.
- 2. Lower the transmitter with antenna and flange into the tank nozzle.
- 3. Tighten the bolts and nuts with sufficient torque regarding flange and gasket choice. See also Process Temperature and Pressure Rating on page A-4.

## **Mounting in Pipes**

Still Pipe mounting is recommended for tanks where surface conditions are extremely turbulent. All cone antenna sizes for the 5400 Series transmitter can be used for Still Pipe installations. The 2 and 3 inch antennas for 5401 are designed for use in Still Pipes and Bypass Pipes only.

When the transmitter is mounted in a Still Pipe the inclination should be within 1° of vertical. The gap between the antenna and the Still Pipe may be up to 0.2 inch (5 mm).

Figure 3-9. Mount the transmitter vertically.

max. 0.2 inch

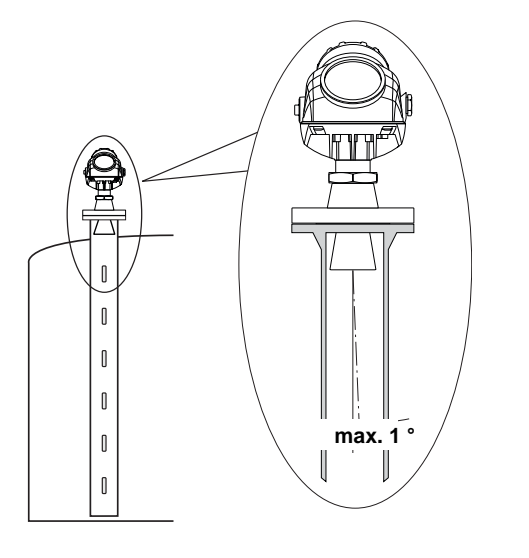

STILLPIPE\_REQS.EPS / STILLPIPE\_TANK\_V2.EPS

#### **Recommendations for pipe installations**

- The pipe must be smooth on the inside.
- Not suitable for adhesive products.
- Make sure that at least one hole is above the product surface.
- The hole diameter Ø should not exceed 10% of the pipe diameter D.
- Holes should be drilled on one side.

Figure 3-10. Recommended hole size for pipe installations.

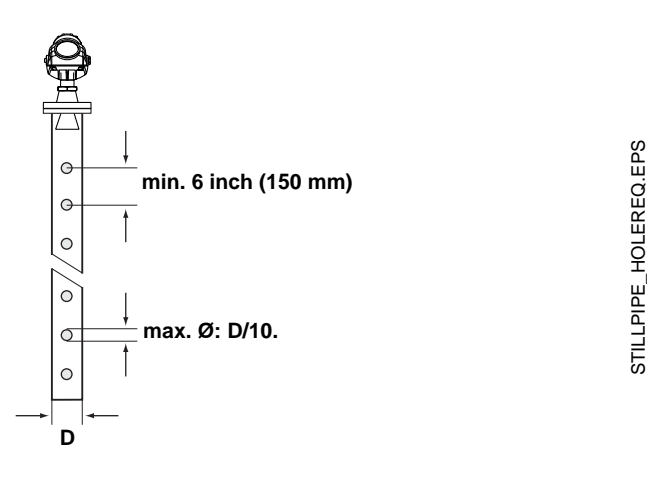

## Mounting in Bypass Pipes

In tanks with turbulent conditions it is recommended to mount the transmitter on a bridle pipe.

Figure 3-11. Bridle mounting is recommended for tanks with extremely turbulent surface conditions.

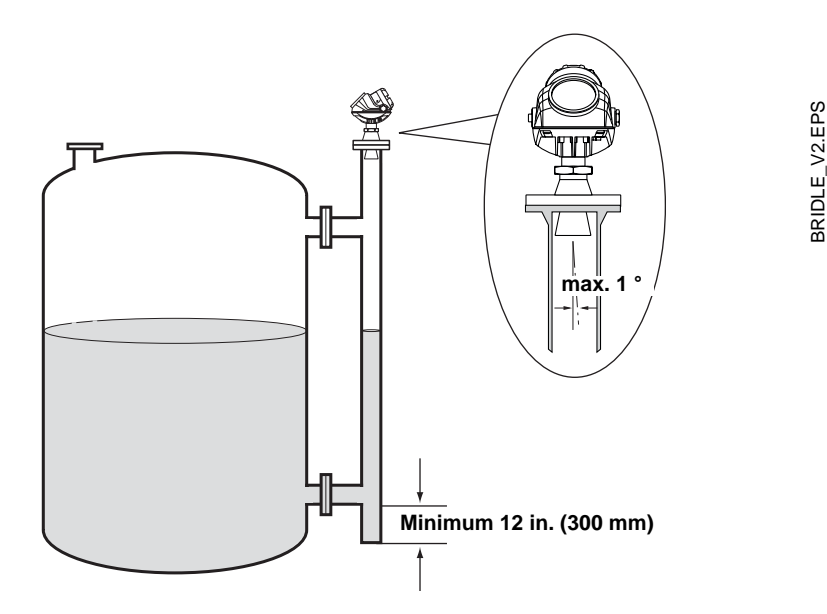

In pipes with inlet pipe diameter  $\emptyset$ <2 inch (51 mm) the gap D between pipe and antenna should be less than 0.2 inch (5 mm).

If the inlet pipe diameter  $\emptyset$ >2 inch (51 mm) the gap D between pipe and antenna should be less than 0.04 inch (1 mm).

The distance A between the antenna and the nearest inlet pipe should be at least 2 inches (50 mm).

Figure 3-12. Recommended specifications for bridles with pipe inlets.

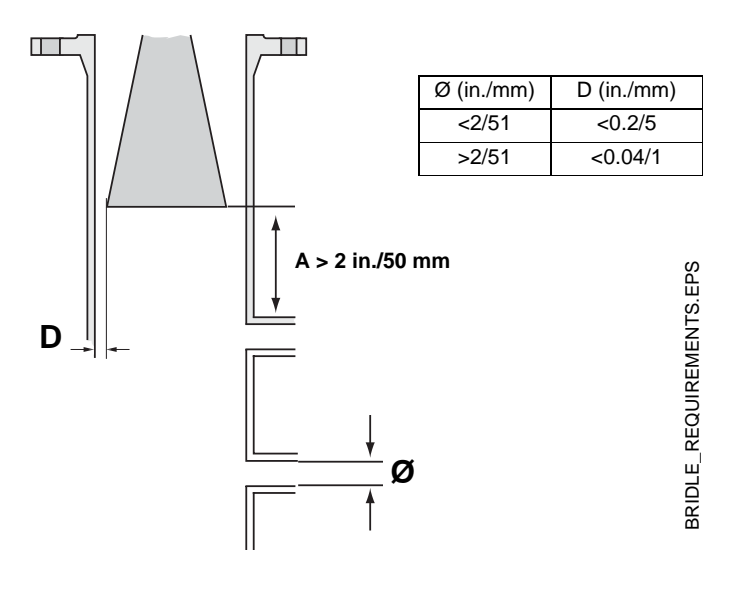

# ELECTRICAL INSTALLATION

| Cable/conduit entries | The electronics housing has two entries with $\frac{1}{2}$ - 14 NPT threads. Optional M20×1.5 adapters are also available. The connections are made in accordance with national, local and plant electrical codes.                                                                                                    |
|-----------------------|----------------------------------------------------------------------------------------------------|
|                       | Make sure that unused ports are properly sealed to prevent moisture or other contamination from entering the terminal compartment of the electronics housing. Install wiring with a drip loop. The bottom of the loop must be lower than the cable/conduit entry.                                                                                                    |
|                       | <b>NOTE!</b><br>Use the enclosed metal plug to seal any unused port.                                                                                                    |
| Grounding             | The housing should always be grounded in accordance with national and local electrical codes. Failure to do so may impair the protection provided by the equipment. The most effective grounding method is direct connection to earth ground with minimal impedance. There are two grounding screw connections provided. One is inside the Terminal compartment of the housing and the other is located on one of the cooling fins below the housing. The internal ground screw is identified by a ground symbol:                                                                                                    |
|                       | <b>NOTE!</b><br>Grounding the transmitter via threaded conduit connection may not provide sufficient ground.                                                                                                    |
|                       | <b>NOTE!</b><br>After installation and commissioning make sure that no ground currents exist due to high ground potential differences in the installation.                                                                                                    |
| Cable Selection       | ▲ For best installation practices use a fieldbus type A cable. All power to the transmitter is supplied over the signal wiring. For the Rosemount 5400 Series signal wiring should be shielded, twisted pair for best results in electrically noisy environments. Do not use unshielded signal wiring in open trays with power wiring or near heavy electrical equipment. The cables must be suitable for the supply voltage and approved for use in hazardous areas, where applicable. For instance, in the U.S., explosionproof conduits must be used in the vicinity of the vessel. For the ATEX flameproof approval version of the Rosemount 5400 Series, suitable conduits with sealing device or flameproof (EEx d) cable glands must be used depending on local requirements. |
|                       | Use 18 AWG to 12 AWG wiring in order to minimize the voltage drop to the transmitter.                                                                                                    |
|                       | Do not remove the transmitter cover in explosive atmospheres when the circuit is alive.                                                                                                    |
| Hazardous Areas       | When the Rosemount 5400 Series transmitter is installed in hazardous area, national and local regulations and specifications in applicable certificates must be observed.                                                                                                    |

| External Circuit Breaker | For complicance with Low Voltage Directive 73/23/EEG an external circuit breaker should be installed. |
|--------------------------|----------------------------------------------------------------------------------------------------|
| Power Requirements       | Terminals in the transmitter housing provide connections for signal wiring.                           |

The 5400 transmitter is powered over FOUNDATION fieldbus with standard fielbus power supplies.

The transmitter operates with the following power supplies:

| Approval Type               | Power Supply (V dc) |
|-----------------------------|---------------------|
| IS                          | 9 - 30              |
| Explosion Proof/Flame Proof | 16 - 32             |
| None                        | 9 - 32              |

00809-0100-4032, Rev AA November 2005

#### Connecting the Transmitter

The Rosemount 5400 Series with Foundation Fieldbus accepts power supplies ranging from 9 V dc to 32 V dc.

To connect the transmitter:

- 1. Make sure that the power supply is switched off.
- Remove the terminal block cover.
  - 3. Pull the cable through the cable gland/conduit. Install wiring with a drip loop. The bottom of the loop must be lower than the cable/conduit entry.
  - Connect wires according to Figure 3-15 for non-intrinsically safe power supplies and according to Figure 3-16 for Intrinsically safe power supplies.
  - 5. Use the enclosed metal plug to seal any unused port.
- 6. Mount the cover and tighten the cable gland. Make sure that the cover is fully engaged to meet explosion-proof requirements. Note that adapters are required if M20 glands are used.
  - 7. Tighten the Locking Screw ④ (ATEX Flameproof version).
  - 8. Switch on the power supply.

#### NOTE!

Use Teflon<sup>®</sup> tape or other sealant at the NPT threads in the Cable Entries.

Figure 3-13. Terminal compartment and external ground screw.

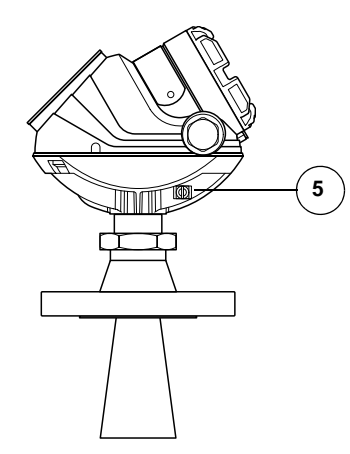

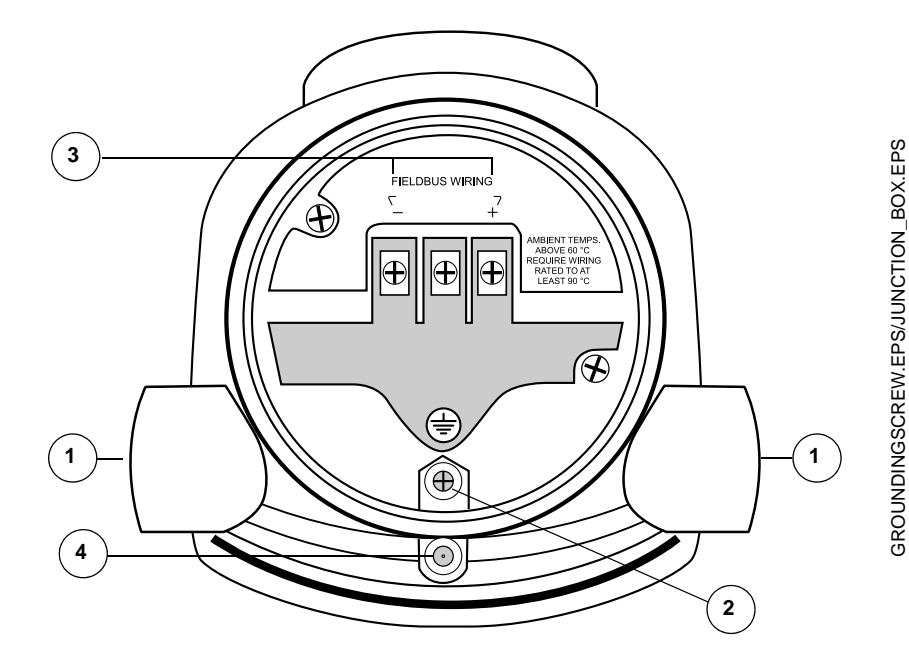

- (1) Cable entries.
- (2) Internal Ground screw.
- ③ Terminals for signal and power supply.
- (4) Locking screw.
- (5) External Ground screw

#### Grounding

Signal wiring of the fieldbus segment can not be grounded. Grounding out one of the signal wires will shut down the entire fieldbus segment.

#### **Shield Wire Ground**

To protect the fieldbus segment from noise, grounding techniques for shield wire usually require a single grounding point for shield wire to avoid creating a ground loop. The ground point is typically at the power supply.

#### **Connecting Fieldbus Devices**

Figure 3-14. Rosemount 5400 Radar Transmitter field wiring

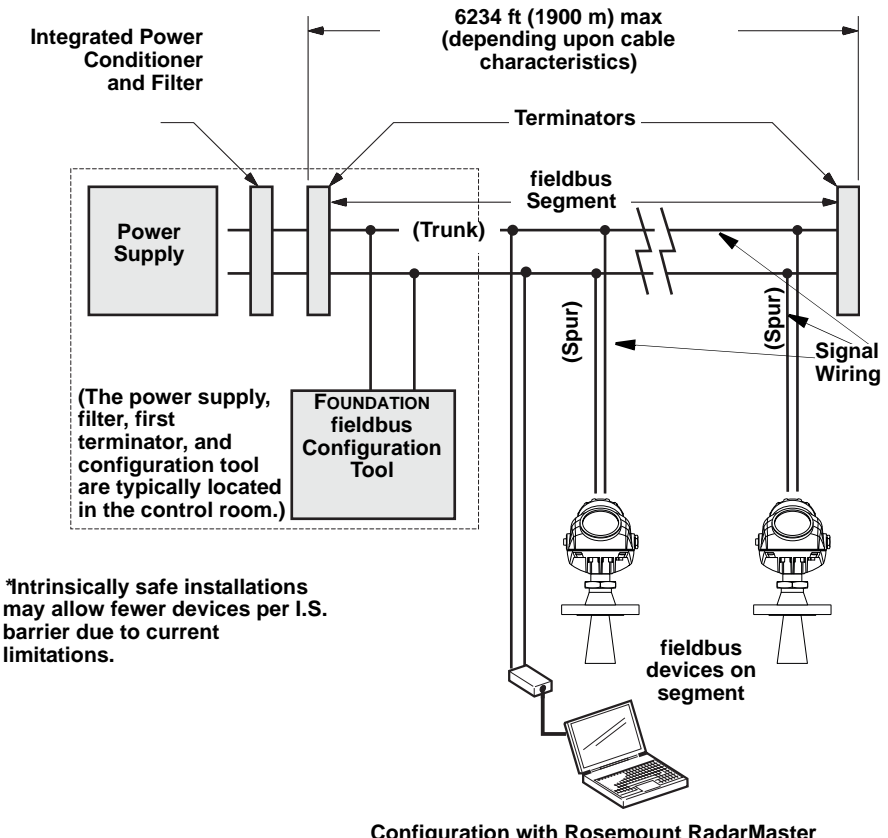

Configuration with Rosemount RadarMaster (in a fieldbus system hooked up on Fieldbus segment).
#### Non-Intrinsically Safe Power Supply

With non-intrinsically safe power supply in Non-hazardous installations or Explosion-proof/Flameproof installations, wire the transmitter as shown in Figure 3-15.

#### NOTE!

Make sure that the power supply is off when connecting the transmitter.

Figure 3-15. Wiring for non-intrinsically safe power supply.

#### 5400 Series Radar Transmitter

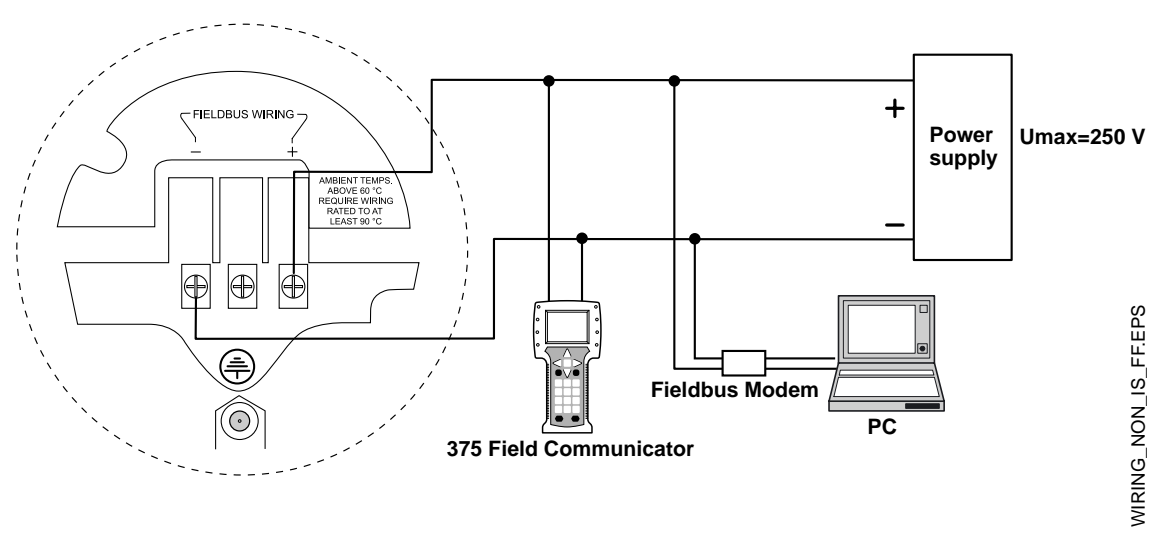

#### NOTE!

For Explosion Proof/Flame Proof installations make sure that the transmitter is grounded to the I.S. ground terminal inside the terminal compartment in accordance with national and local electrical codes.

### Rosemount 5400 Series

#### Intrinsically Safe Power Supply

When your power supply is intrinsically safe, wire the transmitter as shown in Figure 3-16.

NOTE!

Make sure that the instruments in the loop are installed in accordance with intrinsically safe field wiring practices.

Figure 3-16. Wiring diagram for intrinsically safe power supply.

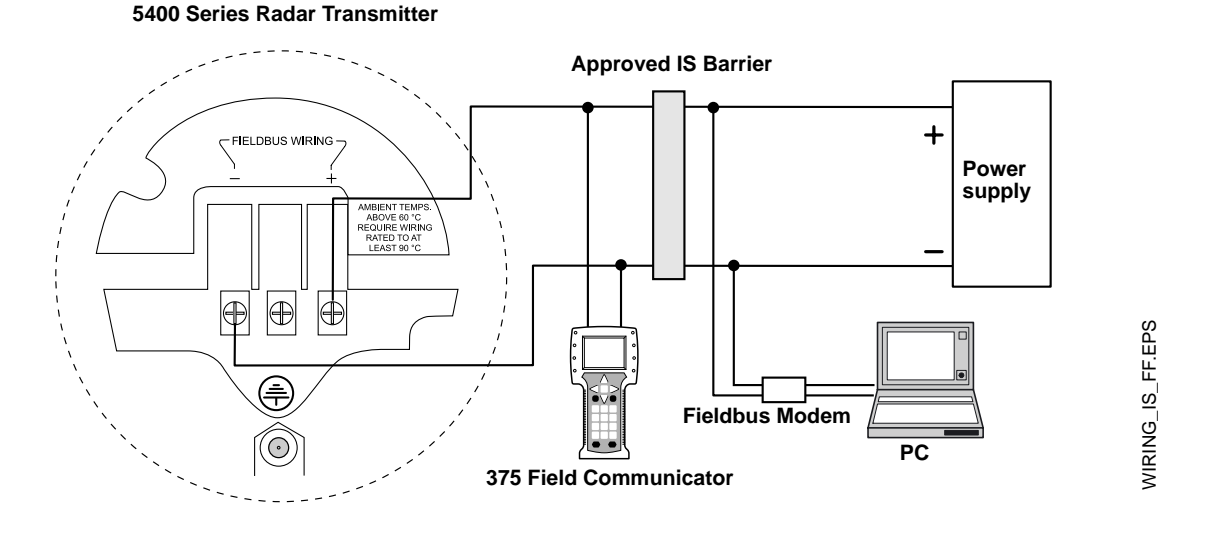

For information on I.S. parameters see Section B: Product Certifications.

#### **Reference Manual**

00809-0100-4032, Rev AA November 2005

# Section 4 Configuration/Start-Up

| Safety Messages                            | page 4-1  |
|--------------------------------------------|-----------|
| Overview                                   | page 4-2  |
| Basic Configuration                        | page 4-6  |
| Echo Tuning                                | page 4-10 |
| Configuration Using DeltaV                 | page 4-13 |
| Configuration Using Rosemount Radar Master | page 4-18 |

#### SAFETY MESSAGES

Procedures and instructions in this section may require special precautions to ensure the safety of the personnel performing the operations. Information that raises potential safety issues is indicated by a warning symbol ( $\triangle$ ). Refer to the safety messages listed at the beginning of each section before performing an operation preceded by this symbol.

#### 

#### Explosions could result in death or serious injury:

Verify that the operating environment of the gauge is consistent with the appropriate hazardous locations certifications.

Before powering a FOUNDATION fieldbus segment in an explosive atmosphere, make sure the instruments in the loop are installed in accordance with intrinsically safe or non-incendive field wiring practices.

Do not remove the gauge cover in explosive atmospheres when the circuit is alive.

All connection head covers must be fully engaged to meet explosion-proof requirements.

#### 

Failure to follow safe installation and servicing guidelines could result in death or serious injury:

Make sure only qualified personnel perform the installation.

Use the equipment only as specified in this manual. Failure to do so may impair the protection provided by the equipment.

Do not perform any service other than those contained in this manual unless you are qualified.

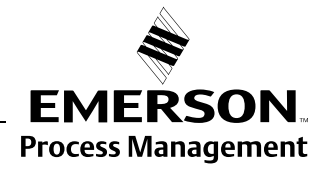

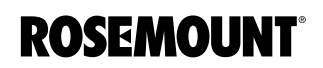

#### OVERVIEW

Configuration of a Rosemount 5400 transmitter is normally a simple and straight-forward task. If the transmitter is pre-configured at the factory according to the ordering specifications in the Configuration Data Sheet, no further Basic Configuration is required unless tank conditions have changed. The 5400 Series supports a set of advanced configuration options as well, which can be used to handle special tank conditions and applications.

Figure 4-1 illustrates how the signals are channeled through the gauge.

Figure 4-1. Function Block Diagram for the Rosemount 5400 Series Radar Level Transmitters with FOUNDATION fieldbus.

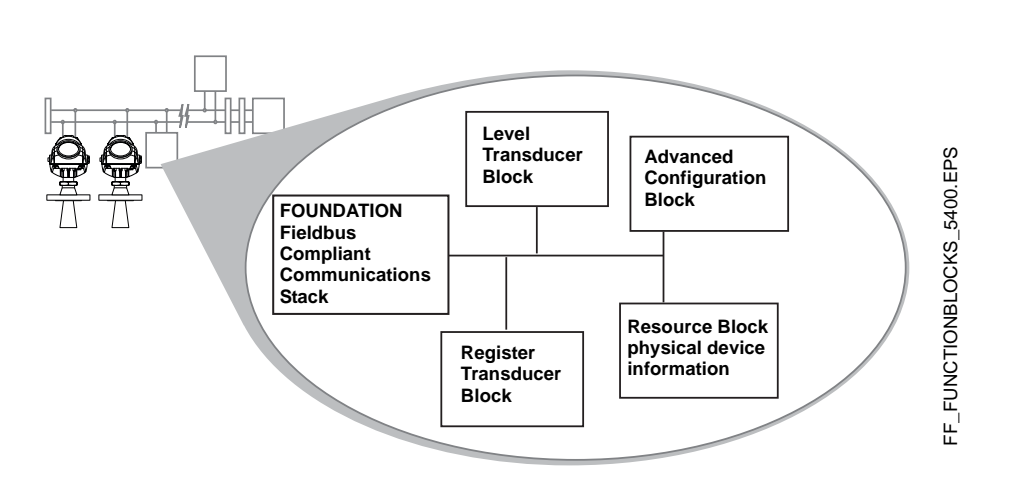

#### **AWARNING**

It is highly recommended that you limit the number of periodic writes to all static or non-volatile parameters such as HI\_HI\_LIM, LOW\_CUT, SP, TRACK\_IN\_D, OUT, IO\_OPTS, BIAS, STATUS\_OPTS, SP\_HI\_LIM, and so on. Static parameter writes increment the static revision counter, ST\_REV, and are written to the device's non-volatile memory. Fieldbus devices have a non-volatile memory write limit. If a static or non-volatile parameter is configured to be written periodically, the device can stop its normal operation after it reaches its limit or fail to accept new values.

Each FOUNDATION fieldbus configuration tool or host device has a different way of displaying and performing configurations. Some will use Device Descriptions (DD) and DD Methods to make configuration and displaying of data consistent across host platforms. Since there is no requirement that a configuration tool or host support these features, this section will describe how to reconfigure the device manually. Appendix H: Operation with Delta V shows the Delta V implementation of these common functions.

This section covers basic operation, software functionality, and basic configuration procedures for the Rosemount 5400 Series Level Transmitter with FOUNDATION fieldbus (Device Revision 1). For detailed information about FOUNDATION fieldbus technology and function blocks used in the Rosemount 5400 Series, refer to the FOUNDATION fieldbus Block manual (Ref. no. 00809-0100-4783).

#### Assigning Device Tag and Node Address

FOUNDATION Fieldbus

**Block Operation** 

A Saab Rosemount 5400 Series transmitter is shipped with a blank tag and a temporary address (unless specifically ordered with both) to allow a host to automatically assign an address and a tag. If the tag or address need to be changed, use the features of the configuration tool. The tool basically does the following:

- 1. Changes the address to a temporary address (248-251).
- 2. Changes the tag to new value.
- 3. Changes the address to a new address.

When the transmitter is at a temporary address, only the tag and address can be changed or written to. The resource, transducer, and function blocks are all disabled.

**Function blocks** within the fieldbus device perform the various functions required for process control. Function blocks perform process control functions, such as analog input (AI) functions, as well as proportional-integralderivative (PID) functions. The standard function blocks provide a common structure for defining function block inputs, outputs, control parameters, events, alarms, and modes, and combining them into a process that can be implemented within a single device or over the fieldbus network. This simplifies the identification of characteristics that are common to function blocks.

In addition to function blocks, fieldbus devices contain two other block types to support the function blocks. These are the **Resource block** and the **Transducer block**.

Resource blocks contain the hardware specific characteristics associated with a device; they have no input or output parameters. The algorithm within a resource block monitors and controls the general operation of the physical device hardware. There is only one resource block defined for a device.

Transducer blocks connect function blocks to local input/output functions. They read sensor hardware and write to effector (actuator) hardware.

#### Level Transducer Block

The Level Transducer block contains transmitter information including diagnostics and the ability to configure, set to factory defaults and restarting the transmitter.

#### **Register Transducer Block**

The Register Transducer Block allows a service engineer to access all database registers in the device.

#### Advanced ConfigurationTransducer Block

The Advanced Configuration Transducer Block contains functions such as amplitude threshold settings for filtering of disturbing echoes and noise, simulation of measurement values and strapping table for volume measurements.

#### **Resource Block**

The Resource block contains diagnostic, hardware, electronics, and mode handling information. There are no linkable inputs or outputs to the Resource Block.

FF\_AIBLOCK

#### Analog Input Block

Figure 4-2. Analog-Input Block

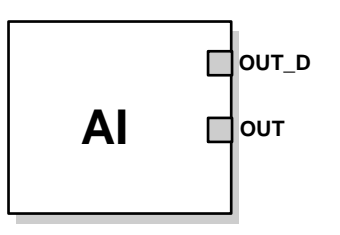

OUT=The block output value and status OUT\_D=Discrete output that signals a selected alarm condition

The Analog Input (AI) function block processes field device measurements and makes them available to other function blocks. The output value from the AI block is in engineering units and contains a status indicating the quality of the measurement. The measuring device may have several measurements or derived values available in different channels. Use the channel number to define the variable that the AI block processes and passes on to linked blocks. For further information refer to Appendix E: Analog-Input Block.

For more information on the different function blocks refer to Appendix D: Level Transducer Block, Appendix E: Register Transducer Block, Appendix F: Advanced Configuration Transducer Block, Appendix G: Resource Transducer Block and Appendix H: Analog-Input Block.

#### **Function Blocks**

The following function blocks are available for the Rosemount 5400 Series:

- Proportional/Integral/Derivative (PID)
- Input Selector (ISEL)
- Signal Characterizer (SGCR)
- Arithmetic (ARTH)
- Output Splitter (OS)

For detailed information about FOUNDATION fieldbus technology and function blocks used in the Rosemount 5400 Series, refer to the FOUNDATION fieldbus Block manual (Ref. no. 00809-0100-4783).

00809-0100-4032, Rev AA November 2005

| Basic Configuration    | The Basic Configuration includes parameters for a standard configuration which is sufficient in most cases. The Basic Configuration comprises the following items:                                                                                                    |
|------------------------|----------------------------------------------------------------------------------------------------|
|                        | Measurement Units                                                                                                    |
|                        | <ul> <li>Tank Configuration</li> <li>Tank Geometry</li> <li>Environment</li> <li>Volume</li> </ul>                                                                                                    |
| Echo Tuning            | Echo Tuning is used to handle special situations when there are objects in the tank which cause disturbing echoes that are stronger than the surface echo. The following tools are available to handle such situations:                                                                                                    |
|                        | Amplitude Threshold Curve (ATC)                                                                                                    |
|                        | False Echo registration                                                                                                    |
| Advanced Configuration | For some applications further configuration is needed in addition to the Basic Configuration. This may be due to the properties of the product or the shape of the tank. Disturbing objects and turbulent conditions in the tank may also require that advanced measures are taken. See <i>Appendix C: Advanced Configuration</i> for more information. |
| Configuration Tools    | There are several tools available for basic configuration of a 5400 transmitter:                                                                                                    |
| -                      | <ul> <li>Rosemount Radar Master (RRM). Note that RRM is required for<br/>advanced configuration features.</li> <li>See Configuration Using Rosemount Radar Master on page 4-18 for<br/>information on how to use RRM for configuration of the 5400 Series.</li> </ul>                                                                                   |
|                        | Rosemount 375 Field Communicator                                                                                                    |
|                        | <ul> <li>DeltaV.</li> </ul>                                                                                                    |
|                        | RRM is a user-friendly, Windows based software package including waveform plots, off-line/on-line configuration Wizard, logging, and extensive on-line help.                                                                                                    |

| BASIC CONFIGURATION | This chapter describes the basic parameters that need to be configured for a Rosemount 5400 transmitter. If the transmitter is pre-configured at factory according to the ordering specifications in the Configuration Data Sheet, no further basic configuration is needed unless conditions have changed since the ordering date.                                                                                                    |
|---------------------|----------------------------------------------------------------------------------------------------|
|                     | At the end of this section different configuration tools are described.                                                                                                    |
| Measurement Units   | Measurement units can be specified for presentation of Level, Level Rate, Volume and Temperature values.                                                                                                    |
| Tank Geometry       | Tank Height                                                                                                    |
|                     | The Tank Height is the distance between the Upper Reference Point at the underside of the transmitter flange or the threaded adapter, and the Lower Reference Point close to or at the bottom of the tank (see Figure 4-4 for further information on Upper Reference Points for various tank connections). The transmitter measures the distance to the product surface and subtracts this value from the Tank Height to determine the product level. |

Figure 4-3. Tank Geometry

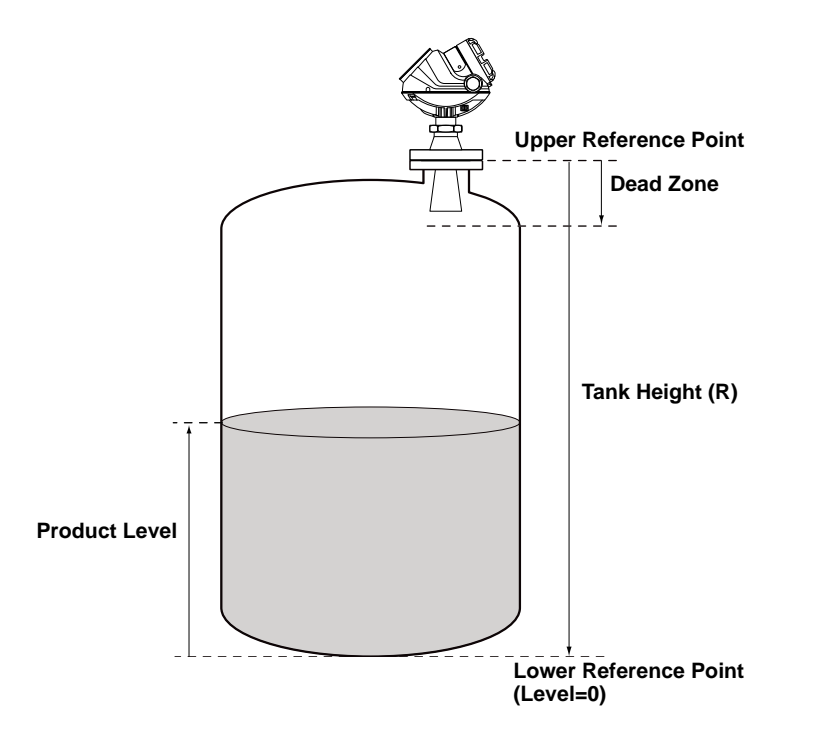

Figure 4-4. Upper Reference Point

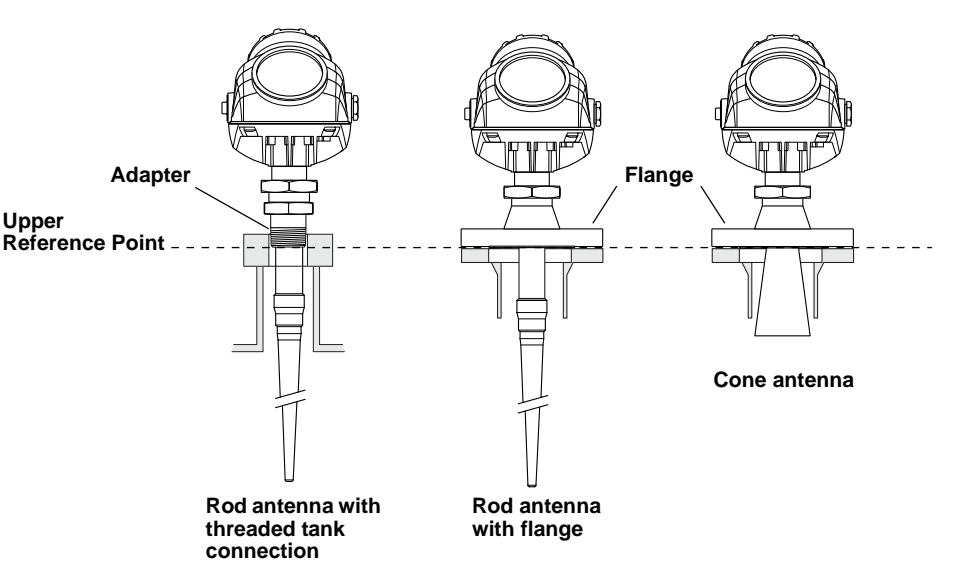

#### Tank Type and Tank Bottom Type

The 5400 transmitter is optimized according to the *Tank Type* and *Tank Bottom Type* configuration by automatically setting some parameters to pre-defined default values.

Select Tank Bottom Type *Flat Inclined* if the bottom inclination is between 10 and 30 degrees. If the inclination is less than 10 degrees but there are disturbing objects on the tank floor (like heating coils) within the radar beam, this selection should also be used. If inclination is greater than 30 degrees use Tank Bottom Type *Cone*.

Table 4-1. Tank Type and Tank Bottom Type

| Tank Type           | Tank Bottom Type                |
|---------------------|---------------------------------|
| Vertical Cylinder   | Flat, Dome, Cone, Flat inclined |
| Horizontal Cylinder | Not used                        |
| Spherical           | Not used                        |
| Cubical             | Flat, Dome, Cone, Flat inclined |

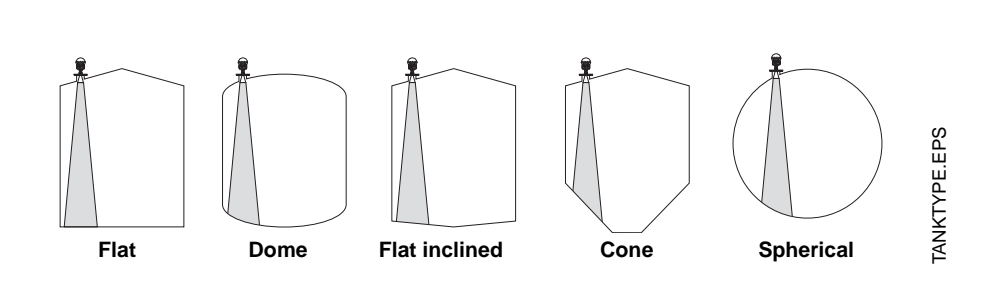

Figure 4-5. The transmitter can be optimized for different tank types and bottom shapes.

5400\_UPPERREFERENCE.EPS

#### **Pipe Diameter**

|                    | When the transmitter is mounted in a still pipe the inner diameter of the pipe<br>must be specified. The Pipe Diameter is used to compensate for the lower<br>microwave propagation speed inside the pipe. An incorrect value will give a<br>scale factor error. If locally supplied still-pipes are used, make sure the inner<br>diameter is noted before the pipe is installed.                                                                                                    |
|--------------------|----------------------------------------------------------------------------------------------------|
|                    | Dead Zone                                                                                                    |
|                    | The measurement accuracy is reduced within the Dead Zone region close to the antenna. See Specifications on page A-1 for more information.                                                                                                    |
| Process Conditions | Describe the conditions in your tank according to the Tank Environment<br>parameters for Process Conditions listed below. For best performance,<br>choose only if applicable and not more than two options.                                                                                                    |
|                    | Rapid Level Changes                                                                                                    |
|                    | Optimize the transmitter for measurement conditions where the level changes quickly due to filling and emptying of the tank. As standard a 5400 transmitter is able to track level changes of up to 1.5 inch/s (40 mm/s). When the Rapid Level Changes check box is marked, the transmitter can track level changes of up to 8 inch/s (200 mm/s).                                                                                                    |
|                    |                                                                                                    |
|                    | Turbulent Surface                                                                                                    |
|                    | <b>Turbulent Surface</b><br>This parameter should be used if the tank shows a turbulent surface. The reason for the turbulence might be splash loading, agitators, mixers, or boiling product. Normally the waves in a tank are quite small and cause local rapid level changes. By setting this parameter the performance of the transmitter will be improved when there are small and quickly changing amplitudes and levels.                                                                                                    |
|                    | Turbulent Surface<br>This parameter should be used if the tank shows a turbulent surface. The<br>reason for the turbulence might be splash loading, agitators, mixers, or boiling<br>product. Normally the waves in a tank are quite small and cause local rapid<br>level changes. By setting this parameter the performance of the transmitter<br>will be improved when there are small and quickly changing amplitudes and<br>levels.<br>Foam                                                                                                    |
|                    | Turbulent SurfaceThis parameter should be used if the tank shows a turbulent surface. The<br>reason for the turbulence might be splash loading, agitators, mixers, or boiling<br>product. Normally the waves in a tank are quite small and cause local rapid<br>level changes. By setting this parameter the performance of the transmitter<br>will be improved when there are small and quickly changing amplitudes and<br>levels.FoamSetting this parameter optimizes the gauge for conditions with weak and<br>varying surface echo amplitudes such as foam. When the foam is light and<br>airy the actual product level is measured. For heavy and dense foam the<br>transmitter measures the level of the upper surface of the foam. |
|                    | Turbulent Surface This parameter should be used if the tank shows a turbulent surface. The reason for the turbulence might be splash loading, agitators, mixers, or boiling product. Normally the waves in a tank are quite small and cause local rapid level changes. By setting this parameter the performance of the transmitter will be improved when there are small and quickly changing amplitudes and levels. Foam Setting this parameter optimizes the gauge for conditions with weak and varying surface echo amplitudes such as foam. When the foam is light and airy the actual product level is measured. For heavy and dense foam the transmitter measures the level of the upper surface of the foam. Solid Products       |

#### **Product Dielectric Range**

The Dielectric Constant is related to the reflectivity of the product. By setting this parameter measurement performance can be optimized. However, the transmitter will still be able to perform well even if the actual Dielectric Constant differs from the configured value.

00809-0100-4032, Rev AA November 2005

#### Volume

To configure the Rosemount 5400 transmitter for volume calculations you have to choose the desired calculation method.

Volume calculation is performed by using a strapping table or a predefined tank shape. You can choose one of the following standard tank shapes:

Sphere, Horizontal Cylinder, Vertical Cylinder, Horizontal Bullet or Vertical Bullet.

The following parameters must be entered for a standard tank shape:

- Tank diameter.
- Tank height (not for spherical tanks).
- Volume Offset: use this parameter if you do not want zero volume and zero level to match (for example if you want to include volume below the zero level).

#### **Strapping Table**

The Strapping Table option should be used when the tank shape deviates significantly from an ideal sphere or cylinder, or when high volume accuracy is required.

The Strapping Table divides the tank into segments. Level values and corresponding volumes are entered starting at the bottom of the tank. These figures can typically be obtained from tank drawings or from a certificate provided by the tank manufacturer. A maximum of 20 strapping points can be entered. For each level value the corresponding total volume up to the specified level is entered.

The volume value is interpolated if the product surface is between two level values in the table.

| ECHO TUNING                  | When the Basic Configuration is performed the transmitter may need to be tuned to handle disturbing objects in the tank. There are different methods available for disturbance echo handling with the Rosemount 5400 Series Transmitter: |
|------------------------------|----------------------------------------------------------------------------------------------------|
|                              | Amplitude Threshold Curve (ATC)                                                                                                    |
|                              | False Echo registration                                                                                                    |
|                              | The <i>Guided Setup</i> in the configuration program <i>Rosemount Radar Master</i> includes a Measure and Learn function which automatically registers false echoes and creates an ATC (see Guided Setup on page 4-21).                  |
| Amplitude Threshold<br>Curve | Setting up an Amplitude Threshold Curve makes tracking of the product surface more robust. Weak disturbing echoes, i.e. echoes with an amplitude that is smaller than the amplitude of the product surface echo, can be filtered         |

out by creating an amplitude threshold.

Figure 4-6. Setting up an Amplitude Threshold Curve.

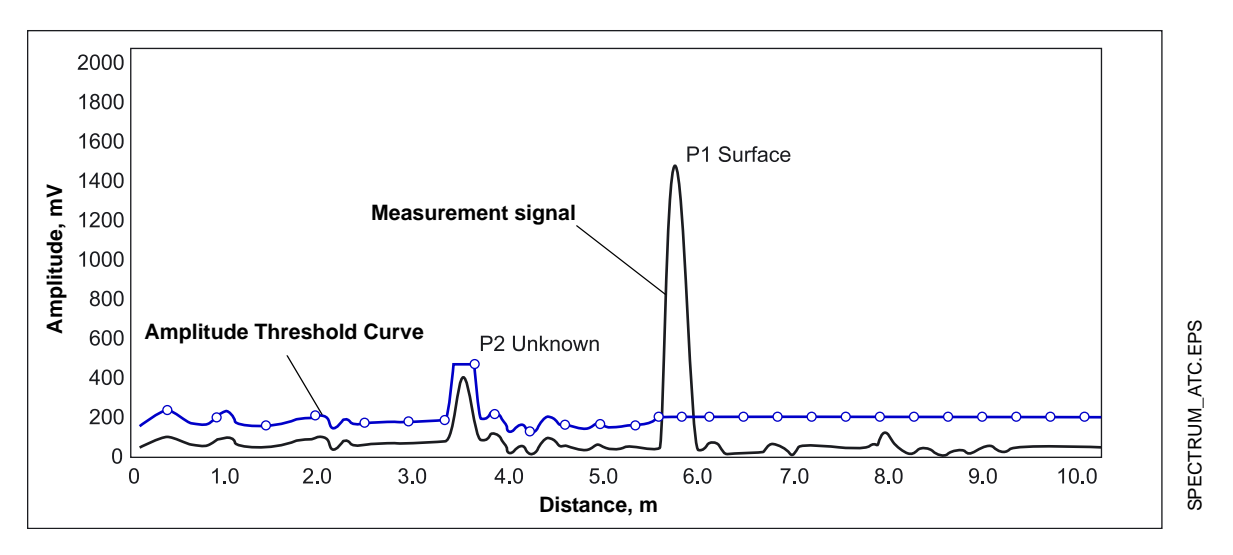

The Amplitude Threshold Curve function is available in the Rosemount Radar Master (RRM) program.

### Reference Manual

00809-0100-4032, Rev AA November 2005

# Registration of False Echoes

The False Echo function is used to improve the performance of the gauge when the surface is close to a horizontal surface of a stationary object in the tank. The object causes an echo when it is above the surface. When the echoes from the surface and the object are close to each other, they might interfere and cause a decrease in performance.

Figure 4-7. The Rosemount 5400 can handle disturbing radar echoes.

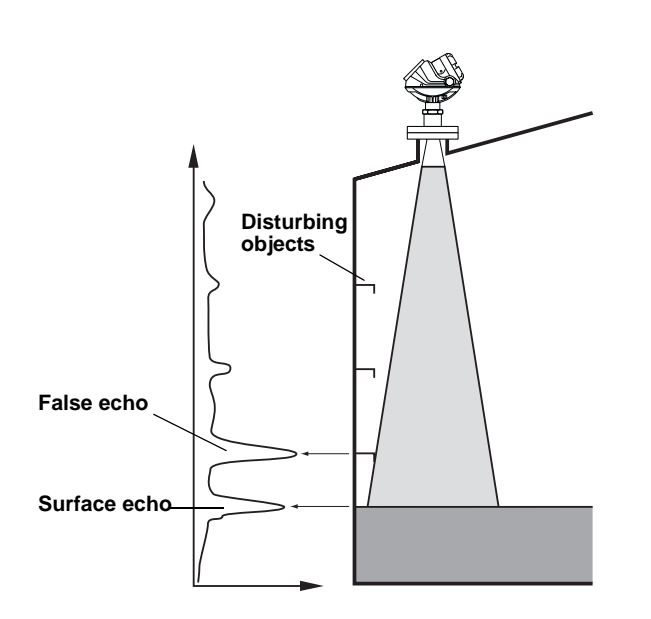

The False Echo function allows you to register disturbing echoes caused by objects in the tank. When the surface is passing by a disturbing object, the gauge can measure with higher reliability, when the position of the object is registered. This makes it possible to detect a product surface close to a disturbance echo even if the surface echo is weaker than the disturbing echo. See the following recommendations before you register new interfering echoes:

- Make sure that a correct amplitude threshold curve is set before you register any disturbance echoes (see Amplitude Threshold Curve on page 4-10).
- Compare the list of interfering echoes with the tank drawing or by visual inspection of the tank. Note if there are objects like beams, heating coils, agitators etc. which correspond to the found echoes. Only register echoes above the Amplitude Threshold Curve which can be clearly identified as objects in the tank, keeping the number of registered echoes to a minimum.
- Make sure the level is stable before you register a disturbance echo. A fluctuating level may indicate a temporary disturbance which is not due to an interfering object.
- Do not register False Echoes located below the product surface. It is recommended that registration is done when the tank is empty.

### Rosemount 5400 Series

Figure 4-8. Disturbing echoes can be filtered out by registration as False Echoes.

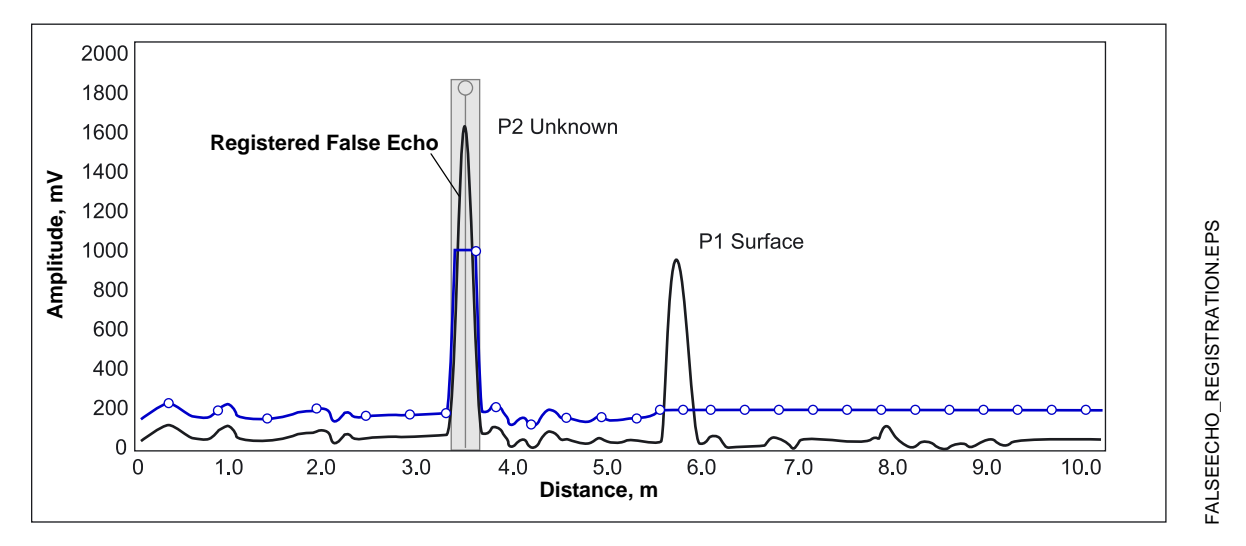

The False Echo Registration function is available in the Rosemount Radar Master (RRM) program.

## CONFIGURATION USING DELTAV

The following description shows how to configure a 5400 Series transmitter using DeltaV. The corresponding FOUNDATION Fieldbus commands are also shown. The Rosemount 5400 Series supports DD Methods for DeltaV in order to facilitate transmitter configuration. The following description shows how to use DeltaV with the AMS application to configure the Rosemount 5400 Series.

- 1. Select DeltaV>Engineering>DeltaV Explorer from the Start menu.
- 2. Navigate through the file structure to find the 5400 transmitter.

| Fieldbus Device Properties                |
|-------------------------------------------|
| General                                   |
| Object type: Fieldbus Device              |
| Modified:                                 |
| Modified by:                              |
| Device tag:                               |
|                                           |
| Description:                              |
|                                           |
|                                           |
| 0011515400 NADAN SEN-0X01305001           |
| Address:<br>33  Use as backup link master |
| Manufacturer                              |
| Rosemount Inc.                            |
| Device type: Device revision:             |
| 5400 Tank Radar Level Transmitter 💌 🛛 💌   |
|                                           |
| OK Cancel Help                            |

- The Fieldbus Device Properties window lets you enter Device Tag and Description. This information is not required for the operation of the transmitter and can be left out if desired. General information such as device type (5400), manufacturer, device ID are presented. The Rosemount 5400 Series device ID consists of the following components: *Manufacturer ID-Model-Serial Number*. Example: 001151-5400 Radar SEN-0x81365801. Check that the information complies with the ordering information
- 4. Select the desired transmitter in the **DeltaV Explorer** and choose the **Configure** option.
- 5. Select the TRANSDUCER1100 block and choose the Geometry tab.

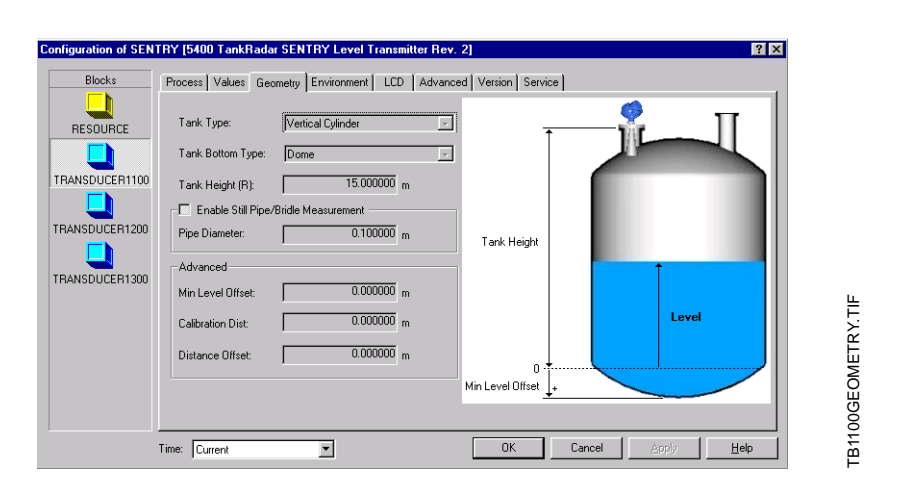

6. Choose the **Tank Type** which corresponds to the actual tank. If none of the available options matches the actual tank choose Unknown.

FOUNDATION<sup>TM</sup> fieldbus parameter: TRANSDUCER 1100>GEOM\_TANK\_TYPE.

7. **Tank Bottom Type** is important for the measurement performance close to the tank bottom.

FOUNDATION<sup>™</sup> fieldbus parameter: TRANSDUCER 1100>GEOM\_TANK\_BOTTOM\_TYPE.

8. **Tank Height** is the distance from the Upper Reference Point to the tank bottom (see Tank Geometry on page 4-6). Make sure that this number is as accurate as possible.

FOUNDATION<sup>™</sup> fieldbus parameter: TRANSDUCER 1100>GEOM\_TANK\_HEIGHT.

9. If the transmitter is mounted in a Still Pipe or Bridle, select the *Enable Still Pipe Measurement* check box and enter the **Pipe Diameter**.

FOUNDATION<sup>™</sup> fieldbus parameter: TRANSDUCER 1100>SIGN\_PROC\_CONFIG/Pipe Measurement Enable, TRANSDUCER 1100>ANTENNA\_PIPE\_DIAM.

See Tank Geometry on page 4-6 for more information.

10. Select the Environment tab.

| Configuration of SEN                                           | TRY [5400 TankRadar SENTRY Level Transmitter Rev. 2]             | ? ×  |                    |
|----------------------------------------------------------------|------------------------------------------------------------------|------|--------------------|
| Blocks                                                         | Process Values Geometry Environment LCD Advanced Version Service |      |                    |
| RESOURCE<br>TRANSDUCER1100<br>TRANSDUCER1200<br>TRANSDUCER1200 | Process Condition                                                |      | 100ENVIRONMENT.TIF |
|                                                                | Time: Current                                                    | Help | TB1                |

 In the Process Conditions box select the check boxes that correspond to the conditions in your tank. You should select as few options as possible and not more than two. See Process Conditions on page 4-8 for more information.
 FOUNDATION<sup>™</sup> fieldbus parameter: TRANSDUCER 1100>ENV\_ENVIRONMENT.

Choose the **Product Dielectric Constant** that corresponds to the current product. If you are uncertain about the correct range value for this parameter, or if the contents in the tank is changing on a regular basis, choose Unknown.

FOUNDATION<sup>™</sup> fieldbus parameter: TRANSDUCER 1100>ENV\_DIELECTR\_CONST. 12. To configure volume calculation, select the TRANSDUCER1300 block and choose the Volume tab.

| BIOCKS         | Process Volume Echoes                                                                                                    |
|----------------|----------------------------------------------------------------------------------------------------|
| RESOURCE       | Calc Method:         Mone         y           Volume 01fset         0.000000 m²           Ideal Calc Method                                                                                                    |
| TRANSDUCER1200 | Strapping Table Calc Method Table Length: 2 points Levet: Volume:                                                                                                    |
|                | 1: [0.00000] [0.00000] 6: [0.00000] [1: [0.00000] [0.00000] [0.00000] [0.00000] [0.00000] [0.00000] [0.00000] [0.000000] [0.00000] [0.000000] [0.0000000] [0.000000] [0.000000] |
|                | 4: [0.000000 [0.000000 9: [0.000000 [0.000000 14: [0.000000 [0.000000 19: [0.000000 [0.000000<br>5: [0.000000 [0.000000 10: [0.000000 [0.000000 15: [0.000000 [0.000000 [0.000000 [0.000000                                                                                                    |

13. Choose a pre-defined calculation method based on a tank shape that corresponds to the actual tank. Choose None if volume calculation is not desired.

Use Volume Offset if you do not want zero volume and zero level to match (for example if you want to include the product volume below the zero level).

The Strapping Table option is used if the actual tank does not match any of the available options for pre-defined tanks or if a higher calculation accuracy is desired.

Calculation Method: FOUNDATION<sup>TM</sup> fieldbus parameter: TRANSDUCER 1300>VOL\_VOLUME\_CALC\_METHOD.

Diameter: FOUNDATION<sup>TM</sup> fieldbus parameter: TRANSDUCER 1300>VOL\_IDEAL\_DIAMETER.

Tank Length: FOUNDATION<sup>TM</sup> fieldbus parameter: TRANSDUCER 1300>VOL\_IDEAL\_LENGTH.

Volume Offset: FOUNDATION<sup>™</sup> fieldbus parameter: TRANSDUCER 1300>VOL\_VOLUME\_OFFSET.

See Volume on page 4-9 for more information.

#### **Advanced Configuration**

#### Amplitude Threshold Curve

1. In the DeltaV Explorer select the desired transmitter icon, click the right mouse button on the **Transducer 1300** block icon.

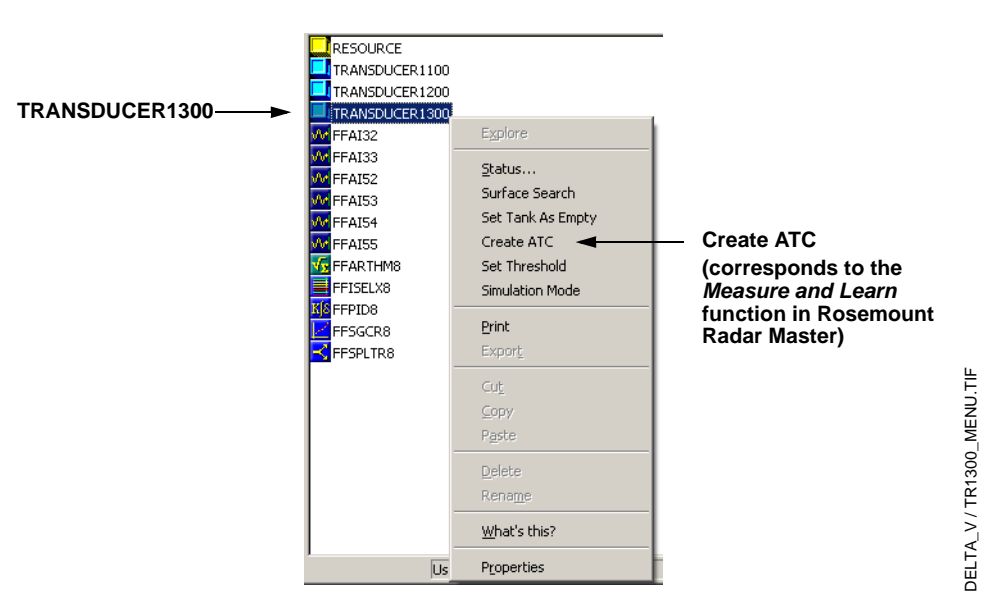

2. Choose the **Create ATC** option. See *Amplitude Threshold Curve on* page 4-10 for more information.

#### **False Echo Registration**

1. In the DeltaV Explorer select the desired transmitter icon, click the right mouse button and choose the Configure option.

| Blocks        | Process Volume Echoes | 1                          |                        |           |                    |         |
|---------------|-----------------------|----------------------------|------------------------|-----------|--------------------|---------|
|               | Found Echoes          |                            |                        |           | Registered False E | choes   |
| RESOURCE      | Distance:             | Amplitude:                 | Type:                  | Register: | Distance:          | Remove: |
|               | 1: 6.619719 m         | 57340.7500 mV              | Surface                | - E       | 1: 0.000000 m      |         |
| RANSDUCER1100 | 2: 1.336506 m         | 14247.1767 mV              | Unknown                | - I       | 2: 0.000000 m      |         |
|               | 3: 6.334812 m         | 28637.9765 mV              | Unknown                | - <b></b> | 3: 0.000000 m      |         |
| ANSDUCER1200  | 4: 13.285460 m        | 43011.5234 mV              | Unknown                |           | 4: 0.000000 m      |         |
|               | 5: 0.000000 m         | Vm 000000.0                | Unknown                |           | 5: 0.000000 m      |         |
| ANSDUCER1300  |                       |                            |                        |           | 6: 0.000000 m      |         |
|               | Do not re             | gister (apply) any echo be | elow expected surface. |           | 7: 0.000000 m      |         |
|               |                       |                            |                        |           | 8: 0.000000 m      |         |
|               |                       |                            |                        |           | 9: 0.000000 m      |         |
|               |                       |                            |                        |           | 10: 0.000000 m     |         |
|               |                       | Refresh Echoes:            | Normal                 | <u>•</u>  |                    |         |
|               |                       |                            | Normal                 |           |                    |         |

- 2. Select the **Echoes** tab.
- Choose echoes (Register check box) which can be identified as disturbing objects in the tank. Leave the other echoes unselected. The Remove check box can be used to remove registered False Echoes. This may be useful if, for example, a disturbing object was removed from the tank.
- 4. Click the OK button to register the selected echoes. See *Registration of False Echoes on page 4-11* for more information.

DELTA\_V / TB1300\_ECHOES.TIF

| CONFIGURATION USING<br>ROSEMOUNT RADAR<br>MASTER | The Rosemount Radar Master (RRM) is a user-friendly software tool that allows you to configure the Rosemount 5400 transmitter. You can choose either of the following two methods to configure a Rosemount 5400 transmitter with RRM: |  |  |
|--------------------------------------------------|----------------------------------------------------------------------------------------------------|--|--|
|                                                  | <ul> <li>Guided Setup if you are unfamiliar with the 5400 transmitter (see<br/>page 4-21).</li> </ul>                                                                                                    |  |  |
|                                                  | <ul> <li>Use the Setup function if you are already familiar with the configuration<br/>process or if you just want to change the current settings (see<br/>page 4-26).</li> </ul>                                                     |  |  |
| System Requirements                              | Hardware                                                                                                    |  |  |
|                                                  | Processor (minimum/recommended): Pentium 200 MHz/1 GHz                                                                                                    |  |  |
|                                                  | Memory (minimum/recommended): 64/128 MB RAM                                                                                                    |  |  |
|                                                  | Graphical Card (minimum/recommended): screen resolution 800 x 600/1024 x 768.                                                                                                    |  |  |
|                                                  | Hard drive space: 100 MB                                                                                                    |  |  |
|                                                  | Foundation Fieldbus Interface: National Instruments PCMCIA-FBUS <sup>(1)</sup> , National Instruments AT-FBUS or National Instruments PCI-FBUS <sup>(1)</sup>                                                                         |  |  |
|                                                  | Software                                                                                                    |  |  |
|                                                  | Operating Systems supported:                                                                                                    |  |  |
|                                                  | Windows 98 - service pack 3 and above                                                                                                    |  |  |
|                                                  | Windows NT 4 - service pack 6 and above                                                                                                    |  |  |
|                                                  | Windows 2000 - service pack 3 and above                                                                                                    |  |  |
|                                                  | Windows XP                                                                                                    |  |  |
|                                                  | National Instruments Communication Manager version 3.0 or later (the NI-FBUS Configurator is not required).                                                                                                    |  |  |
| Help In RRM                                      | Help is accessed by selecting the Contents option from the Help menu. Help is also available via a Help button in most windows.                                                                                                    |  |  |

<sup>(1)</sup> The PCMCIA-FBUS FOUNDATION Fieldbus Interface Card from National Instruments with appropriate cables for connection to existing FOUNDATION Fieldbus segment is available from Rosemount Inc. Part number: 03095-5108-0001.

#### Installing the RRM Software for Foundation Fieldbus

To install the Rosemount Radar Master:

- 1. Install the National Instruments Communication Manager software. See National Instruments manual (*Getting started with your PCMCIA-FBUS* and the NI-FBUS<sup>™</sup> software) for more information.
- 2. Insert the RRM installation CD into your CD-ROM drive.
- 3. If the installation program is not automatically started, choose Run from the Windows Start bar.

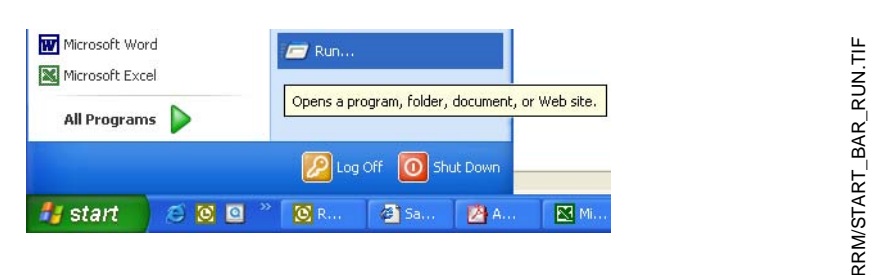

- 4. Type D:\RRM\Setup.exe where D is the CD-ROM drive.
- 5. Follow the instructions on the screen.

#### **Getting Started**

1. Before starting RRM make sure that appropriate settings are made with the *National Instruments Interface Configuration Utility*.

| H1 Port Properties                                       | <b>X</b> |
|----------------------------------------------------------|----------|
| Interface Name Interface0-0                              | ОК       |
| Device Tag interface0-0                                  | Cancel   |
| Device Address<br>© Fixed 0x10<br>© Default<br>© Visitor | Advanced |
| Device Type                                              |          |
| C Basic Device                                           |          |
| Link Master Device                                       |          |
| Usage                                                    |          |
| NI-FBUS                                                  |          |
| C Bus Monitor                                            |          |

If only Rosemount Radar Master is connected to the bus: Device address=Fixed. Device Type=Link Master Device. Usage=NI-FBUS. If other host systems are connected to the bus: Device address=Visitor. Device Type=Basic Device. Usage=NI-FBUS.

- 2. Start Rosemount Radar Master (RRM): from the Start menu click *Programs>Saab Rosemount>Rosemount Radar Master* or click the RRM icon in the MS Windows workspace.
- 3. If the National Instruments Communication Manager server is not running, click Yes when RRM displays a request for starting the server.
- 4. In the Search Device window choose communication protocol Foundation Fieldbus.
- 5. Click OK. Now RRM searches for the transmitter. After a while RRM shows the transmitters found on the bus:

| 🞗 Search Device 🛛 🛛 🛛 |               |                   |                  |                  |         |             |
|-----------------------|---------------|-------------------|------------------|------------------|---------|-------------|
| Prot                  | ocol[s]       | FF                |                  | ▼ Set            | tings   | Advanced >> |
| Select Device         |               |                   |                  |                  |         |             |
| Na                    | me            | Device Type       | Version          | Protocol         | Address | Unit ID     |
| LT                    | 33            | 5400              | 1B4              | FF               | 20      | 1           |
| Un                    | titled1       | 5400              | 1A3              | FF               | 21      | 1003        |
|                       |               |                   |                  |                  |         |             |
| Sta                   | art Scan      | Stop Scan         |                  | ОК               | Cancel  | Help        |
| Scan c                | ompleted, 2 ( | device(s) found.S | elect device and | press OK to conr | nect.   |             |

 Select the desired transmitter and click OK to connect. In the RRM Status Bar verify that RRM communicates with the transmitter:

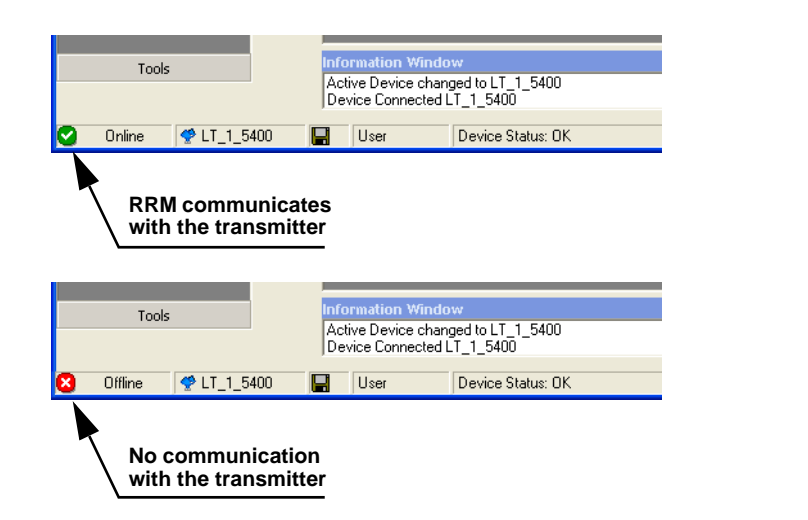

#### Specifying Measurement Units

Measurement units for data presentation in RRM can be specified when the RRM program is installed. Units can also be changed as follows:

- 1. From the View menu, choose the Application Preferences option.
- 2. Select the **Measurement Units** tab.
- 3. Choose the desired units for Length, Level Rate, Volume and Temperature.

00809-0100-4032, Rev AA November 2005

### **Guided Setup**

The following description shows how to use the RRM Guided Setup. The corresponding FOUNDATION<sup>TM</sup> fieldbus parameters for the 375 Field Communicator are also shown. The Guided Setup is specially useful if you are un-familiar with the 5400 transmitter.

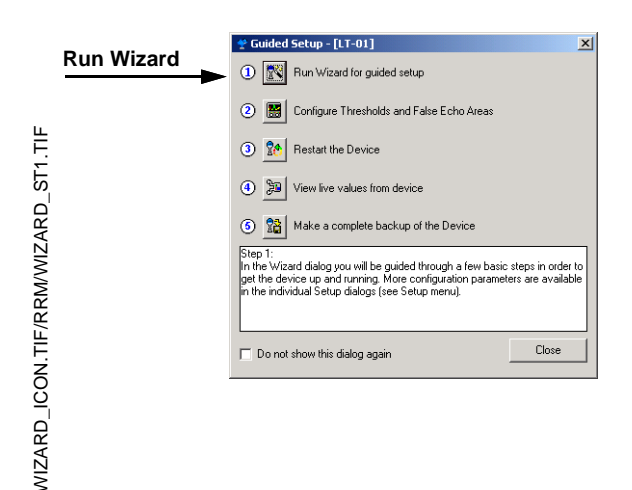

 Cardiguration (Moral 4: Onlive Departie)

 Wetween to the Configuration World

 The score power is using growed information about the divice.

 Device Model

 State Ministrian

 State Ministrian

 Reference Types

 Concert of the Ministrian

 Protocol

 Filt Concert

 Concert of the Ministrian

 Protocol

 Filt Concert

 Protocol

 Filt Concert

 Protocol

 Filt Concert

 Protocol

 Filt Concert

 Protocol

 Filt Concert

 Protocol

 Filt Concert

 Protocol

 Filt Concert

 Protocol

 Filt Concert

 Protocol

 Filt Concert

 Protocol

 Filt Concert

 Protocol

 Filt Concert

 Protocol

 Filt Concert

 Protocol

 Protocol

 Protocol

 Protocol

 Protocol

 Protocol

 Protocol

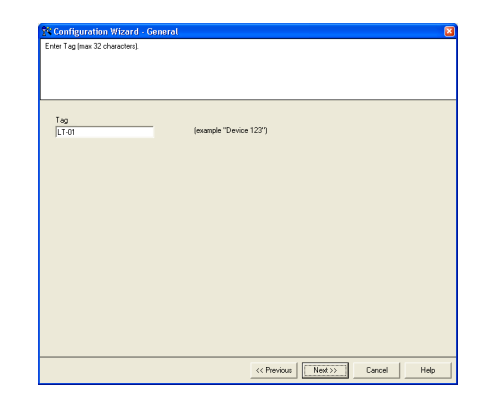

- Start the RRM program. RRM automatically presents a list of available transmitters. Select the desired transmitter. Now the transmitter is connected and the *Guided Setup* window appears automatically. Make sure that the transmitter is in **Out of Service** mode before starting the configuration wizard.
- In the *Guided Setup* window , click the **Run** Wizard... button and follow the instructions. Now you will be guided through a short transmitter installation procedure.

**Note!** The *Guided Setup* is an extended installation guide that includes more than just the configuration Wizard. It can be disabled by deselecting the *Open Guided Setup dialog after connect* check box in the *Application Settings* window (menu option View>Application Preferences).

3. The first window in the configuration wizard presents general information such as device type (5400), device model, antenna type, serial number and communication protocol. Check that the information complies with the ordering information.

4. This window lets you enter a Tag. A maximum of 32 characters can be entered.

### Rosemount 5400 Series

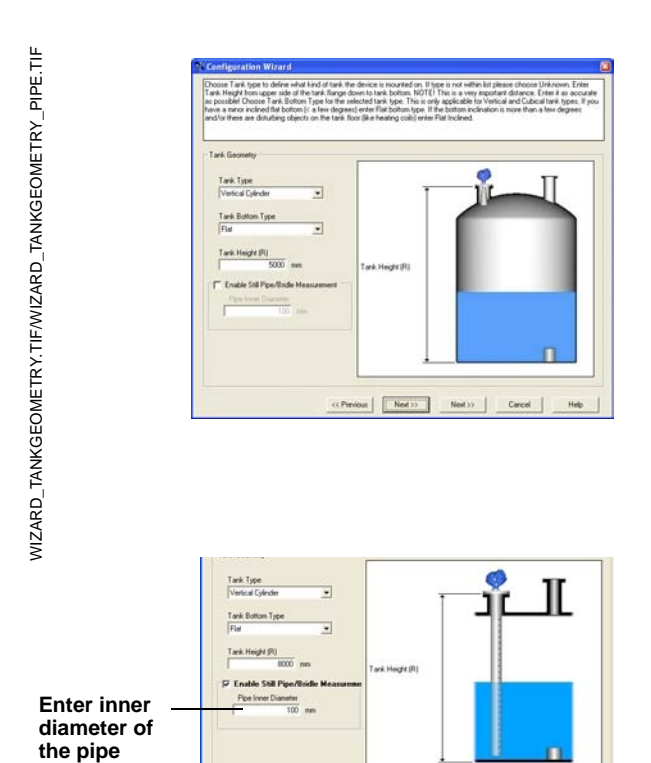

| Process  | Condition              |              |  |  |
|----------|------------------------|--------------|--|--|
| F For    | n                      |              |  |  |
| E Tur    | ulent Surface          |              |  |  |
| E Rap    | id Level Changes (>0.1 | 1m/s, >4"/s] |  |  |
| ☐ Sol    | d Product              |              |  |  |
|          |                        |              |  |  |
| Product  | Dislochia Roman        |              |  |  |
| 110040   | Dielectric frange      | -            |  |  |
| 14.0 - 1 |                        | -            |  |  |

 Choose the Tank Type which corresponds to the actual tank. If none of the available options matches the actual tank choose Unknown.
 FOUNDATION<sup>™</sup> fieldbus parameter: TRANSDUCER 1100>GEOM\_TANK\_TYPE.

Tank Bottom Type is important for the measurement performance close to the tank bottom. FOUNDATION<sup>TM</sup> fieldbus parameter: TRANSDUCER 1100> GEOM\_TANK\_BOTTOM\_TYPE.

**Tank Height** is the distance from the Upper Reference Point to the tank bottom (see Tank Geometry on page 4-6). Make sure that this number is as accurate as possible. FOUNDATION<sup>TM</sup> fieldbus parameter: TRANSDUCER 1100> GEOM\_TANK\_HEIGHT.

Select the Enable Still Pipe/Bridle Measurement check box and enter the Pipe Inner Diameter if the transmitter is mounted in a Still Pipe or Bridle. FOUNDATION<sup>TM</sup> fieldbus parameter: TRANSDUCER 1100> SIGNAL\_PROC\_CONFIG (Enable), ANTENNA\_PIPE\_DIAM. See Tank Geometry on page 4-6 for more information.

6. In the **Process Conditions** box select the check boxes that correspond to the conditions in your tank. You should select as few options as possible and not more than two. See Process Conditions on page 4-8 for more information.

FOUNDATION<sup>TM</sup> fieldbus parameter: TRANSDUCER 1100>ENV\_ENVIRONMENT.

Choose the **Product Dielectric Range** that corresponds to the current product. If you are uncertain about the correct range value for this parameter, or if the contents in the tank is changing on a regular basis, choose Unknown. FOUNDATION<sup>TM</sup> fieldbus parameter: TRANSDUCER 1100> ENV DIELECTR CONST.

| Valen Caladon Mehod<br>* None<br>* Snopping Table<br>* Sea Spenical Tark<br>* Med Ventcal Cylinder<br>* Med Ventcal Cylinder<br>* Med Ventcal Daher<br>* Med Ventcal Baher | University University Office<br>Sources (L1)<br>University (L1)<br>Volume (Direct<br>0.000 m) |
|----------------------------------------------------------------------------------------------------|-----------------------------------------------------------------------------------------------|

| Finish Wand Configuation  Alter you have finished the Wand you can fire have you configuation using the Sinte dialogs:  finance  durge to dynamic with the Wand you can fire have you configuation using the Sinte dialogs:  Darket  durge to dynamic with the Wand you can fire have you configuation to the Sinte dialogs:  Calculate analog out, configuate theorem to the Sinte dialogs:  Advancet:  durge to dynamic with the Wand you can fire have you configuation the text of may not an advance to the Sinte dialogs:  Fireful to the Sinte dialogs of the Sinte dialogs of the Sinte      | is all information the wiz            | ard needs to configure the device. Press "Finish" to store the configuration to the device.     |
|----------------------------------------------------------------------------------------------------|---------------------------------------|-------------------------------------------------------------------------------------------------|
| Printh Wand Configuation  Alter you have finded the Wated you can fine take your configuation using the State, dulage:  and the your of the state of the state o      |                                       |                                                                                                 |
| Prech Wood Configuration           After you have finished the Vitad you can fine take you configuration using the Statep dialogs:           Execution         Configuration of the State you configuration using the Statep dialogs:           Durpot         Configuration of the State you configuration using the Statep dialogs:           Advanced:         Configuration of the State you configuration of the states; register like of the Statep dialogs:           Advanced:         Configuration of the states; register like of the states; register like of the states; register like advanced of the you:           After you have finished your configuration is in statespin recommended that you:         Execution of the state of the your configuration is in the statespin during the statespin of the theory Disputation.           After you have finished your configuration is in the statespin during the statespin during the statespin of the statespin of the statespin of the statespin of the statespin during the statespin of the statespin of the sta                                                                                                    |                                       |                                                                                                 |
| Finish Vised Corligation  Alting to have finished the Vision you can fine the gran configuration using the State dialogs  fame.  and the set of the Vision of the Vision of the State dialogs  fame.  and the set of the Vision of the Vision of the State dialogs  fame.  and the set of the Vision of the Vision of the State dialogs  fame.  Configuration of the Vision of the Vision of the State dialogs  fame.  Alter you have finished your configuration is it strongs in contained the you:  Alter you have finished your configuration is it strongs in contained the you:  Alter you have finished your configuration is it is though your configuration.  Alter you have finished your configuration is it is though the configuration.  Alter you have finished your configuration is it is though the configuration.  Alter you have finished your configuration is it is though the configuration.  Alter you have finished your configuration is it is though the configuration.  I is also possible to write posted the divise to prevent other uses from modiying the configuration.  I is also possible to write posted the divise to prevent other uses from modiying the configuration.  I configuration (Table > Lock)                                                                                                    |                                       |                                                                                                 |
| Finish Visad Corlogation<br>Althouse here finished the Visad your can like two grans configuration using the Statep dialogs:<br>Ensure of the Visad your can like two grans configurations in the second second s |                                       |                                                                                                 |
| After you have finished the Vicisity our on fine targe you configuration using the Sinte dialoge.                                                                                                    | ish Wizard Configuration              | 1                                                                                               |
| General:         charge devices addess, configure (equilibrium)           Tank:         charge test deproximations (et aposes configure (et aposes))           Dubpt:         calable availig out, configure (et aposes)           Configure (et apose)         configure (et apose)           Advanced:         charge test deproximations (et aposes)           Advanced:         charge test deproximations (et apose)           Allow power (et apose)         test configure (et apose)           Allow power (et above)         test configure (et apose)           Mater configure (et above)         test configure (et apose)           Mater configure (et above)         test configure (et apose)           Mater configure (et above)         test configure (et apose)           Mater configure (et above)         test configure (et apose)           Mater configure (et above)         test configure (et apose)           Mater configure (et above)         test configure (et apose)           Mater configure (et above)         test configure (et apose)           Mater configure (et above)         test configure (et apose)           Mater configure (et above)         test configure (et apose)           Mater configure (et above)         test configure (et apose)           Mater configure (et above)         test configure (et apose)           Mater configure (et abo                                                                                                    | After you have finished               | the Wizard you can fine tune your conliguration using the Setup dialogs:                        |
| Tank:         charge tails parametry refer process condition           Dipute:         cables and app. compare temporalise arrows           Dubut:         cables and app. compare temporalise arrows           Advanced         durage entry tark heading. double suffices and may more functions           Advanced         durage entry tark heading. double suffices and may more functions           Advanced         durage entry tark heading. double suffices and may more functions           Advanced         durage entry tark heading. double suffices and may more functions           Advanced         durage entry tark heading. double suffices and may more functions           Advanced         durage entry tark heading. double suffices and may more functions           Advanced         durage entry tark heading. double suffices and may more functions           Deck Dobugention to entry temporaris in the file. (Device > D tackup Condig to File)         Deck Dobugention to entry temporaris in the dovice. To back Dobugention (Tools > Lock)           It is also possible to wells posted the dovice to prevent other users from modiging the configuration (Tools > Lock)         Deck Dobugention (Tools > Lock)                                                                                                    | General:                              | change device address, configure digital communication units                                    |
| Output         calability and pair analog of configure tensions           Exchance         configure tension value, replote lia and value, replote lia and value, replote lia and value, replote lia and value of the result of the value of the result of the value of the value of                                                                        | Tank:                                 | change tank geometry, enter process conditions                                                  |
| Exb Tuning: corriges therhold value, register labe echoes<br>Advanced: dorps emply that Areing double interest and may more functions<br>After you have finished your configuration it is strongly recommended that you:<br>= Retart the device [Tools > Retart Device]<br>= Make a complete backup of your configuration for fig [Torice > 3 Rackup Config to File]<br>= Check Diagnostics to ensure there are no enters/mannings in the device [Tools > Diagnostics]<br>It is also possible to wite posted the device to prevent other users from modying the configuration [Tools > Lock:                                                                                                    | Output:                               | calibrate analog out, configure temperature sensors                                             |
| Advanced         droge may bit harding doub indices and may non-indices           Atter you have finished your configuration if a viscoging recommended that you.                                                                                                    | Echo Tuning:                          | configure threshold values, register false echoes                                               |
| After you have finished your configuration it in strongly recommended that your.  Retart the device [Tools > Retart Device]  Nake a completabulk of your configuration to file [Device > 8 ackup Config to File]  Orack Diagnostica to ensure there are no enters/marrings in the device [Tools >Diagnostica]  It is also possible to wells posted the device to prevent other users from modiying the configuration [Tools > Lock:                                                                                                    | Advanced:                             | change empty tank handling, double surfaces and many more functions                             |
| After per have Instead point configuration it is strongly recommended that you:<br>- Restart the device (F C Folk - Restart to Device)<br>- Make a complete backway open configuration in fell (Device - S Backway Config De File)<br>- Decks Obugeticute to ensire them are an error ensire share pain to device (T read-D Stagnardine)<br>- Decks Obugeticute to ensire them are an error ensire share pain and device (T read-D Stagnardine)<br>It is also possible to with posted the device to prevent other uses from modilying the configuration (Tools -) Lock:                                                                                                    |                                       |                                                                                                 |
| Retart the device [Tools > Retart Device]     Make a completable point of the second second sec          | After you have finis                  | hed your configuration it is strongly recommended that you:                                     |
| Hake a complete backup of your configuration to file [] Division 30 Backup Config to File]<br>Check Diagnotist to ensuite there are no ensurvivaning in a theories [ Tota's Diagnotist ]]<br>The also possible to will potent the divise to prevent other uses from modying the configuration [ Tota's Lock ]                                                                                                    | <ul> <li>Restart the devic</li> </ul> | e ( Tools -> Restart Device )                                                                   |
| Check Diagnostics to ensure them are no enrorz/warnings in the device { Tools > Diagnostics }<br>It is also possible to write protect the device to prevent other uses from modifying the configuration ( Tools > Lock )                                                                                                    | - Make a complete                     | backup of your configuration to file [ Device -> Backup Config to File ]                        |
| It is also possible to write protect the device to prevent other users from modifying the configuration ( Tools $\rightarrow$ Lock                                                                                                    | - Check Diagnostics                   | s to ensure theer are no errors/warnings in the device ( Tools->Diagnostics )                   |
| It is also possible to with protect the device to prevent other users from modifying the configuration (Tools $\rightarrow$ Lock                                                                                                    |                                       |                                                                                                 |
| n in die possee in mei poord en derze in persen die dees nammoophy ne compension ( 1 van 2 coor                                                                                                    | It is also exceptible to unit         | a posterit the device to prevent other users from modifying the continuation ( Taola > Lock Day |
|                                                                                                    | It is also possible to will           | e protect the device to prevent other dates non-modelying the configuration ( note in poer per  |
|                                                                                                    |                                       |                                                                                                 |
|                                                                                                    |                                       |                                                                                                 |
|                                                                                                    |                                       |                                                                                                 |
|                                                                                                    |                                       |                                                                                                 |
|                                                                                                    |                                       |                                                                                                 |
|                                                                                                    |                                       |                                                                                                 |

WIZARD\_FINISH.TIF

| 🔮 Guided Setup - [LT_1_5400] 🛛 🔀                                                                                                    |  |  |  |  |  |
|----------------------------------------------------------------------------------------------------|--|--|--|--|--|
| 1 Run Wizard for guided setup                                                                                                    |  |  |  |  |  |
| ② B Configure Thresholds and False Echo Areas                                                                                                    |  |  |  |  |  |
| 3 1 Restart the Device                                                                                                    |  |  |  |  |  |
| (1) Diew live values from device                                                                                                    |  |  |  |  |  |
| (5) 📸 Make a complete backup of the Device                                                                                                    |  |  |  |  |  |
| Step 2:<br>In the Echo Turing dialog (Spectrum Analyzer) you can view the Echo<br>Curve and configure thresholds for optimal performance. It is also possible to<br>block out disturbing echoes that interferes with the measurement. |  |  |  |  |  |
| Do not show this dialog again     Close                                                                                                    |  |  |  |  |  |

 If volume calculation is desired choose a pre-defined calculation method that is based on a tank shape that corresponds to the actual tank. Choose None if volume calculation is not desired.
 The Strapping Table option is used if the actual tank does not match any of the available options for pre-defined tanks or if higher calculation accuracy is desired.

FOUNDATION<sup>TM</sup> fieldbus parameters: TRANSDUCER 1300> VOL\_VOLUME\_CALC\_METHOD/ VOL\_IDEAL\_DIAMETER/ VOL\_IDEAL\_LENGTH/ VOL\_VOLUME\_OFFSET.

See Volume on page 4-9 for more information.

- This is the last window in the Configuration Wizard concluding the basic configuration. The current configuration can be changed at any time by using the Setup windows (General, Tank, Output etc.). The Setup windows contain further options not available in the configuration wizard. Click the Finish button and continue with the next step in the Guided Setup.
- Step 2 in the Guided Setup allows you to automatically configure an Amplitude Threshold Curve and to register false echoes by running the *Measure and Learn* function. See *Echo Tuning on page 4-10* for more information on amplitude thresholds and false echoes.

Click button 2 to start the *Measure and Learn* function.

(If there is no need for Echo Tuning, or if you want to do this at a later stage, go on to step 3 in the Guided Setup).

### Rosemount 5400 Series

GUIDED\_MEASLEARN\_2. IIF

|                                                  |                                                  | naoa).                                                                       |                                                                                                   |
|--------------------------------------------------|--------------------------------------------------|------------------------------------------------------------------------------|---------------------------------------------------------------------------------------------------|
| ou can always run the<br>utton in the Configurat | e Measure and L<br>tion Mode tab.                | earn function at a la                                                        | ter stage by pressing the L                                                                       |
| Yes                                              | No                                               | Cancel                                                                       | Help                                                                                              |
|                                                  | ou can always run the<br>utton in the Configural | iou can always run the Measure and L<br>utton in the Configuration Mode tab. | Tou can always run the Measure and Learn function at a la<br>utton in the Configuration Mode tab. |

| 🕉 Measure And Learn 🛛 👔 🕹                                                                                                    |
|----------------------------------------------------------------------------------------------------|
| The Measure and Learn function will create a Threshold Curve (ATP Curve) and suggest False Echo<br>Areas automatically by evaluvating the current Echo Curve.        |
| Note! The ATP Curve and False Echo Areas will not be stored to the device until<br>you press Store in the Spectrum Analyser dialog. Press Help for more Information. |
| Advanced >> )                                                                                                    |
| Tank precondition                                                                                                    |
| Tank is Empty                                                                                                    |
| C Distance to Surface                                                                                                    |
| 1448 mm                                                                                                    |
| OK Cancel Help                                                                                                    |
|                                                                                                    |

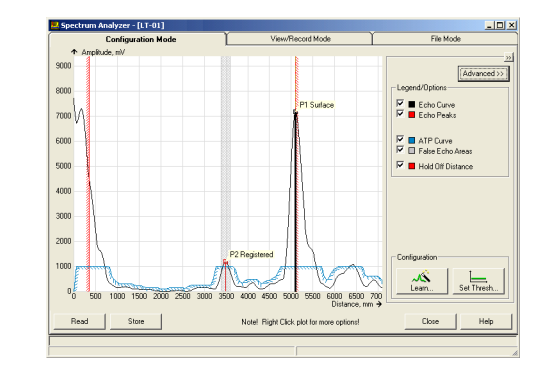

| 🗢 Guided Setup - [LT_1_5400]                                                                                                    |  |  |  |  |  |
|----------------------------------------------------------------------------------------------------|--|--|--|--|--|
| 1 🛐 Run Wizard for guided setup                                                                                                    |  |  |  |  |  |
| 2 End Configure Thresholds and False Echo Areas                                                                                                    |  |  |  |  |  |
| O 🙍 Restart the Device                                                                                                    |  |  |  |  |  |
| (1) Yiew live values from device                                                                                                    |  |  |  |  |  |
| (5) 📓 Make a complete backup of the Device                                                                                                    |  |  |  |  |  |
| Step 3:<br>After the configuration you should restart the device. This will ensure that all<br>configuration changes take effect and you can verify that the device picks<br>up the surface echo property after a cold start. |  |  |  |  |  |
| Close                                                                                                    |  |  |  |  |  |

- Click the Yes button if you want to run the Measure and Learn function. If you click No you can run this function at a later stage by using the Spectrum Analyzer in RRM. Make sure that there is no filling or emptying going on when the Measure and Learn function is used.
- The Measure and Learn function automatically creates an Amplitude Threshold Curve (ATC) and suggests False Echo Areas, see also Echo Tuning on page 4-10. (By clicking the Advanced button you can choose one of the options or both by selecting the corresponding check box). Verify the Tank Precondition settings. Check that the *Distance to Surface* value is correct (if not it may be due to a disturbing object in the tank). Choose Empty Tank if the tank is empty.
- 12. The automatically created Amplitude Threshold Curve (ATC) and False Echo Areas are shown in the Spectrum Plot. False Echo Areas are presented as shaded areas, and represent tank levels where RRM has found interfering echoes to be blocked out. False Echo Areas can be moved or removed before storing to the transmitter database. Make sure that each False Echo Area can be identified as an object in the tank that gives rise to a disturbing echo. See Echo Tuning on page 4-10 for more information. Click the Store button to save the ATC and the registered disturbance echoes.
- Restart the transmitter to make sure that all configuration changes are properly activated. It may take up to 60 seconds after the restart button is pressed until measurement values are updated.

GUIDED\_MEASLEARN\_3.TIF

| ି G                                                                                                    | rided S | ietup - [LT_1_5400]                      |   |  |  |
|----------------------------------------------------------------------------------------------------|---------|------------------------------------------|---|--|--|
| 1                                                                                                    | Ҟ Ru    | un Wizard for guided setup               | × |  |  |
| 2                                                                                                    | 😸 Co    | onfigure Thresholds and False Echo Areas | 1 |  |  |
| 3                                                                                                    | 🚺 Re    | estart the Device                        | 1 |  |  |
| 0                                                                                                    | 🎾 Vie   | ew live values from device               |   |  |  |
| (5) 📸 Make a complete backup of the Device                                                                       |         |                                          |   |  |  |
| Step 4:<br>In this dialog you can view measured values from the device to verify that<br>the values are correct. |         |                                          |   |  |  |
| Do not show this dialog again                                                                                    |         |                                          |   |  |  |

| Cuided Setup - [LT-01]                                                                                                    |   |  |  |  |  |
|----------------------------------------------------------------------------------------------------|---|--|--|--|--|
| 1 🕅 Run Wizard for guided setup                                                                                                    |   |  |  |  |  |
| <ol> <li>Configure Thresholds and False Echo Areas</li> </ol>                                                                                                    | × |  |  |  |  |
| 3 🔀 Restart the Device 🖌                                                                                                    |   |  |  |  |  |
| View live values from device                                                                                                    |   |  |  |  |  |
| 6 Make a complete backup of the Device                                                                                                    |   |  |  |  |  |
| Step 5:<br>When the configuration is done it is recommended to save a complete<br>backup of the configuration to file. You can upload this file to the device at<br>a later stage if you wish to revert back to an old configuration. You can also<br>open this file in the Configuration Report to view a summary of the<br>configuration for this device. |   |  |  |  |  |
| Do not show this dialog again Close                                                                                                    |   |  |  |  |  |

14. Step four lets you view measurement values in order to verify that the transmitter works correctly. If measured values seem incorrect, configuration settings may need to be adjusted.

15. When configuration is finished it is recommended that the configuration is saved to a backup file.

This information is useful: - for installing a similar device since the file can be directly uploaded to a new device, - to restore the configuration if for any reason configuration data is lost or accidentally modified making the device inoperable. When the backup is completed the *Configuration Report* window appears automatically.

GUIDED\_STEP5.TIF

#### Using the Setup Functions

Use the **Setup** function if you are already familiar with the configuration process for the 5400 transmitter or if you just want to change the current settings:

Figure 4-9. Setup functions in RRM.

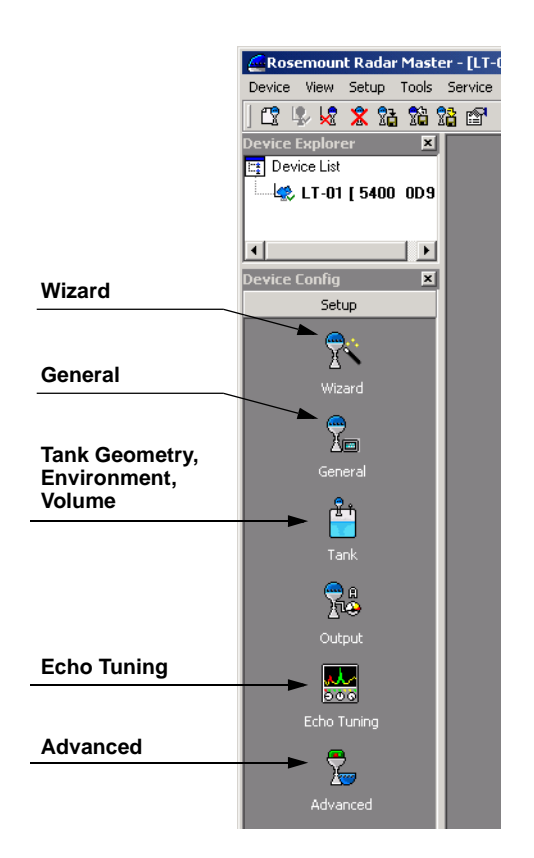

- 1. Start the RRM software.
- 2. In the RRM workspace choose the appropriate icon for configuration of transmitter parameters:
  - **Wizard**: the Wizard is a tool that guides you through the basic configuration procedure of a 5400 transmitter.
  - General: configuration of general settings such as measurement units and communication parameters. This window also lets you configure which LCD variables to be displayed.
  - **Tank**: configuration of Tank Geometry, Tank Environment and Volume.
  - Echo Tuning: disturbance echo handling.
  - Advanced: advanced configuration.

#### CONFIGURE THE AI BLOCK

A minimum of four parameters are required to configure the AI Block. The parameters are described below with example configurations shown at the end of this section.

#### CHANNEL

Select the channel that corresponds to the desired sensor measurement. The Rosemount 5400 measures Level (channel 1), Distance (channel 2), Level Rate (channel 3), Signal Strength (channel 4), Volume (channel 5), and Internal Temperature (channel 6).

| Al Block             | <b>TB Channel Value</b> | Process Variable                   |
|----------------------|-------------------------|------------------------------------|
| Level                | 1                       | CHANNEL_RADAR_LEVEL                |
| Ullage               | 2                       | CHANNEL_RADAR_ULLAGE               |
| Level Rate           | 3                       | CHANNEL_RADAR_LEVELRATE            |
| Signal Strength      | 4                       | CHANNEL_RADAR_SIGNAL_STRENGTH      |
| Volume               | 5                       | CHANNEL_RADAR_VOLUME               |
| Internal Temperature | 6                       | CHANNEL_RADAR_INTERNAL_TEMPERATURE |

#### L\_TYPE

The L\_TYPE parameter defines the relationship of the transmitter measurement (Level, Distance, Level Rate, Signal Strength, Volume, and Average Temperature) to the desired output of the Al Block. The relationship can be direct or indirect root.

#### Direct

Select direct when the desired output will be the same as the transmitter measurement (Level, Distance, Level Rate, Signal Strength, Volume, and Average Temperature).

#### Indirect

Select indirect when the desired output is a calculated measurement based on the transmitter measurement (Level, Distance, Level Rate, Signal Strength, Volume, and Average Temperature). The relationship between the transmitter measurement and the calculated measurement will be linear.

#### **Indirect Square Root**

Select indirect square root when the desired output is an inferred measurement based on the transmitter measurement and the relationship between the sensor measurement and the inferred measurement is square root (e.g. level).

#### XD\_SCALE and OUT\_SCALE

The XD\_SCALE and OUT\_SCALE each include three parameters: 0%, 100%, and, engineering units. Set these based on the L\_TYPE:

#### L\_TYPE is Direct

When the desired output is the measured variable, set the XD\_SCALE to represent the operating range of the process. Set OUT\_SCALE to match XD\_SCALE.

#### L\_TYPE is Indirect

When an inferred measurement is made based on the sensor measurement, set the XD\_SCALE to represent the operating range that the sensor will see in the process. Determine the inferred measurement values that correspond to the XD\_SCALE 0 and 100% points and set these for the OUT\_SCALE.

#### L\_TYPE is Indirect Square Root

When an inferred measurement is made based on the transmitter measurement and the relationship between the inferred measurement and sensor measurement is square root, set the XD\_SCALE to represent the operating range that the sensor will see in the process. Determine the inferred measurement values that correspond to the XD\_SCALE 0 and 100% points and set these for the OUT\_SCALE.

#### **Engineering Units**

#### NOTE

To avoid configuration errors, only select Engineering Units for XD\_SCALE and OUT\_SCALE that are supported by the device.

The supported units are:

#### Table 4-2. Length

| Display | Description |
|---------|-------------|
| m       | meter       |
| cm      | centimeter  |
| mm      | millimeter  |
| ft      | feet        |
| in      | inch        |

#### Table 4-3. Level Rate

| Display | Description      |
|---------|------------------|
| m/s     | meter per second |
| m/h     | meter per hour   |
| ft/s    | feet per second  |
| in/m    | inch per minute  |

#### Table 4-4. Temperature

| Display | Description       |
|---------|-------------------|
| C°      | Degree Celsius    |
| °F      | Degree Fahrenheit |

#### Table 4-5. Signal Strength

| Display | Description |
|---------|-------------|
| mV      | millivolt   |

#### Table 4-6. Volume

| Display         | Description     |
|-----------------|-----------------|
| m <sup>3</sup>  | Cubic meter     |
| L               | Liter           |
| in <sup>3</sup> | Cubic inch      |
| ft <sup>3</sup> | Cubic feet      |
| Yd <sup>3</sup> | Cubic yard      |
| Gallon          | US gallon       |
| ImpGall         | Imperial gallon |
| Bbl             | Barrel          |

### Rosemount 5400 Series

#### APPLICATION EXAMPLES

Level Value

#### Situation

A level gauge is measuring the level in a 33ft (10m) high tank.

Figure 4-10. Situation Diagram

Radar Level Transmitter,

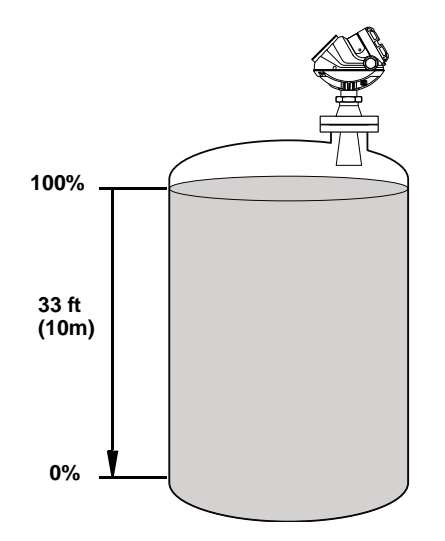

#### Solution

Table 4-7 lists the appropriate configuration settings, and Figure 4-11 illustrates the correct function block configuration.

#### Table 4-7. Analog Input Function Block Configuration for a Typical Level Gauge

| Parameter | Configured Values |
|-----------|-------------------|
| L_TYPE    | Direct            |
| XD_SCALE  | Not Used          |
| OUT_SCALE | Not Used          |
| CHANNEL   | CH1: Level        |

Figure 4-11. Analog Input Function Block Diagram for a typical Level Transmitter

#### Level Measurement

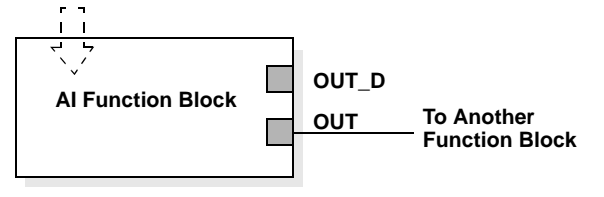

#### Radar Level Gauge, Level value in percent (%)

#### Situation

The level of a tank is to be measured using the Radar Level gauge mounted on a nozzle on the top of the tank. The maximum level in the tank is 46ft (14m). The level value shall be displayed in percentage of the full span (see Figure 4-12).

Figure 4-12. Situation Diagram

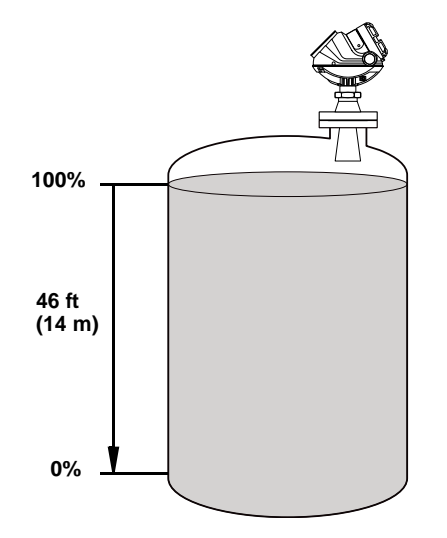

#### Solution

Table 4-8 lists the appropriate configuration settings, and Figure 4-13 illustrates the correct function block configuration.

Table 4-8. Analog Input Function Block Configuration for a Level Gauge where level output is scaled between 0-100%

Figure 4-13. Function Block Diagram for a Level Gauge where level output is scaled between 0-100%

| Parameter | <b>Configured Values</b> |
|-----------|--------------------------|
| L_TYPE    | Indirect                 |
| XD_SCALE  | 0 to 14 m                |
| OUT_SCALE | 0 to 100%                |
| CHANNEL   | CH1: Level               |

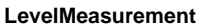

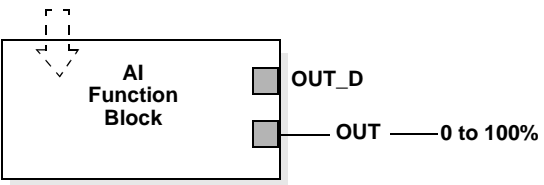

#### **Reference Manual**

00809-0100-4032, Rev AA November 2005

### Section 5

### Operation

 Safety Messages
 page 5-1

 Viewing Measurement Data
 page 5-2

#### SAFETY MESSAGES

Procedures and instructions in this manual may require special precautions to ensure the safety of the personnel performing the operations. Information that raises potential safety issues is indicated by a warning symbol ( $\triangle$ ). Refer to the safety messages listed at the beginning of each section before performing an operation preceded by this symbol.

#### **AWARNING**

Failure to follow these installation guidelines could result in death or serious injury.

- Make sure only qualified personnel perform the installation.
- Use the equipment only as specified in this manual. Failure to do so may impair the protection provided by the equipment.

#### Explosions could result in death or serious injury.

- Verify that the operating environment of the transmitter is consistent with the appropriate hazardous locations certifications.
- Before powering a FOUNDATION fieldbus segment in an explosive atmosphere, make sure the instruments in the loop are installed in accordance with intrinsically safe or non-incendive field wiring practices.

#### Electrical shock could cause death or serious injury.

• Use extreme caution when making contact with the leads and terminals.

#### **AWARNING**

Any substitution of non-recognized parts may jeopardize safety. Repair, e.g. substitution of components etc., may also jeopardize safety and is under no circumstances allowed.

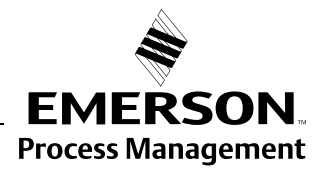

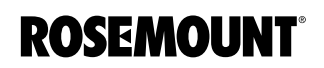

#### VIEWING MEASUREMENT DATA

**Using the Display Panel** 

The 5400 transmitter uses an optional Display Panel for presentation of measurement data. When the transmitter is switched on the Display Panel presents information such as transmitter model, measurement frequency, software version, communication type (HART, FF), serial number, HART identification tag, setting of write protection switch and Analog Output settings.

When the transmitter is up and running the Display Panel presents Level, Signal Amplitude, Volume and other measurement data depending on the Display Panel configuration (see Specifying Display Panel Variables on page 5-3).

The display has two rows, the upper row shows the measured value and the second row shows the parameter name and measurement unit. The display toggles between the different variables every 2 seconds. Variables to be presented are configurable by using a 375 Field Communicator, DeltaV or the Rosemount Radar Master software.

Figure 5-1. The 5400 Display Panel.

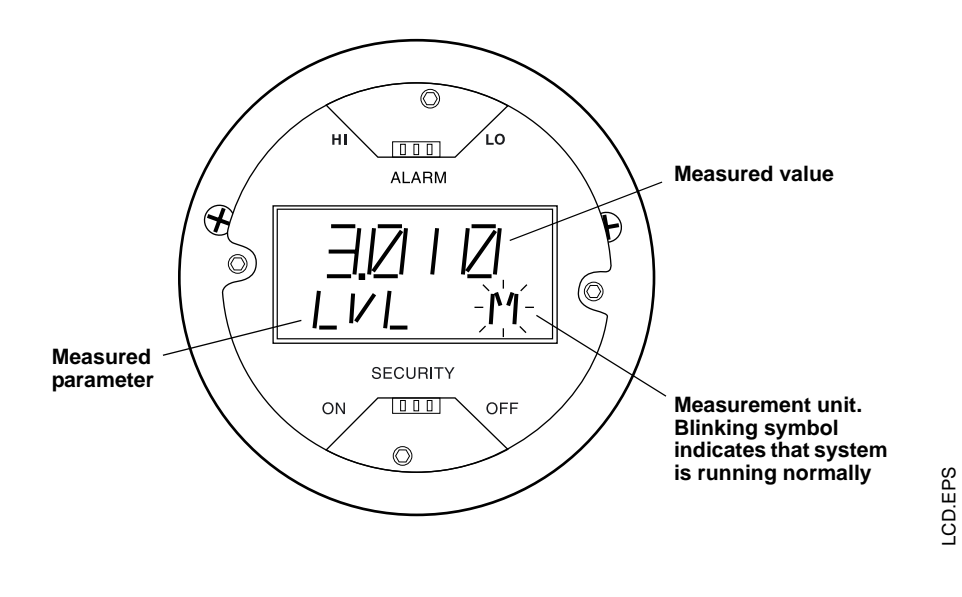

#### NOTE!

A malfunctioning display panel may only be replaced by service personnel at Rosemount Service Department. A display must not be replaced when the transmitter is in operation.
00809-0100-4032, Rev AA November 2005

# Specifying Display Panel Variables

It is possible to specify the variables to be presented on the display panel (LCD).

#### Using a Field Communicator

For the 375 Field Communicator the LCD settings are available with FOUNDATION<sup>TM</sup> fieldbus parameters: TRANSDUCER 1100>LCD\_PARAMETERS.

#### Using Rosemount Radar Master (RRM)

The LCD tab in the *General* window lets you specify which variables to view on the Display Panel screen:

1. Choose the **General** option from the **Setup** menu, or click the General icon in the Device Configuration window

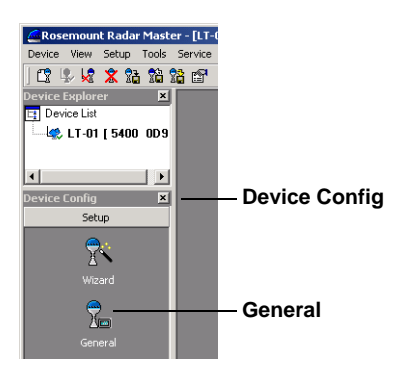

2. Select the **LCD** tab.

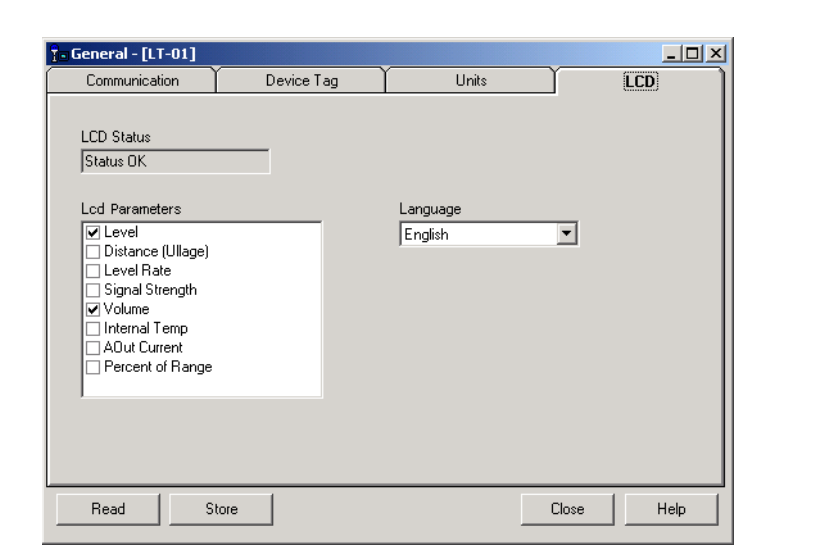

3. Select the variables you want to appear on the Display Panel. The LCD will alternate between the selected items.

**Note!** AOut Current and Percent of Range are not available for Foundation Fieldbus.

4. Click the **Store** button to save the LCD settings in the transmitter database.

Figure 5-2. RRM lets you specify variables for the 5400 Display Panel

RRM/RRM\_GENERAL\_LCD\_TOGGLE.TIF

#### Using DeltaV

- 1. Click the right mouse button on the transmitter icon and choose the **Properties** option.
- 2. Select Transducer 1100 block.
- 3. Select the LCD tab.

| Configuration of SEN<br>Blocks<br>RESOURCE<br>TRANSDUCER1100<br>TRANSDUCER1200<br>TRANSDUCER1200 | TRY [5400 TankRadar SENTRY Level Transmitter Rev.         Process       Values         Geometry       Environment       LCD         Advance         LCD Language:       Default | 2]<br>ed Version Service<br>LCD Units<br>Length Unit: Auto<br>Volume Unit: Auto<br>Temperature Unit: Auto<br>Temperature Unit:<br>Temperature Unit:<br>Temperature Unit:<br>Temp | X_V/TB1100LCD.TIF |
|--------------------------------------------------------------------------------------------------|----------------------------------------------------------------------------------------------------|----------------------------------------------------------------------------------------------------|-------------------|
|                                                                                                  | Time: Current                                                                                                    | OK Cancel Apply                                                                                                    |                   |

- 4. Choose the variables you want to appear on the Display Panel and the corresponding measurement units. You can use the same measurement unit as selected in the *Values* tab by setting the LCD Unit to **Auto**. The LCD will alternate between the selected display parameters.
- 5. Click the OK button to save the LCD settings in the transmitter database.

Figure 5-3. The Transducer 1100 block lets you specify variables for the 5400 Display Panel.

# Viewing Measurement Data in RRM

To view measurement data such as Level, Signal Strength etc. in Rosemount Radar Master choose the **Tools>Device Display** option and select the Level tab:

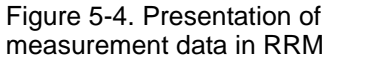

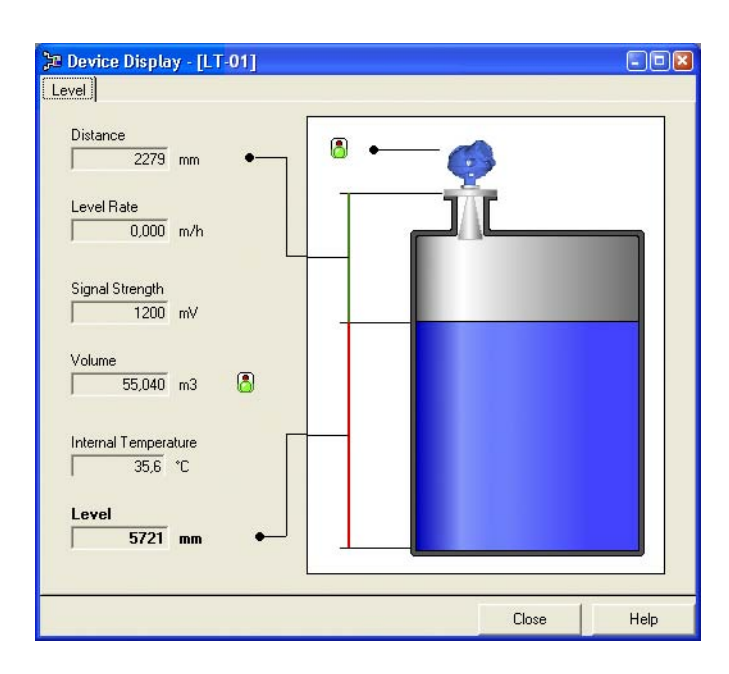

### **Reference Manual**

00809-0100-4032, Rev AA November 2005

| Section 6 | Service and Troubleshooting |  |  |
|-----------|-----------------------------|--|--|
|           | Safety Messagespage 6-1     |  |  |
|           | Servicepage 6-2             |  |  |
|           | Troubleshootingpage 6-14    |  |  |

#### SAFETY MESSAGES

Procedures and instructions in this manual may require special precautions to ensure the safety of the personnel performing the operations. Information that raises potential safety issues is indicated by a warning symbol ( $\triangle$ ). Refer to the saftey messages listed at the beginning of each section before performing an operation preceded by this symbol.

#### **AWARNING**

Failure to follow these installation guidelines could result in death or serious injury.

- Make sure only qualified personnel perform the installation.
- Use the equipment only as specified in this manual. Failure to do so may impair the protection provided by the equipment.

#### Explosions could result in death or serious injury.

- Verify that the operating environment of the transmitter is consistent with the appropriate hazardous locations certifications.
- Before powering a FOUNDATION fieldbus segment in an explosive atmosphere, make sure the instruments in the loop are installed in accordance with intrinsically safe or non-incendive field wiring practices.
- Any substitution of non-recognized parts may jeopardize safety. Repair, e.g. substitution of components etc., may also jeopardize safety and is under no circumstances allowed.
- Substitution of components may impair Intrinsic Safety.

#### Electrical shock could cause death or serious injury.

- Use extreme caution when making contact with the leads and terminals.
- To prevent ignition of flammable or combustible atmospheres, disconnect power before servicing.

#### High voltage that may be present on leads could cause electrical shock:

- · Avoid contact with leads and terminals.
- Make sure the main power to the 5400 transmitter is off and the lines to any other external power source are disconnected or not powered while wiring the gauge.

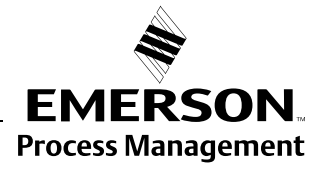

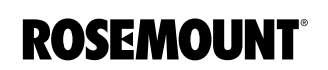

| SERVICE           | The functions mentioned in this section are all available in the <i>Rosemount Radar Master</i> (RRM) configuration program.                                                                                             |
|-------------------|----------------------------------------------------------------------------------------------------|
| Viewing Input and | Radar Master                                                                                                    |
| Holding Registers | Measured data is continuously stored in the <b>Input Registers</b> . By viewing the contents of the Input Registers you can check that the transmitter works properly.                                                  |
|                   | The <b>Holding Registers</b> store various transmitter parameters such as configuration data used to control the measurement performance.                                                                               |
|                   | By using the RRM program most Holding Registers can be edited by simply typing a new value in the appropriate Value input field. Some Holding Registers can be edited in a separate window. In this case you can change |

individual data bits.

Mode must be activated:

1. Choose the **Enter Service Mode** option from the **Service** menu.

2. Type the password (default password is "admin"). Now the View Input and View Holding Registers options are available.

In order to be able to view the Input/Holding registers in RRM, the Service

- 3. Choose the View Input/Holding Registers option from the Service menu.
- 4. Click the Read button. To change a Holding register value just type a new value in the corresponding Value field. The new value is not stored until the Store button is clicked.

| 💡 View Hol   | ding Registers                  |        |           |          |
|--------------|---------------------------------|--------|-----------|----------|
| – Search Reg | isters by                       | - Show | Values in | _        |
| Names        | C Numbers                       |        | Dee C Her |          |
| ve Marries   | . Vuinbeis                      |        | рес () не | •        |
| Start Regis  | ster                            |        |           |          |
| Sip          | <b>▼</b>                        |        |           |          |
|              |                                 |        |           |          |
| Number       | Identifier                      | Values | Units     | ~        |
| 1000         | Sip-TankHeight_R                | 8      | m         |          |
| 1002         | Sip-OffsetDist G                | 0      | m         |          |
| 1004         | Sip-CalibrationDist             | 0      | m         |          |
| 1006         | Sip-BottomOffsetDist_C          | 0      | m         |          |
| 1008         | Sip-HoldOffDist                 | 0,6    | m         |          |
| 1010         | Sip-TCL                         | 0      | m         |          |
| 1012         | Sip-TankEnvironment             | 0      | Bitfield  |          |
| 1014         | Sip-Spare                       | 0      | na        |          |
| 1016         | Sip-TankPresentation            | 24832  | Bitfield  |          |
| 1022         | Sip-AmplitudeFiltFactor 0,25 na |        |           |          |
| 1024         | Sip-EchoTimeOut 30 s            |        |           |          |
| 1030         | Sip-PipeDiameter                | 0,1    | m         |          |
| 1032         | Sip-CorrFactor_PPM              | 0      | ppm       |          |
| 1034         | Sip-PropVelCorr_PPM             | 343,44 | ppm       |          |
| 1036         | Sip-JFILT_Delay                 | 100    | na        |          |
| 1038         | Sip-JFILT_Thresh                | 0,1    | m         |          |
| 1040         | Sip-DampingValue                | 2      | s         |          |
| 1042         | Sip-ATC_AutoMinValue            | 10     | mV        |          |
| 1044         | Sip-ATC_AutoMaxValue            | 200    | mV        |          |
| 1046         | Sip-ATC_AutoAddend              | 10     | mV        |          |
| 1048         | Sip-ATC_AutoFactor              | 1,1    | na        |          |
| 1050         | Sip-Config                      | 0      | Bitfield  |          |
| 1200         | Sip-OFA_Ctrl                    | 0      | Bitfield  | <b>×</b> |
| Read         | Store                           | Close  | Help      |          |

VIEWHOLDREG.TIF

Figure 6-1. Holding and Input Registers can be viewed in RRM.

#### DeltaV

Measurement data is stored in Input Registers and configuration data is stored in Holding Registers. Both type of registers can be viewed in DeltaV:

- 1. Click the right mouse button on the transmitter icon and choose the **Properties** option.
- 2. Select the Transducer 1200 block.
- 3. Select the Input Registers/Holding Registers tab. Red buttons indicate valid data as Float Value or Integer Value depending on the parameter type.

The contents of a Holding Register can be changed by typing a new value in the corresponding field if the transmitter mode is set to Out of Service. Changing Holding Register data will affect the performance of the transmitter and should only be done by qualified service personnel.

Figure 6-2. Holding and Input Registers in DeltaV.

|                      | Configuration                             | of SENT | 'R¥3 [5400 Tank Radar L | evel Transmitt    | er Rev. 2]            |        |       |        |          |              | ? 2        | × × |
|----------------------|-------------------------------------------|---------|-------------------------|-------------------|-----------------------|--------|-------|--------|----------|--------------|------------|-----|
|                      | Blocks                                    |         | Process Input Registers | Holding Registers | 1                     |        |       |        |          |              |            |     |
|                      |                                           |         |                         |                   |                       |        |       |        |          |              |            | 11  |
|                      | RESOURC                                   | E       |                         | Start Input Regi  | ister:                |        |       | 4000   |          |              |            |     |
|                      |                                           |         |                         |                   | Input Register Floa   | t Valu | e:    |        | Input Re | gister Integ | jer Value: |     |
|                      | TRANSDUCER                                | 1100    | Start Input Register +  | Offset of O       | 3.                    | 33336  | e+033 |        | •        |              | 514        |     |
|                      |                                           |         | Start Input Register +  | Offset of 2       | 3.                    | 33336  | e+033 |        | •        |              | 262144     |     |
|                      | TRANSDUCER                                | 1200    | Start Input Register +  | Offset of 4       |                       | 4.3    | 35155 |        | $\odot$  |              | 33333333   |     |
|                      |                                           |         | Start Input Register +  | Offset of 6       |                       | 0.34   | 18124 |        | $\odot$  |              | 33333333   |     |
|                      | TRANSDUCER                                | 1300    | Start Input Register +  | Offset of 8       |                       | 7.6    | 65188 |        | $\odot$  |              | 33333333   |     |
| Configuration of SEM | TRY3 [5400 Tank Radar Level Transmitter F | ev. 2]  |                         |                   | ? )                   | ≤l ×   | 605   |        | $\odot$  |              | 33333333   |     |
| Blocks               | Process Input Registers Holding Registers |         |                         |                   |                       |        | 44.9  |        | $\odot$  |              | 33333333   |     |
|                      | ·                                         |         |                         |                   |                       |        | 812   |        | $\odot$  |              | 33333333   |     |
| RESOURCE             | Start Holding Regis                       | ter:    | 1000                    |                   |                       |        | 1     |        | $\odot$  |              | 33333333   |     |
|                      |                                           | Holding | g Register Float Value: | Holding Re        | gister Integer Value: |        | 1     |        | $\odot$  |              | 33333333   |     |
| TRANSDUCER1100       | Start Holding Register + Offset of 0      | •       | 8                       | 0                 | 33333333              |        |       |        |          |              |            | Iμ  |
|                      | Start Holding Register + Offset of 2      | •       | 0                       | 0                 | 33333333              |        |       | Cancel |          | Apply        | Help       | Ц   |
| TRANSDUCER1200       | Start Holding Register + Offset of 4      | •       | 0                       | 0                 | 33333333              |        |       |        |          |              |            |     |
|                      | Start Holding Register + Offset of 6      | •       | 0                       | 0                 | 33333333              |        |       |        |          |              |            |     |
| TRANSDUCER1300       | Start Holding Register + Offset of 8      | •       | 0                       | 0                 | 33333333              |        |       |        |          |              |            |     |
|                      | Start Holding Register + Offset of 10     | •       | 0                       | 0                 | 33333333              |        |       |        |          |              |            |     |
|                      | Start Holding Register + Offset of 12     | $\odot$ | 3.3333e+033             | •                 | 0                     |        |       |        |          |              |            |     |
|                      | Start Holding Register + Offset of 14     | $\odot$ | 3.3333e+033             | •                 | 0                     |        |       |        |          |              |            |     |
|                      | Start Holding Register + Offset of 16     | $\odot$ | 3.3333e+033             |                   | 287000                |        |       |        |          |              |            |     |
|                      | Start Holding Register + Offset of 18     | $\odot$ | 3.3333e+033             |                   | 0                     |        |       |        |          |              |            |     |
|                      |                                           |         |                         |                   |                       | ιĽ     |       |        |          |              |            |     |
|                      | Time: Current                             |         | OK Ca                   | ncel Apr          | ply <u>H</u> elp      | IЦ     |       |        |          |              |            |     |

TRANSD1200\_HOLDINGREG.TIF/TRANSD1200\_INPUTREG.TIF

#### Logging Measurement Data

By using the Log Device Registers function in the RRM software you can log Input and Holding registers over time. It is possible to choose from different pre-defined sets of registers. This function is useful for verifying that the transmitter works properly.

To log device registers choose the Tools>Log Device Registers option to open the *Log Registers* window:

Figure 6-3. The Log Registers function can be used to verify that the transmitter works properly.

LOGREGISTERS.TIF/LOGREGISTERSSELECTREGISTERS.TIF

| Brows                | se S                          | elect Register               | Click here to co  | loot                                                          |
|----------------------|-------------------------------|------------------------------|-------------------|---------------------------------------------------------------|
|                      |                               |                              | registers to be l | ogged                                                         |
| E Log Registers      |                               |                              |                   |                                                               |
| File name            | Select Registers     Standard | Update Rate                  |                   |                                                               |
| Scrolli              | ng Graph                      |                              |                   |                                                               |
| 80                   |                               |                              |                   |                                                               |
| 60                   |                               |                              |                   |                                                               |
|                      |                               |                              |                   |                                                               |
| 20                   |                               |                              |                   |                                                               |
|                      |                               |                              |                   |                                                               |
| 0 10 20 30 40<br>Tim | 50 60 70 80<br>e in seconds   | 90 100                       |                   | Ļ                                                             |
| Scale                | Graph Type                    | 🕒 Select Regi                | sters             |                                                               |
| I Auto Scale         | Linear Sca                    | Register Sets                |                   | Register Type                                                 |
| Axis                 | C Log Scale                   | <ul> <li>Standard</li> </ul> |                   | Read only (input)                                             |
| Y Axis 💌             |                               | C Service                    |                   | C Read/Write (Holding)                                        |
| Start Log Stop Log   | Close                         | Hel Register Group           |                   |                                                               |
|                      |                               |                              | <u> </u>          |                                                               |
| Start Log            |                               | Group Registers              |                   | Registers to Log                                              |
|                      |                               |                              |                   | Level [Standard-Level]<br>Distance (Ullage) [Standard-Ullage] |
|                      |                               |                              |                   | Volume [Standard-Volume]                                      |
|                      |                               |                              |                   | >> [ Level Rate [Standard-LevelRate]                          |
|                      |                               |                              | -                 | Internal Lemperature [Standard-Internal] er                   |
|                      |                               | 1                            |                   |                                                               |
|                      |                               |                              |                   | OK Cancel He                                                  |

To start logging do the following:

- 1. Click the Browse button, select a directory to store the log file and type a log file title.
- 2. Click the Select Register button and choose the desired range of registers to be logged.
- 3. Enter the update rate. An update rate of 10 seconds means that the plot will be updated every 10 seconds.
- 4. Click the Start Log button.

## Backing Up the Transmitter Configuration

Figure 6-4. It is recommended that the transmitter configuration is stored in a backup file.

Use this RRM option to make a backup copy of the configuration parameters in the transmitter database. The backup file can be used to restore the transmitter configuration. It can also be used for configuration of a transmitter in a similar application. Parameters in the saved file can be uploaded directly to the new device.

The backup function is available from the Device menu in RRM.

1. Choose the Backup Config to File option from the Device menu.

| Select File to backup Device Configuration |                               |                   |   |          |              |  |  |
|--------------------------------------------|-------------------------------|-------------------|---|----------|--------------|--|--|
| Savejn:                                    | C Backup                      |                   | • | ← 🗈 💣 📰• |              |  |  |
| My Recent<br>Documents                     | ▶LT01_5400_0E; ▶LT01_20040200 | 2.bak<br>6.bak    |   |          |              |  |  |
| My Computer                                |                               |                   |   |          |              |  |  |
| <b>S</b>                                   | File <u>n</u> ame:            | LT01_5400_0E2.bak |   | •        | <u>S</u> ave |  |  |
| My Network<br>Places                       | Save as <u>t</u> ype:         | ×.bak             |   | •        | Cancel       |  |  |

- 2. Browse to the desired directory.
- 3. Type a name of the backup file and click the **Save** button. Now the transmitter configuration is stored. The backup file can be used at a later stage to restore a configuration which has been accidently changed. The backup file can also be used to quickly configure transmitters which are installed on similar tanks. To upload a backup configuration choose the **Upload Config to Device** option from the **Device** menu.

The backup file can be viewed as a text file in a word processing program:

| 🖡 LT01_5400.bak - Notepad                                                                                                    |             |
|----------------------------------------------------------------------------------------------------|-------------|
| <u>File E</u> dit F <u>o</u> rmat <u>V</u> iew <u>H</u> elp                                                                                                    |             |
| <pre>swp-GainControl=0 swp-GainStartoffset=0.000000 swp-SignalID=4 Sip-TankHeight_R=8.000000 Sip-CalibrationDist=0.0000000 Sip-BottomoffsetDist_C=0.000000 Sip-HoldoffDist=0.600000 Sip-TCL=0.000000 Sip-TankEnvironment=0</pre> |             |
| <                                                                                                    | >           |
|                                                                                                    | Ln 1, Col 1 |

Figure 6-5. The configuration backup file can be viewed in a word processor.

RRM/BACKUP\_VIEW.TIF

**RRM/BACKUP.TIF** 

## Diagnostics

Figure 6-6. The Diagnostics window in Rosemount Radar

Master.

#### **Rosemount Radar Master**

By using the RRM software the following information about the device can be retrieved:

- device status, see "Device Status" on page 6-18.
- device errors, see "Errors" on page 6-19.
- device warnings, see "Warnings" on page 6-20.
- measurement status, see "Measurement Status" on page 6-21.
- volume status, see "Volume Calculation Status" on page 6-22.

To open the Diagnostics window in RRM choose the **Diagnostics** option from the **Tools** menu.

| 🕆 Diagnostics - [LT-01]                                                                                                    |                                                                                                    |                                                                                                    | <u>&lt;</u>                                                                                                    |
|----------------------------------------------------------------------------------------------------|----------------------------------------------------------------------------------------------------|----------------------------------------------------------------------------------------------------|----------------------------------------------------------------------------------------------------|
| Piagnostics     Device Status     Device Errors     Device Warnings     Measurement Status     Volume Status     Analog Out 1 Status                                                                                                    | Diagnostics Summary:<br>Device Status;<br>Device Error:<br>Device Warning;<br>Measuring Status;<br>Calculation Status;<br>ADut 1 Status;<br>Click corresponding icc | 2 indication(s)<br>0 error(s)<br>1 warning(s)<br>5 indication(s)<br>0 indication(s)<br>1 indication(s)<br>n for detailed information                                    | _                                                                                                    |
| Diagnostics<br>Diagnostics<br>Construction<br>Device<br>Device | e Status<br>e Status<br>e Errors<br>e Warnings<br>urement Status<br>ie Status<br>g Dut 1 Status                                                                     | Diagnostics Summary:<br>Device Status:<br>Device Error:<br>Device Warning:<br>Measuring Status:<br>Calculation Status:<br>AOut 1 Status:<br>Click corresponding icon fo | O indication(s)     O erro(s)     O warning(s)     O indication(s)     O indication(s)     O indication(s)     o indication(s)     o indication(s)     o indication(s) |
|                                                                                                    |                                                                                                    | C                                                                                                    | ose Help                                                                                                    |

RRM/DIAGNOSTICS.TIF, DIAGNOSTICS\_WARNING.TIF

#### DeltaV

1. In the DeltaV Explorer select the desired transmitter icon and click the right mouse button on the **Transducer 1100** block icon.

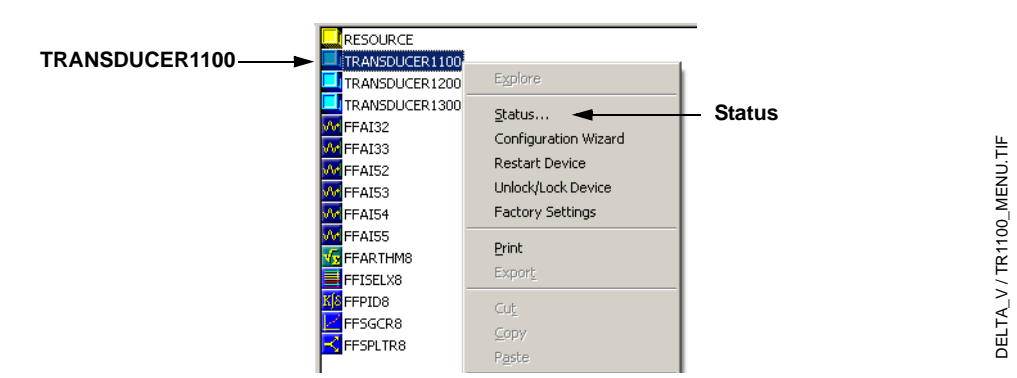

- 2. Choose the Status option.
- 3. Select the Device Status tab for information on measurement status. Select the Errors/Warnings tab for information on errors and warnings.

Figure 6-7. Status windows in DeltaV.

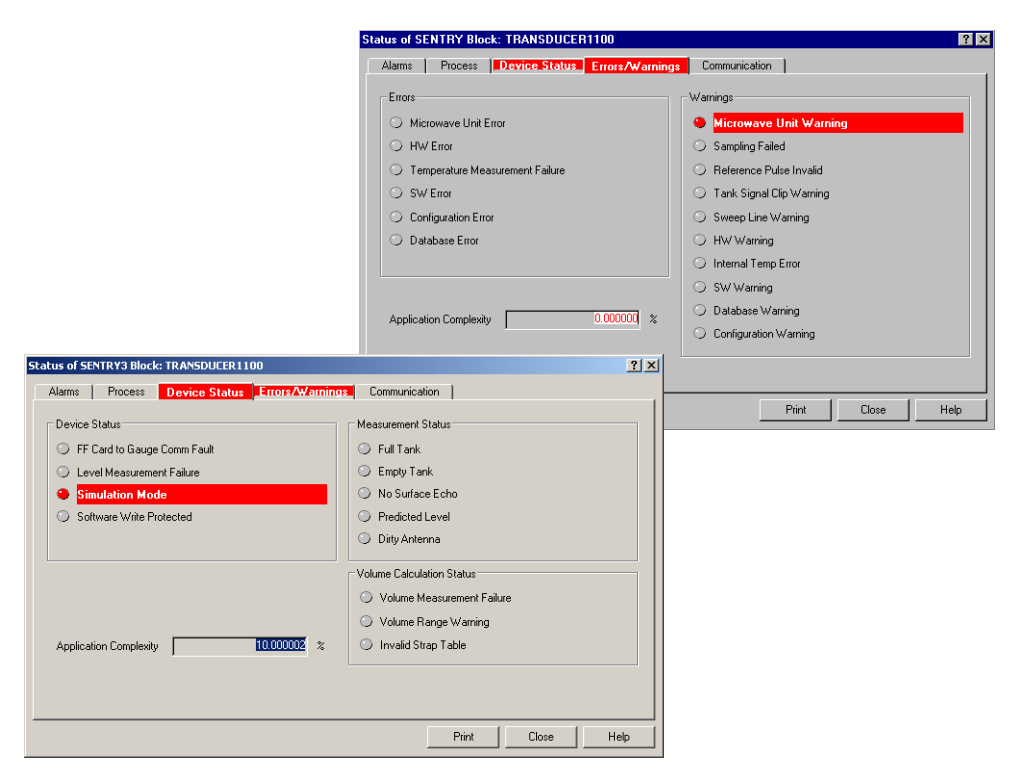

## Rosemount 5400 Series

WORKSPACE\_TOOLS1.TIF

# Using the Spectrum Plot in RRM

The Spectrum Plot in *Rosemount Radar Master* (RRM) lets you view the measurement signal amplitude in the tank and includes the Echo Tuning functionality (see "Echo Tuning" on page 4-10 for more information on false echo handling).

Figure 6-8. The Spectrum Plot function is a useful tool for signal analysis.

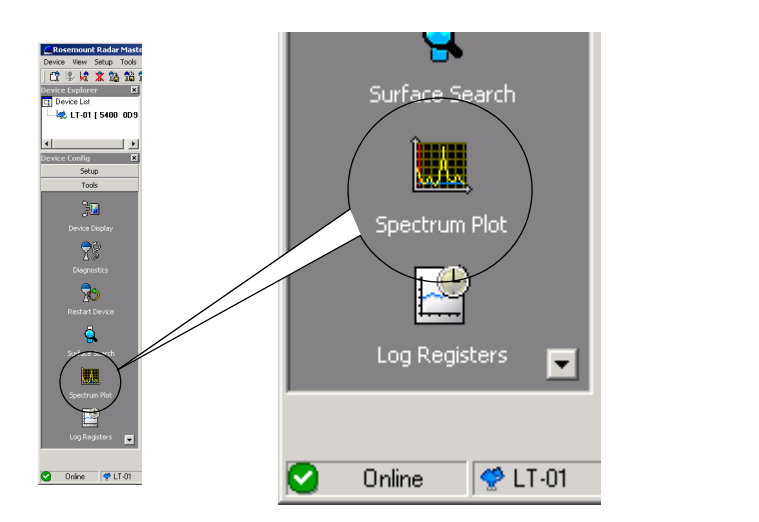

Each radar echo is displayed as a peak in the signal plot. This is a useful tool for obtaining a view of the tank conditions. The Spectrum Analyzer also lets you register disturbing echoes and create an Amplitude Threshold Curve (see Section 4: Echo Tuning for further information). When clicking the **Spectrum Plot** icon the *Spectrum Analyzer* window appears with the **View/Record** tab selected.

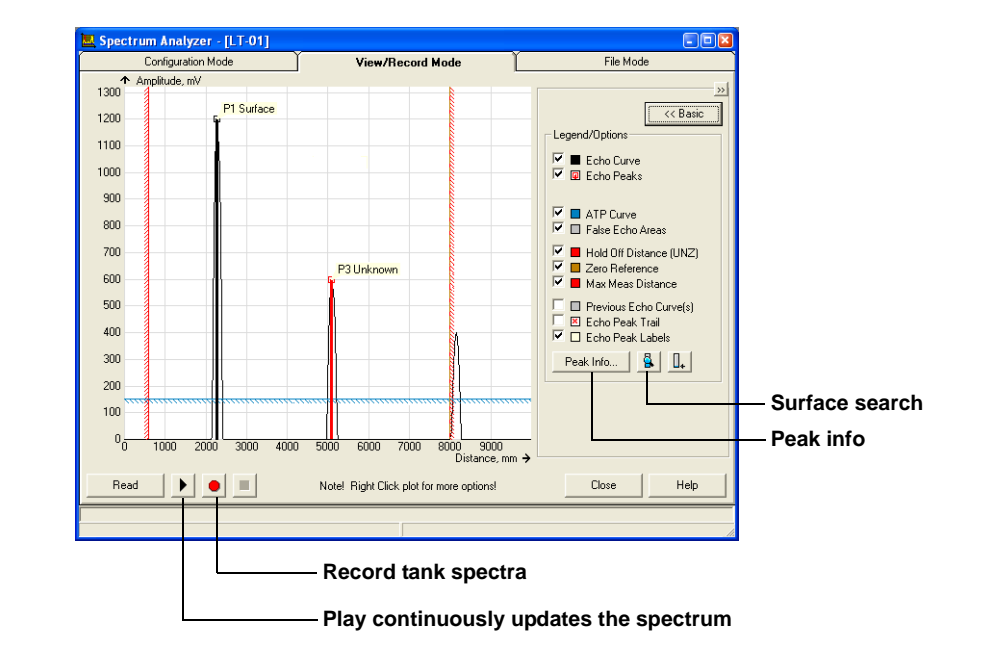

Figure 6-9. A spectrum plot in View mode.

RRM/SPECTRUM\_VIEW\_ADVANCED.TIF

#### **Surface Search**

This function can be used to trigger the transmitter to search for the product surface.

#### Peak Info

This function lists all echoes in the tank.

#### **Record Tank Spectra**

This function allows you to record tank spectra over time. This can be a useful function if, for example, you like to study the tank signal when filling or emptying the tank.

#### Play

When the Play button is clicked the tank spectrum is continuously updated without being stored.

#### **Configuration Mode Tab**

This tab lets you use the Echo Tuning functions as described in section "Echo Tuning" on page 4-10. Figure 6-10 illustrates the type information that can be shown in the Spectrum Analyzer window in this mode.

Figure 6-10. The Spectrum Plot presents all visible echoes in the tank.

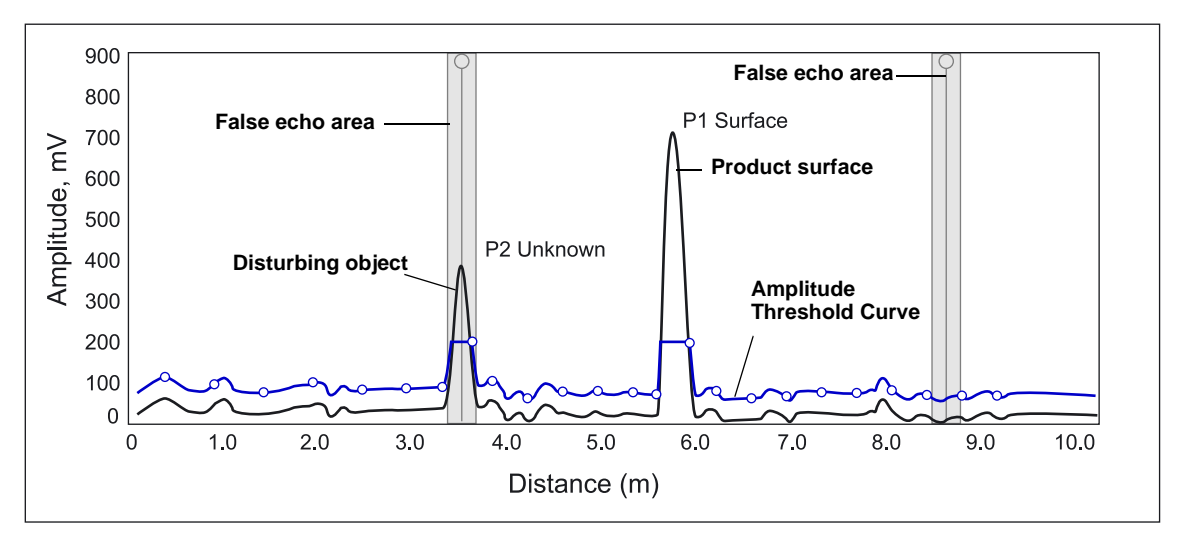

To create an Amplitude Threshold Curve (ATC) and to register false echoes click the Learn button in the Spectrum Analyzer/Configuration Mode window.

#### File Mode Tab

In the File Mode you can open saved snapshots/movies from file and present in the spectrum plot. If it is a movie you can play the movie and the spectrum plot is updated at the desired update rate.

SPECTRUM.EPS

### **Reset to Factory Settings**

#### Rosemount Radar Master

Resets all or a specific part of the holding registers to factory settings. It is recommended that a backup of the configuration is made before the factory reset is done. Then the old transmitter configuration can be loaded if necessary. To use this function in RRM choose Tools>Factory Settings.

Figure 6-11. The Reset to Factory Settings window in RRM.

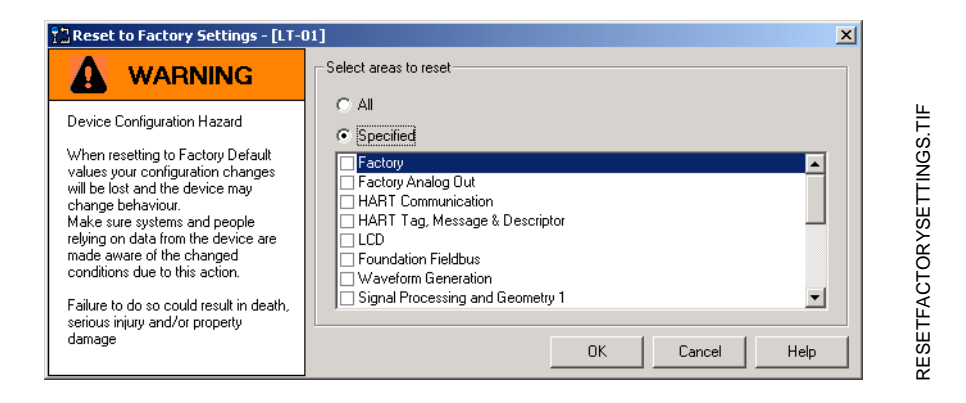

#### DeltaV

1. In the DeltaV Explorer select the desired transmitter icon, click the right mouse button on the **Transducer 1100** block icon.

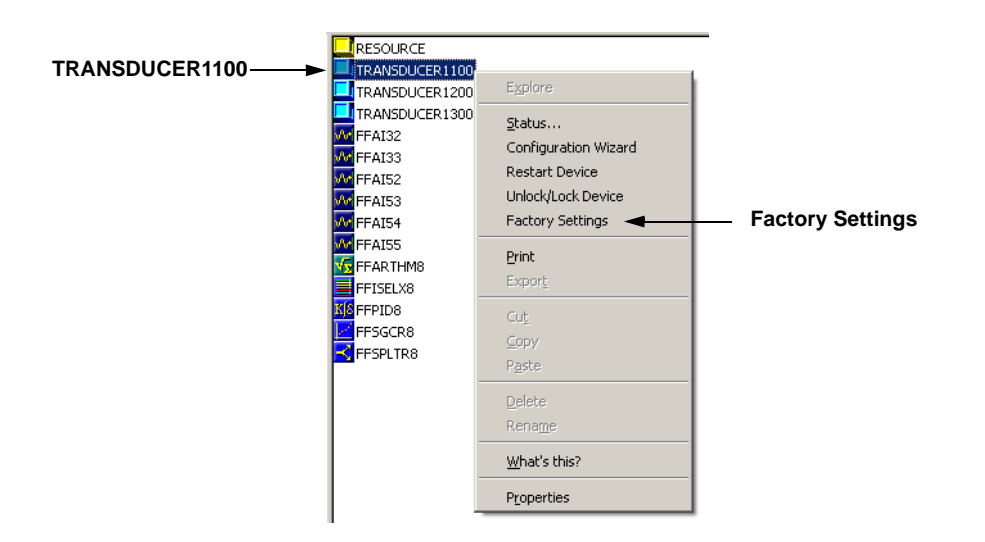

2. Choose the Factory Settings option.

### **Surface Search**

The *Surface Search* command triggers a search for the product surface. Use this function if, for example, the measured level is stuck on a disturbing object in the tank (see "Using the Spectrum Plot in RRM" on page 6-8).

#### DeltaV

1. In the DeltaV Explorer select the desired transmitter icon, click the right mouse button on the **Transducer 1300** block icon.

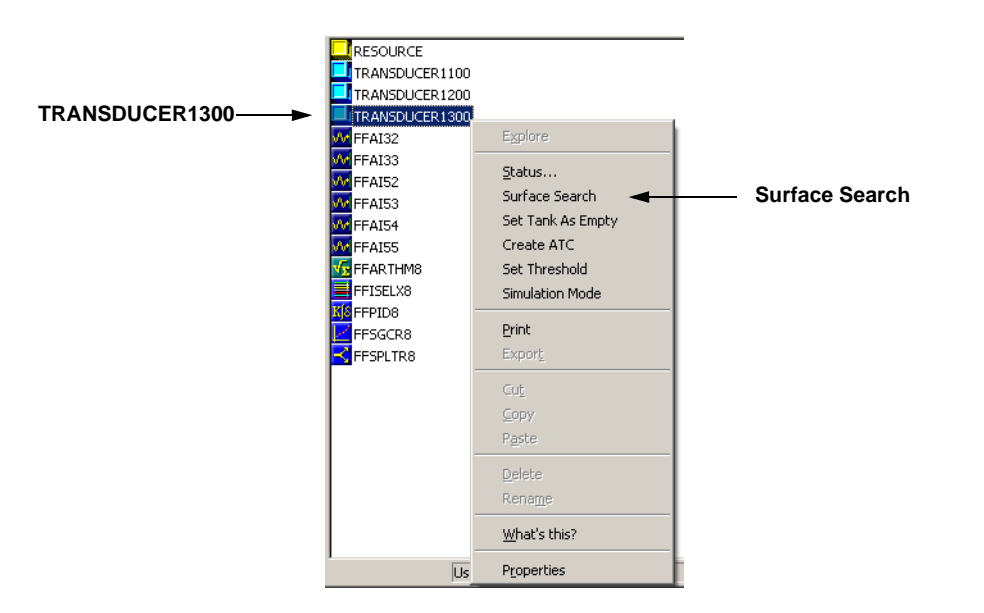

2. Choose the Surface Search option.

DELTA\_V / TR1300\_MENU.TIF

# Using the Simulation Mode

This function can be used to simulate measurements and alarms.

To open the Simulation Mode window in RRM choose Tools>Simulation Mode:

Figure 6-12. The Simulation Mode window in RRM.

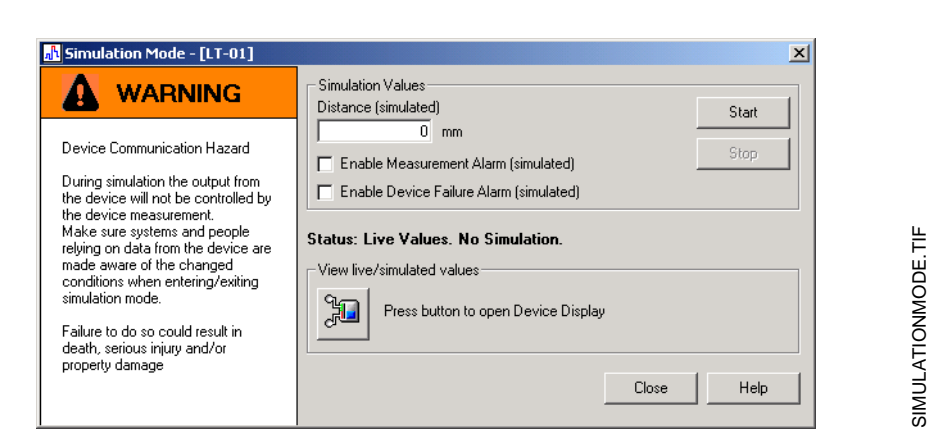

#### DeltaV

1. In the DeltaV Explorer select the desired transmitter icon, click the right mouse button on the **Transducer 1300** block icon.

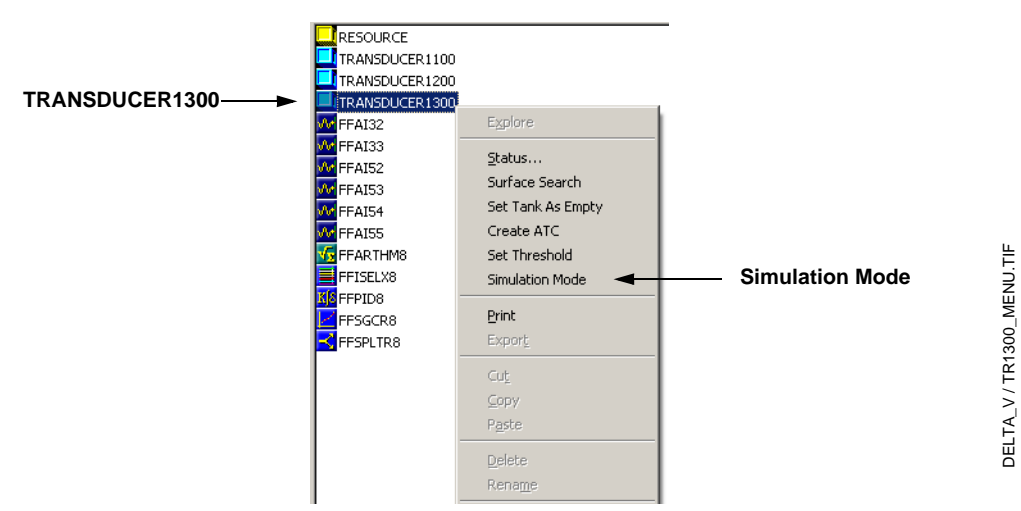

2. Choose the Simulation Mode option.

# Enter Service Mode in RRM

In *Rosemount Radar Master* (RRM) some useful service functions are available for the 5400 Series transmitter. By setting RRM into the Service Mode all the Service menu options in RRM are enabled. The default password for enabling the Service Mode is "admin". The password can be changed by selecting the *Change Password* option from the Service menu. 00809-0100-4032, Rev AA November 2005

### Write Protecting a Transmitter

A 5400 Series transmitter can be protected from unintentional configuration changes by a password protected function. In Rosemount Radar Master this function is available in the Tools menu:

Tools>Lock/Unlock Configuration Area.

If a 5400 Series transmitter is ordered with write protection enabled the default password is **12345**. It is recommended that this password is not changed in order to facilitate service and maintenance of the transmitter.

#### DeltaV

Write protection is available in DeltaV as well:

1. In the DeltaV Explorer select the desired transmitter icon, click the right mouse button on the **Transducer 1100** block icon.

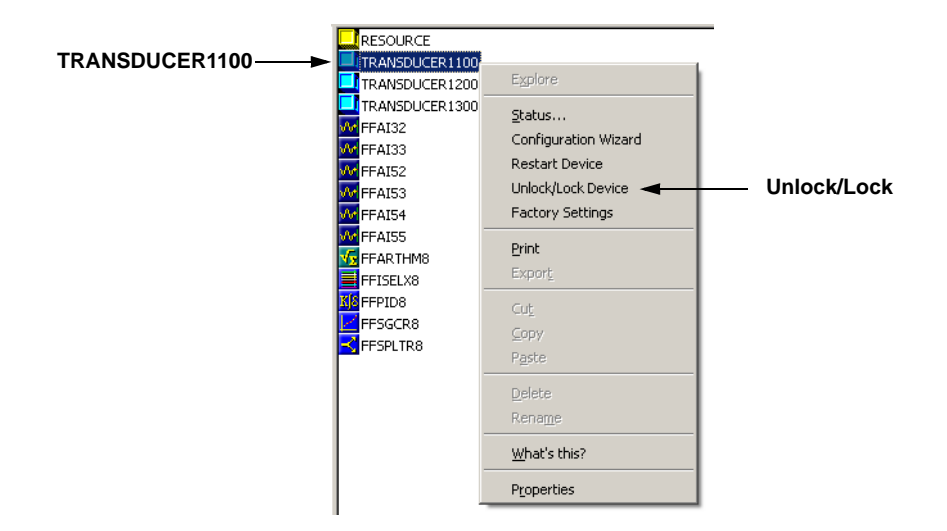

2. Choose the Unlock/Lock Device option.

## TROUBLESHOOTING

Troubleshooting

If there is a malfunction despite the absence of diagnostic messages, see Table 6-1 for information on possible causes.

#### NOTE!

If the transmitter housing must be removed for service, make sure that the Teflon<sup>®</sup> seal is carefully protected against dust and water.

#### Table 6-1. Troubleshooting

chart

| Symptom                                                        | Possible cause                                                                                                    | Action                                                                                                    |
|----------------------------------------------------------------|----------------------------------------------------------------------------------------------------|----------------------------------------------------------------------------------------------------|
| No level reading                                               | <ul> <li>Power disconnected</li> <li>Data communication cables<br/>disconnected</li> </ul>                                        | <ul><li>Check the power supply.</li><li>Check the cables for serial data communication.</li></ul>                                                                                                    |
| Incorrect level reading.                                       | <ul> <li>Configuration error.</li> <li>Disturbing objects in the tank.</li> <li>See "Application Errors" on page 6-23.</li> </ul> | <ul> <li>Check the Tank Height parameter;<br/>RRM&gt;Setup&gt;Tank.</li> <li>Check status information and<br/>diagnostics information, see<br/>"Diagnostics" on page 6-6.</li> <li>Check that the transmitter has not<br/>locked on an interfering object, see<br/>"Using the Spectrum Plot in RRM" on<br/>page 6-8.</li> </ul> |
| Integral display does not work.                                |                                                                                                    | <ul> <li>Check the display configuration;<br/>RRM&gt;Setup&gt;General.</li> <li>Diagnostics.</li> <li>Contact Rosemount Service<br/>Department<sup>(1)</sup></li> </ul>                                                                                                    |
| FOUNDATION fieldbus Card to Transmitter<br>Communication Fault |                                                                                                    | <ul> <li>Verify Device Mode setting, should be<br/>FOUNDATION fieldbus<br/>(Parameter: ENV_DEVICE_MODE)</li> <li>Restart method from Resource Block</li> <li>Reboot gauge (Cycle Power)</li> </ul>                                                                                                    |
| Level Measurement Failure                                      |                                                                                                    | <ul> <li>Check Power Supply</li> <li>Check the gauge configuration<br/>(Transducer Block)</li> <li>Check that the mechanical installation<br/>is correct</li> </ul>                                                                                                    |
| Temperature Measurement Failure                                |                                                                                                    | <ul> <li>Check temperature electrical<br/>installation</li> <li>Check configuration (Transducer Block)</li> <li>Restart the transmitter</li> </ul>                                                                                                    |
| Volume Measurement Failure                                     |                                                                                                    | <ul> <li>Restart gauge</li> <li>Check gauge configuration using PC<br/>Based configuration tool</li> </ul>                                                                                                    |
| No surface echo                                                |                                                                                                    | <ul><li>Check signal strength</li><li>Restart transmitter</li></ul>                                                                                                    |
| Tank Signal Clip Warning                                       |                                                                                                    | Restart transmitter                                                                                                    |
| Empty Tank/ Full Tank                                          |                                                                                                    | Information of tank status                                                                                                    |

| Symptom                                                             | Possible cause | Action                                                                                                    |
|---------------------------------------------------------------------|----------------|----------------------------------------------------------------------------------------------------|
| Configuration Reg Password Enabled                                  |                | Information, Ready Write Data                                                                                                    |
| DB Error/ Microwave Unit Error/<br>Configuration Error/ Other Error |                | <ul> <li>Restart transmitter</li> <li>Download Application Software</li> <li>Set database to default; load default<br/>Database</li> <li>Call Service Center</li> </ul> |
| SW Error/ Display Error/ Analog Out Error                           |                | <ul><li>Restart transmitter</li><li>Call Service Center</li></ul>                                                                                                    |

(1) A malfunctioning display panel may only be replaced by service personnel at Rosemount Service Department. A display must not be replaced when the transmitter is in operation.

## **Resource Block**

This section describes error conditions found in the Resource block. Read Table 6-2 through Table 6-4 to determine the appropriate corrective action.

#### **Block Errors**

Table 6-2 lists conditions reported in the BLOCK\_ERR parameter.

| Table 6-2. Resource Block |                                                                                     |
|---------------------------|-------------------------------------------------------------------------------------|
| BLOCK_ERR messages        | Condition Name and Description                                                      |
|                           | Other                                                                               |
|                           | Simulate Active: This indicates that the simulation switch is in place.             |
|                           | This is not an indication that the I/O blocks are using simulated data              |
|                           | Device Fault State Set                                                              |
|                           | Device Needs Maintenance Soon                                                       |
|                           | Memory Failure: A memory failure has occurred in FLASH, RAM, or EEPROM memory       |
|                           | Lost Static Data: Static data that is stored in non-volatile memory has been lost   |
|                           | Lost NV Data: Non-volatile data that is stored in non-volatile memory has been lost |
|                           | Device Needs Maintenance Now                                                        |
|                           | Out of Service: The actual mode is out of service                                   |

#### Table 6-3. Resource Block SUMMARY\_STATUS messages

| Condition Name      |
|---------------------|
| Jninitialized       |
| No repair needed    |
| Repairable          |
| Call Service Center |

#### Table 6-4. Resource Block DETAILED\_STATUS with recommended action messages

| Condition Name                      | Recommended Action                                                                                     |
|-------------------------------------|----------------------------------------------------------------------------------------------------|
| LOI Transducer block error          | <ol> <li>Restart processor</li> <li>Check display connection</li> <li>Call service center</li> </ol>   |
| Sensor Transducer block error       | <ol> <li>Restart processor</li> <li>Check Rosemount 5400 cable</li> <li>Call service center</li> </ol> |
| Mfg. Block integrity error          | <ol> <li>Restart processor</li> <li>Call service center</li> </ol>                                     |
| Non-Volatile memory integrity error | 1. Restart processor<br>2.Call service center                                                          |
| ROM integrity error                 | <ol> <li>Restart processor</li> <li>Call service center</li> </ol>                                     |

### **Transducer Block**

Table 6-5. Transducer Block BLOCK\_ERR messages This section describes error conditions found in the Sensor Transducer Block.

# Condition Name and Description Other

Out of Service: The actual mode is out of service

Table 6-6. Transducer Block XD\_ERR messages

| Conditio  | n Name and Description                                                                  |
|-----------|-----------------------------------------------------------------------------------------|
| Electron  | ics Failure: An electrical component failed                                             |
| I/O Failu | re: An I/O failure occurred                                                             |
| Data Inte | egrity Error: Data stored in the device is no longer valid due to a non-volatile memory |
| checksur  | n failure, a data verify after write failure, etc.                                      |
| Algorith  | m Error: The algorithm used in the transducer block produced an error due to            |
| overflow. | data reasonableness failure, etc.                                                       |

## Analog Input (AI) Function Block

This section describes error conditions that are supported by the AI Block. Read Table 6-8 to determine the appropriate corrective action.

Table 6-7. AI BLOCK\_ERR Conditions

.

| Condition<br>Number | Condition Name and Description                                                                                                    |
|---------------------|----------------------------------------------------------------------------------------------------|
| 0                   | Other                                                                                                    |
| 1                   | <b>Block Configuration Error:</b> the selected channel carries a measurement that is incompatible with the engineering units selected in XD_SCALE, the L_TYPE parameter is not configured, or CHANNEL = zero |
| 3                   | <b>Simulate Active:</b> Simulation is enabled and the block is using a simulated value in its execution                                                                                                    |
| 7                   | Input Failure/Process Variable has Bad Status: The hardware is bad, or a bad status is being simulated                                                                                                    |
| 14                  | Power Up                                                                                                    |
| 15                  | Out of Service: The actual mode is out of service                                                                                                    |

## Table 6-8. Troubleshooting the

| ΑI | block |  |
|----|-------|--|
|    | DIOCK |  |

| Symptom                                                                             | Possible Causes                                                                                 | Recommended Actions                                                                                                    |
|-------------------------------------------------------------------------------------|-------------------------------------------------------------------------------------------------|----------------------------------------------------------------------------------------------------|
|                                                                                     | BLOCK_ERR reads OUT OF<br>SERVICE (OOS)                                                         | <ol> <li>Al Block target mode target mode set to OOS.</li> <li>Resource Block OUT OF SERVICE.</li> </ol>                                                                                                    |
|                                                                                     | BLOCK_ERR reads<br>CONFIGURATION ERROR                                                          | <ol> <li>Check CHANNEL parameter (see "CHANNEL" on<br/>page 4-27).</li> <li>Check L_TYPE parameter (see "L_TYPE" on page 4-27)</li> <li>Check XD_SCALE engineering units. (see "XD_SCALE<br/>and OUT_SCALE" on page 4-28</li> </ol>                                                                                                    |
| (Read the AI "BLOCK_ERR" parameter)                                                 | BLOCK_ERR reads POWERUP                                                                         | Download Schedule into block. Refer to host for downloading procedure.                                                                                                    |
|                                                                                     | BLOCK_ERR reads BAD INPUT                                                                       | <ol> <li>Sensor Transducer Block Out Of Service (OOS)</li> <li>Resource Block Out of Service (OOS)</li> </ol>                                                                                                    |
|                                                                                     | No BLOCK_ERR but readings<br>are not correct. If using Indirect<br>mode, scaling could be wrong | 1. Check XD_SCALE parameter.<br>2. Check OUT_SCALE parameter.<br>(see "XD_SCALE and OUT_SCALE" on page 4-28)                                                                                                    |
| OUT parameter status reads<br>UNCERTAIN and substatus reads<br>EngUnitRangViolation | Out_ScaleEU_0 and EU_100 settings are incorrect.                                                | See "XD_SCALE and OUT_SCALE" on page 4-28.                                                                                                    |
| Mode will not leave OOS                                                             | Target mode not set                                                                             | Set target mode to something other than OOS.                                                                                                    |
|                                                                                     | Configuration error                                                                             | BLOCK_ERR will show the configuration error bit set. The<br>following are parameters that must be set before the block is<br>allowed out of OOS:<br>CHANNEL must be set to a valid value and cannot be left at<br>initial value of 0.<br>XD_SCALE.UNITS_INDX must match the units in the<br>transducer block channel value.<br>L_TYPE must be set to Direct, Indirect, or Indirect Square<br>Root and cannot be left at initial value of 0. |
|                                                                                     | Resource block                                                                                  | The actual mode of the Resource block is OOS. See<br>Resource Block Diagnostics for corrective action.                                                                                                    |
|                                                                                     | Schedule                                                                                        | Block is not scheduled and therefore cannot execute to go to Target Mode. Schedule the block to execute.                                                                                                    |
| Process and/or block alarms will not work                                           | Features                                                                                        | FEATURES_SEL does not have Alerts enabled. Enable the Alerts bit.                                                                                                    |
|                                                                                     | Notification                                                                                    | LIM_NOTIFY is not high enough. Set equal to MAX_NOTIFY.                                                                                                    |
|                                                                                     | Status Options                                                                                  | STATUS_OPTS has Propagate Fault Forward bit set. This<br>should be cleared to cause an alarm to occur.                                                                                                    |
| Value of output does not make sense                                                 | Linearization Type                                                                              | L_TYPE must be set to Direct, Indirect, or Indirect Square<br>Root and cannot be left at initial value of 0.                                                                                                    |
|                                                                                     | Scaling                                                                                         | Scaling parameters are set incorrectly:<br>XD_SCALE.EU0 and EU100 should match that of the<br>transducer block channel value.<br>OUT_SCALE.EU0 and EU100 are not set properly.                                                                                                    |
| Cannot set HI_LIMIT, HI_HI_LIMIT,<br>LO_LIMIT, or LO_LO_LIMIT Values                | Scaling                                                                                         | Limit values are outside the OUT_SCALE.EU0 and<br>OUT_SCALE.EU100 values. Change OUT_SCALE or set<br>values within range.                                                                                                    |

## **Device Status**

Device Status messages that may appear in the Rosemount Radar Master (RRM) program are shown in Table 6-9:

#### Table 6-9. Device status.

| Message                  | Description                                                                                          | Action                                                                                                    |
|--------------------------|----------------------------------------------------------------------------------------------------|----------------------------------------------------------------------------------------------------|
| Device Warning           | A device warning is active.                                                                          | See Warning Messages for details.                                                                                                    |
| Device Error             | A device error is active.                                                                            | See Error Messages for details.                                                                                                    |
| Simulation Mode          | The simulation mode is active.                                                                       | Turn off the simulation mode.                                                                                                    |
| Advanced Simulation Mode | The advanced simulation mode is active.                                                              | To turn off the Advanced Simulation<br>mode set Holding Register 3600=0<br>(see "Viewing Input and Holding<br>Registers" on page 6-2). |
| Invalid Measurement      | The level measurement is invalid.                                                                    | Check Error Messages, Warning<br>Messages and Measurement Status<br>for details.                                                       |
| Software Write Protected | The configuration registers are write protected.                                                     | Use the Lock/Unlock function to turn<br>off the write protection (see "Write<br>Protecting a Transmitter" on<br>page 6-13).            |
| Hardware Write Protected | The Write Protection switch is enabled.                                                              | Set the Write Protection switch to Off.<br>Contact Rosemount service<br>department for information.                                    |
| Factory settings used    | The factory default configuration is used.                                                           | The transmitter calibration is lost.<br>Contact Rosemount Service<br>Department.                                                       |
| Antenna Contamination    | The antenna is extremely<br>contaminated resulting in degradation<br>of measurement signal strength. | Clean the antenna.                                                                                                    |

### Errors

Error messages that may be displayed in the Rosemount Radar Master (RRM) program, are shown in Table 6-10. Errors normally result in Analog Output alarm.

Errors are indicated in RRM in the *Diagnostics* window.

#### Table 6-10. Error messages.

| Message                    | Description                                                                                                    | Action                                                                                                    |
|----------------------------|----------------------------------------------------------------------------------------------------|----------------------------------------------------------------------------------------------------|
| RAM error                  | An error in the gauge data memory<br>(RAM) has been detected during the<br>startup tests. Note: this automatically<br>resets the gauge.                                                                                                    | Contact Rosemount service<br>department.                                                                                                    |
| FPROM error                | An error in the gauge program<br>memory (FPROM) has been detected<br>during the startup tests. Note: this<br>automatically resets the gauge.                                                                                                    | Contact Rosemount service department.                                                                                                    |
| Hreg error                 | An error in the transmitter<br>configuration memory (EEPROM) has<br>been detected. The error is either a<br>checksum error that can be solved by<br>loading the default database or a<br>hardware error.<br>NOTE: the default values are used<br>until the problem is solved. | Load default database and restart the<br>transmitter. Contact Rosemount<br>service department if the problem<br>persists.                                                                                                    |
| MWM error                  | An error in the microwave module.                                                                                                    | Contact Rosemount service department.                                                                                                    |
| LCD error                  | En error in the LCD.                                                                                                    | Contact Rosemount service<br>department.                                                                                                    |
| Internal temperature error | An error in the internal temperature measurement.                                                                                                    | Contact Rosemount service<br>department.                                                                                                    |
| Other hardware error       | An unspecified hardware error has been detected.                                                                                                    | Contact Rosemount service<br>department.                                                                                                    |
| Measurement error          | A serious measurement error has been detected.                                                                                                    | Contact Rosemount service<br>department.                                                                                                    |
| Configuration error        | At least one configuration parameter<br>is outside allowed range.<br>NOTE: the default values are used<br>until the problem is solved.                                                                                                    | <ul> <li>Load the default database and<br/>restart the transmitter (see "Reset<br/>to Factory Settings" on page 6-10).</li> <li>Configure the transmitter or upload<br/>a backup configuration file (see<br/>"Backing Up the Transmitter<br/>Configuration" on page 6-5).</li> <li>Contact Rosemount service<br/>department if the problem persists.</li> </ul> |
| Software error             | An error has been detected in the transmitter software.                                                                                                    | Contact Rosemount service department.                                                                                                    |

## Warnings

Table 6-11 is a list of diagnostic messages that may be displayed in the Rosemount Radar Master (RRM) program. Warnings are less serious than errors.

Warnings are indicated in RRM in the *Diagnostics* window.

#### Table 6-11. Warning messages.

| Description                         | Action                                                                                                    |
|-------------------------------------|----------------------------------------------------------------------------------------------------|
|                                     |                                                                                                    |
|                                     |                                                                                                    |
|                                     |                                                                                                    |
|                                     |                                                                                                    |
|                                     |                                                                                                    |
| See Diagnostics (RRM: Tools>Diagno  | ostics) for further information on a                                                                         |
| See also "Diagnostics" on page 6-6. |                                                                                                    |
|                                     |                                                                                                    |
|                                     |                                                                                                    |
|                                     |                                                                                                    |
|                                     |                                                                                                    |
|                                     |                                                                                                    |
|                                     | Description<br>See Diagnostics (RRM: Tools>Diagno<br>warning message.<br>See also "Diagnostics" on page 6-6. |

## **Measurement Status**

Measurement Status messages that may appear in the Rosemount Radar Master (RRM) program are shown in Table 6-12.

## Table 6-12. Measurement status.

| Message                     | Description                                  | Action                                        |
|-----------------------------|----------------------------------------------|-----------------------------------------------|
| Full tank                   | The level measurement is in Full Tank        | The transmitter leaves the Full Tank state    |
|                             | state. The transmitter waits for the surface | when the product surface gets below the       |
|                             | echo to be detected at the top of the tank.  | Full Tank Detection Area, see "Full Tank      |
|                             |                                              | Handling" on page C-10.                       |
| Empty tank                  | The level measurement is in Empty Tank       | The transmitter leaves the Empty Tank         |
|                             | state. The transmitter waits for the surface | state when the product surface gets           |
|                             | echo to be detected at the bottom of the     | above the Empty Tank Detection Area,          |
|                             | tank,                                        | see "Empty Tank Handling" on page C-3         |
| Antenna Contamination       | The antenna is so contaminated that the      | Clean the antenna                             |
|                             | level measurement might be affected.         |                                               |
| Reference pulse invalid     | An error in the reference pulse in the last  | Check Warning messages. If MWM                |
|                             | sampled tank signal.                         | (MicroWave Module) Warning is active          |
|                             |                                              | this might indicate a transmitter error.      |
| Sween linearization warning | The sween is not correctly linearized        | Contact Rosemount service department.         |
| Sweep incanzation warning   | The sweep is not correctly integrized.       | (MicroWave Module) Warning is active          |
|                             |                                              | this might indicate a transmitter error.      |
|                             |                                              | Contact Rosemount service department.         |
| Tank signal clip warning    | The last Tank Signal was clipped.            | Check Warning Messages. If MWM                |
|                             |                                              | this might indicate a transmitter error       |
|                             |                                              | Contact Rosemount service department.         |
| No surface echo             | The Surface Echo Pulse can not be            | Check if the configuration can be             |
|                             | detected.                                    | changed so that the surface echo can be       |
| Dradiated laval             | The presented level is predicted. The        | tracked in this current region.               |
| Predicted level             | surface echo could not be detected.          | See No sunace echo above.                     |
| Sampling failed             | The sampling of the last tanksignal failed.  | Check Warning Messages.                       |
| Invalid volume value        | The given volume value is invalid.           | Check Volume Status for details.              |
| Simulation Mode             | The simulation mode is active. The           | No action needed.                             |
|                             | presented measurement values are             |                                               |
| Advanced Simulation Mode    | The advanced simulation mode is active       | To turn off the Advanced Simulation mode      |
| Advanced Simulation Mode    | The given measurements are simulated.        | set Holding Register 3600=0 (see              |
|                             |                                              | "Viewing Input and Holding Registers" on      |
|                             |                                              | page 6-2).                                    |
| Tracking Extra Echo         | The transmitter is in the empty tank state   | See "Extra Echo" on page C-4 and              |
| Pottom Projection           | The bettern projection function is active    | page C-9.                                     |
|                             | The bollom projection function is active.    | page C-3.                                     |
| Using pipe measurement      | Pipe Measurement is active.                  | No action needed.                             |
| Surface close to registered | Close to a registered false echo             | By using the Register False Echo function     |
| false echo.                 | measurement accuracy may be slightly         | the transmitter can track the product         |
|                             | reduced.                                     | surface in the vicinity of disturbing objects |
| Sudden level jump dotacted  | This may result from various                 | (See Ecrito Furning on page 4-10).            |
|                             | measurement problems.                        | problem tracking the surface.                 |

### **Volume Calculation** Status

Volume Calculation Status messages that may appear in the Rosemount Radar Master (RRM) program are shown in Table 6-13.

Table 6-13. Volume status.

| Message                                 | Description                                                                 | Action                                                                                                    |
|-----------------------------------------|-----------------------------------------------------------------------------|----------------------------------------------------------------------------------------------------|
| Level is below lowest strapping point.  | The measured level is below the lowest point in the given strapping table.  | For a correct volume calculation in this region change the strapping table.                                                    |
| Level is above highest strapping point. | The measured level is above the highest point in the given strapping table. | For a correct volume calculation in this region change the strapping table.                                                    |
| Level out of range.                     | The measured level is outside the given tank shape.                         | Check if the correct tank type is<br>chosen and check the configured<br>Tank Height.                                           |
| Strap table length not valid.           | The configured strap table length is too small or to large.                 | Change the strapping table size to a valid number of strapping points. A maximum number of 20 strapping points can be entered. |
| Strap table not valid.                  | The strapping table is not correctly configured.                            | Check that both level and volume values in the strapping table are increasing with strapping table index.                      |
| Level not valid.                        | The measured level is not valid. No volume value can be calculated.         | Check Measurement Status, Warning and Error Messages.                                                                          |
| Volume configuration missing.           | No volume calculation method is chosen.                                     | Do a volume configuration.                                                                                                    |
| Volume not valid.                       | The calculated volume is not valid.                                         | Check the other volume status messages for the reason.                                                                         |

## Reference Manual

00809-0100-4032, Rev AA November 2005

## **Application Errors**

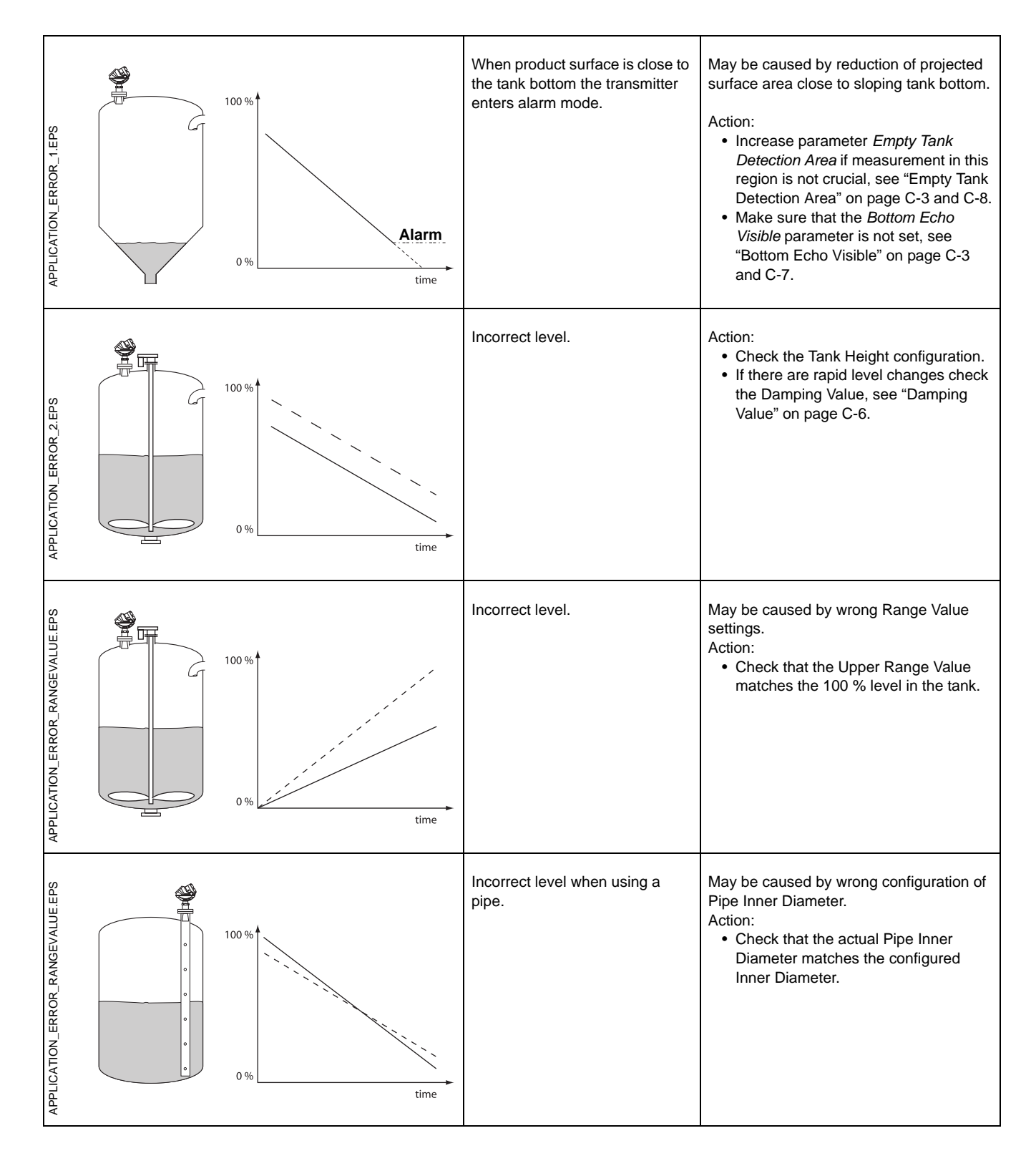

## Rosemount 5400 Series

Reference Manual 00809-0100-4032, Rev AA November 2005

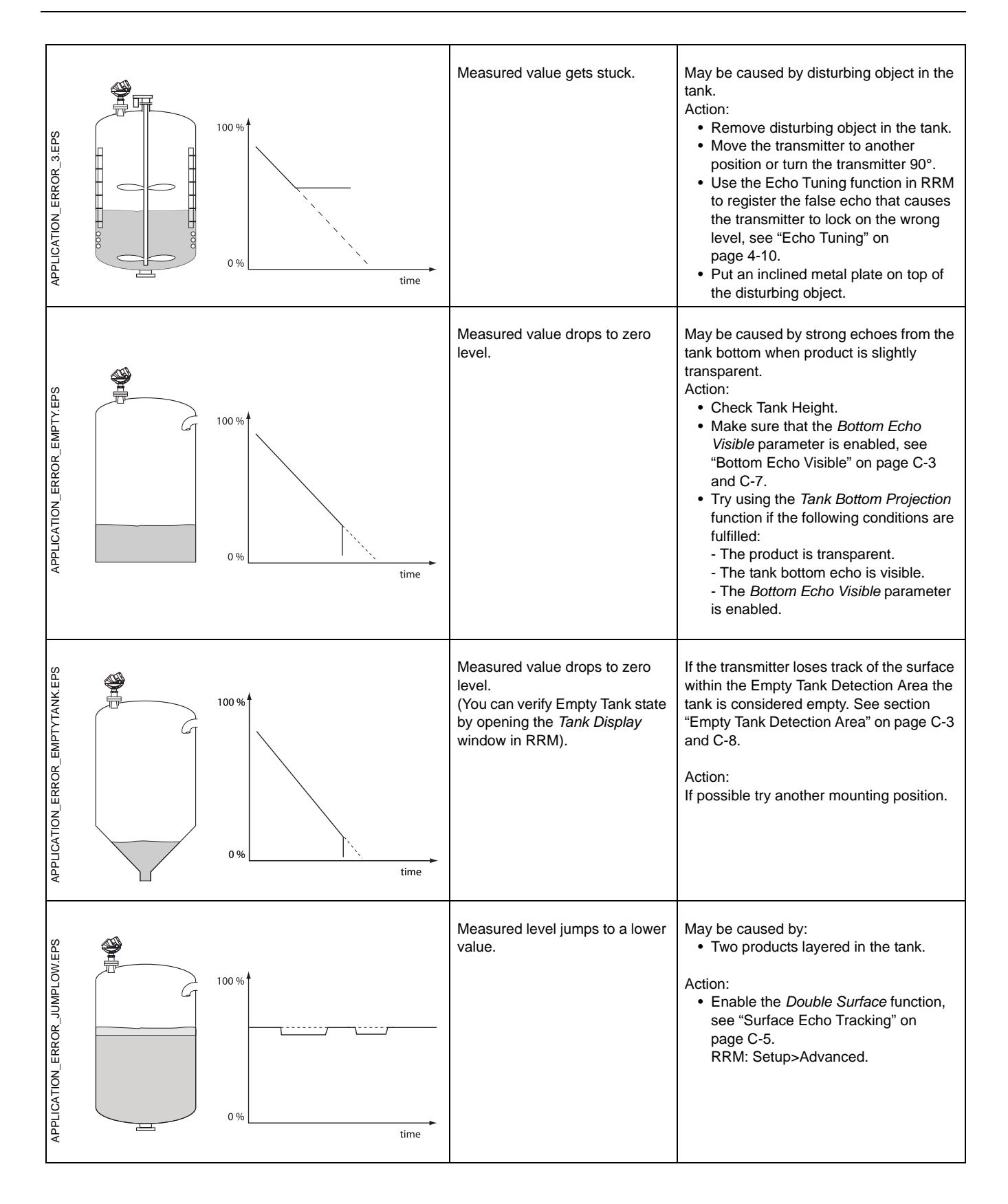

## **Reference Manual**

00809-0100-4032, Rev AA November 2005

| APPLICATION_ERROR_DOUBLEBOUNCE.EPS | 100 %<br>0 %<br>time | Incorrect level when the product<br>surface is above the 50% level. | <ul> <li>May be caused by:</li> <li>Radar echo bouncing off from the surface to the tank roof and back to the surface.</li> <li>Product with very high reflectivity causing very strong echoes.</li> <li>Action: <ul> <li>Move the transmitter away from the center of the tank roof.</li> <li>Enable the <i>Double Bounce</i> function, see "Double Bounce" on page C-4 and C-11.<br/>RRM: Setup&gt;Advanced.</li> </ul> </li> </ul>                                             |
|------------------------------------|----------------------|---------------------------------------------------------------------|----------------------------------------------------------------------------------------------------|
| APPLICATION_ERROR_AROUNDSTABLE.EPS | 100 %<br>0 %<br>time | Measured level jumps to a higher value.                             | <ul> <li>May be caused by:</li> <li>Foam on the product surface.</li> <li>Turbulent product surface.</li> </ul> Action: <ul> <li>Enable the Tank Environment <i>Foam</i> parameter.</li> <li>RRM: Setup&gt;Tank&gt;Environment.</li> <li>FF: TRANSDUCER</li> <li>1100&gt;ENV_ENVIRONMENT</li> <li>Enable the Tank Environment <i>Turbulent Surface</i> parameter.</li> <li>RRM: Setup&gt;Tank&gt;Environment.</li> <li>FF: TRANSDUCER</li> <li>1100&gt;ENV_ENVIRONMENT</li> </ul> |
| APPLICATION_ERROR_TOP.EPS          | 100 %<br>0 %         | Measured level gets stuck near<br>the top of the tank.              | <ul> <li>May be caused by:</li> <li>Antenna tip ends inside the tank nozzle.</li> <li>Disturbing objects near the antenna.</li> <li>Action: <ul> <li>If possible mount the transmitter on another nozzle.</li> <li>Increase the <i>Hold Off</i> distance. RRM: Setup&gt;Advanced.</li> </ul> </li> </ul>                                                                                                    |

## Rosemount 5400 Series

Reference Manual 00809-0100-4032, Rev AA November 2005

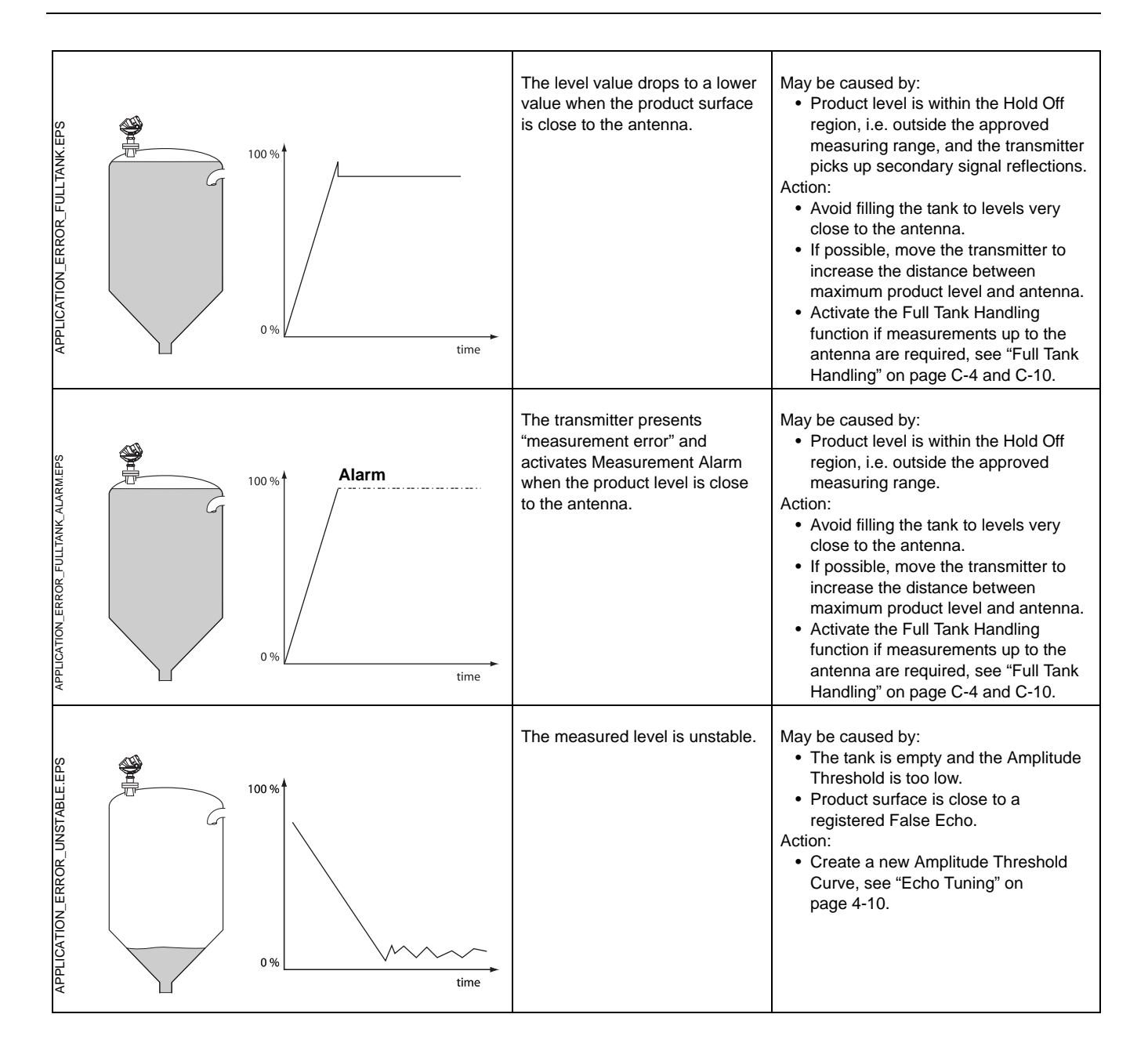

## **Reference Manual**

00809-0100-4032, Rev AA November 2005

## Rosemount 5400 Series

# Appendix A

# **Reference Data**

| Specifications       | page A-1 |
|----------------------|----------|
| Dimensional Drawings | page A-5 |
| Ordering Information | page A-7 |

## **SPECIFICATIONS**

| General                                               |                                                                                                    |
|-------------------------------------------------------|----------------------------------------------------------------------------------------------------|
| Product                                               | Rosemount 5400 Series Radar Level Transmitter                                                                                                    |
| Measurement Principle                                 | Pulsed, free propagating radar<br>5401: ~6 GHz<br>5402: ~26 GHz                                                                                                    |
| Microwave Output Power                                | < 1 mW                                                                                                    |
| Beam Angle                                            | See "Beam Width" on page 3-6                                                                                                    |
| Measuring Performance                                 |                                                                                                    |
| Measuring Range                                       | 98 ft (30 m) from flange                                                                                                    |
| Instrument Accuracy <sup>(1)</sup>                    | 5401: ± 0.4 in. (± 10 mm). 5402: ± 0.1 in. (± 3 mm)                                                                                                    |
| Dead Zone <sup>(2)</sup>                              | Cone antenna: 5.9 in. (150 mm) from antenna lower end<br>Rod antenna: 2.0 in. (50 mm) from antenna lower end                                                                                                    |
| Near Zone Distance                                    | 1.3 ft (0.4 m) from antenna lower end                                                                                                    |
| Near Zone Accuracy                                    | 5401: ± 1.2 in. (± 30 mm). 5402: ±0.6 in (±15 mm)                                                                                                    |
| Resolution                                            | 0.04 in. (1 mm)                                                                                                    |
| Repeatability                                         | ± 0.04 in. (± 1 mm) at 16 ft (5 m) distance.                                                                                                    |
| Temperature Drift                                     | 0.05 %/10 K in temperature range -40°F to 176°F (-40 °C to 80 °C).                                                                                                    |
| Update Interval                                       | 1 second                                                                                                    |
| Max Level Rate                                        | 1.6 in./s (40 mm/s) as default, adjustable to 7.9 in./s (200 mm/s)                                                                                                    |
| Display / Configuration                               |                                                                                                    |
| Integral Display                                      | 5-digit integral display. The process variables listed below can be presented. If more than one variable is chosen, carousel toggling of data is used. The display also shows diagnostics and error information.                                              |
| Output Variables                                      | Level, Distance, Volume, Level Rate, Signal Strength, Internal Temperature, Analog $Output^{(3)}$ Current and % of Range <sup>(3)</sup>                                                                                                    |
| Output Units                                          | Level and Distance: ft, inch, m, cm or mm<br>Level Rate: m/s, ft/s<br>Volume: ft <sup>3</sup> , inch <sup>3</sup> , US gals, Imp gals, barrels, yd <sup>3</sup> , m <sup>3</sup> or liters<br>Temperature: degree Fahrenheit, degree Celcius                  |
| Configuration Tools                                   | HART <sup>®</sup> : Rosemount RadarMaster, 275/375 Handheld Communicator, AMS Suite<br>FOUNDATION <sup>™</sup> fieldbus: Rosemount RadarMaster, 375 Handheld Communicator, DeltaV <sup>®</sup> or<br>any other DD (Device Description) compatible host system |
| FOUNDATION <sup>™</sup> fieldbus Blocks               | Resource block, 3 Transducer blocks, 6 Al blocks, PID block, ISEL block, SGCR block, ARTH block and OS block                                                                                                    |
| FOUNDATION™ fieldbusClass (Basic or<br>Link Master)   | Link Master (LAS)                                                                                                    |
| FOUNDATION <sup>™</sup> fieldbus Block Execution Time | Al-block: 30 ms. PID-block: 40 ms. ARTH-, ISEL-, OSPL-block: 65 ms. CHAR-block: 75 ms.                                                                                                    |
| FOUNDATION <sup>™</sup> fieldbus Instantiation        | Yes (all activated)                                                                                                    |
| Conforming FOUNDATION <sup>™</sup> fieldbus           | ITK 4.6                                                                                                    |
| FOUNDATION™ fieldbus PlantWeb Alert<br>Support        | Yes                                                                                                    |

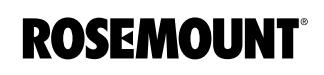

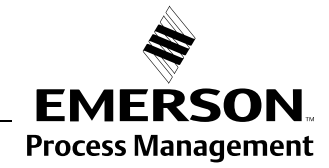

## Rosemount 5400 Series

| Electric                                          |                                                                                                    |
|---------------------------------------------------|----------------------------------------------------------------------------------------------------|
| Power Supply                                      | HART <sup>®</sup> : 16-42.4 V dc (16-30 V dc in IS applications, 20-42.4 V dc in Explosionproof /<br>Flameproof applications).<br>FOUNDATION <sup>™</sup> fieldbus: 9-32 V dc (9-30 V dc in IS applications and 16-32 V dc in<br>Explosionproof / Flameproof applications).<br>FISCO, IS applications: 9-17.5 V dc.                                                                              |
| Internal Power Consumption                        | < 50 mW in normal operation                                                                                                    |
| Output                                            | HART <sup>®</sup> 4-20 mA current loop or FOUNDATION™ fieldbus                                                                                                    |
| Signal on Alarm (configurable), HART <sup>®</sup> | Standard: Low=3.75 mA, High=21.75 mA.<br>Namur NE43: High=22.5 mA.                                                                                                    |
| Saturation Levels, HART <sup>®</sup>              | Standard: Low=3.9 mA, High=20.8 mA.<br>Namur NE43: High=20.5 mA.                                                                                                    |
| IS Parameters                                     | See Section B: Product Certifications                                                                                                    |
| Cable Entry                                       | 1/2 in. NPT or optional M20x1.5 adapter                                                                                                    |
| Output Cabling                                    | 24-12 AWG, twisted shielded pairs                                                                                                    |
| Quiescent Current Draw<br>(FOUNDATION™ fieldbus)  | 21 mA                                                                                                    |
| Mechanical                                        |                                                                                                    |
| Antennas                                          | See page A-5 and page A-7. Antenna material exposed to tank atmosphere: depends on antenna type, see "Ordering Information" on page A-7.                                                                                                    |
| Material exposed to Tank Atmosphere               | Cone Antenna<br>• 316 / 316 L SST (EN 1.4404) or Monel <sup>®</sup> 400 (UNS NO4400) or Hastelloy <sup>®</sup> C-276 (UNS<br>N10276)<br>• PTFE<br>• O-ring material<br>Rod Antenna, Two versions<br>• All-PFA <sup>(4)</sup> fluoropolymer<br>• PFA <sup>(4)</sup> fluoropolymer, 316 / 316 L SST (EN 1.4404) and O-ring material<br>For more information see "Ordering Information" on page A-7 |
| Housing / Enclosure                               | Polyurethane-covered Aluminum                                                                                                    |
| Dimensions                                        | See "Dimensional Drawings" on page A-5                                                                                                    |
| Weight, excl. flange                              | 2.0 kg (4.4 lb)                                                                                                    |
|                                                   |                                                                                                    |

## **Reference Manual**

00809-0100-4032, Rev AA November 2005

#### Environment

| Ambient Temperature                                                                                                    | Non-Hazardous, HART <sup>®</sup> communication: -40°F to 176 °F (-40 °C to 80 °C) <sup>(5)</sup> .<br>IS/EEx ia and XP/EEx d, HART <sup>®</sup> communication: -40°F to 158 °F (-40 °C to 70 °C) <sup>(5)</sup> .<br>IS/EEx ia and XP/EEx d FOUNDATION <sup>™</sup> fieldbus: -40°F to 140°F (-40°C to 60°C) <sup>(6)</sup> .<br>LCD readable in -4 °F to 158 °F (-20°C to 70 °C). |
|----------------------------------------------------------------------------------------------------|----------------------------------------------------------------------------------------------------|
| Storage Temperature                                                                                                    | -58°F to 194°F (-50°C to 90°C). LCD: -40°F to 185°F (-40°C to 85°C).                                                                                                    |
| Process Temperature <sup>(7)</sup>                                                                                                    | See "Process Temperature and Pressure Rating" on page A-4                                                                                                    |
| Process Pressure <sup>(7)</sup>                                                                                                    | See "Process Temperature and Pressure Rating" on page A-4                                                                                                    |
| Humidity                                                                                                    | 0 - 100% Relative Humidity, non condensating                                                                                                    |
| Factory Sealed                                                                                                    | Yes                                                                                                    |
| Ingress Protection                                                                                                    | Type 4X, IP66, IP67                                                                                                    |
| EU Directive compliance                                                                                                    | CE mark, 93/68/EEC                                                                                                    |
| Telecommunication (FCC and R&TTE) <sup>(8)</sup>                                                                                                    | FCC part 15C (1998) and R&TTE (EU directive 1999/5/EC)                                                                                                    |
| Electromagnetic Compatibility                                                                                                    | Emission and Immunity:<br>EMC directive 89/336/EEC. EN61326-1:1997 incl. A1:1998 and A2:2001.<br>NAMUR recommendations NE21.                                                                                                    |
| Transient / Built-in Lightning Protection                                                                                                    | EN61326, IEC 801-5, level 1 kV. T1 option: complies with IEEE 587 Category B transient protection and IEEE 472 surge protection.                                                                                                    |
| Pressure Equipment Directive (PED)                                                                                                    | 97/23/EC                                                                                                    |
| <ol> <li>(1) Reference conditions:<br/>Temperature: 68 °F (20 °C).<br/>Pressure: 14-15 psi (960-1060 mBar).<br/>Humidity: 25-75 % RH.<br/>Metal plate, no disturbing objects.</li> <li>(2) Dead zones are areas where measurements are</li> </ol> | e not recommended.                                                                                                    |

(3) Not applicable for FOUNDATION<sup>TM</sup> fieldbus.

(4) PFA is a fluoropolymer with properties similar to PTFE.

(5) Depends on O-ring selection. The maximum ambient temperature also depends on the process temperature: for every process temperature degree above 185 °F (85 °C) the maximum ambient temperature is reduced by 0.27 °F/0.15 °C.

(6) Depends on O-ring selection. The maximum ambient temperature also depends on the process temperature: for every process temperature degree above 185°F (85°C), the maximum ambient temperature is reduced by 0.54°F /0.3°C.

(7) Final rating depends on flange and O-ring selection. See "Process Temperature and Pressure Rating" on page A-4 and "Ordering Information" on page A-7. (8) The 5402 is authorized for use in tank-mounted applications, including metal tanks, as well as concrete, plastic, glass and other non-conductive tanks.

## Rosemount 5400 Series

### Process Temperature and Pressure Rating

The temperature/pressure rating depends on the design of the transmitter in combination with process seal O-ring, flange and gasket materials.

#### **Working Pressure**

Max Working Pressure is 10 bar/145 psi.

Figure A-1. Process temperature and pressure diagram for Rosemount 5400 Series.

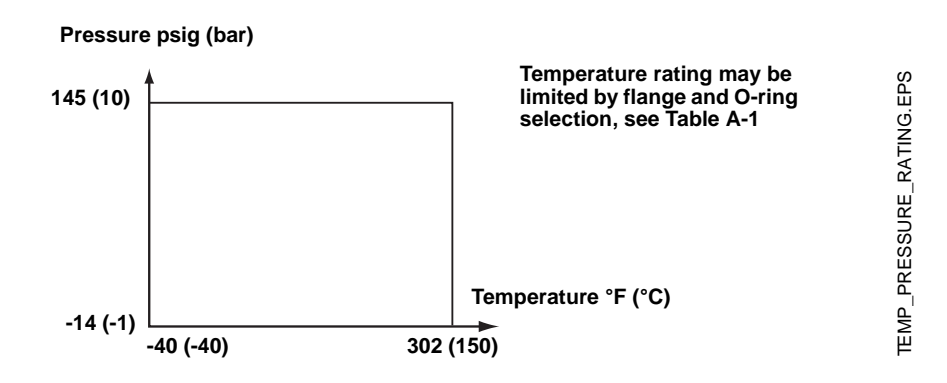

#### Temperature restrictions due to O-ring selection

The Tank Seal has an O-ring sealing which is selected depending on the specific temperature and product requirements. The following table<sup>(1)</sup> presents the applicable temperature ranges:

| Tank Seal of different O-ring materials | Min. Temperature<br>°F (°C) in air | Max. Temperature<br>°F (°C) in air |
|-----------------------------------------|------------------------------------|------------------------------------|
| Viton                                   | -4 (-20)                           | 302 (150)                          |
| Ethylene Propylene (EPDM)               | -40 (-40)                          | 302 (150)                          |
| Kalrez 6375                             | 5 (-15)                            | 302 (150)                          |
| Buna-N                                  | -40 (-40)                          | 230 (110)                          |

#### Pressure restrictions due to flange selection

The maximum allowed pressure may also be limited by the flange rating. The 5400 Series flange has the same p/T rating as the corresponding blind flange:

ANSI: according to ANSI B16.5 Table 2-2.3.

**EN**: according to EN 1092-1 Table 18, material group 13E0.

(1) Not applicable for the all-PFA rod antennas (1R and 2R).

Table A-1. Temperature range for different Tank Seal O-ring materials.

## DIMENSIONAL DRAWINGS

Figure A-2. Model 5401 (Low Frequency version) transmitter with cone antenna.

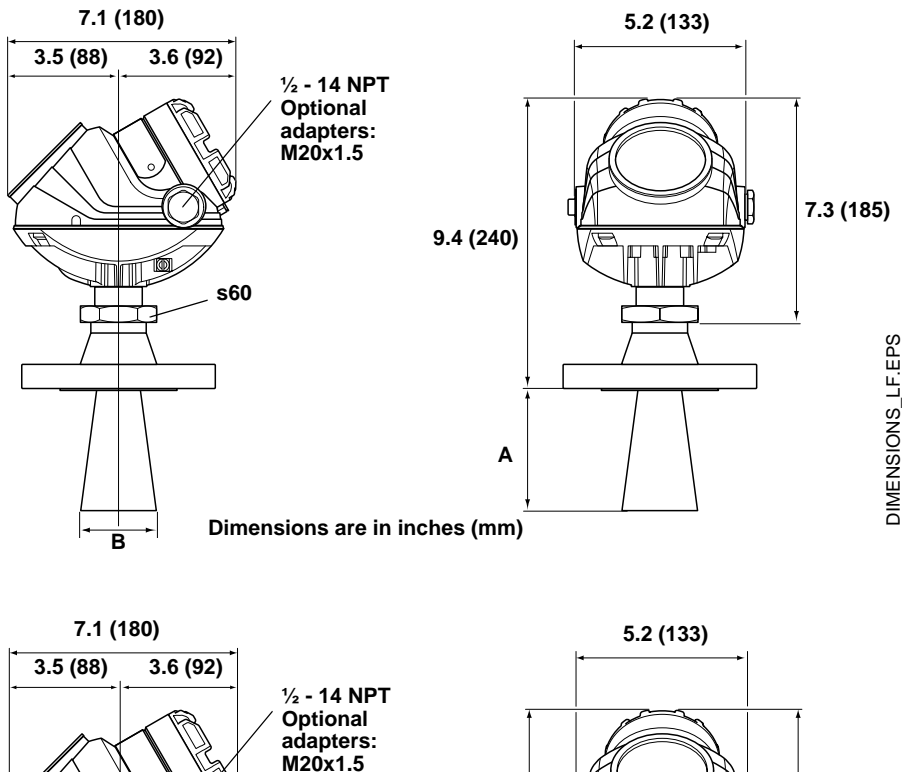

Figure A-3. Model 5402 (High Frequency version) transmitter with cone antenna.

Material

Hastelloy®

and Monel®

SST,

5401

3

4

6

8

Cone size (inch) A inch (mm) B inch (mm)

3.3 (84)

5.9 (150)

7.3 (185)

10.6 (270)

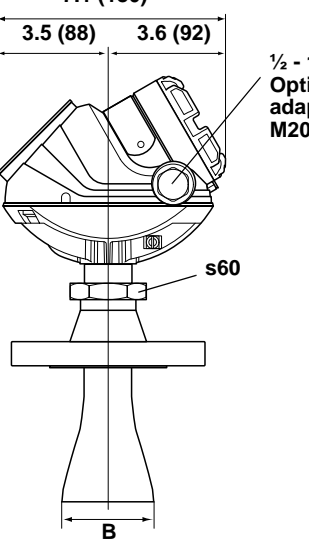

2.6 (67)

3.6 (92)

5.5 (140)

7.4 (188)

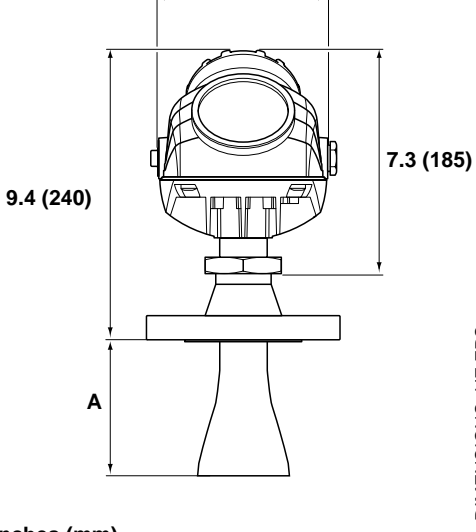

| 5402                   |                  |             |             |  |
|------------------------|------------------|-------------|-------------|--|
| Material               | Cone size (inch) | A inch (mm) | B inch (mm) |  |
| SST                    | 2                | 6.5 (165)   | 2.0 (50)    |  |
|                        | 3                | 5.9 (150)   | 2.6 (67)    |  |
|                        | 4                | 8.8 (225)   | 3.6 (92)    |  |
| Hastelloy®             | 2                | 5.9 (150)   | 2.0 (50)    |  |
| and Monel <sup>®</sup> | 3                | 6.9 (175)   | 2.6 (67)    |  |
|                        | 4                | 9.8 (250)   | 3.6 (92)    |  |

DIMENSIONS\_HF.EPS

## Figure A-4. 5400 Series transmitter with rod antenna.

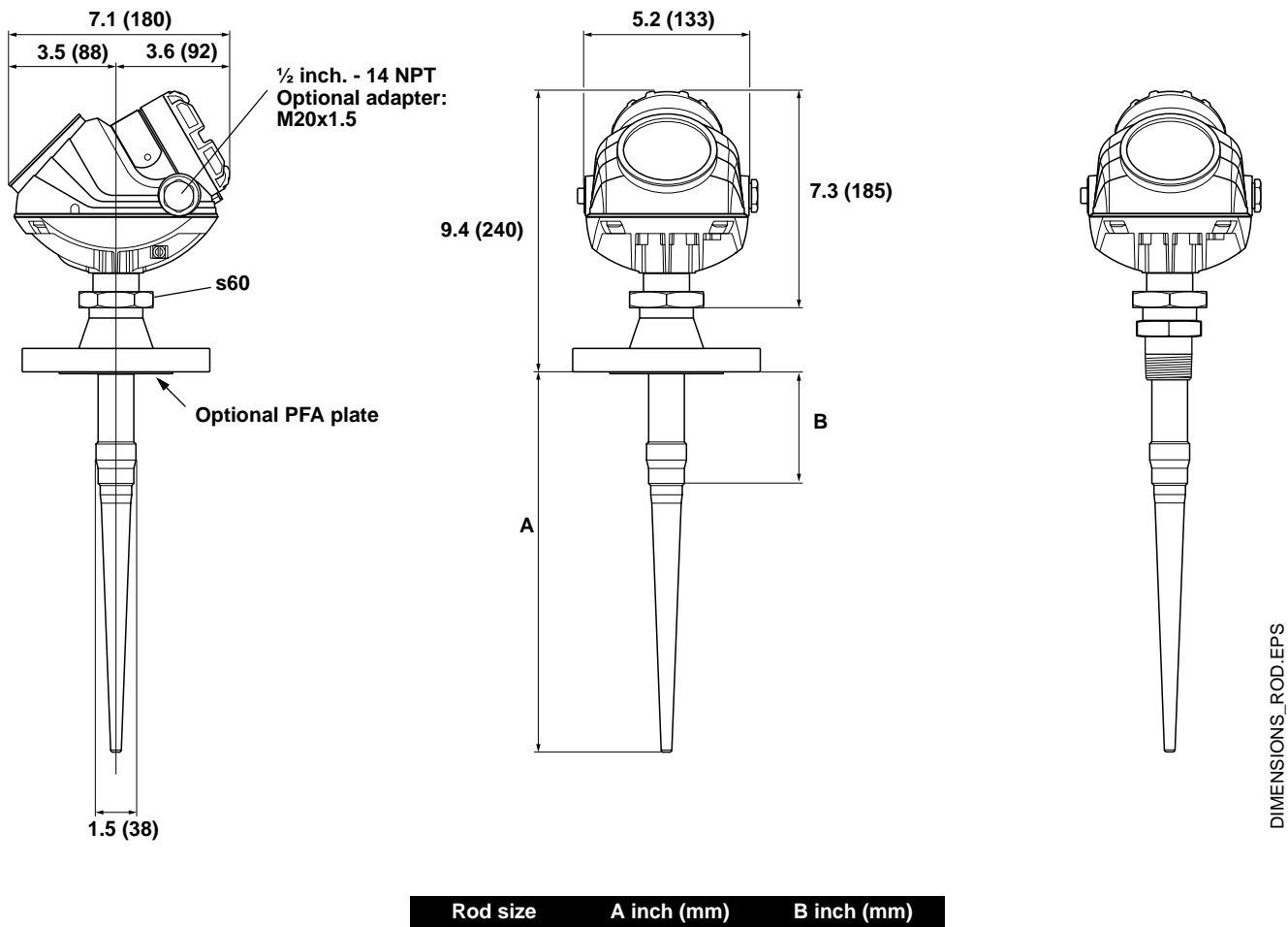

 Rod size
 A mcn (mm)
 B mcn (mm)

 Short
 14.4 (365)
 3.94 (100)

 Long
 20.3 (515)
 9.84 (250)

### NOTE

All-PFA rod antennas (1R and 2R) have a PFA plate and are therefor only available with flanged connection. SST+PFA rod antennas (3R and 4R), which are not equipped with a PFA plate, are available either with flanged or threaded connection.
#### **ORDERING INFORMATION**

#### Model Code for Rosemount 5401 Radar Level Transmitter

| Model | Product Description                                                                                              |
|-------|----------------------------------------------------------------------------------------------------|
| 5401  | Low frequency version (~6 GHz)                                                                                   |
| Code  | Housing Material                                                                                                 |
| А     | Polyurethane-covered Aluminum                                                                                    |
| Code  | Signal Output                                                                                                    |
| Н     | 4-20 mA with HART <sup>®</sup> communication                                                                     |
| F     | Foundation™ fieldbus                                                                                             |
| Code  | Conduit / Cable Threads                                                                                          |
| 1     | 1/2 inch - 14 NPT                                                                                                |
| 2     | M20 x 1.5 adapter                                                                                                |
| Code  | Product Certifications                                                                                           |
| NA    | No Hazardous Locations Certifications                                                                            |
| E1    | ATEX Flameproof                                                                                                  |
| l1    | ATEX Intrinsic Safety                                                                                            |
| IA    | ATEX FISCO Intrinsic Safety <sup>(1)</sup>                                                                       |
| E5    | FM Explosion-Proof                                                                                               |
| 15    | FM Intrinsic Safety and Non-incendive                                                                            |
| IE    | FM FISCO Intrinsic Safety <sup>(1)</sup>                                                                         |
| E6    | CSA Explosionproof                                                                                               |
| 16    | CSA Intrinsic Safety                                                                                             |
| IF    | CSA FISCO Intrinsic Safety <sup>(1)</sup>                                                                        |
| Code  | Antenna - Size and Material                                                                                      |
|       | Cone Antennas                                                                                                    |
| 3S    | 3 in. DN 80, 316 L SST (EN 1.4404), pipe installations only                                                      |
| 4S    | 4 in. DN 100, 316 L SST (EN 1.4404)                                                                              |
| 6S    | 6 in. DN 150, 316 L SST (EN 1.4404)                                                                              |
| 8S    | 8 in. DN 200, 316 L SST (EN 1.4404)                                                                              |
| 3H    | 3 in. DN 80, Hastelloy <sup>®</sup> C-276 (UNS N10276) <sup>(2)</sup> with plate design, pipe installations only |
| 4H    | 4 in. DN 100, Hastelloy <sup>®</sup> C-276 (UNS N10276) <sup>(2)</sup> with plate design                         |
| 6H    | 6 in. DN 150, Hastelloy <sup>®</sup> C-276 (UNS N10276) <sup>(2)</sup> with plate design                         |
| 8H    | 8 in. DN 200, Hastelloy <sup>®</sup> C-276 (UNS N10276) <sup>(2)</sup> with plate design                         |
| 3M    | 3 in. DN 80, Monel <sup>®</sup> 400 (UNS N04400) <sup>(2)</sup> with plate design, pipe installations only       |
| 4M    | 4 in. DN 100, Monel <sup>®</sup> 400 (UNS N04400) <sup>(2)</sup> with plate design                               |
| 6M    | 6 in. DN 150, Monel <sup>®</sup> 400 (UNS N04400) <sup>(2)</sup> with plate design                               |
| 8M    | 8 in. DN 200, Monel <sup>®</sup> 400 (UNS N04400) <sup>(2)</sup> with plate design                               |
|       | Rod Antennas                                                                                                    |
| 1R    | 100 mm inactive length, all-PFA <sup>(3)(4)</sup>                                                                |
| 2R    | 250 mm inactive length, all-PFA <sup>(3)(4)</sup>                                                                |
| 3R    | 100 mm inactive length, SST+ PFA <sup>(3)</sup>                                                                  |
| 4R    | 250 mm inactive length, SST+ PFA <sup>(3)</sup>                                                                  |
|       | Other Antennas                                                                                                   |
| XX    |                                                                                                    |
| Code  | Tank Sealing                                                                                                    |
| PV    | PTFE with Viton <sup>®</sup> fluoroelastomer o-rings                                                             |
| PK    | PTFE with Kalrez <sup>w</sup> 6375 perfluoroelastomer o-rings                                                    |
| PE    | PTFE with EPDM o-rings                                                                                           |
| PB    | PTFE with Buna-N o-rings                                                                                         |
| PD    |                                                                                                    |

## **Rosemount 5400 Series**

| Code             | Process Connection and Material                                           |
|------------------|---------------------------------------------------------------------------|
|                  | ANSI Flanges                                                              |
| AA               | 2 inch, 150 lbs, 316 / 316 L SST <sup>(6)</sup>                           |
| AB               | 2 inch, 300 lbs, 316 / 316 L SST <sup>(6)</sup>                           |
| BA               | 3 inch, 150lbs, 316 / 316 L SST                                           |
| BB               | 3 inch, 300 lbs, 316 / 316 L SST                                          |
| CA               | 4 inch, 150 lbs, 316 / 316 L SST                                          |
| CB               | 4 inch, 300 lbs, 316 / 316 L SST                                          |
| DA               | 6 inch, 150 lbs, 316 / 316 L SST                                          |
| EA               | 8 inch, 150 lbs, 316 / 316 L SST                                          |
|                  | EN (DIN) Flanges                                                          |
| HB               | DN 50 PN 40, SST (EN 1.4404) <sup>(6)</sup>                               |
| IB               | DN 80 PN 40, SST (EN 1.4404)                                              |
| JA               | DN 100 PN 16, SST (EN 1.4404)                                             |
| JB               | DN 100 PN 40, SST (EN 1.4404)                                             |
| KA               | DN 150 PN 16, SST (EN 1.4404)                                             |
| LA               | DN 200 PN 16, SST (EN 1.4404)                                             |
|                  | Threaded                                                                  |
| RA               | 1.5-in. NPT, 316 L SST (EN 1.4404) <sup>(7)</sup>                         |
|                  | Other Flanges                                                             |
| XX               | Customer specific                                                         |
| Code             | Options                                                                   |
| M1               | Integral digital display                                                  |
| BT               | Bar Code Tag with tag number and purchase order number                    |
| T1               | Transient Protection Terminal Block (standard with FISCO options)         |
|                  | Software Configuration                                                    |
| C1               | Factory configuration (CDS required with order)                           |
|                  | Alarm Limit Configuration                                                 |
| C4               | NAMUR alarm and saturation levels, high alarm                             |
| C8               | Low alarm <sup>(8)</sup> (standard Rosemount alarm and saturation levels) |
|                  | Special Certificates                                                      |
| Q4               | Calibration Data Certificate                                              |
| Q8               | Material Traceability Certification per EN 10204 3.1B <sup>(9)</sup>      |
|                  | Special Procedures                                                        |
| P1               | Hydrostatic testing                                                       |
| Typical Model Nu | mber: 5401 A H 1 E5 4S PV CA - M1 C1                                      |

Requires Foundation<sup>™</sup> fieldbus signal output (U<sub>i</sub> parameter listed in "Product Certifications").
Requires flange of same size.
PFA is a fluoropolymer with properties similar to PTFE.
Requires All-PFA tank seal (PD).
Requires All-PFA Rod antennas (1R or 2R).
Requires Rod antennas (1R, 2R, 3R or 4R)
Requires Rod antenna in SST+Teflon (3R or 4R).
Standard alarm setting is high.
Option available for pressure retaining metal parts.

#### Model Code for Rosemount 5402 Radar Level Transmitter

| Model                                                                                                    | Product Description                                                                                                    |
|----------------------------------------------------------------------------------------------------|----------------------------------------------------------------------------------------------------|
| 5402                                                                                                    | High frequency version (~26 GHz)                                                                                                    |
| Code                                                                                                    | Housing Material                                                                                                    |
| А                                                                                                    | Polyurethane-covered Aluminum                                                                                                    |
| Code                                                                                                    | Signal Output                                                                                                    |
| Н                                                                                                    | 4-20 mA with HART <sup>®</sup> communication                                                                                                    |
| F                                                                                                    | Foundation™ fieldbus                                                                                                    |
| Code                                                                                                    | Conduit / Cable Threads                                                                                                    |
| 1                                                                                                    | 1/2 inch - 14 NPT                                                                                                    |
| 2                                                                                                    | M20 x 1.5 adapter                                                                                                    |
| Code                                                                                                    | Product Certifications                                                                                                    |
| NA                                                                                                    | No Hazardous Locations Certifications                                                                                                    |
| E1                                                                                                    | ATEX Flameproof                                                                                                    |
| 11                                                                                                    | ATEX Intrinsic Safety                                                                                                    |
| IA                                                                                                    | ATEX FISCO Intrinsic Safety <sup>(1)</sup>                                                                                                    |
| E5                                                                                                    | FM Explosion-Proof                                                                                                    |
| 15                                                                                                    | FM Intrinsic Safety and Non-incendive                                                                                                    |
| IE                                                                                                    | FM FISCO Intrinsic Safety <sup>(1)</sup>                                                                                                    |
| E6                                                                                                    | CSA Explosionproof                                                                                                    |
|                                                                                                    |                                                                                                    |
| 16                                                                                                    | CSA Intrinsic Safety                                                                                                    |
| I6<br>IF                                                                                                    | CSA Intrinsic Safety<br>CSA FISCO Intrinsic Safety <sup>(1)</sup>                                                                                                    |
| l6<br>IF<br><b>Code</b>                                                                                                | CSA Intrinsic Safety<br>CSA FISCO Intrinsic Safety <sup>(1)</sup><br>Antenna - Size and Material                                                                                                    |
| I6<br>IF<br>Code                                                                                                    | CSA Intrinsic Safety<br>CSA FISCO Intrinsic Safety <sup>(1)</sup><br>Antenna - Size and Material<br>Cone Antennas                                                                                                    |
| I6<br>IF<br>Code                                                                                                    | CSA Intrinsic Safety<br>CSA FISCO Intrinsic Safety <sup>(1)</sup><br>Antenna - Size and Material<br>Cone Antennas<br>2 in. DN 50, 316 L SST (EN 1.4404) <sup>(2)</sup>                                                                                                    |
| I6<br>IF<br>Code<br>2S<br>3S                                                                                           | CSA Intrinsic Safety<br>CSA FISCO Intrinsic Safety <sup>(1)</sup><br>Antenna - Size and Material<br>Cone Antennas<br>2 in. DN 50, 316 L SST (EN 1.4404) <sup>(2)</sup><br>3 in. DN 80, 316 L SST (EN 1.4404)<br>4 in. DN 400, 346 L SST (EN 1.4404)                                                                                                    |
| I6<br>IF<br>Code<br>2S<br>3S<br>4S                                                                                     | CSA Intrinsic Safety<br>CSA FISCO Intrinsic Safety <sup>(1)</sup><br>Antenna - Size and Material<br>Cone Antennas<br>2 in. DN 50, 316 L SST (EN 1.4404) <sup>(2)</sup><br>3 in. DN 80, 316 L SST (EN 1.4404)<br>4 in. DN 100, 316 L SST (EN 1.4404)<br>2 in. DN 50, Hostellay @ C 376 (LNS N10276) <sup>(2)</sup> with plate design                                                                                                    |
| I6<br>IF<br>Code<br>2S<br>3S<br>4S<br>2H<br>3H                                                                         | CSA Intrinsic Safety<br>CSA FISCO Intrinsic Safety <sup>(1)</sup><br>Antenna - Size and Material<br>Cone Antennas<br>2 in. DN 50, 316 L SST (EN 1.4404) <sup>(2)</sup><br>3 in. DN 80, 316 L SST (EN 1.4404)<br>4 in. DN 100, 316 L SST (EN 1.4404)<br>2 in. DN 50, Hastelloy <sup>®</sup> C-276 (UNS N10276) <sup>(2)</sup> with plate design<br>3 in. DN 80, Hastelloy <sup>®</sup> C-276 (UNS N10276) <sup>(2)</sup> with plate design                                                                                                    |
| I6<br>IF<br>Code<br>2S<br>3S<br>4S<br>2H<br>3H<br>4H                                                                   | CSA Intrinsic Safety<br>CSA FISCO Intrinsic Safety <sup>(1)</sup><br>Antenna - Size and Material<br>Cone Antennas<br>2 in. DN 50, 316 L SST (EN 1.4404) <sup>(2)</sup><br>3 in. DN 80, 316 L SST (EN 1.4404)<br>4 in. DN 100, 316 L SST (EN 1.4404)<br>2 in. DN 50, Hastelloy <sup>®</sup> C-276 (UNS N10276) <sup>(2)</sup> with plate design<br>3 in. DN 80, Hastelloy <sup>®</sup> C-276 (UNS N10276) <sup>(2)</sup> with plate design<br>4 in. DN 100, Hastelloy <sup>®</sup> C-276 (UNS N10276) <sup>(2)</sup> with plate design                                                                                                    |
| 16<br>IF<br>Code<br>2S<br>3S<br>4S<br>2H<br>3H<br>4H<br>2M                                                             | CSA Intrinsic Safety<br>CSA FISCO Intrinsic Safety <sup>(1)</sup><br>Antenna - Size and Material<br>Cone Antennas<br>2 in. DN 50, 316 L SST (EN 1.4404) <sup>(2)</sup><br>3 in. DN 80, 316 L SST (EN 1.4404)<br>4 in. DN 100, 316 L SST (EN 1.4404)<br>2 in. DN 50, Hastelloy <sup>®</sup> C-276 (UNS N10276) <sup>(2)</sup> with plate design<br>3 in. DN 80, Hastelloy <sup>®</sup> C-276 (UNS N10276) <sup>(2)</sup> with plate design<br>4 in. DN 100, Hastelloy <sup>®</sup> C-276 (UNS N10276) <sup>(2)</sup> with plate design<br>2 in. DN 50, Monel <sup>®</sup> 400 (UNS N04400) <sup>(2)</sup> with plate design                                                                                                    |
| I6<br>IF<br><b>Code</b><br>2S<br>3S<br>4S<br>2H<br>3H<br>4H<br>2M<br>3M                                                | CSA Intrinsic Safety<br>CSA FISCO Intrinsic Safety <sup>(1)</sup><br>Antenna - Size and Material<br>Cone Antennas<br>2 in. DN 50, 316 L SST (EN 1.4404) <sup>(2)</sup><br>3 in. DN 80, 316 L SST (EN 1.4404)<br>4 in. DN 100, 316 L SST (EN 1.4404)<br>2 in. DN 50, Hastelloy <sup>®</sup> C-276 (UNS N10276) <sup>(2)</sup> with plate design<br>3 in. DN 80, Hastelloy <sup>®</sup> C-276 (UNS N10276) <sup>(2)</sup> with plate design<br>4 in. DN 100, Hastelloy <sup>®</sup> C-276 (UNS N10276) <sup>(2)</sup> with plate design<br>2 in. DN 50, Monel <sup>®</sup> 400 (UNS N04400) <sup>(2)</sup> with plate design<br>3 in. DN 80, Monel <sup>®</sup> 400 (UNS N04400) <sup>(2)</sup> with plate design                                                                                                    |
| I6<br>IF<br>Code<br>2S<br>3S<br>4S<br>2H<br>3H<br>4H<br>2M<br>3M<br>4M                                                 | CSA Intrinsic Safety<br>CSA FISCO Intrinsic Safety <sup>(1)</sup><br>Antenna - Size and Material<br>Cone Antennas<br>2 in. DN 50, 316 L SST (EN 1.4404) <sup>(2)</sup><br>3 in. DN 80, 316 L SST (EN 1.4404)<br>4 in. DN 100, 316 L SST (EN 1.4404)<br>2 in. DN 50, Hastelloy <sup>®</sup> C-276 (UNS N10276) <sup>(2)</sup> with plate design<br>3 in. DN 80, Hastelloy <sup>®</sup> C-276 (UNS N10276) <sup>(2)</sup> with plate design<br>4 in. DN 100, Hastelloy <sup>®</sup> C-276 (UNS N10276) <sup>(2)</sup> with plate design<br>2 in. DN 50, Monel <sup>®</sup> 400 (UNS N04400) <sup>(2)</sup> with plate design<br>3 in. DN 80, Monel <sup>®</sup> 400 (UNS N04400) <sup>(2)</sup> with plate design<br>4 in. DN 100, Monel <sup>®</sup> 400 (UNS N04400) <sup>(2)</sup> with plate design                                                                                                    |
| I6<br>IF<br>Code<br>2S<br>3S<br>4S<br>2H<br>3H<br>4H<br>2M<br>3M<br>4H<br>2M<br>3M<br>4M                               | CSA Intrinsic Safety<br>CSA FISCO Intrinsic Safety <sup>(1)</sup><br>Antenna - Size and Material<br>Cone Antennas<br>2 in. DN 50, 316 L SST (EN 1.4404) <sup>(2)</sup><br>3 in. DN 80, 316 L SST (EN 1.4404)<br>4 in. DN 100, 316 L SST (EN 1.4404)<br>2 in. DN 50, Hastelloy <sup>®</sup> C-276 (UNS N10276) <sup>(2)</sup> with plate design<br>3 in. DN 80, Hastelloy <sup>®</sup> C-276 (UNS N10276) <sup>(2)</sup> with plate design<br>4 in. DN 100, Hastelloy <sup>®</sup> C-276 (UNS N10276) <sup>(2)</sup> with plate design<br>2 in. DN 50, Monel <sup>®</sup> 400 (UNS N04400) <sup>(2)</sup> with plate design<br>3 in. DN 80, Monel <sup>®</sup> 400 (UNS N04400) <sup>(2)</sup> with plate design<br>4 in. DN 100, Monel <sup>®</sup> 400 (UNS N04400) <sup>(2)</sup> with plate design<br>4 in. DN 100, Monel <sup>®</sup> 400 (UNS N04400) <sup>(2)</sup> with plate design<br>0 ther Antennas                                                                                                    |
| I6<br>IF<br>Code<br>2S<br>3S<br>4S<br>2H<br>3H<br>4H<br>2M<br>3M<br>4H<br>2M<br>3M<br>4M                               | CSA Intrinsic Safety<br>CSA FISCO Intrinsic Safety <sup>(1)</sup><br>Antenna - Size and Material<br>Cone Antennas<br>2 in. DN 50, 316 L SST (EN 1.4404) <sup>(2)</sup><br>3 in. DN 80, 316 L SST (EN 1.4404)<br>4 in. DN 100, 316 L SST (EN 1.4404)<br>2 in. DN 50, Hastelloy <sup>®</sup> C-276 (UNS N10276) <sup>(2)</sup> with plate design<br>3 in. DN 80, Hastelloy <sup>®</sup> C-276 (UNS N10276) <sup>(2)</sup> with plate design<br>4 in. DN 100, Hastelloy <sup>®</sup> C-276 (UNS N10276) <sup>(2)</sup> with plate design<br>2 in. DN 50, Monel <sup>®</sup> 400 (UNS N04400) <sup>(2)</sup> with plate design<br>3 in. DN 80, Monel <sup>®</sup> 400 (UNS N04400) <sup>(2)</sup> with plate design<br>4 in. DN 100, Monel <sup>®</sup> 400 (UNS N04400) <sup>(2)</sup> with plate design<br>4 in. DN 100, Monel <sup>®</sup> 400 (UNS N04400) <sup>(2)</sup> with plate design<br>Customer specific                                                                                                    |
| I6     IF     Code     2S     3S     4S     2H     3H     4H     2M     3M     4M     ZX     Code                      | CSA Intrinsic Safety<br>CSA FISCO Intrinsic Safety <sup>(1)</sup><br>Antenna - Size and Material<br>Cone Antennas<br>2 in. DN 50, 316 L SST (EN 1.4404) <sup>(2)</sup><br>3 in. DN 80, 316 L SST (EN 1.4404)<br>4 in. DN 100, 316 L SST (EN 1.4404)<br>2 in. DN 50, Hastelloy <sup>®</sup> C-276 (UNS N10276) <sup>(2)</sup> with plate design<br>3 in. DN 80, Hastelloy <sup>®</sup> C-276 (UNS N10276) <sup>(2)</sup> with plate design<br>4 in. DN 100, Hastelloy <sup>®</sup> C-276 (UNS N10276) <sup>(2)</sup> with plate design<br>2 in. DN 50, Monel <sup>®</sup> 400 (UNS N04400) <sup>(2)</sup> with plate design<br>3 in. DN 80, Monel <sup>®</sup> 400 (UNS N04400) <sup>(2)</sup> with plate design<br>4 in. DN 100, Monel <sup>®</sup> 400 (UNS N04400) <sup>(2)</sup> with plate design<br>Customer specific<br>Tank Sealing                                                                                                    |
| I6     IF     Code     2S     3S     4S     2H     3H     4H     2M     3M     4M     ZX     Code     PV               | CSA Intrinsic Safety<br>CSA FISCO Intrinsic Safety <sup>(1)</sup><br>Antenna - Size and Material<br>Cone Antennas<br>2 in. DN 50, 316 L SST (EN 1.4404) <sup>(2)</sup><br>3 in. DN 80, 316 L SST (EN 1.4404)<br>4 in. DN 100, 316 L SST (EN 1.4404)<br>2 in. DN 50, Hastelloy <sup>®</sup> C-276 (UNS N10276) <sup>(2)</sup> with plate design<br>3 in. DN 80, Hastelloy <sup>®</sup> C-276 (UNS N10276) <sup>(2)</sup> with plate design<br>4 in. DN 100, Hastelloy <sup>®</sup> C-276 (UNS N10276) <sup>(2)</sup> with plate design<br>2 in. DN 50, Monel <sup>®</sup> 400 (UNS N04400) <sup>(2)</sup> with plate design<br>3 in. DN 80, Monel <sup>®</sup> 400 (UNS N04400) <sup>(2)</sup> with plate design<br>4 in. DN 100, Monel <sup>®</sup> 400 (UNS N04400) <sup>(2)</sup> with plate design<br>Customer specific<br>Tank Sealing<br>PTFE with Viton <sup>®</sup> fluoroelastomer o-rings                                                                                                    |
| I6     IF     Code     2S     3S     4S     2H     3H     4H     2M     3M     4M     ZX     Code     PV     PK        | CSA Intrinsic Safety<br>CSA FISCO Intrinsic Safety <sup>(1)</sup><br>Antenna - Size and Material<br>Cone Antennas<br>2 in. DN 50, 316 L SST (EN 1.4404) <sup>(2)</sup><br>3 in. DN 80, 316 L SST (EN 1.4404)<br>4 in. DN 100, 316 L SST (EN 1.4404)<br>2 in. DN 50, Hastelloy <sup>®</sup> C-276 (UNS N10276) <sup>(2)</sup> with plate design<br>3 in. DN 80, Hastelloy <sup>®</sup> C-276 (UNS N10276) <sup>(2)</sup> with plate design<br>4 in. DN 100, Hastelloy <sup>®</sup> C-276 (UNS N10276) <sup>(2)</sup> with plate design<br>2 in. DN 50, Monel <sup>®</sup> 400 (UNS N04400) <sup>(2)</sup> with plate design<br>3 in. DN 80, Monel <sup>®</sup> 400 (UNS N04400) <sup>(2)</sup> with plate design<br>4 in. DN 100, Monel <sup>®</sup> 400 (UNS N04400) <sup>(2)</sup> with plate design<br>Customer specific<br>Tank Sealing<br>PTFE with Viton <sup>®</sup> fluoroelastomer o-rings<br>PTFE with Kalrez <sup>®</sup> 6375 perfluoroelastomer o-rings                                                                                            |
| I6     IF     Code     2S     3S     4S     2H     3H     4H     2M     3M     4M     XX     Code     PV     PK     PE | CSA Intrinsic Safety<br>CSA FISCO Intrinsic Safety <sup>(1)</sup><br>Antenna - Size and Material<br>Cone Antennas<br>2 in. DN 50, 316 L SST (EN 1.4404) <sup>(2)</sup><br>3 in. DN 80, 316 L SST (EN 1.4404)<br>4 in. DN 100, 316 L SST (EN 1.4404)<br>2 in. DN 50, Hastelloy <sup>®</sup> C-276 (UNS N10276) <sup>(2)</sup> with plate design<br>3 in. DN 80, Hastelloy <sup>®</sup> C-276 (UNS N10276) <sup>(2)</sup> with plate design<br>4 in. DN 100, Hastelloy <sup>®</sup> C-276 (UNS N10276) <sup>(2)</sup> with plate design<br>2 in. DN 50, Monel <sup>®</sup> 400 (UNS N04400) <sup>(2)</sup> with plate design<br>3 in. DN 80, Monel <sup>®</sup> 400 (UNS N04400) <sup>(2)</sup> with plate design<br>4 in. DN 100, Monel <sup>®</sup> 400 (UNS N04400) <sup>(2)</sup> with plate design<br>Customer specific<br>Tank Sealing<br>PTFE with Viton <sup>®</sup> fluoroelastomer o-rings<br>PTFE with Kalrez <sup>®</sup> 6375 perfluoroelastomer o-rings<br>PTFE with Kalrez <sup>®</sup> 6375 perfluoroelastomer o-rings<br>PTFE with EPDM o-rings |

| Code             | Process Connection and Material                                           |
|------------------|---------------------------------------------------------------------------|
|                  | ANSI Flanges                                                              |
| AA               | 2 inch, 150lbs, 316 / 316 L SST <sup>(3)</sup>                            |
| AB               | 2 inch, 300 lbs, 316 / 316 L SST <sup>(3)</sup>                           |
| BA               | 3 inch, 150lbs, 316 / 316 L SST                                           |
| BB               | 3 inch, 300 lbs, 316 / 316 L SST                                          |
| CA               | 4 inch, 150 lbs, 316 / 316 L SST                                          |
| CB               | 4 inch, 300 lbs, 316 / 316 L SST                                          |
| DA               | 6 inch, 150 lbs, 316 / 316 L SST                                          |
| EA               | 8 inch, 150 lbs, 316 / 316 L SST                                          |
|                  | EN (DIN) Flanges                                                          |
| HB               | DN 50 PN 40, SST (EN 1.4404) <sup>(3)</sup>                               |
| IB               | DN 80 PN 40, SST (EN 1.4404)                                              |
| JA               | DN 100 PN 16, SST (EN 1.4404)                                             |
| JB               | DN 100 PN 40, SST (EN 1.4404)                                             |
| KA               | DN 150 PN 16, SST (EN 1.4404)                                             |
| LA               | DN 200 PN 16, SST (EN 1.4404)                                             |
|                  | Other Flanges                                                             |
| XX               | Customer specific                                                         |
| Code             | Options                                                                   |
| M1               | Integral digital display                                                  |
| BT               | Bar Code Tag with tag number and purchase order number                    |
| T1               | Transient Protection Terminal Block (standard with FISCO options)         |
|                  | Software Configuration                                                    |
| C1               | Factory configuration (CDS required with order)                           |
|                  | Alarm Limit Configuration                                                 |
| C4               | NAMUR alarm and saturation levels, high alarm                             |
| C8               | Low alarm <sup>(4)</sup> (standard Rosemount alarm and saturation levels) |
|                  | Special Certificates                                                      |
| Q4               | Calibration Data Certificate                                              |
| Q8               | Material Traceability Certification per EN 10204 3.1B <sup>(5)</sup>      |
|                  | Special Procedures                                                        |
| P1               | Hydrostatic testing                                                       |
| Typical Model Nu | mber: 5402 A H 1 E5 4S BV CA - M1 C1                                      |

Requires Foundation<sup>™</sup> fieldbus signal output (U<sub>i</sub> parameter listed in "Product Certifications").
Requires flange of same size.
Requires a 2 inch antenna (code 2S).
Standard alarm setting is high.
Option available for pressure retaining metal parts.

#### **Reference Manual**

00809-0100-4032, Rev AA November 2005

# Appendix B

# **Product Certifications**

| Safety messages                     | page B-1  |
|-------------------------------------|-----------|
| EU Conformity                       | page B-2  |
| European ATEX Directive Information | page B-3  |
| Hazardous Locations Certifications  | page B-6  |
| Approval Drawings                   | page B-10 |

#### SAFETY MESSAGES

Procedures and instructions in this section may require special precautions to ensure the safety of the personnel performing the operations. Information that raises potential safety issues is indicated by a warning symbol ( $\triangle$ ). Please refer to the following safety messages before performing an operation preceded by this symbol.

#### **AWARNING**

#### Explosions could result in death or serious injury:

Verify that the operating environment of the gauge is consistent with the appropriate hazardous locations certifications.

Before powering a FOUNDATION fieldbus segment in an explosive atmosphere, make sure the instruments in the loop are installed in accordance with intrinsically safe or non-incendive field wiring practices.

Do not remove the gauge cover in explosive atmospheres when the circuit is alive.

All connection head covers must be fully engaged to meet explosion-proof requirements.

#### 

Failure to follow safe installation and servicing guidelines could result in death or serious injury:

Make sure the transmitter is installed by qualified personnel and in accordance with applicable code of practice.

Use the equipment only as specified in this manual. Failure to do so may impair the protection provided by the equipment.

Do not perform any service other than those contained in this manual unless you are qualified.

Substitution of components may impair Intrinsic Safety.

To prevent ignition of flammable or combustible atmospheres, disconnect power before servicing.

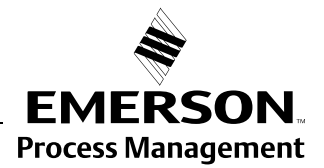

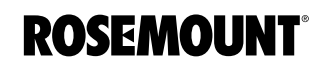

#### **AWARNING**

High voltage that may be present on leads could cause electrical shock:

Avoid contact with leads and terminals.

Make sure the main power to the Radar Transmitter is off and the lines to any other external power source are disconnected or not powered while wiring the gauge.

Antennas with non-conducting surfaces (e.g. Rod antenna and All PTFE antenna) may generate an ignition-capable level of electrostatic charge under extreme conditions. Therefore, when the antenna is used in a potentially explosive atmoshpere, appropriate measures must be taken to prevent electrostatic discharge.

#### **EU CONFORMITY**

The EC declaration of conformity for all applicable European directives for this product can be found on the Rosemount website at www.rosemount.com. A hard copy may be obtained by contacting our local sales representative.

#### EUROPEAN ATEX DIRECTIVE INFORMATION

**Intrinsic Safety** 

The Rosemount 5400 Series Transmitter that has the following label attached has been certified to comply with Directive 94/9/EC of the European Parliament and the Council as published in the Official Journal of the European Communities No. L 100/1 on 19-April-1994.

Figure B-1. Approval Label ATEX Fieldbus model

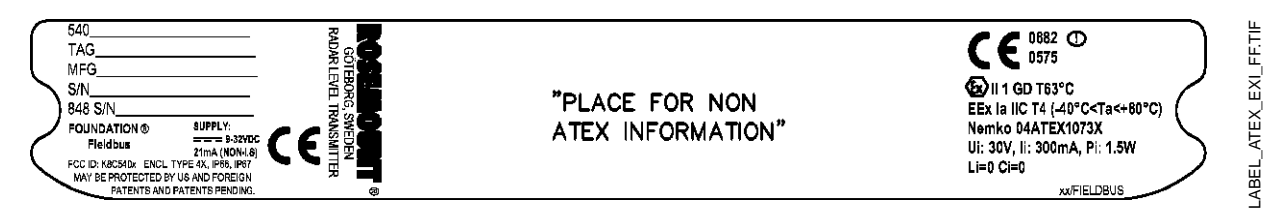

- **I1** The following information is provided as part of the label of the transmitter:
  - Name and address of the manufacturer (Rosemount).
  - CE Conformity Marking

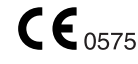

- Complete model number
- The serial number of the device
- Year of construction
- Marking for explosion protection:

#### €x II 1 GD T63°C

- EEx ia IIC T4 (-40 °C  $\leq$  Ta  $\leq$  +60 °C<sup>(1)</sup>)
- FOUNDATION<sup>™</sup> fieldbus model: Ui=30 V dc, Ii=300 mA, Pi=1.5 W, Ci=0 nF, Li=0 H.
- Nemko ATEX certificate number: Nemko 04ATEX1073X
- Installation Drawing: 9150 079-907

#### Special Conditions for Safe Use (X):

The intrinsically safe circuits do not withstand the 500V AC test as specified in EN 50020 clause 6.4.12.

Parts of the rod-antenna and the all PTFE antenna are non-conducting and the area of the non-conducting part exceeds the maximum permissible areas for Group IIC according to EN 50014 clause 7.3 (20 cm<sup>2</sup>) and Category II 1 G according to EN 50284 clause 4.4.3 (4 cm<sup>2</sup>). Therefore, when the antenna is used in a potentially explosive atmosphere, appropriate measures must be taken to prevent electrostatic discharge.

Impact and friction hazards need then to be considered according to EN 50284 clause 4.3.1 when the transmitter and part of antennas exposed to the exterior atmosphere of the tank is made with light metal alloys and used in category II 1 G.

(1) +70 °C with HART option.

Figure B-2. Approval Label ATEX FISCO model

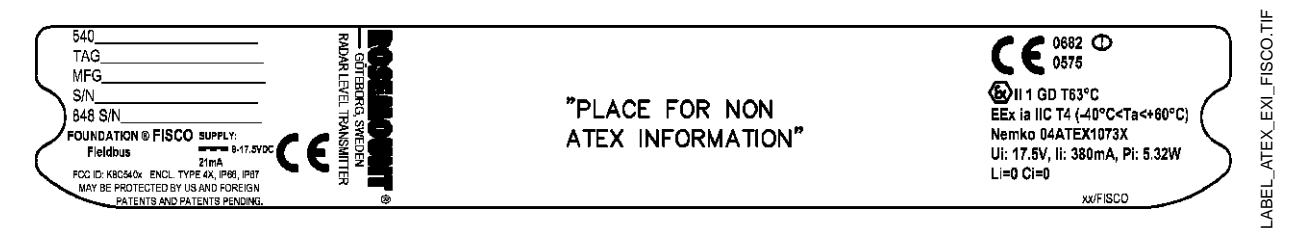

- **IA** The following information is provided as part of the label of the transmitter:
  - Name and address of the manufacturer (Rosemount).
  - CE Conformity Marking

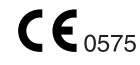

- Complete model number
- The serial number of the device
- Year of construction
- Marking for explosion protection:

#### (€x) II 1 GD T63°C

- EEx ia IIC T4 (-40 °C  $\leq$  Ta  $\leq$  +60 °C<sup>(1)</sup>)
- FISCO model: Ui=17.5 V dc, Ii=380 mA, Pi=5.32 W, Li=Ci=0.
- Nemko ATEX certificate number: Nemko 04ATEX1073X
- Installation Drawing: 9150 079-907

#### Special Conditions for Safe Use (X):

The intrinsically safe circuits do not withstand the 500V AC test as specified in EN 50020 clause 6.4.12

Parts of the rod-antenna and the all PTFE antenna are non-conducting and the area of the non-conducting part exceeds the maximum permissible areas for Group IIC according to EN 50014 clause 7.3 (20 cm<sup>2</sup>) and Category II 1 G according to EN 50284 clause 4.4.3 (4 cm<sup>2</sup>). Therefore, when the antenna is used in a potentially explosive atmosphere, appropriate measures must be taken to prevent electrostatic discharge.

Impact and friction hazards need then to be considered according to EN 50284 clause 4.3.1 when the transmitter and part of antennas exposed to the exterior atmosphere of the tank is made with light metal alloys and used in category II 1 G.

#### **Reference Manual**

00809-0100-4032, Rev AA November 2005

#### Flameproof

The Rosemount 5400 Series Transmitter that has the following label attached has been certified to comply with Directive 94/9/EC of the European Parliament and the Council as published in the Official Journal of the European Communities No. L 100/1 on 19-April-1994.

Figure B-3. Approval Label ATEX

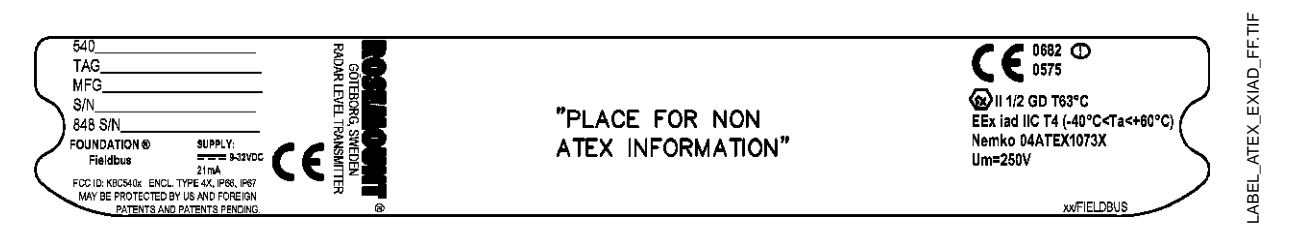

- **E1** The following information is provided as part of the label of the transmitter:
  - Name and address of the manufacturer (Rosemount).
  - CE Conformity Marking

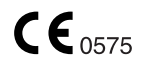

- Complete model number
- The serial number of the device
- Year of construction
- Marking for explosion protection:

#### **ξ**x II 1/2 GD T63°C

- EEx iad IIC T4 (-40 °C<Ta< +60 °C<sup>(1)</sup>)
- Nemko ATEX certificate number: Nemko 04ATEX1073X

#### Special Conditions for Safe Use (X):

The intrinsically safe circuits do not withstand the 500V AC test as specified in EN 50020 clause 6.4.12

Parts of the rod-antenna and the all PTFE antenna are non-conducting and the area of the non-conducting part exceeds the maximum permissible areas for Group IIC according to EN 50014 clause 7.3 (20 cm<sup>2</sup>) and Category II 1 G according to EN 50284 clause 4.4.3 (4 cm<sup>2</sup>). Therefore, when the antenna is used in a potentially explosive atmosphere, appropriate measures must be taken to prevent electrostatic discharge.

Impact and friction hazards need then to be considered according to EN 50284 clause 4.3.1 when the transmitter and part of antennas exposed to the exterior atmosphere of the tank is made with light metal alloys and used in category II 1 G.

(1) +70 °C with HART option.

### Rosemount 5400

Reference Manual 00809-0100-4032, Rev AA November 2005

#### HAZARDOUS LOCATIONS CERTIFICATIONS

The Rosemount 5400 Series Transmitters that have the following labels attached have been certified to comply with the requirements of the approval agencies noted.

#### Factory Mutual (FM) Approvals

Project ID: 3020497.

Figure B-4. Approval Label Factory Mutual (FM) Explosion-Proof

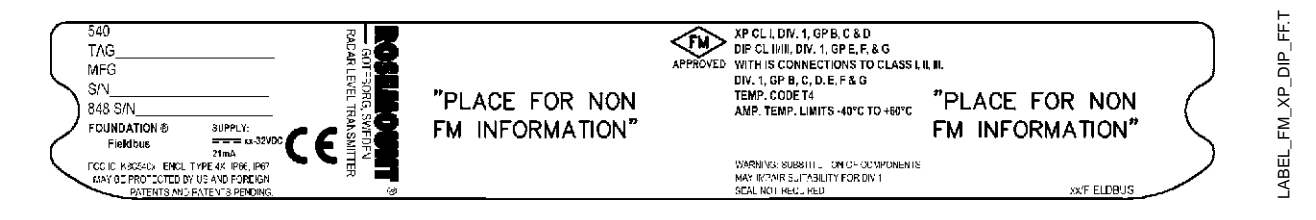

E5 Explosion-Proof for Class I, Division 1, Groups B, C and D.

Dust-Ignition proof for Class II/III, Division 1, Groups E, F and G with intrinsically safe connections to Class I, II, III, Div 1, Groups B, C, D, E, F and G.

Temperature code T4.

Ambient temperature limits:  $-40^{\circ}$ C to  $+ 60^{\circ}$ C<sup>(1)</sup>.

Seal not required.

Figure B-5. Approval Label Factory Mutual (FM) Intrinsic Safety

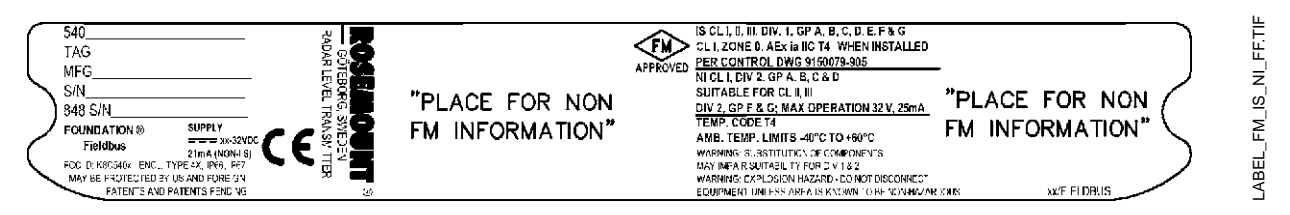

**I5** Intrinsically Safe for Class I, II, III, Division 1, Groups A, B, C, D, E, F and G.

Class I, Zone 0, AEX ia IIC T4 when installed per Control Drawing: 9150079-905.

Non-incendive for Class I, Division 2, Groups A, B, C and D.

Suitable for Class II, III, Division 2, Groups F and G;

FOUNDATION<sup>™</sup> fieldbus model: Ui=30 V dc, Ii=300 mA, Pi=1.3 W, Ci=0 nF, Li=0 H. Max operation 32 V, 25 mA.

Temperature code T4. Ambient Temperature Limits: -40 °C to + 60 ° $C^{(1)}$ .

(1) +70 °C with HART option.

Figure B-6. Approval Label Factory Mutual (FM) FISCO Intrinsic Safety

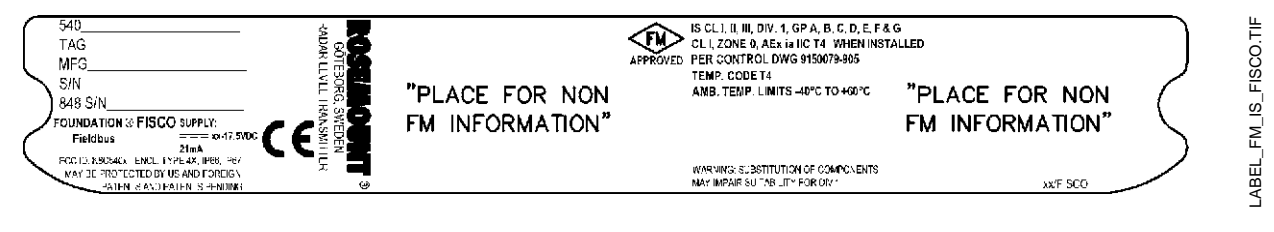

IE Intrinsically Safe for Class I, II, III, Division 1, Groups A, B, C, D, E, F and G. Class I. Zone 0, AEX is IIC T4 when installed per Control Drawing:

Class I, Zone 0, AEX ia IIC T4 when installed per Control Drawing: 9150079-905.

FISCO model: Ui=17.5 V dc, Ii=380 mA, Pi=5.32 W, Li=Ci=0.

Temperature code T4. Ambient Temperature Limits: -40 °C to + 60 ° $C^{(1)}$ .

#### Canadian Standards Association (CSA) Approval

Cert. no. 1514653.

Figure B-7. Approval Label Canadian Standards Association (CSA) Explosion Proof

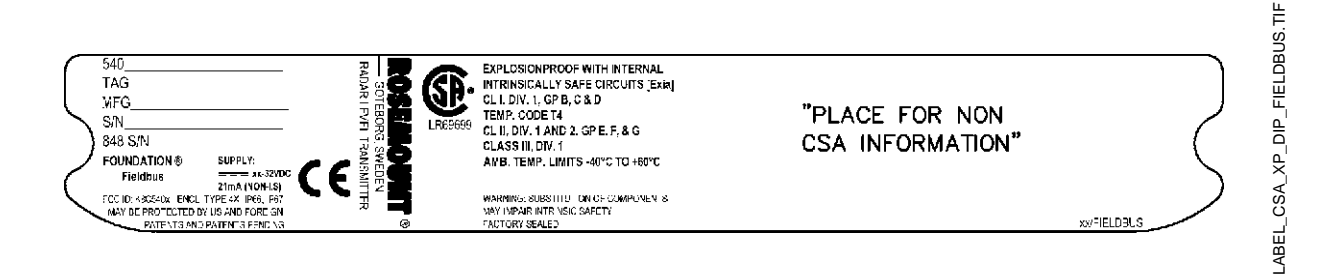

E6 Explosionproof with internal Intrinsically Safe Circuits [Exia].

Class I, Div. 1, Groups B, C and D.

Temperature Code T4.

Class II, Div. 1 and 2, Groups E, F and G;

Class III, Div. 1

Ambient temperature limits  $-40^{\circ}$ C to  $+60^{\circ}$ C<sup>(1)</sup>.

Factory sealed.

Figure B-8. Approval Label Canadian Standards Association (CSA) Intrinsic Safety

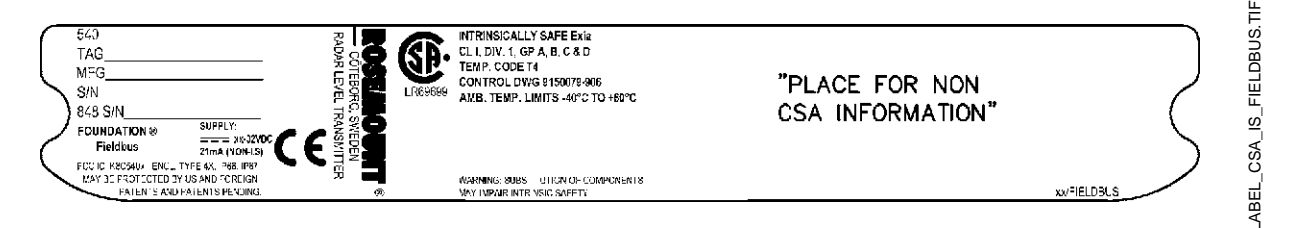

I6 Intrinsically Safe Ex ia.

Class I, Division 1, Groups A, B, C and D.

Temperature code T4.

FOUNDATION<sup>™</sup> fieldbus model: Ui=30 V dc, Ii=300 mA, Pi=1.3 W, Ci=0 nF, Li=0 H.

Control Drawing: 9150 079-906.

Ambient temperature limits: -40 °C to + 60 °C<sup>(1)</sup>.

(1) +70 °C with HART option.

Figure B-9. Approval Label Canadian Standards Association (CSA) FISCO Intrinsic Safety

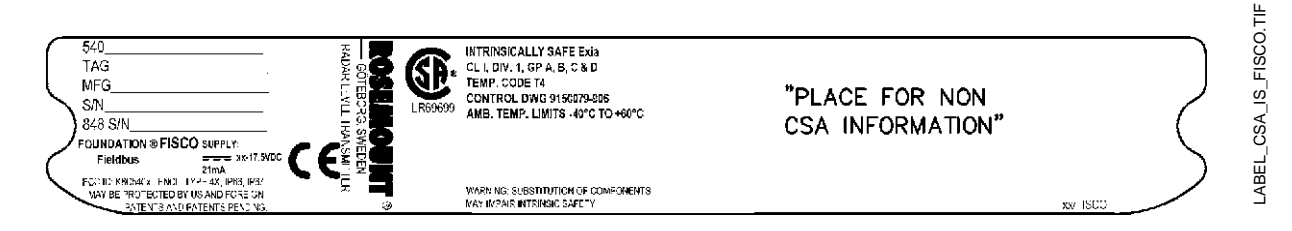

IF Intrinsically Safe Ex ia.
Class I, Division 1, Groups A, B, C and D.
Temperature code T4.
FISCO model: Ui=17.5 V dc, Ii=380 mA, Pi=5.32 W, Li=Ci=0.
Control Drawing: 9150 079-906.
Ambient temperature limits: -40 °C to + 60 °C<sup>(1)</sup>.

(1) +70 °C with HART option.

# **APPROVAL DRAWINGS** This section contains Factory Mutual and Canadian Standards Association system control drawings and an ATEX installation drawing. You must follow the installation guidelines presented in order to maintain certified ratings for installed transmitters.

This section contains the following drawings:

Saab Rosemount drawing 9150079-905:

System Control Drawing for hazardous location installation of intrinsically safe FM approved apparatus.

Saab Rosemount drawing 9150079-906:

System Control Drawing for hazardous location installation of CSA approved apparatus.

Saab Rosemount drawing 9150079-907:

Installation Drawing for hazardous location installation of ATEX approved apparatus.

for hazardous location installation of Intrinsically Safe FM approved apparatus 1/1 SYSTEM CONTROL DRAWING -40 <= Ta <= 60 deg C -40 <= Ta <= 60 deg C -40 <= Ta <= 70 deg Temperatu 2 ROSEMOUNT 5400 SERIES Ambient 9150 079-905 HAZARDOUS LOCATION 
 Vmax(U)
 = 30V, imax(I)
 = 130 mA

 Pic=YLV(1)
 = 730K imax(I)
 = 300 mA

 Nmax(U)
 = 30V, imax(I)
 = 300 mA

 Pic=13W, Cl=0, Ll=0 uH
 1
 1

 Pic=652W, Cl=0, Ll=0 uH
 1
 1
 Entity Parameters Intrinsically Safe Apparatus for use in Class I,II,III, Division 1, Groups A, B, C, D, E, F, G, Class I, Zone 0, AEx ia IIC T4, Temperature Class T4 : <u>..</u> ЪЪ Ф \[ 0346 5400 SAAB ROSEMOUNT 0346 6 **F20 mA/HART IS Model** ieldbus FISCO IS Model Fieldbus IS Model NON-HAZARDOUS LOCATION Vodel ACCOCIATED APPARATUS GU-PO GU-LN BARRIER 906-620 09 L6 FM Approved Product No revisions to this drawing without prior Factory Mutual Approval. POWER SUPPLY To prevent ignition of flammable or combustible atmospheres, read , understand and adhere to the manufacturer's live maintenance procedures. Control equipment connected to the barrier must not use or generate more than 250 Vrms or Vdc. (Pmax) of the intrinsically safe safe input voltage (Vmax maximum safe input current (max), and maximum safe input power (Pmax) of the intrinsically safe apparatus. In addition, the apportent max. allowable connecting cable capacitance and the unpoint internal capacitance with the two of the interconnecting cable capacitance and the unpointent apparature and the the apportance and the the approved max allowable connected apparatus and the the approved max allowable connected apparatus and the the approved max allowable connected in addition of the associated apparatus much be greater than the sum of the internal capacitance (L) of the intrinsically safe apparatus must be greater than the sum of the internet dimension of the associated apparatus must be greater than the sum of the interconnecting cable inductance and the unprotected internal inductance (L) of the intrinsically safe apparatus must be greater than the sum of the interconnecting cable inductance and the unprotected internal inductance (L) of the associated apparatus must be greater than the sum of the interconnecting cable inductance and the unprotected internal inductance (L) of the associated apparatus must be greater than the sum of the interconnecting cable inductance and the unprotected internal inductance (L) of the intrinsically safe Installations should be in accordance with ANSI/ISA-RP12.6 "Installation of Intrinsically Safe Systems for Hazardous Locations" and the National Electric Code (ANSI/NFPA 70). Resistance between Intrinsically Safe Ground and Earth Ground must be less than 1.0 ohm. Associated apparatus manufacturer's installation drawing muste be followed when Dust-Tigth seal must be used when installed in Class II and Class III environments No revision to this drawing without prior Factory Mutual approval. Substitution of components may impair Intrinsic Safety. associated apparatus must be less than or equal to the maximum associated apparatus must be Factory Mutual Approved. ENTITY CONCEPT APPROVAL installing this product. **ORIGINAL SIZE A3** apparatus. WARNING: The WARNING: Notes: safe *...* ~ 4 ġ 2 m ൾ

Figure B-10. System Control Drawing for hazardous location installation of intrinsically safe FM approved apparatus.

Reference Manual 00809-0100-4032, Rev AA November 2005

# Rosemount 5400

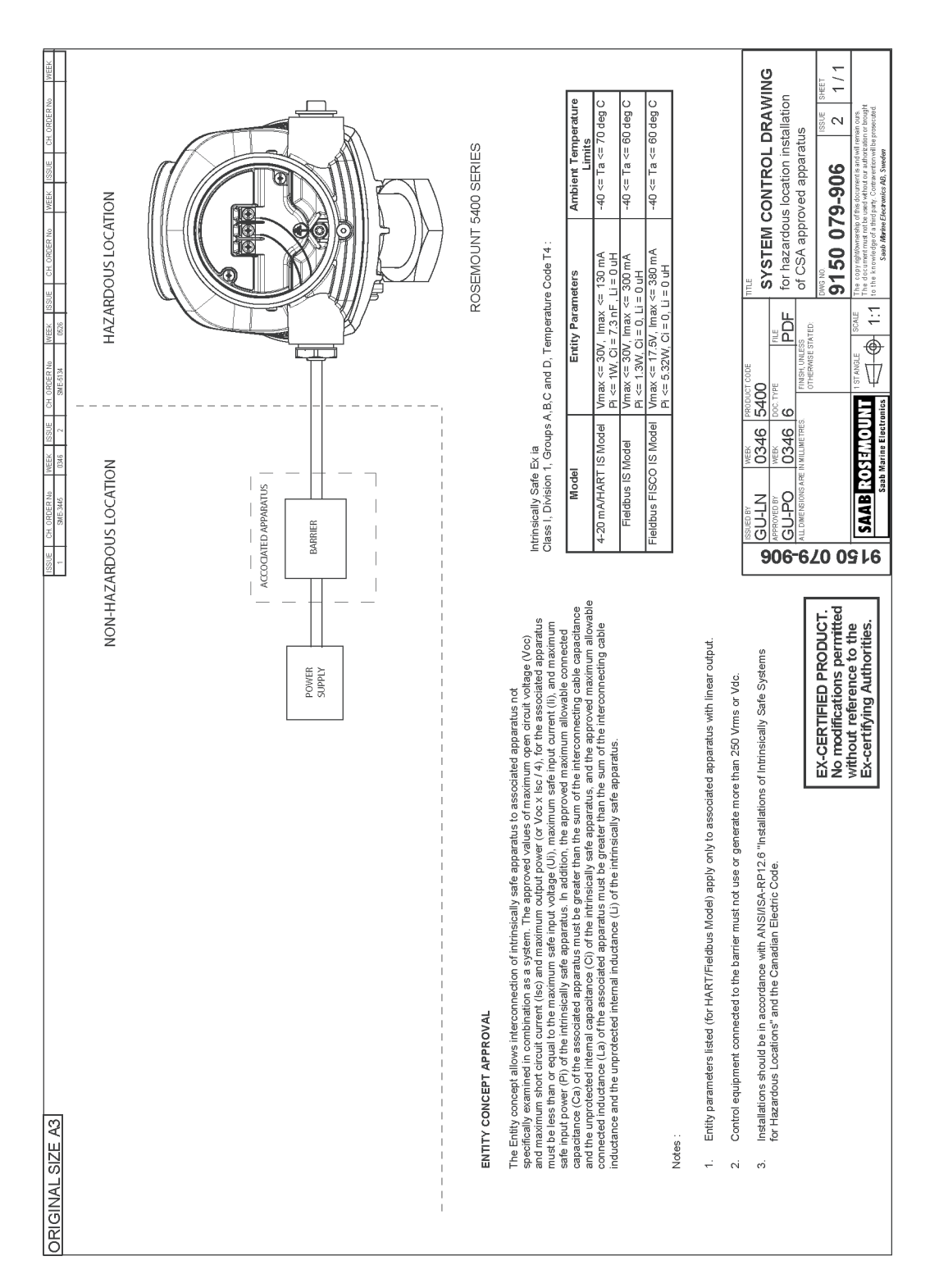

Figure B-11. System Control Drawing for hazardous location installation of CSA approved apparatus.

9150079-906\_102.TIF

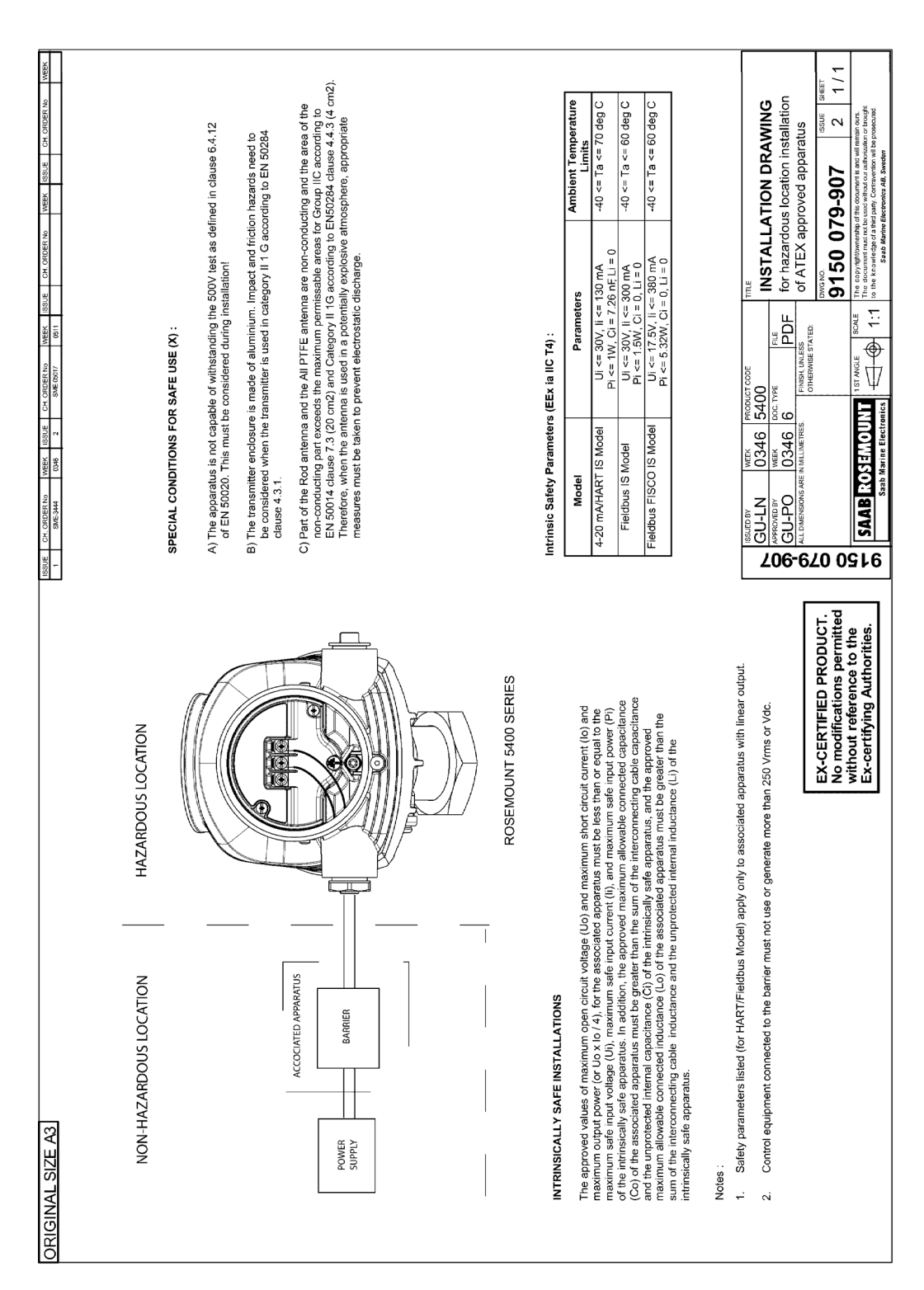

Figure B-12. Installation Drawing for hazardous location installation of ATEX approved apparatus.

9150079-907\_102\_P01.TIF

### Reference Manual

00809-0100-4032, Rev AA November 2005

# Appendix C Advanced Configuration

| Tank Geometry                 | bage C-1 |
|-------------------------------|----------|
| Advanced Transmitter Settings | bage C-3 |
| Advanced Functions in RRM     | bage C-7 |

The advanced transmitter configuration includes settings which can be used to fine tune the transmitter for special applications. Normally, the standard settings are sufficient.

#### TANK GEOMETRY

Figure C-1. Advanced Tank Geometry

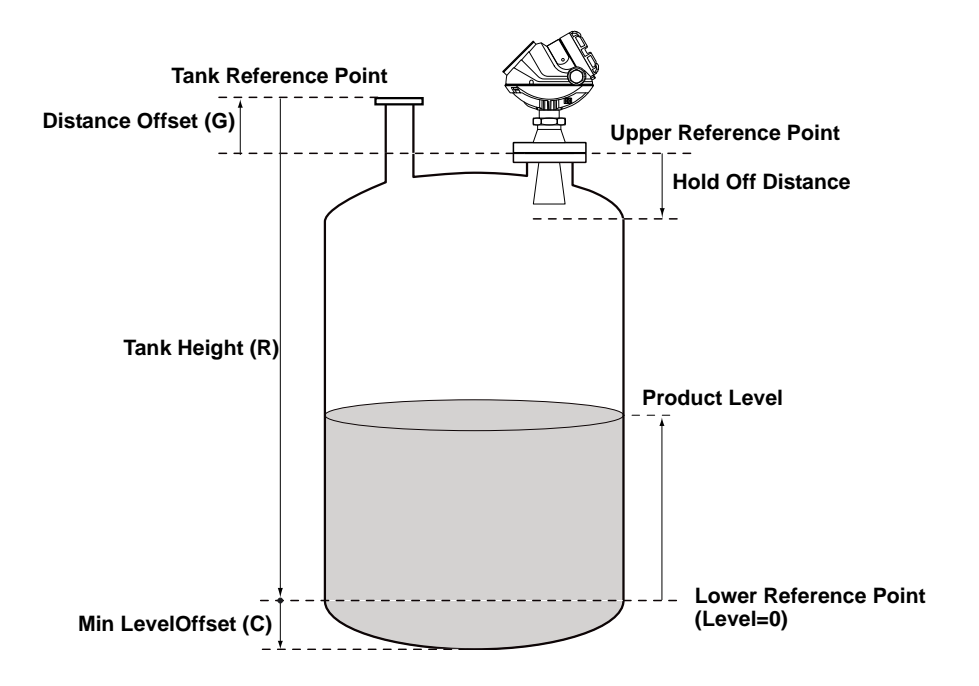

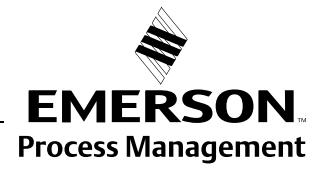

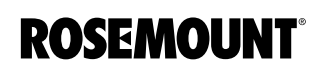

www.rosemount.com

| Distance Offset (G)      | The Distance Offset is used when hand-dipping is done at a separate nozzle.<br>By setting the Distance Offset the measured level by the gauge can be<br>adjusted to correspond with the level value obtained by hand-dipping.                                                                                                    |  |  |
|--------------------------|----------------------------------------------------------------------------------------------------|--|--|
|                          | The Distance Offset (G) is defined as the distance between the upper<br>reference point and the flange (the flange is referred to as the Transmitter's<br>Reference Point). You can use the Distance Offset to specify your own<br>reference point at the top of the tank. Set the Distance Offset to zero if you<br>want the flange as upper reference point. The Distance Offset is defined as<br>positive if you use an upper reference point above the Upper Reference Point. |  |  |
| Minimum Level Offset (C) | The Minimum Level Offset (C) defines a lower null zone which extends the measurement range beyond the Lower Reference Point down to the tank bottom. The Minimum Level Offset is defined as the distance between the Lower Reference Point (Level=0) and the minimum accepted level at the tank bottom. Set the Minimum Level Offset to zero if you use the tank bottom as Lower Reference Point. This case corresponds to the standard Tank Geometry configuration.              |  |  |
|                          | Note that the Tank Height must be measured down to the Lower Reference Point regardless if it is located at the tank bottom or at an elevated point.                                                                                                    |  |  |
| Hold Off Distance        | This parameter should only be changed if there are disturbing objects close to the antenna. No valid measurements are possible above the Hold Off Distance. By increasing the Hold Off Distance the measuring range is reduced.                                                                                                    |  |  |
| Calibration Distance     | The Calibration Distance is by default set to zero. It is used to adjust the transmitter so that measured levels match hand dipped or otherwise known product levels. Normally a minor adjustment is necessary. There may for example be a deviation between the actual tank height and the value obtained from tank drawings, which usually gets stored in the transmitter database.                                                                                             |  |  |

#### ADVANCED TRANSMITTER SETTINGS

Antenna Type

The transmitter is designed to optimize measurement performance for each available antenna type.

This parameter is pre-configured at factory but may need to be set if a non-standard antenna is used.

Tank Connection LengthThe Tank Connection Length (TCL) parameter is adjusted for each antenna<br/>type in order to optimize measurement performance. TCL is set automatically<br/>for standard antennas. For non-standard antennas (antenna type User<br/>Defined) the TCL value needs to be manually adjusted.

**Empty Tank Handling** The Empty Tank Handling functions handle situations when the surface echo is close to the tank bottom:

- Tracking of weak product echoes
- Handling lost echoes

If the surface echo is lost this function makes the transmitter present a zero-level measurement, and an alarm is activated unless the alarm has been blocked.

#### **Empty Tank Detection Area**

The Empty Tank Detection Area defines a range within a lower limit of 400 mm and a higher limit of 1000 mm above the tank bottom. If the surface echo is lost in this region, the tank is considered empty (the device enters Empty Tank State) and the transmitter presents a zero level reading.

If the tank is empty the transmitter looks in 2 x Empty Tank Detection Area for the product surface. When a new echo is found it is considered to be the product surface.

It is important that there are no disturbances in this area. If there are disturbances they may need to be filtered out.

This function requires that the Bottom Echo Visible function is disabled. The current Empty Tank Detection Area value is shown in Advanced Setup in RRM and can be adjusted manually if required, see Empty Tank Detection Area on page C-8.

#### **Bottom Echo Visible**

Only set this parameter if the bottom echo is visible. By setting this parameter the bottom echo will be treated as a disturbance echo to facilitate tracking of weak surface echoes close to the tank bottom.

Check if the gauge detects the tank bottom when the tank is empty before activating this function, see Bottom Echo Visible on page C-7.

#### **Tank Bottom Projection**

This function handles situations close to the tank bottom and may enhance measurement performance in the tank bottom region. In this region the signal from the actual tank bottom may in some cases be significantly stronger than the measurement signal from the product surface.

#### Extra Echo

Extra Echo Detection is used for tanks with domed or conical bottom types and when no strong echo from the tank bottom exists when the tank is empty. When the tank is empty an echo beneath the actual tank bottom can sometimes be seen, see Extra Echo Function on page C-9.

#### Level Alarm is not set when Tank is Empty

If the echo from the product is lost in an area close to the tank bottom (Empty Tank Detection Area), the device will enter empty tank state and an alarm is triggered. Two types of alarms are triggered:

- Invalid Level (can be seen in the Diagnostics window).
- The Analog Output enters Alarm Mode.

#### **Full Tank Handling**

Full Tank Detection Area

This parameter defines a range where it is acceptable to lose the surface echo. If the echo is lost in this range the tank is considered full (the device enters Full Tank State) and the device will present max level indication.

When the tank is full the device looks in 2 x Full Tank Detection Area for the product surface. When a new echo is found in this range it is considered to be the product surface.

It is important that any disturbances in this area are filtered out.

#### Level above Hold Off Distance Possible

Enable this function if the level can rise above the Hold Off Distance/UNZ and you want to display the tank as full in that case. Normally the device will always be able to track the surface and the product level will never rise that high. If the checkbox is not enabled and the surface is lost at the top of the tank the device searches for a surface echo within the whole tank.

#### Level Alarm is Not Set when Tank is Full

If the surface echo is lost close to the top of the tank, the level value will normally be displayed as "invalid". Set this parameter to suppress the "invalid" display.

#### NOTE

By setting this parameter the analog output will not enter alarm mode for invalid levels close to the antenna.

See Full Tank Handling on page C-10 for more information.

#### **Double Bounce**

Some radar waves, after reflection at the surface, are reflected against the tank roof and back to the surface before they are detected by the transmitter. Normally, these signals have a low amplitude and are therefore neglected by the transmitter. For spherical and horizontal cylinder tanks however, in some cases the amplitude may be strong enough to lead the transmitter to interpret the double bounce as the surface echo. By setting the *Double Bounce Possible* parameter this type of measurement situation can be solved. This function should only be used if the problem of double bounces can not be solved by changing the mechanical installation, see Double Bounce on page C-11 for more information.

#### Surface Echo Tracking

#### Slow Search

This variable controls how to search for the surface if a surface echo is lost. With this parameter set, the transmitter starts searching for the surface at the last known level, and gradually increases the width of the search region until the surface is found. If this variable is not set the transmitter searches through the whole tank. This parameter may typically be used for tanks with turbulent conditions.

#### Slow Search Speed

This parameter indicates how quickly the search region (Slow Search window) is expanded when the *Slow Search* function is active.

#### **Double Surface**

Indicates that there are two liquids or foam in the tank resulting in two reflecting surfaces. The upper liquid or foam layer must be partly transparent to the radar signal.

If this function is activated, you can specify which surface to select by using the *Select Lower Surface* parameter.

#### **Upper Product Dielectric Constant**

This is the dielectric constant for the upper product if there is a double surface situation. A more precise value results in better accuracy for the lower surface level.

#### Select Lower Surface

This function should only be used if *Double Surface* is set. If *Select Lower Surface* is set the lower surface will be presented as the product surface. If not set the upper surface is tracked.

#### Echo Timeout

Use Echo Timeout to define the time in seconds before the transmitter will start to search for a surface echo after it has been lost. After an echo has been lost, the transmitter will not start searching, or trigger any alarms, until this time has elapsed.

#### **Close Distance Window**

This parameter defines a window centered at the current surface position in which new surface echo candidates can be selected. The size of the window is  $\pm$ CloseDist. Echoes outside this window will not be considered as surface echoes. The transmitter will without delay jump to the strongest echo inside this window. If there are rapid level changes in the tank, the value of the Close Distance Window could be increased to prevent the transmitter from missing level changes. On the other hand, a too large value might cause the transmitter to select an invalid echo as the surface echo.

#### **Filter Settings**

#### **Damping Value**

The Damping Value parameter determines how quickly the transmitter responds to level changes and how robust the measurement signal is against noise. Technically, a damping value of 10 means that in 10 seconds the output from the transmitter is about 63% of the new level value. Consequently, when there are rapid level changes in the tank, it may be necessary to decrease the Damping value for the transmitter to be able to track the surface. On the other hand, in noisy environments, and if level rates are low, it may be better to increase the damping value to have a stable output signal.

#### **Activate Jump Filter**

The Jump Filter is typically used for applications with turbulent surface and makes the echo tracking work smoother as the level passes for example an agitator. If the surface echo is lost and a new surface echo is found, the Jump Filter makes the transmitter wait some time before it jumps to the new echo. During that time the new echo has to be considered a valid echo.

#### ADVANCED FUNCTIONS IN RRM

#### **Empty Tank Handling**

#### **Bottom Echo Visible**

By enabling the *Bottom Echo Visible...* parameter the transmitter is able to separate the product surface from the tank bottom by treating the bottom echo as a disturbance echo. This is useful for products which are relatively transparent for microwaves such as oil. For non-transparent products such as water there is no visible bottom echo until the tank is empty.

To enable this function:

- 1. Disable the Use Automatic Empty Tank Handling Settings option.
- 2. Select the Bottom Echo Visible if Tank is Empty check box.

Only use this function for tanks with bottom type Flat where the radar echo from the tank bottom is clearly visible. If there is no distinct bottom echo even when the tank is empty this parameter should be disabled. Otherwise, if the surface echo is temporarily lost, the transmitter starts searching for the product surface anywhere in the tank and may incorrectly interpret any object as the surface.

The spectrum function in the RRM program can be used to check if the gauge detects the tank bottom when the tank is empty.

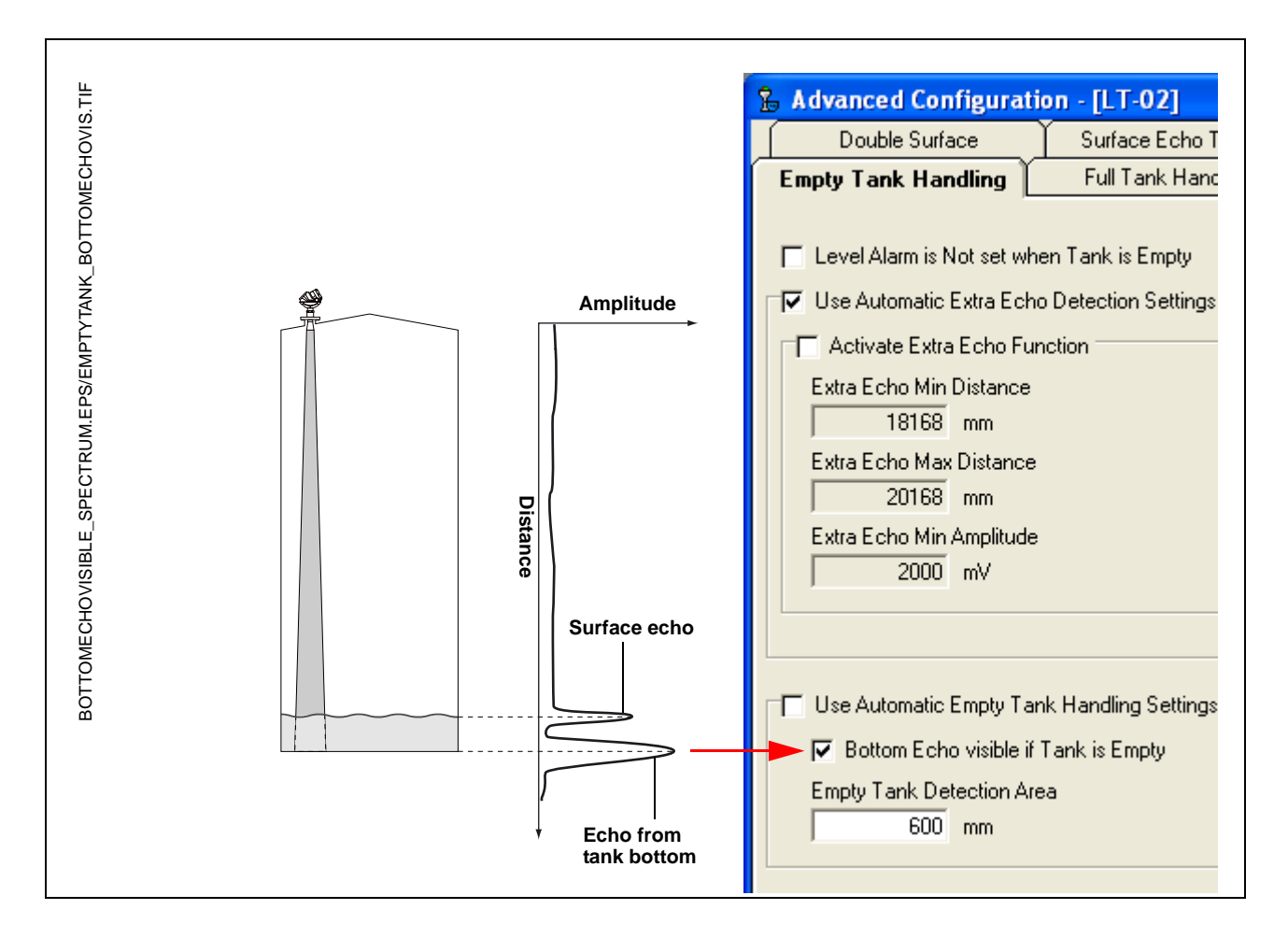

#### Empty Tank Detection Area

The tank is considered empty and the product level is presented as equal to zero if the signal from the product surface is lost within the region given by the parameter *Empty Tank Detection Area*.

If the surface is lost above the Empty Tank Detection Area the transmitter starts searching for the surface in the entire tank.

You may increase the Empty Tank Detection Area if the surface is lost outside the *Empty Tank Detection Area* in a non-critical region of the tank.

1. Disable Use Automatic Empty Tank Handling Settings.

2. Type the desired value in the Empty Tank Detection Area input field.

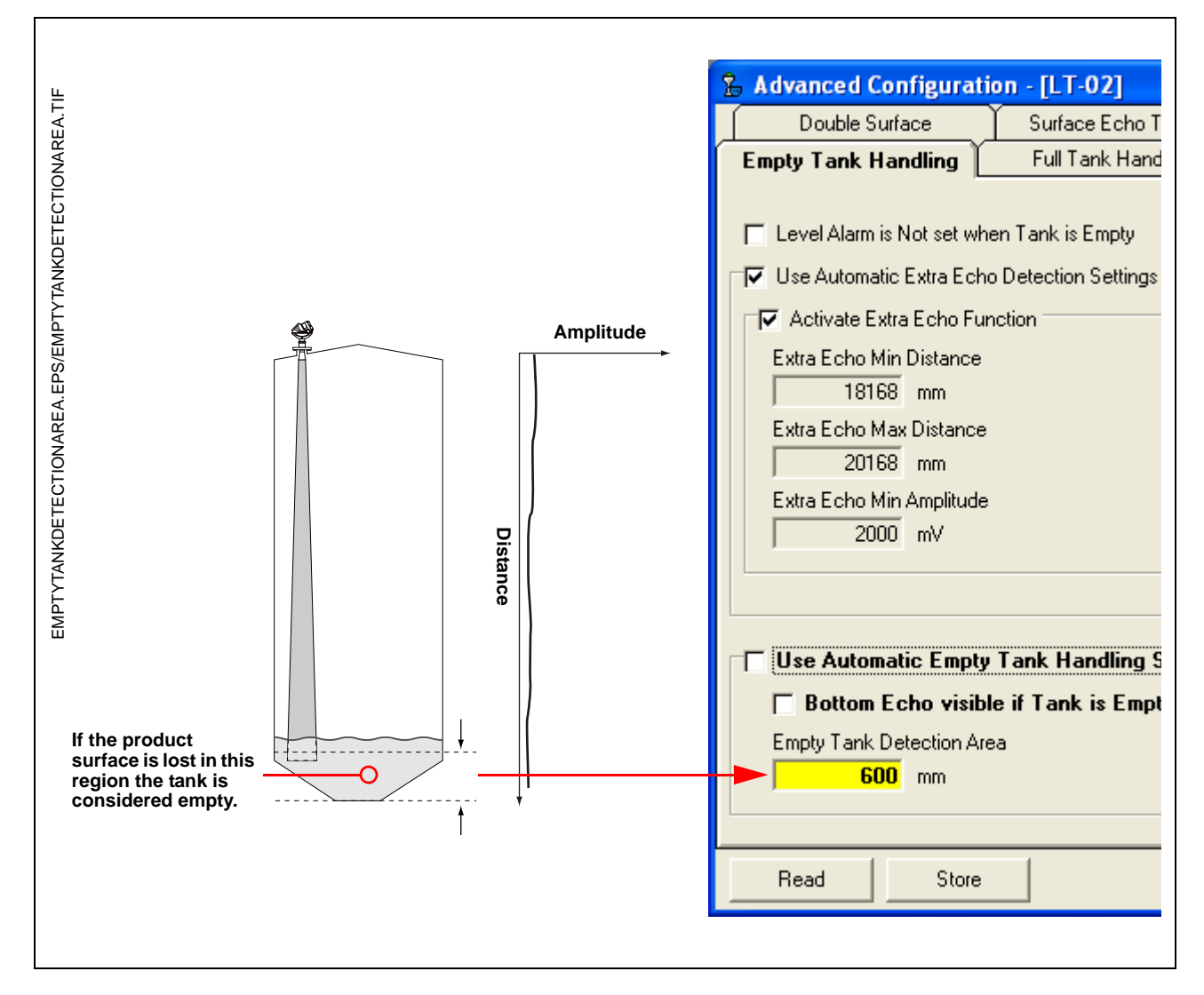

See Empty Tank Detection Area on page C-3 for further information.

#### **Extra Echo Function**

The Extra Echo Detection function makes measurements in the bottom region more robust for tanks with conical or domed bottom shape. In this case there is no strong echo from the tank bottom when the tank is empty, and a virtual echo beneath the actual tank bottom can sometimes be seen.

If the transmitter is not able to detect the tank bottom, this function can be used to ensure that the transmitter stays in Empty Tank state as long as an extra echo is present.

Use the spectrum function in Rosemount Radar Master when the tank is empty to verify if such an echo exists or not. Make sure you enter a distance that exceeds the tank bottom. In the spectrum you can also view the suitable values for Extra Echo Min Distance, Extra Echo Max Distance and Extra Echo Min Amplitude. The tank is considered empty when there is an echo within the minimum and maximum distance and the amplitude is above the specified limit.

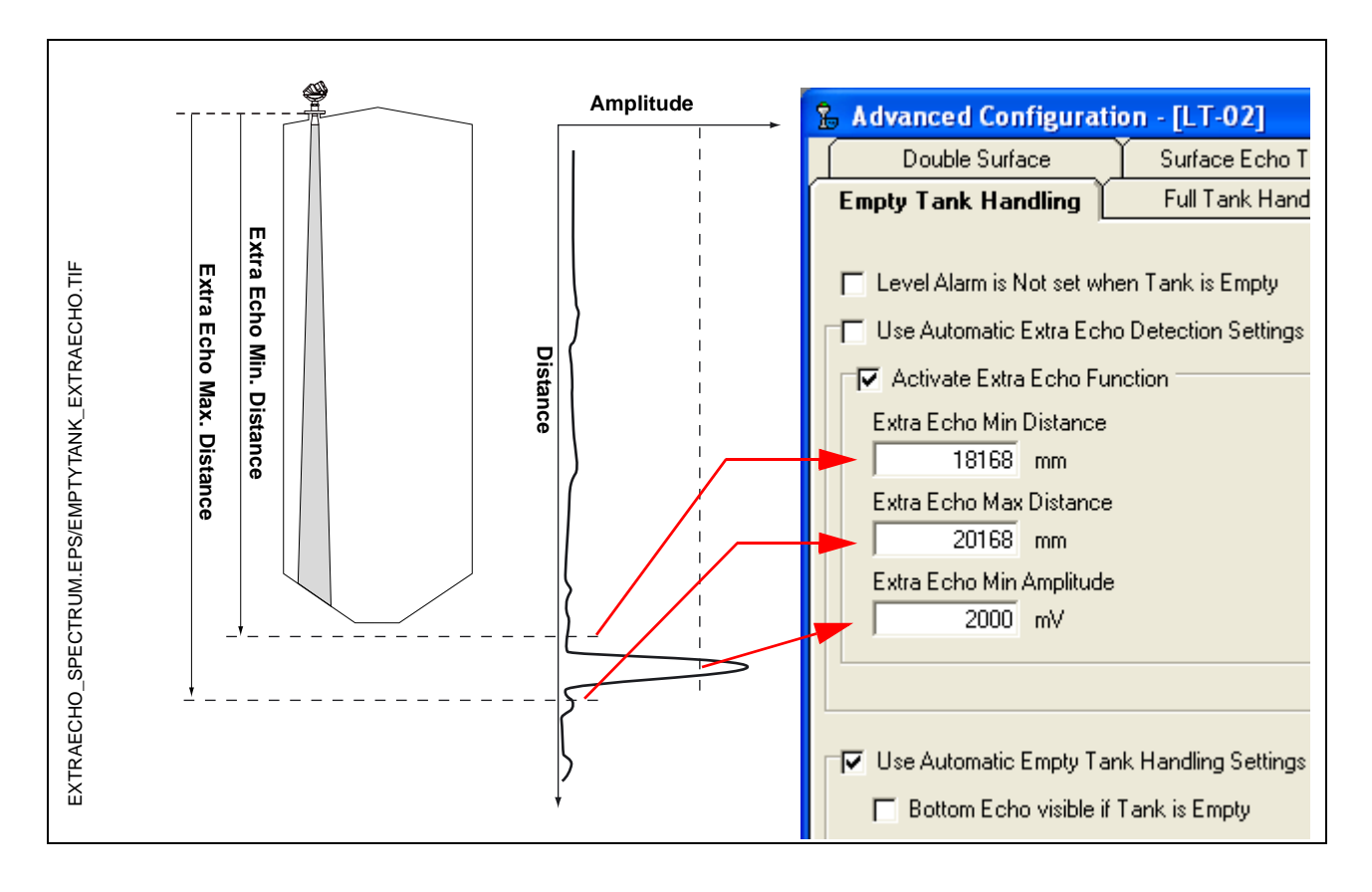

#### **Full Tank Handling**

The Full Tank Handling function can be used if you want product levels close to the antenna to be reported as **Full Tank**. Normally measurements are not allowed closer to the antenna than specified by the *Hold Off Distance* parameter. If the product level enters the *Hold Off Distance* region, the transmitter reports *Measurement Error* and starts searching for the surface.

By setting the *Level above Hold Off Distance possible* parameter, the transmitter reports **Full Tank** when the product level enters the *Hold Off Distance* region. Note that:

- The region in which the tank is considered full is specified by the *Full Tank Detection Area*.
- The level alarm for Full Tank is normally disabled.

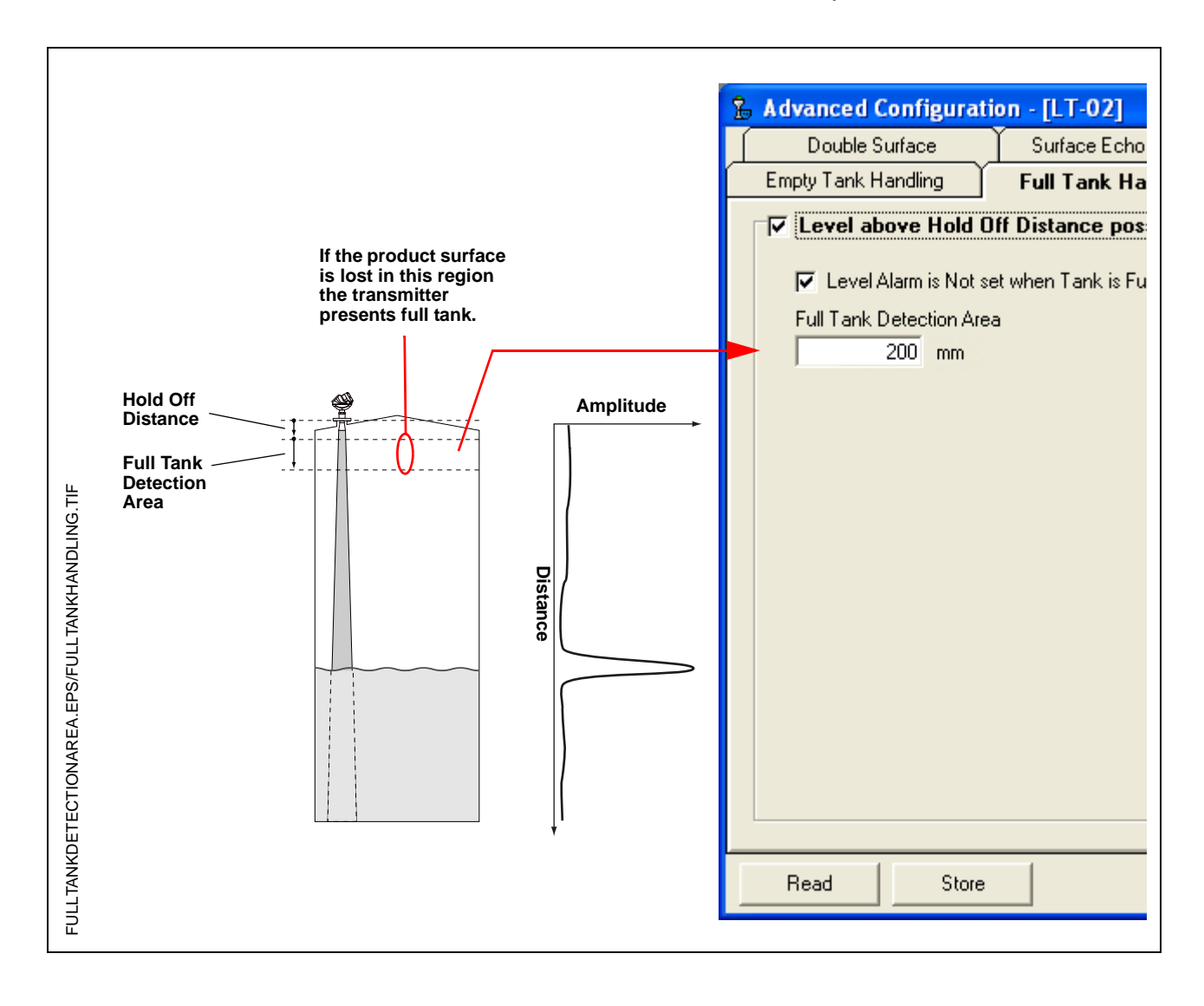

00809-0100-4032, Rev AA November 2005

#### Double Bounce

A double bounce echo is an echo that has been reflected against the tank roof and down to the surface before it is detected by the transmitter.

Double bounces are most commonly present in spherical or horizontal cylinder tanks. The tank roof in this case can sometimes amplify the double bounce echo amplitude. Normally double bounce echoes appear when the tank is about 60-70% filled. In these cases the double bounce echo can cause the transmitter to lock onto the wrong echo.

The Double Bounce function is used for managing problems with echoes that appear in the tank as a result of the tank shape and that are stronger than the surface echo itself.

The Double Bounce Offset is given by the following formula:

Double Bounce Offset=B - 2\*A,

where A is equal to the distance from the Tank Reference Point to the product surface, and B is equal to the distance from the Tank Reference Point to the Double Bounce echo. In many cases the Double Bounce Offset is approximately given by the height of the nozzle.

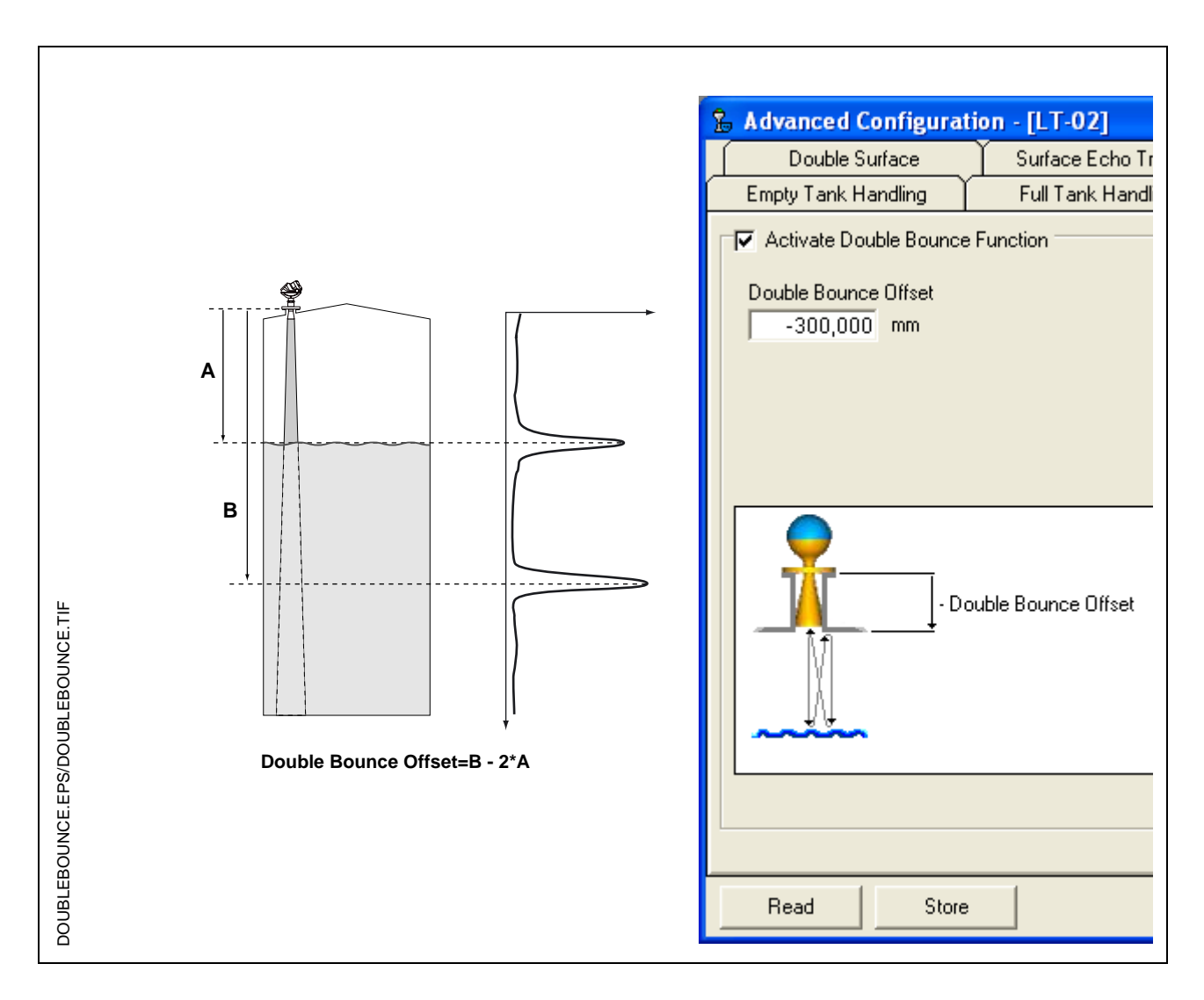

#### **Reference Manual**

00809-0100-4032, Rev AA November 2005

# **Appendix D**

# Level Transducer Block

| Overviewp                    | age D-1 |
|------------------------------|---------|
| Parameters and Descriptionsp | age D-2 |
| Supported Unitsp             | age D-7 |
| Diagnostics Device Errorsp   | age D-8 |

#### OVERVIEW

This section contains information on the 5400 Transducer Block (TB). Descriptions of all Transducer Block parameters, errors, and diagnostics are listed.

Figure D-1. Transducer Block Diagram

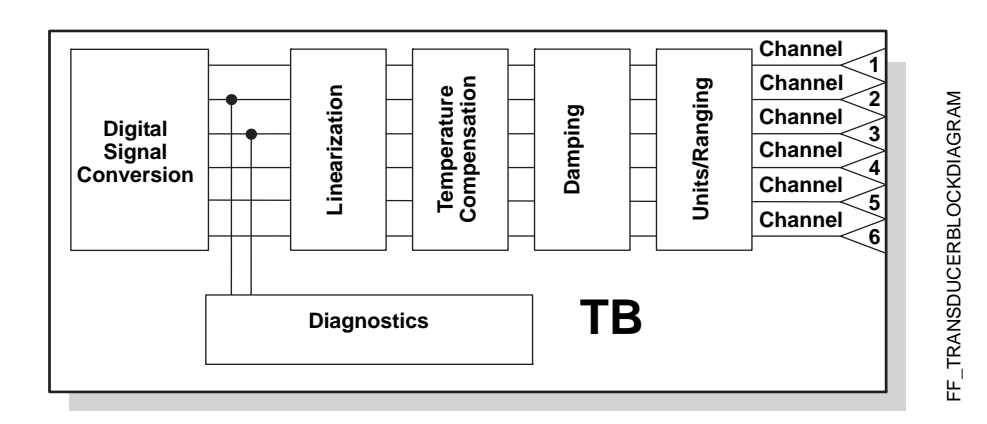

#### Definition

The transducer block contains the actual measurement data, including a level and distance reading. Channels 1–6 are assigned to these measurements (see Figure D-1). The transducer block includes information about sensor type, engineering units, and all parameters needed to configure the radar gauge.

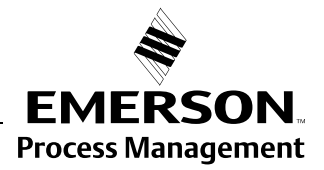

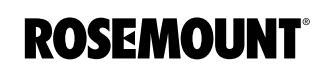

#### **Channel Definitions**

Each input has an assigned channel wich can be linked to the AI block. The channels for the Rosemount 5400 Series are the following:

Table D-1. Channel Assignments

| Channel Name         | Channel<br>Number | Process variable                   |
|----------------------|-------------------|------------------------------------|
| Level                | 1                 | CHANNEL_RADAR_LEVEL                |
| Ullage               | 2                 | CHANNEL_RADAR_ULLAGE               |
| Level Rate           | 3                 | CHANNEL_RADAR_LEVELRATE            |
| Signal Strength      | 4                 | CHANNEL_RADAR_SIGNAL_STRENGTH      |
| Volume               | 5                 | CHANNEL_RADAR_VOLUME               |
| Internal Temperature | 6                 | CHANNEL_RADAR_INTERNAL_TEMPERATURE |

# PARAMETERS AND DESCRIPTIONS

Table D-2. Level Transducer Block Parameters and Descriptions.

| Parameter            | Index Number | Description                                                                                                    |
|----------------------|--------------|----------------------------------------------------------------------------------------------------|
| ST_REV               | 1            | The revision level of the static data associated with the function block. The revision value increments each time a static parameter value in the block is changed.                                                                                                    |
| TAG_DESC             | 2            | The user description of the intended application of the block.                                                                                                    |
| STRATEGY             | 3            | The strategy field can be used to identify grouping of blocks.<br>This data is not checked or processed by the block.                                                                                                    |
| ALERT_KEY            | 4            | The identification number of the plant unit. This information may be used in the host for sorting alarms, etc.                                                                                                    |
| MODE_BLK             | 5            | The actual, target, permitted, and normal modes of the block.<br>Target: The mode to "go to"<br>Actual: The mode the "block is currently in"<br>Permitted: Allowed modes that target may take on<br>Normal: Most common mode for target                                                                                                    |
| BLOCK_ERR            | 6            | This parameter reflects the error status associated with the hardware or software components associated with a block. It is a bit string, so that multiple errors may be shown.                                                                                                    |
| UPDATE_EVT           | 7            | This alert is generated by any change to the static data.                                                                                                    |
| BLOCK_ALM            | 8            | The block alarm is used for all configuration, hardware,<br>connection failure or system problems in the block. The cause<br>of the alert is entered in the subcode field. The first alert to<br>become active will set the Active status in the Status<br>parameter. As soon as the Unreported status is cleared by the<br>alert reporting task, another block alert may be reported<br>without clearing the Active status, if the subcode has<br>changed. |
| TRANSDUCER_DIRECTORY | 9            | Directory that specifies the number and starting indices of the transducers in the transducer block.                                                                                                    |
| TRANSDUCER_TYPE      | 10           | Identifies the transducer.                                                                                                    |
| XD_ERROR             | 11           | A transducer block alarm subcode.                                                                                                    |
| COLLECTION_DIRECTORY | 12           | A directory that specifies the number, starting indices, and DD<br>Item ID's of the data collections in each transducer within a<br>transducer block.                                                                                                    |

| Parameter                            | Index Number | Description                           |
|--------------------------------------|--------------|---------------------------------------|
| RADAR_LEVEL_TYPE                     | 13           | Not used                              |
| RADAR_LEVEL                          | 14           | Level                                 |
| RADAR_LEVEL_RANGE                    | 15           | See Table H-4                         |
| RADAR_ULLAGE                         | 16           | Distance (Ullage)                     |
| RADAR_LEVELRATE                      | 17           | Level Rate                            |
| RADAR_LEVELRATE_RANGE                | 18           | See Table H-5                         |
| RADAR_LEVEL_SIGNAL_STRENGTH          | 19           | Signal strength                       |
| RADAR_LEVEL_SIGNAL_STRENGTH_RANGE    | 20           | See Table H-7                         |
| RADAR_VOLUME                         | 21           | Volume                                |
| RADAR_VOLUME_RANGE                   | 22           | See Table H-8                         |
| RADAR_INTERNAL_TEMPERATURE           | 23           | Internal Temperature                  |
| RADAR_INTERNAL_TEMPERATURE_<br>RANGE | 24           | Range, unit and number of decimals    |
| ANTENNA_TYPE                         | 25           | Antenna Type                          |
| ANTENNA_TCL                          | 26           | TCL (Tank connection Length)          |
| ANTENNA_PIPE_DIAM                    | 27           | Pipe Inner Diameter                   |
| DAMP_VALUE                           | 28           | Damping value                         |
| SIGN_PROC_CONFIG                     | 29           | Enable pipe inner diameter            |
| ANTENNA_EXTENSION                    | 30           | Extended antenna                      |
| LCD_PARAMETERS                       | 31           | Parameters to show                    |
| LCD_LANGUAGE                         | 32           | Language on display                   |
| LCD_LENGTH_UNIT                      | 33           | Length unit on display                |
| LCD_VOLUME_UNIT                      | 34           | Volume unit on display                |
| LCD_TEMPERATURE_UNIT                 | 35           | Temperature unit on display           |
| LCD_VELOCITY_UNIT                    | 36           | Velocity unit on display              |
| GEOM_DIST_OFFSET                     | 37           | Distance Offset                       |
| GEOM_TANK_HEIGHT                     | 38           | Tank Height (R)                       |
| GEOM_MIN_LEVEL_OFFSET                | 39           | Minimum distance offset (C)           |
| GEOM_HOLD_OFF                        | 40           | Hold off distance                     |
| GEOM_CAL_DISTANCE                    | 41           | Calibration Distance                  |
|                                      | 42           | Tank type                             |
|                                      | 43           | Tank bottom type                      |
|                                      | 44           | Process Condition                     |
|                                      | 45           | Tank Presentation                     |
|                                      | 40           | Service mode                          |
|                                      | 47           |                                       |
|                                      | 40           | From Warnings Status Plant web alerts |
|                                      | 49           | Course SW version                     |
|                                      | 50           | Blue Switch                           |
|                                      | 52           |                                       |
|                                      | 52           | Type of 5400 L F or HF                |
|                                      | 53           | The degree of complexity in the tank  |
|                                      | 55           |                                       |
| STATS FAILURES                       | 56           |                                       |
|                                      | 57           |                                       |
| STATS_TIVIEOUTS                      | 51           |                                       |

#### Table D-3. Antenna Type

| VALUE | ANTENNA_TYPE    |
|-------|-----------------|
| 0     | User defined    |
| 1     | Cone 2          |
| 2     | Cone 3          |
| 3     | Cone 4          |
| 4     | Cone 6          |
| 5     | Cone 8          |
| 10    | Process Seal 2" |
| 11    | Process Seal 3" |
| 12    | Process Seal 4" |
| 13    | Antenna A0      |
| 14    | Antenna A1      |
| 15    | Antenna A2      |
| 16    | Antenna A3      |
| 20    | Rod 100         |
| 21    | Rod 250         |
| 22    | Antenna B3      |
| 23    | Antenna B4      |
| 24    | Antenna B5      |
| 30    | Cone 3" Exotic  |
| 31    | Cone 4" Exotic  |
| 32    | Antenna C3      |

#### Table D-4. Device Mode

| VALUE | ENV_DEVICE_MODE                 |
|-------|---------------------------------|
| 0     | Normal operation                |
| 1     | Spare                           |
| 2     | Restart device                  |
| 3     | Set to factory default database |

#### Table D-5. Environment

| Bit Number | Value of<br>ENV_ENVIRONMENT | Description       |
|------------|-----------------------------|-------------------|
| 0          | 0x0000001                   | Rapid Changes     |
| 1          | 0x0000002                   | Reserved          |
| 2          | 0x0000004                   | Turbulent Surface |
| 3          | 0x0000008                   | Foam              |
| 4          | 0x00000010                  | Solid Product     |

#### Table D-6. Presentation

| Bit Number | Value of<br>ENV_PRESENTATION | Description                                       |
|------------|------------------------------|---------------------------------------------------|
| 0          | 0x0000001                    | Level above min distance possible                 |
| 1          | 0x0000002                    | Predicting_Allowed                                |
| 2          | 0x0000004                    | Bottom echo always visible if tank is empty       |
| 3          | 0x0000008                    | Tank contains double bounces                      |
| 4          | 0x00000010                   | Slow Search                                       |
| 5          | 0x0000020                    | Enable double surface                             |
| 6          | 0x0000040                    | Select_Lower_Surface                              |
| 7          | 0x0000080                    | Not used                                          |
| 8          | 0x0000100                    | Show negative levels as zero                      |
| 9          | 0x0000200                    | Monotone level ullage Presentation                |
| 10         | 0x00000400                   | Bottom Projection                                 |
| 11         | 0x0000800                    | Rhs Handler                                       |
| 12         | 0x00001000                   | Invalid level is NOT set if tank is empty or full |
| 13         | 0x00002000                   | Don't set invalid level when empty                |
| 14         | 0x00004000                   | Don't set invalid level when full                 |
| 15         | 0x00008000                   | Not used                                          |
| 16         | 0x00010000                   | Use LS Filter                                     |
| 17         | 0x00020000                   | Use Adaptive Filter                               |
| 18         | 0x00040000                   | Use jump filter                                   |
| 19         | 0x00080000                   | Not used                                          |
| 20         | 0x00100000                   | Use Extra echo detection                          |
| 21         | 0x00200000                   | Always Track First Echo                           |

#### Table D-7. LCD Parameters

| Bit Number | Value of<br>ENV_PRESENTATION | Description          |
|------------|------------------------------|----------------------|
| 0          | 0x0000001                    | Level                |
| 1          | 0x0000002                    | Distance             |
| 2          | 0x0000004                    | Level Rate           |
| 3          | 0x0000008                    | Signal Strength      |
| 4          | 0x00000010                   | Volume               |
| 5          | 0x00000020                   | Internal Temperature |

#### Table D-8. Tank Type

| VALUE | GEOM_TANK_TYPE      |
|-------|---------------------|
| 0     | Unknown             |
| 1     | Vertical Cylinder   |
| 2     | Horisontal Cylinder |
| 3     | Spherical           |
| 4     | Cubical             |

#### Table D-9. Tank Bottom Type

| VALUE | GEOM_TANK_BOTTOM_TYPE |
|-------|-----------------------|
| 0     | Unknown               |
| 1     | Flat                  |
| 2     | Dome                  |
| 3     | Cone                  |
| 4     | Flat Inclined         |

# Table D-10. Dielectrical Constant

| VALUE | ENV_DIELECTR_CONST |
|-------|--------------------|
| 0     | Unknown            |
| 1     | Range (1.9-2.5)    |
| 2     | Range (2.5-4)      |
| 3     | Range (4-10)       |
| 4     | Range (>10)        |
## SUPPORTED UNITS

## **Unit Codes**

Table D-11. Length

| Value | Display | Description |
|-------|---------|-------------|
| 1010  | m       | meter       |
| 1012  | cm      | centimeter  |
| 1013  | mm      | millimeter  |
| 1018  | ft      | feet        |
| 1019  | in      | inch        |

#### Table D-12. Level Rate

| Value | Display | Description      |
|-------|---------|------------------|
| 1061  | m/s     | meter per second |
| 1063  | m/h     | meter per hour   |
| 1067  | ft/s    | feet per second  |
| 1069  | in/m    | inch per minute  |

#### Table D-13. Temperature

| Value | Display | Description       |
|-------|---------|-------------------|
| 1001  | °C      | Degree Celsius    |
| 1002  | °F      | Degree Fahrenheit |

## Table D-14. Signal Strength

| Value | Display | Description |
|-------|---------|-------------|
| 1243  | mV      | millivolt   |

## Table D-15. Volume

| Value | Display         | Description     |
|-------|-----------------|-----------------|
| 1034  | m <sup>3</sup>  | Cubic meter     |
| 1038  | L               | Liter           |
| 1042  | in <sup>3</sup> | Cubic inch      |
| 1043  | ft <sup>3</sup> | Cubic feet      |
| 1044  | Yd <sup>3</sup> | Cubic yard      |
| 1048  | Gallon          | US gallon       |
| 1049  | ImpGall         | Imperial gallon |
| 1051  | Bbl             | Barrel          |

## DIAGNOSTICS DEVICE ERRORS

In addition to the BLOCK\_ERR and XD\_ERROR parameters, more detailed information on the measurement status can be obtained via DIAGN\_DEV\_ALERT. Table D-16 on page D-8 lists the potential errors and the possible corrective actions for the given values. The corrective actions are in order of increasing system level compromises. The first step should always be to reset the gauge and then if the error persists, try the steps in Table D-16. Start with the first corrective action and then try the second.

Table D-16. Device Errors Diagnostics

| Bit Number | Value of<br>DIAGN_DEV_ALERT | Description                        | Corrective action |
|------------|-----------------------------|------------------------------------|-------------------|
| 0          | 0                           | No alarm active                    | See Section 4.    |
| 1          | 0x0000001                   | Reserved                           | See Section 4     |
| 2          | 0x0000002                   | FF card to gauge comm fault        | See Section 4     |
| 3          | 0x0000004                   | Level Measurement Failure          | See Section 4     |
| 4          | 0x0000008                   | Temperature Measurement<br>Failure | See Section 4     |
| 5          | 0x0000010                   | Volume Measurement Failure         | See Section 4     |
| 6          | 0x0000020                   | Database Error                     | See Section 4     |
| 7          | 0x0000040                   | HW Error                           | See Section 4     |
| 8          | 0x0000080                   | Microwave Unit Error               | See Section 4     |
| 9          | 0x00000100                  | Configuration Error                | See Section 4     |
| 10         | 0x00000200                  | SW Error                           | See Section 4     |
| 11         | 0x00000400                  | Invalid Strap Table                | See Section 4     |
| 12         | 0x0000800                   | Internal Temp Warning              | See Section 4     |
| 13         | 0x00001000                  | Database Warning                   | See Section 4     |
| 14         | 0x00002000                  | HW Warning                         | See Section 4     |
| 15         | 0x00004000                  | Microwave Unit Warning             | See Section 4     |
| 16         | 0x00008000                  | Configuration Warning              | See Section 4     |
| 17         | 0x00010000                  | SW Warning                         | See Section 4     |
| 18         | 0x00020000                  | Simulation Mode                    | See Section 4     |
| 19         | 0x00040000                  | Volume Range Warning               | See Section 4     |
| 20         | 0x00080000                  | Software Write Protected           | See Section 4     |
| 21         | 0x00100000                  | Full Tank                          | See Section 4     |
| 22         | 0x00200000                  | Empty Tank                         | See Section 4     |
| 23         | 0x00400000                  | Dirty Antenna                      | See Section 4     |
| 24         | 0x00800000                  | Reference Puls Invalid             | See Section 4     |
| 25         | 0x01000000                  | Sweep lin Warning                  | See Section 4     |
| 26         | 0x02000000                  | Tank Signal Clip Warning           | See Section 4     |
| 27         | 0x04000000                  | No Surface Echo                    | See Section 4     |
| 28         | 0x0800000                   | Predicted Level                    | See Section 4     |
| 29         | 0x10000000                  | Sampling Failed                    | See Section 4     |

# Appendix E Register Transducer Block

### OVERVIEW

The Register Transducer Block allows access to Database registers and Input registers of the Rosemount 5400 transmitter. This makes it possible to read a selected set of register directly by accessing the memory location.

The Register Transducer Block is only available with advanced service.

#### 

Since this Register Transducer Block allows access to most registers in the transmitter, which includes the registers set by the Methods and Configuration screens, in the Level Transducer Block (see Appendix D: Level Transducer Block) it should be handled with care and ONLY to be changed by trained and certified service personnel, or as guided by Emerson Process Management, Rosemount Division support personnel.

## Register Access Transducer Block Parameters

Table E-1. Register Access Transducer Block Parameters

| Baramotor            | Index  | Description                                                         |
|----------------------|--------|---------------------------------------------------------------------|
|                      | Number | Description                                                         |
| ST_REV               | 1      | The revision level of the static data associated with the function  |
|                      |        | value in the block is changed.                                      |
| TAG_DESC             | 2      | The user description of the intended application of the block.      |
| STRATEGY             | 3      | The strategy field can be used to identify grouping of blocks. This |
|                      |        | data is not checked or processed by the block.                      |
| ALERT_KEY            | 4      | The identification number of the plant unit. This information may   |
|                      |        | be used in the host for sorting alarms, etc.                        |
| MODE_BLK             | 5      | The actual, target, permitted, and normal modes of the block.       |
|                      |        | Actual: The mode to go to                                           |
|                      |        | Permitted: Allowed modes that target may take on                    |
|                      |        | Normal: Most common mode for target                                 |
| BLOCK_ERR            | 6      | This parameter reflects the error status associated with the        |
|                      |        | hardware or software components associated with a block. It is a    |
|                      |        | bit string, so that multiple errors may be shown.                   |
| XD_ERROR             | 7      | A transducer block alarm subcode.                                   |
| INP_SEARCH_START_NBR | 8      | Search start number for input registers                             |
| DB_SEARCH_START_NBR  | 9      | Search start number for holding registers                           |
| INP_REG_1_TYPE       | 10     | Register type                                                       |
| INP_REG_1_FLOAT      | 11     | If the register contains a float value it shall be displayed here   |
| INP_REG_1_INT_DEC    | 12     | If the register contains a DWORD value and dec is chosen,           |
|                      |        | it shall be displayed here                                          |
| INP_REG_2_TYPE       | 13     | Register type                                                       |
| INP_REG_2_FLOAT      | 14     | If the register contains a float value it shall be displayed here   |

| Parameter          | Index<br>Number | Description                                                                                 |
|--------------------|-----------------|---------------------------------------------------------------------------------------------|
| INP_REG_2_INT_DEC  | 15              | If the register contains a DWORD value and <i>dec</i> is chosen, it shall be displayed here |
| INP_REG_3_TYPE     | 16              | Register type                                                                               |
| INP_REG_3_FLOAT    | 17              | If the register contains a float value it shall be displayed here                           |
| INP_REG_3_INT_DEC  | 18              | If the register contains a DWORD value and <i>dec</i> is chosen, it shall be displayed here |
| INP_REG_4_TYPE     | 19              | Register type                                                                               |
| INP_REG_4_FLOAT    | 20              | If the register contains a float value it shall be displayed here                           |
| INP_REG_4_INT_DEC  | 21              | If the register contains a DWORD value and <i>dec</i> is chosen, it shall be displayed here |
| INP_REG_5_TYPE     | 22              | Register type                                                                               |
| INP_REG_5_FLOAT    | 23              | If the register contains a float value it shall be displayed here                           |
| INP_REG_5_INT_DEC  | 24              | If the register contains a DWORD value and <i>dec</i> is chosen, it shall be displayed here |
| INP_REG_6_TYPE     | 25              | Register type                                                                               |
| INP_REG_6_FLOAT    | 26              | If the register contains a float value it shall be displayed here                           |
| INP_REG_6_INT_DEC  | 27              | If the register contains a DWORD value and <i>dec</i> is chosen, it shall be displayed here |
| INP_REG_7_TYPE     | 28              | Register type                                                                               |
| INP_REG_7_FLOAT    | 29              | If the register contains a float value it shall be displayed here                           |
| INP_REG_7_INT_DEC  | 30              | If the register contains a DWORD value and <i>dec</i> is chosen, it shall be displayed here |
| INP_REG_8_TYPE     | 31              | Register type                                                                               |
| INP_REG_8_FLOAT    | 32              | If the register contains a float value it shall be displayed here                           |
| INP_REG_8_INT_DEC  | 33              | If the register contains a DWORD value and <i>dec</i> is chosen, it shall be displayed here |
| INP_REG_9_TYPE     | 34              | Register type                                                                               |
| INP_REG_9_FLOAT    | 35              | If the register contains a float value it shall be displayed here                           |
| INP_REG_9_INT_DEC  | 36              | If the register contains a DWORD value and <i>dec</i> is chosen, it shall be displayed here |
| INP_REG_10_TYPE    | 37              | Register type                                                                               |
| INP_REG_10_FLOAT   | 38              | If the register contains a float value it shall be displayed here                           |
| INP_REG_10_INT_DEC | 39              | If the register contains a DWORD value and <i>dec</i> is chosen, it shall be displayed here |
| DB_REG_1_TYPE      | 40              | Register type                                                                               |
| DB_REG_1_FLOAT     | 41              | If the register contains a float value it shall be displayed here                           |
| DB_REG_1_INT_DEC   | 42              | If the register contains a DWORD value and <i>dec</i> is chosen, it shall be displayed here |
| DB_REG_2_TYPE      | 43              | Register type                                                                               |
| DB_REG_2_FLOAT     | 44              | If the register contains a float value it shall be displayed here                           |
| DB_REG_2_INT_DEC   | 45              | If the register contains a DWORD value and <i>dec</i> is chosen, it shall be displayed here |
| DB_REG_3_TYPE      | 46              | Register type                                                                               |
| DB_REG_3_FLOAT     | 47              | If the register contains a float value it shall be displayed here                           |
| DB_REG_3_INT_DEC   | 48              | If the register contains a DWORD value and <i>dec</i> is chosen, it shall be displayed here |
| DB_REG_4_TYPE      | 49              | Register type                                                                               |
| DB_REG_4_FLOAT     | 50              | If the register contains a float value it shall be displayed here                           |
| DB_REG_4_INT_DEC   | 51              | If the register contains a DWORD value and <i>dec</i> is chosen, it shall be displayed here |

| Parameter         | Index<br>Number | Description                                                                                 |
|-------------------|-----------------|---------------------------------------------------------------------------------------------|
| DB_REG_5_TYPE     | 52              | Register type                                                                               |
| DB_REG_5_FLOAT    | 53              | If the register contains a float value it shall be displayed here                           |
| DB_REG_5_INT_DEC  | 54              | If the register contains a DWORD value and <i>dec</i> is chosen, it shall be displayed here |
| DB_REG_6_TYPE     | 55              | Register type                                                                               |
| DB_REG_6_FLOAT    | 56              | If the register contains a float value it shall be displayed here                           |
| DB_REG_6_INT_DEC  | 57              | If the register contains a DWORD value and <i>dec</i> is chosen, it shall be displayed here |
| DB_REG_7_TYPE     | 58              | Register type                                                                               |
| DB_REG_7_FLOAT    | 59              | If the register contains a float value it shall be displayed here                           |
| DB_REG_7_INT_DEC  | 60              | If the register contains a DWORD value and <i>dec</i> is chosen, it shall be displayed here |
| DB_REG_8_TYPE     | 61              | Register type                                                                               |
| DB_REG_8_FLOAT    | 62              | If the register contains a float value it shall be displayed here                           |
| DB_REG_8_INT_DEC  | 63              | If the register contains a DWORD value and <i>dec</i> is chosen, it shall be displayed here |
| DB_REG_9_TYPE     | 64              | Register type                                                                               |
| DB_REG_9_FLOAT    | 65              | If the register contains a float value it shall be displayed here                           |
| DB_REG_9_INT_DEC  | 66              | If the register contains a DWORD value and <i>dec</i> is chosen, it shall be displayed here |
| DB_REG_10_TYPE    | 67              | Register type                                                                               |
| DB_REG_10_FLOAT   | 68              | If the register contains a float value it shall be displayed here                           |
| DB_REG_10_INT_DEC | 69              | If the register contains a DWORD value and <i>dec</i> is chosen, it shall be displayed here |
| RM_COMMAND        | 70              | Used to set what will be read or write from a secondary master.                             |
| RM_DATA           | 71              | Data read/write from secondary master.                                                      |
| RM_STATUS         | 72              | Status read by a secondary master.                                                          |

# Appendix F

# Advanced Configuration Transducer Block

## **OVERVIEW**

The Advanced Configuration Transducer Block contains functions for advanced configuration of the Rosemount 5400 transmitter. It includes functions such as amplitude threshold settings for filtering of disturbing echoes and noise, simulation of measurement values, Empty Tank Handling for optimizing measurements close to the tank bottom and strapping table for volume measurements.

## Advanced Configuration Transducer Block Parameters

Table F-1. Advanced Configuration Transducer Block Parameters

| Parameter                 | Index<br>Number | Description                                                                                                    |
|---------------------------|-----------------|----------------------------------------------------------------------------------------------------|
| ST_REV                    | 1               | The revision level of the static data associated with the function block. The revision value increments each time a static parameter value in the block is changed.                                                                     |
| TAG_DESC                  | 2               | The user description of the intended application of the block.                                                                                                    |
| STRATEGY0                 | 3               | The strategy field can be used to identify grouping of blocks. This data is not checked or processed by the block.                                                                                                    |
| ALERT_KEY                 | 4               | The identification number of the plant unit. This information may be used in the host for sorting alarms, etc.                                                                                                    |
| MODE_BLK                  | 5               | The actual, target, permitted, and normal modes of the block.<br>Target: The mode to "go to"<br>Actual: The mode the "block is currently in"<br>Permitted: Allowed modes that target may take on<br>Normal: Most common mode for target |
| BLOCK_ERR                 | 6               | This parameter reflects the error status associated with the hardware or software components associated with a block. It is a bit string, so that multiple errors may be shown.                                                         |
| TRANSDUCER_TYPE           | 7               | Identifies the transducer.<br>100 = Standard pressure with calibration                                                                                                    |
| XD_ERROR                  | 8               | A transducer block alarm subcode.                                                                                                    |
| AMPLITUDE_THRESHOLD_CURVE | 9               | ATC: filters out weak disturbance echoes and noise.                                                                                                    |
| SIMULATION_MODE           | 10              | Simulation of measurement values.                                                                                                    |
| SURFACE_SEARCH            | 11              | If the device has locked on a false echo you can use this function<br>to force the device to search for the product surface echo within<br>the whole tank.                                                                              |
| SET_EMPTY_TANK            | 12              | Set Empty Tank; The Empty Tank Handling functions opmize measurements when the surface echo is close to the tank bottom.                                                                                                    |
| SET_CONSTANT_THRESHOLD    | 13              | A constant amplitude threshold can be used to filter out noise.                                                                                                    |
| ECHO_REG                  | 14              | Read Echo distance, amplitude and class from gauge.                                                                                                    |
| ECHO_WRITE                | 15              | Echo Found/False Record.                                                                                                    |

Reference Manual 00809-0100-4032, Rev AA November 2005

|                        | Index  |                        |
|------------------------|--------|------------------------|
| Parameter              | Number | Description            |
| VOL_VOLUME_CALC_METHOD | 16     | Tank geometry          |
| VOL_IDEAL_DIAMETER     | 17     | Tank diameter          |
| VOL_IDEAL_LENGTH       | 18     | Tank length            |
| VOL_VOLUME_OFFSET      | 19     | Volume offset          |
| VOL_STRAP_TABLE_LENGTH | 20     | Number of strap points |
| VOL_STRAP_LEV_1        | 21     | Strap value level      |
| VOL_STRAP_VOL_1        | 22     | Strap value volume     |
| VOL_STRAP_LEV_2        | 23     | Strap value level      |
| VOL_STRAP_VOL_2        | 24     | Strap value volume     |
| VOL_STRAP_LEV_3        | 25     | Strap value level      |
| VOL_STRAP_VOL_3        | 26     | Strap value volume     |
| VOL_STRAP_LEV_4        | 27     | Strap value level      |
| VOL_STRAP_VOL_4        | 28     | Strap value volume     |
| VOL_STRAP_LEV_5        | 29     | Strap value level      |
| VOL_STRAP_VOL_5        | 30     | Strap value volume     |
| VOL_STRAP_LEV_6        | 31     | Strap value level      |
| VOL_STRAP_VOL_6        | 32     | Strap value volume     |
| VOL_STRAP_LEV_7        | 33     | Strap value level      |
| VOL_STRAP_VOL_7        | 34     | Strap value volume     |
| VOL_STRAP_LEV_8        | 35     | Strap value level      |
| VOL_STRAP_VOL_8        | 36     | Strap value volume     |
| VOL_STRAP_LEV_9        | 37     | Strap value level      |
| VOL_STRAP_VOL_9        | 38     | Strap value volume     |
| VOL_STRAP_LEV_10       | 39     | Strap value level      |
| VOL_STRAP_VOL_10       | 40     | Strap value volume     |
| VOL_STRAP_LEV_11       | 41     | Strap value level      |
| VOL_STRAP_VOL_11       | 42     | Strap value volume     |
| VOL_STRAP_LEV_12       | 43     | Strap value level      |
| VOL_STRAP_VOL_12       | 44     | Strap value volume     |
| VOL_STRAP_LEV_13       | 45     | Strap value level      |
| VOL_STRAP_VOL_13       | 46     | Strap value volume     |
| VOL_STRAP_LEV_14       | 47     | Strap value level      |
| VOL_STRAP_VOL_14       | 48     | Strap value volume     |
| VOL_STRAP_LEV_15       | 49     | Strap value level      |
| VOL_STRAP_VOL_15       | 50     | Strap value volume     |
| VOL_STRAP_LEV_16       | 51     | Strap value level      |
| VOL_STRAP_VOL_16       | 52     | Strap value volume     |
| VOL_STRAP_LEV_17       | 53     | Strap value level      |
| VOL_STRAP_VOL_17       | 54     | Strap value volume     |
| VOL_STRAP_LEV_18       | 55     | Strap value level      |
| VOL_STRAP_VOL_18       | 56     | Strap value volume     |
| VOL_STRAP_LEV_19       | 57     | Strap value level      |
| VOL_STRAP_VOL_19       | 58     | Strap value volume     |
| VOL_STRAP_LEV_20       | 59     | Strap value level      |
| VOL_STRAP_VOL_20       | 60     | Strap value volume     |

# Appendix G Resource Transducer Block

Overviewpage G-1Parameters and Descriptionspage G-1

### OVERVIEW

This section contains information on the Rosemount 5400 Series Radar Level Transmitter Resource Block. Descriptions of all Resource Block Parameters, errors, and diagnostics are included. Also the modes, alarm detection, status handling, and troubleshooting are discussed.

#### Definition

The resource block defines the physical resources of the device. The resource block also handles functionality that is common across multiple blocks. The block has no linkable inputs or outputs.

# PARAMETERS AND DESCRIPTIONS

The table below lists all of the configurable parameters of the Resource Block, including the descriptions and index numbers for each.

| Parameter     | Index<br>Number | Description                                                                                                    |
|---------------|-----------------|----------------------------------------------------------------------------------------------------|
| ACK_OPTION    | 38              | Selection of whether alarms associated with the function block will be automatically acknowledged.                                                                                                    |
| ADVISE_ACTIVE | 82              | Enumerated list of advisory conditions within a device.                                                                                                    |
| ADVISE_ALM    | 83              | Alarm indicating advisory alarms. These conditions do not have a direct impact on the process or device integrity.                                                                                                    |
| ADVISE_ENABLE | 80              | Enabled ADVISE_ALM alarm conditions. Corresponds bit for bit to the ADVISE_ACTIVE.<br>A bit on means that the corresponding alarm condition is enabled and will be detected. A<br>bit off means the corresponding alarm condition is disabled and will not be detected.                                                                                                    |
| ADVISE_MASK   | 81              | Mask of ADVISE_ALM. Corresponds bit of bit to ADVISE_ACTIVE. A bit on means that the condition is masked out from alarming.                                                                                                    |
| ADVISE_PRI    | 79              | Designates the alarming priority of the ADVISE_ALM                                                                                                    |
| ALARM_SUM     | 37              | The current alert status, unacknowledged states, unreported states, and disabled states of the alarms associated with the function block.                                                                                                    |
| ALERT_KEY     | 04              | The identification number of the plant unit.                                                                                                    |
| BLOCK_ALM     | 36              | The block alarm is used for all configuration, hardware, connection failure or system problems in the block. The cause of the alert is entered in the subcode field. The first alert to become active will set the Active status in the Status parameter. As soon as the Unreported status is cleared by the alert reporting task, another block alert may be reported without clearing the Active status, if the subcode has changed. |
| BLOCK_ERR     | 06              | This parameter reflects the error status associated with the hardware or software components associated with a block. It is a bit string, so that multiple errors may be shown.                                                                                                    |
| CLR_FSTATE    | 30              | Writing a Clear to this parameter will clear the device FAIL_SAFE if the field condition has cleared.                                                                                                    |
| CONFIRM_TIME  | 33              | The time the resource will wait for confirmation of receipt of a report before trying again. Retry will not happen when CONFIRM_TIME=0.                                                                                                    |
| CYCLE_SEL     | 20              | Used to select the block execution method for this resource. The Rosemount 5600 supports the following:<br>Scheduled: Blocks are only executed based on the function block schedule.<br>Block Execution: A block may be executed by linking to another blocks completion.                                                                                                    |

| Parameter         | Index<br>Number | Description                                                                                                    |  |  |
|-------------------|-----------------|----------------------------------------------------------------------------------------------------|--|--|
| CYCLE_TYPE        | 19              | Identifies the block execution methods available for this resource.                                                                                                    |  |  |
| DD_RESOURCE       | 09              | String identifying the tag of the resource which contains the Device Description for this resource.                                                                                                    |  |  |
| DD_REV            | 13              | Revision of the DD associated with the resource - used by an interface device to locate the DD file for the resource.                                                                                                    |  |  |
| DEFINE_WRITE_LOCK | 60              | Allows the operator to select how WRITE_LOCK behaves. The initial value is "lock everything". If the value is set to "lock only physical device" then the resource and transducer blocks of the device will be locked but changes to function blocks will be allowed.   |  |  |
| DETAILED_STATUS   | 55              | Indicates the state of the transmitter. See Resource Block detailed status codes.                                                                                                    |  |  |
| DEV_REV           | 12              | Manufacturer revision number associated with the resource - used by an interface device to locate the DD file for the resource.                                                                                                    |  |  |
| DEV_STRING        | 43              | This is used to load new licensing into the device. The value can be written but will always read back with a value of 0.                                                                                                    |  |  |
| DEV_TYPE          | 11              | Manufacturer's model number associated with the resource - used by interface devices to locate the DD file for the resource.                                                                                                    |  |  |
| DIAG_OPTION       | 46              | Indicates which diagnostics licensing options are enabled.                                                                                                    |  |  |
| DISTRIBUTOR       | 42              | Reserved for use as distributor ID. No Foundation enumerations defined at this time.                                                                                                    |  |  |
| DOWNLOAD_MODE     | 67              | Gives access to the boot block code for over-the-wire downloads.<br>0 = Uninitialized<br>1 = Run mode<br>2 = Download mode                                                                                                    |  |  |
| FAULT_STATE       | 28              | Condition set by loss of communication to an output block, fault promoted to an output block or physical contact. When FAIL_SAFE condition is set, then output function blocks will perform their FAIL_SAFE actions.                                                    |  |  |
| FAILED_ACTIVE     | 72              | Enumerated list of failure conditions within a device.                                                                                                    |  |  |
| FAILED_ALM        | 73              | Alarm indicating a failure within a device which makes the device non-operational.                                                                                                    |  |  |
| FAILED_ENABLE     | 70              | Enabled FAILED_ALM alarm conditions. Corresponds bit for bit to the FAILED_ACTIVE.<br>A bit on means that the corresponding alarm condition is enabled and will be detected. A<br>bit off means the corresponding alarm condition is disabled and will not be detected. |  |  |
| FAILED_MASK       | 71              | Mask of FAILED_ALM. Corresponds bit of bit to FAILED_ACTIVE. A bit on means that the condition is masked out from alarming.                                                                                                    |  |  |
| FAILED_PRI        | 69              | Designates the alarming priority of the FAILED_ALM.                                                                                                    |  |  |
| FB_OPTION         | 45              | Indicates which function block licensing options are enabled.                                                                                                    |  |  |
| FEATURES          | 17              | Used to show supported resource block options. See Error! Reference source not found.<br>The supported features are: SOFT_WRITE_LOCK_SUPPORT,<br>HARD_WRITE_LOCK_SUPPORT, REPORTS, and UNICODE                                                                          |  |  |
| FEATURES_SEL      | 18              | Used to select resource block options.                                                                                                    |  |  |
| FINAL_ASSY_NUM    | 54              | The same final assembly number placed on the neck label.                                                                                                    |  |  |
| FREE_SPACE        | 24              | Percent of memory available for further configuration. Zero in a preconfigured device.                                                                                                    |  |  |
| FREE_TIME         | 25              | Percent of the block processing time that is free to process additional blocks.                                                                                                    |  |  |
| GRANT_DENY        | 14              | Options for controlling access of host computers and local control panels to operating, tuning, and alarm parameters of the block. Not used by device.                                                                                                    |  |  |
| HARD_TYPES        | 15              | The types of hardware available as channel numbers.                                                                                                    |  |  |
| HARDWARE_REV      | 52              | Hardware revision of the hardware that has the resource block in it.                                                                                                    |  |  |
| HEALTH_INDEX      | 84              | Parameter representing the overall health of the device, 100 being perfect and 1 being non-functioning. The value is based on the active PWA alarms.                                                                                                    |  |  |
| ITK_VER           | 41              | Major revision number of the inter operability test case used in certifying this device as interoperable. The format and range are controlled by the Fieldbus Foundation.                                                                                               |  |  |
| LIM_NOTIFY        | 32              | Maximum number of unconfirmed alert notify messages allowed.                                                                                                    |  |  |
| MAINT_ACTIVE      | 77              | Enumerated list of maintenance conditions within a device.                                                                                                    |  |  |

## **Reference Manual**

00809-0100-4032, Rev AA November 2005

| Parameter          | Index<br>Number | Description                                                                                                    |  |
|--------------------|-----------------|----------------------------------------------------------------------------------------------------|--|
| MAINT_ALM          | 78              | Alarm indicating the device needs maintenance soon. If the condition is ignored, the device will eventually fail.                                                                                                    |  |
| MAINT_ENABLE       | 75              | Enabled MAINT_ALM alarm conditions. Corresponds bit for bit to the MAINT_ACTIVE. A bit on means that the corresponding alarm condition is enabled and will be detected. A bit off means the corresponding alarm condition is disabled and will not be detected.                                                                                                    |  |
| MAINT_MASK         | 76              | Mask of MAINT_ALM. Corresponds bit of bit to MAINT_ACTIVE. A bit on means that the condition is masked out from alarming.                                                                                                    |  |
| MAINT_PRI          | 74              | Designates the alarming priority of the MAINT_ALM                                                                                                    |  |
| MANUFAC_ID         | 10              | Manufacturer identification number – used by an interface device to locate the DD file for the resource.                                                                                                    |  |
| MAX_NOTIFY         | 31              | Maximum number of unconfirmed notify messages possible.                                                                                                    |  |
| MEMORY_SIZE        | 22              | Available configuration memory in the empty resource. To be checked before attempting a download.                                                                                                    |  |
| MESSAGE_DATE       | 57              | Date associated with the MESSAGE_TEXT parameter.                                                                                                    |  |
| MESSAGE_TEXT       | 58              | Used to indicate changes made by the user to the device's installation, configuration, or calibration.                                                                                                    |  |
| MIN_CYCLE_T        | 21              | Time duration of the shortest cycle interval of which the resource is capable.                                                                                                    |  |
| MISC_OPTION        | 47              | Indicates which miscellaneous licensing options are enabled.                                                                                                    |  |
| MODE_BLK           | 05              | The actual, target, permitted, and normal modes of the block:<br>Target: The mode to "go to"<br>Actual: The mode the "block is currently in"<br>Permitted: Allowed modes that target may take on<br>Normal: Most common mode for actual                                                                                                    |  |
| NV_CYCLE_T         | 23              | Minimum time interval specified by the manufacturer for writing copies of NV parameters to non-volatile memory. Zero means it will never be automatically copied. At the end of NV_CYCLE_T, only those parameters which have changed need to be updated in NVRAM.                                                                                                    |  |
| OUTPUT_BOARD_SN    | 53              | Output board serial number.                                                                                                    |  |
| PWA_SIMULATE       | 85              | Parameter allowing simulation of PWA alarms.                                                                                                    |  |
| RB_SFTWR_REV_ALL   | 51              | The string will contains the following fields:<br>Major rev: 1-3 characters, decimal number 0-255<br>Minor rev: 1-3 characters, decimal number 0-255<br>Build rev: 1-5 characters, decimal number 0-255<br>Time of build: 8 characters, xx:xx:x, military time<br>Day of week of build: 3 characters, Sun, Mon,<br>Month of build: 3 characters, Jan, Feb.<br>Day of month of build: 1-2 characters, decimal number 1-31<br>Year of build: 4 characters, decimal<br>Builder: 7 characters, login name of builder |  |
| RB_SFTWR_REV_BUILD | 50              | Build of software that the resource block was created with.                                                                                                    |  |
| RB_SFTWR_REV_MAJOR | 48              | Major revision of software that the resource block was created with.                                                                                                    |  |
| RB_SFTWR_REV_MINOR | 49              | Minor revision of software that the resource block was created with.                                                                                                    |  |
| RECOMMENDED_ACTION | 68              | Enumerated list of recommended actions displayed with a device alert.                                                                                                    |  |
| RESTART            | 16              | <ul> <li>Allows a manual restart to be initiated. Several degrees of restart are possible. They are the following:</li> <li>1 Run – nominal state when not restarting</li> <li>2 Restart resource – not used</li> <li>3 Restart with defaults – set parameters to default values. See</li> <li>START_WITH_DEFAULTS below for which parameters are set.</li> <li>4 Restart processor – does a warm start of CPU.</li> </ul>                                                                                       |  |
| RS_STATE           | 07              | State of the function block application state machine.                                                                                                    |  |
| SAVE_CONFIG_BLOCKS | 62              | Number of EEPROM blocks that have been modified since last burn. This value will count down to zero when the configuration is saved.                                                                                                    |  |

| Parameter           | Index<br>Number | Description                                                                                                    |
|---------------------|-----------------|----------------------------------------------------------------------------------------------------|
| SAVE_CONFIG_NOW     | 61              | Allows the user to optionally save all non-volatile information immediately.                                                                                                    |
| SECURITY_IO         | 65              | Status of security switch.                                                                                                    |
| SELF_TEST           | 59              | Instructs resource block to perform self-test. Tests are device specific.                                                                                                    |
| SET_FSTATE          | 29              | Allows the FAIL_SAFE condition to be manually initiated by selecting Set.                                                                                                    |
| SHED_RCAS           | 26              | Time duration at which to give up on computer writes to function block RCas locations.<br>Shed from RCas shall never happen when SHED_ROUT = 0                                                                                                    |
| SHED_ROUT           | 27              | Time duration at which to give up on computer writes to function block ROut locations.<br>Shed from ROut shall never happen when SHED_ROUT = 0                                                                                                    |
| SIMULATE_IO         | 64              | Status of simulate switch.                                                                                                    |
| SIMULATE_STATE      | 66              | The state of the simulate switch:<br>0 = Uninitialized<br>1 = Switch off, simulation not allowed<br>2 = Switch on, simulation not allowed (need to cycle jumper/switch)<br>3 = Switch on, simulation allowed                                         |
| ST_REV              | 01              | The revision level of the static data associated with the function block.                                                                                                    |
| START_WITH_DEFAULTS | 63              | 0 = Uninitialized<br>1 = do not power-up with NV defaults<br>2 = power-up with default node address<br>3 = power-up with default pd_tag and node address<br>4 = power-up with default data for the entire communications stack (no application data) |
| STRATEGY            | 03              | The strategy field can be used to identify grouping of blocks.                                                                                                    |
| SUMMARY_STATUS      | 56              | An enumerated value of repair analysis.                                                                                                    |
| TAG_DESC            | 02              | The user description of the intended application of the block.                                                                                                    |
| TEST_RW             | 08              | Read/write test parameter - used only for conformance testing.                                                                                                    |
| UPDATE_EVT          | 35              | This alert is generated by any change to the static data.                                                                                                    |
| WRITE_ALM           | 40              | This alert is generated if the write lock parameter is cleared.                                                                                                    |
| WRITE_LOCK          | 34              | If set, no writes from anywhere are allowed, except to clear WRITE_LOCK. Block inputs will continue to be updated.                                                                                                    |
| WRITE_PRI           | 39              | Priority of the alarm generated by clearing the write lock.                                                                                                    |
| XD_OPTION           | 44              | Indicates which transducer block licensing options are enabled.                                                                                                    |

November 2005

## PlantWeb<sup>™</sup> Alerts

The Resource Block will act as a coordinator for PlantWeb alerts. There will be three alarm parameters (FAILED\_ALARM, MAINT\_ALARM, and ADVISE\_ALARM) which will contain information regarding some of the device errors which are detected by the transmitter software. There will be a RECOMMENDED\_ACTION parameter which will be used to display the recommended action text for the highest priority alarm and a HEALTH\_INDEX parameters (0 - 100) indicating the overall health of the transmitter. FAILED\_ALARM will have the highest priority followed by MAINT\_ALARM and ADVISE\_ALARM will be the lowest priority.

#### FAILED\_ALARMS

A failure alarm indicates a failure within a device that will make the device or some part of the device non-operational. This implies that the device is in need of repair and must be fixed immediately. There are five parameters associated with FAILED\_ALARMS specifically, they are described below.

#### FAILED\_ENABLED

This parameter contains a list of failures in the device which makes the device non-operational that will cause an alert to be sent. Below is a list of the failures with the highest priority first.

- 1. Microwave Unit
- 2. Electronics
- 3. Configuration
- 4. Invalid Strapping Table
- 5. NV Memory
- 6. IO
- 7. Hardware Electronics
- 8. Level Measurement
- 9. Volume Measurement

#### FAILED\_MASK

This parameter will mask any of the failed conditions listed in FAILED\_ENABLED. A bit on means that the condition is masked out from alarming and will not be reported.

#### FAILED\_PRI

Designates the alerting priority of the FAILED\_ALM, see Alarm Priority on page G-7. The default is 0 and the recommended values are between 8 and 15.

#### FAILED\_ACTIVE

This parameter displays which of the alarms is active. Only the alarm with the highest priority will be displayed. This priority is not the same as the FAILED\_PRI parameter described above. This priority is hard coded within the device and is not user configurable.

#### FAILED\_ALM

Alarm indicating a failure within a device which makes the device non-operational.

#### MAINT\_ALARMS

A maintenance alarm indicates the device or some part of the device needs maintenance soon. If the condition is ignored, the device will eventually fail. There are five parameters associated with MAINT\_ALARMS, they are described below.

#### MAINT\_ENABLED

The MAINT\_ENABLED parameter contains a list of conditions indicating the device or some part of the device needs maintenance soon.

Below is a list of the conditions with the highest priority first.

- 1. Antenna Contamination
- 2. Hardware Warning
- 3. Configuration Warning
- 4. Temperature/Volume Warning

#### MAINT\_MASK

The MAINT\_MASK parameter will mask any of the failed conditions listed in MAINT\_ENABLED. A bit on means that the condition is masked out from alarming and will not be reported.

#### MAINT\_PRI

MAINT\_PRI designates the alarming priority of the MAINT\_ALM, see Process Alarms on page G-7. The default is 0 and the recommended values is 3 to 7.

#### MAINT\_ACTIVE

The MAINT\_ACTIVE parameter displays which of the alarms is active. Only the condition with the highest priority will be displayed. This priority is not the same as the MAINT\_PRI parameter described above. This priority is hard coded within the device and is not user configurable.

#### MAINT\_ALM

An alarm indicating the device needs maintenance soon. If the condition is ignored, the device will eventually fail.

#### Advisory Alarms

An advisory alarm indicates informative conditions that do not have a direct impact on the device's primary functions There are five parameters associated with ADVISE\_ALARMS, they are described below.

#### ADVISE\_ENABLED

The ADVISE\_ENABLED parameter contains a list of informative conditions that do not have a direct impact on the device's primary functions. Below is a list of the advisories with the highest priority first.

- 1. Gauge Simulation Active
- 2. NV Writes Deferred
- 3. PWA Simulate Active

#### ADVISE\_MASK

The ADVISE\_MASK parameter will mask any of the failed conditions listed in ADVISE\_ENABLED. A bit on means the condition is masked out from alarming and will not be reported.

#### ADVISE\_PRI

ADVISE\_PRI designates the alarming priority of the ADVISE\_ALM, see Process Alarms on page G-7. The default is 0 and the recommended values are 1 or 2.

#### ADVISE\_ACTIVE

The ADVISE\_ACTIVE parameter displays which of the advisories is active. Only the advisory with the highest priority will be displayed. This priority is not the same as the ADVISE\_PRI parameter described above. This priority is hard coded within the device and is not user configurable.

#### ADVISE\_ALM

ADVISE\_ALM is an alarm indicating advisory alarms. These conditions do not have a direct impact on the process or device integrity.

#### **Alarm Priority**

Alarms are grouped into five levels of priority:

| Priority<br>Number | Priority Description                                                                                      |
|--------------------|----------------------------------------------------------------------------------------------------|
| 0                  | The alarm condition is not used.                                                                          |
| 1                  | An alarm condition with a priority of 1 is recognized by the system, but is not reported to the operator. |
| 2                  | An alarm condition with a priority of 2 is reported to the operator.                                      |
| 3-7                | Alarm conditions of priority 3 to 7 are advisory alarms of increasing priority.                           |
| 8-15               | Alarm conditions of priority 8 to 15 are critical alarms of increasing priority.                          |

## **Process Alarms**

Process Alarm detection is based on the OUT value. Configure the alarm limits of the following standard alarms:

- High (HI\_LIM)
- High high (HI\_HI\_LIM)
- Low (LO\_LIM)
- Low low (LO\_LO\_LIM)

In order to avoid alarm chattering when the variable is oscillating around the alarm limit, an alarm hysteresis in percent of the PV span can be set using the ALARM\_HYS parameter. The priority of each alarm is set in the following parameters:

- HI\_PRI
- HI\_HI\_PRI
- LO\_PRI
- LO\_LO\_PRI

# Recommended Actions for PlantWeb Alerts

#### **RECOMMENDED\_ACTION**

The RECOMMENDED\_ACTION parameter displays a text string that will give a recommended course of action to take based on which type and which specific event of the PlantWeb alerts are active.

Table G-1. RB.RECOMMENDED\_ACTION

|       | Alarm Type         | Failed/Maint/Advise<br>Active Event | Recommended Action<br>Text String                                                                       |  |
|-------|--------------------|-------------------------------------|----------------------------------------------------------------------------------------------------|--|
|       | None               | None                                | No action required                                                                                      |  |
|       |                    | NV Writes Deferred                  | Non-volatile writes have been deferred, leave<br>the device powered until the advisory goes<br>away.    |  |
|       | Advisory           | Gauge Simulation Active             | Use Simulation Method under advanced<br>configuration tool to get the device out of<br>Simulation Mode. |  |
|       |                    | PWA Simulation Active               | Disable simulation to return to process monitoring and control.                                         |  |
|       |                    | Hardware Warning                    | Replace the device.                                                                                     |  |
|       |                    | Antenna Contamination               | Clean the antenna.                                                                                      |  |
| lerts | Maintenance<br>Gay | Configuration Warning               | Load default database and configure the device.                                                         |  |
| Veb A |                    | Temperature/Volume Warning          | <ol> <li>Check ambient temperature at installation<br/>site 2. Verify Strapping Table.</li> </ol>       |  |
| ntV   |                    | Electronics Failure                 | Replace the Fieldbus Electronics Board.                                                                 |  |
| Pla   | Pla                | NV Memory Failure                   | Reset the device then download the Device Configuration.                                                |  |
|       |                    | IO Failure                          | Replace the device.                                                                                     |  |
|       |                    | Microwave Unit Error                | Replace the device.                                                                                     |  |
|       | Failed             | Configuration Error                 | Load default database and reconfigure the device.                                                       |  |
|       |                    | Invalid Strapping Table             | Check that the strapping table values are input in ascending order.                                     |  |
|       |                    | Hardware Electronics Failure        | Replace the device.                                                                                     |  |
|       |                    | Level Measurment Failure            | Check the device configuration.                                                                         |  |
|       |                    | Volume Measurment Failure           | Check the volume configuration.                                                                         |  |

# Appendix H Analog-Input Block

| Simulation             | age H-3 |
|------------------------|---------|
| Damping                | age H-4 |
| Signal Conversionpa    | age H-5 |
| Block Errorspa         | age H-6 |
| Modespa                | age H-6 |
| Alarm Detection        | age H-7 |
| Advanced Featurespa    | age H-8 |
| Configure the Al Block | age H-9 |

#### Figure H-1. Analog-Input Block

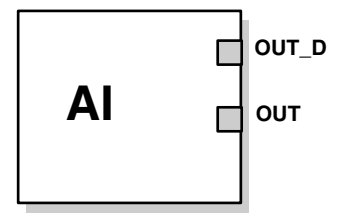

FIELDBUS-FBUS\_31A

OUT=The block output value and status OUT\_D=Discrete output that signals a selected alarm condition

The Analog Input (AI) function block processes field device measurements and makes them available to other function blocks. The output value from the AI block is in engineering units and contains a status indicating the quality of the measurement. The measuring device may have several measurements or derived values available in different channels. Use the channel number to define the variable that the AI block processes.

The AI block supports alarming, signal scaling, signal filtering, signal status calculation, mode control, and simulation. In Automatic mode, the block's output parameter (OUT) reflects the process variable (PV) value and status. In Manual mode, OUT may be set manually. The Manual mode is reflected on the output status. A discrete output (OUT\_D) is provided to indicate whether a selected alarm condition is active. Alarm detection is based on the OUT value and user specified alarm limits. Figure H-2 on page H-4 illustrates the internal components of the AI function block, and Table H-1 lists the AI block parameters and their units of measure, descriptions, and index numbers.

#### Table H-1. Definitions of Analog Input Function Block System Parameters

| Parameter  | Index<br>Number | Units   | Description                                                                                                    |
|------------|-----------------|---------|----------------------------------------------------------------------------------------------------|
| ACK_OPTION | 23              | None    | Used to set auto acknowledgment of alarms.                                                                         |
| ALARM_HYS  | 24              | Percent | The amount the alarm value must return within the alarm limit before the associated active alarm condition clears. |

| Parameter  | Index<br>Number | Units                                                                                                    | Description                                                                                                    |  |
|------------|-----------------|----------------------------------------------------------------------------------------------------|----------------------------------------------------------------------------------------------------|--|
| ALARM_SEL  | 38              | None                                                                                                    | Used to select the process alarm conditions that will cause the OUT_D parameter to be set.                                                                                                    |  |
| ALARM_SUM  | 22              | None                                                                                                    | The summary alarm is used for all process alarms in the block. The cause of the alert is entered in the subcode field. The first alert to become active will set the Active status in the Status parameter. As soon as the Unreported status is cleared by the alert reporting task, another block alert may be reported without clearing the Active status, if the subcode has changed.                                               |  |
| ALERT_KEY  | 04              | None                                                                                                    | The identification number of the plant unit. This information may be used in the host for sorting alarms, etc.                                                                                                    |  |
| BLOCK_ALM  | 21              | None                                                                                                    | The block alarm is used for all configuration, hardware, connection failure or system problems in the block. The cause of the alert is entered in the subcode field. The first alert to become active will set the Active status in the Status parameter. As soon as the Unreported status is cleared by the alert reporting task, another block alert may be reported without clearing the Active status, if the subcode has changed. |  |
| BLOCK_ERR  | 06              | None                                                                                                    | This parameter reflects the error status associated with the hardware or software components associated with a block. It is a bit string, so that multiple errors may be shown.                                                                                                    |  |
| CHANNEL    | 15              | None                                                                                                    | The CHANNEL value is used to select the measurement value. Refer to the appropriate device manual for information about the specific channels available in each device.<br>You must configure the CHANNEL parameter before you can configure the XD_SCALE parameter.                                                                                                    |  |
| FIELD_VAL  | 19              | Percent The value and status from the transducer block or from the simulated input when simulation is enabled. |                                                                                                    |  |
| GRANT_DENY | 12              | None                                                                                                    | None Options for controlling access of host computers and local control panels to operating, tuning, and alarm parameters of the block. Not used by device.                                                                                                    |  |
| HI_ALM     | 34              | None The HI alarm data, which includes a value of the alarm, a timestamp of occ<br>and the state of the alarm. |                                                                                                    |  |
| HI_HI_ALM  | 33              | None                                                                                                    | The HI HI alarm data, which includes a value of the alarm, a timestamp of occurrence and the state of the alarm.                                                                                                    |  |
| HI_HI_LIM  | 26              | EU of PV_SCALE                                                                                                 | The setting for the alarm limit used to detect the HI HI alarm condition.                                                                                                    |  |
| HI_HI_PRI  | 25              | None                                                                                                    | The priority of the HI HI alarm.                                                                                                    |  |
| HI_LIM     | 28              | EU of PV_SCALE                                                                                                 | The setting for the alarm limit used to detect the HI alarm condition.                                                                                                    |  |
| HI_PRI     | 27              | None                                                                                                    | The priority of the HI alarm.                                                                                                    |  |
| IO_OPTS    | 13              | None                                                                                                    | Allows the selection of input/output options used to alter the PV. Low cutoff enabled is the only selectable option.                                                                                                    |  |
| L_TYPE     | 16              | None                                                                                                    | Linearization type. Determines whether the field value is used directly (Direct) or is converted linearly (Indirect).                                                                                                    |  |
| LO_ALM     | 35              | None                                                                                                    | The LO alarm data, which includes a value of the alarm, a timestamp of occurrence and the state of the alarm.                                                                                                    |  |
| LO_LIM     | 30              | EU of PV_SCALE                                                                                                 | The setting for the alarm limit used to detect the LO alarm condition.                                                                                                    |  |
| LO_LO_ALM  | 36              | None                                                                                                    | The LO LO alarm data, which includes a value of the alarm, a timestamp of occurrence and the state of the alarm.                                                                                                    |  |
| LO_LO_LIM  | 32              | EU of PV_SCALE                                                                                                 | The setting for the alarm limit used to detect the LO LO alarm condition.                                                                                                    |  |
| LO_LO_PRI  | 31              | None                                                                                                    | The priority of the LO LO alarm.                                                                                                    |  |
| LO_PRI     | 29              | None                                                                                                    | The priority of the LO alarm.                                                                                                    |  |
| LOW_CUT    | 17              | %                                                                                                    | If percentage value of transducer input fails below this, PV = 0.                                                                                                    |  |
| MODE_BLK   | 05              | None                                                                                                    | The actual, target, permitted, and normal modes of the block.<br>Target: The mode to "go to"<br>Actual: The mode the "block is currently in"<br>Permitted: Allowed modes that target may take on<br>Normal: Most common mode for target                                                                                                    |  |

## **Reference Manual**

00809-0100-4032, Rev AA November 2005

## Rosemount 5400 Series

| Parameter  | Index<br>Number | Units           | Description                                                                                                    |
|------------|-----------------|-----------------|----------------------------------------------------------------------------------------------------|
| OUT        | 08              | EU of OUT_SCALE | The block output value and status.                                                                                                    |
| OUT_D      | 37              | None            | Discrete output to indicate a selected alarm condition.                                                                                                    |
| OUT_SCALE  | 11              | None            | The high and low scale values, engineering units code, and number of digits to the right of the decimal point associated with OUT.                                           |
| PV         | 07              | EU of XD_SCALE  | The process variable used in block execution.                                                                                                    |
| PV_FTIME   | 18              | Seconds         | The time constant of the first-order PV filter. It is the time required for a 63% change in the IN value.                                                                    |
| SIMULATE   | 09              | None            | A group of data that contains the current transducer value and status, the simulated transducer value and status, and the enable/disable bit.                                |
| STRATEGY   | 03              | None            | The strategy field can be used to identify grouping of blocks. This data is not checked or processed by the block.                                                           |
| ST_REV     | 01              | None            | The revision level of the static data associated with the function block. The revision value will be incremented each time a static parameter value in the block is changed. |
| TAG_DESC   | 02              | None            | The user description of the intended application of the block.                                                                                                    |
| UPDATE_EVT | 20              | None            | This alert is generated by any change to the static data.                                                                                                    |
| VAR_INDEX  | 39              | % of OUT Range  | The average absolute error between the PV and its previous mean value over that evaluation time defined by VAR_SCAN.                                                         |
| VAR_SCAN   | 40              | Seconds         | The time over which the VAR_INDEX is evaluated.                                                                                                    |
| XD_SCALE   | 10              | None            | The high and low scale values, engineering units code, and number of digits to the right of the decimal point associated with the channel input value.                       |

#### SIMULATION

To support testing, you can either change the mode of the block to manual and adjust the output value, or you can enable simulation through the configuration tool and manually enter a value for the measurement value and its status. In both cases, you must first set the ENABLE jumper on the field device.

#### NOTE

All fieldbus instruments have a simulation jumper. As a safety measure, the jumper has to be reset every time there is a power interruption. This measure is to prevent devices that went through simulation in the staging process from being installed with simulation enabled.

With simulation enabled, the actual measurement value has no impact on the OUT value or the status.

#### Figure H-2. Analog Input Function Block Schematic

Analog Measurement

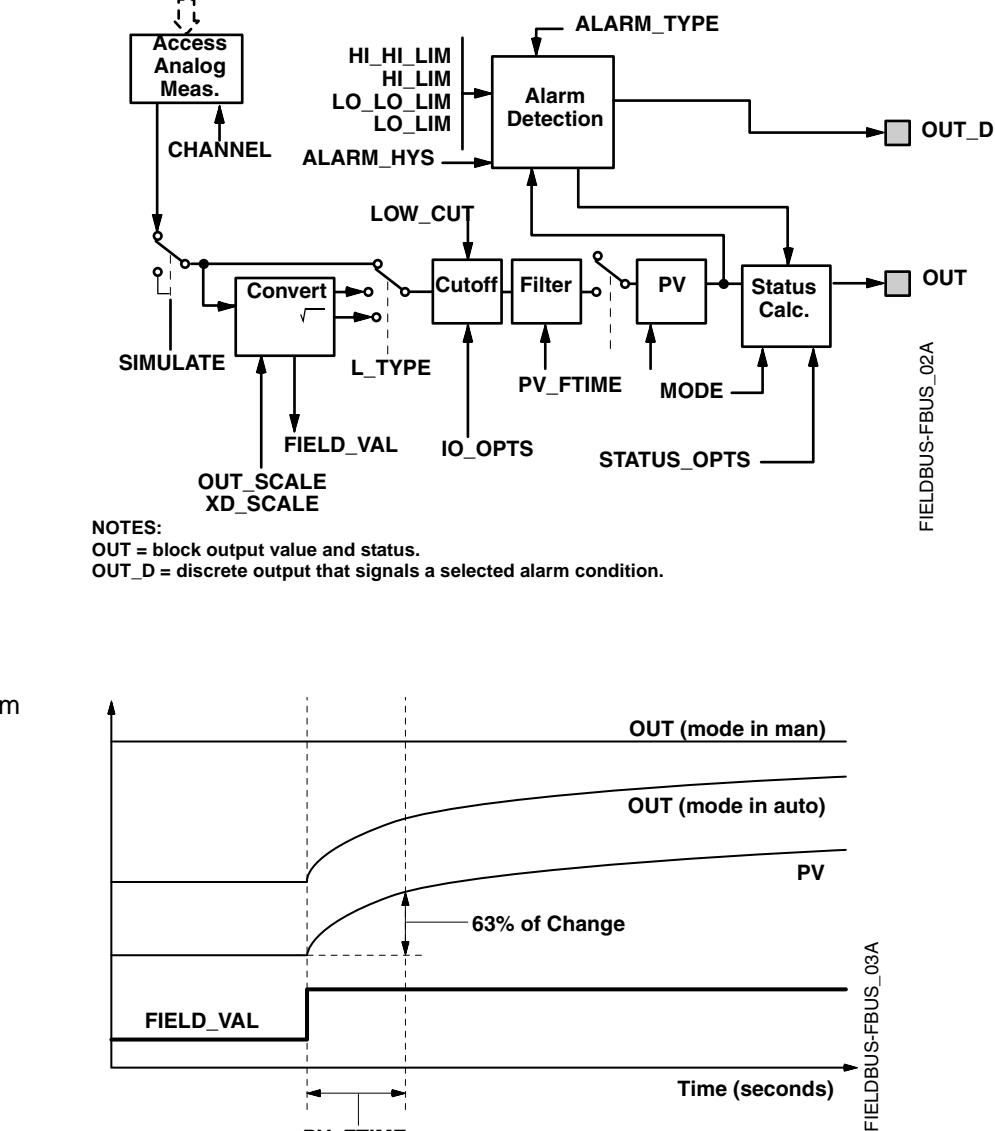

## Function Block Timing Diagram

Figure H-3. Analog Input

## DAMPING

The filtering feature changes the response time of the device to smooth variations in output readings caused by rapid changes in input. You can adjust the filter time constant (in seconds) using the PV\_FTIME parameter. Set the filter time constant to zero to disable the filter feature.

PV\_FTIME

#### SIGNAL CONVERSION

You can set the signal conversion type with the Linearization Type (L\_TYPE) parameter. You can view the converted signal (in percent of XD\_SCALE) through the FIELD\_VAL parameter.

$$FIELD_VAL = \frac{100 \times (Channel Value - EU^*@0\%)}{(EU^*@100\% - EU^*@0\%)} * xEC$$

XD\_SCALE values

You can choose from direct or indirect signal conversion with the L\_TYPE parameter.

#### Direct

Direct signal conversion allows the signal to pass through the accessed channel input value (or the simulated value when simulation is enabled).

PV = Channel Value

#### Indirect

Indirect signal conversion converts the signal linearly to the accessed channel input value (or the simulated value when simulation is enabled) from its specified range (XD\_SCALE) to the range and units of the PV and OUT parameters (OUT\_SCALE).

$$PV = \left(\frac{FIELD_VAL}{100}\right) \times (EU^{**}@100\% - EU^{**}@0\%) + EU^{**}@0\%$$

\*\* OUT\_SCALE values

#### **Indirect Square Root**

Indirect Square Root signal conversion takes the square root of the value computed with the indirect signal conversion and scales it to the range and units of the PV and OUT parameters..

$$PV = \sqrt{\left(\frac{FIELD_VAL}{100}\right)} \times (EU^{**}@100\% - EU^{**}@0\%) + EU^{**}@0\%$$

\*\* OUT\_SCALE values

When the converted input value is below the limit specified by the LOW\_CUT parameter, and the Low Cutoff I/O option (IO\_OPTS) is enabled (True), a value of zero is used for the converted value (PV). This option is useful to eliminate false readings when the differential pressure measurement is close to zero, and it may also be useful with zero-based measurement devices such as flowmeters.

#### NOTE

**Low Cutoff** is the only I/O option supported by the AI block. You can set the I/O option in **Manual** or **Out of Service** mode only.

## **BLOCK ERRORS**

Table H-2 lists conditions reported in the BLOCK\_ERR parameter.

Table H-2. BLOCK\_ERR Conditions

| Condition<br>Number | Condition Name and Description                                                                                                    |
|---------------------|----------------------------------------------------------------------------------------------------|
| 0                   | Other                                                                                                    |
| 1                   | Block Configuration Error: the selected channel carries a measurement that is incompatible with the engineering units selected in XD_SCALE, the L_TYPE parameter is not configured, or CHANNEL = zero. |
| 2                   | Link Configuration Error                                                                                                    |
| 3                   | <b>Simulate Active:</b> Simulation is enabled and the block is using a simulated value in its execution.                                                                                               |
| 4                   | Local Override                                                                                                    |
| 5                   | Device Fault State Set                                                                                                    |
| 6                   | Device Needs Maintenance Soon                                                                                                    |
| 7                   | <b>Input Failure/Process Variable has Bad Status:</b> The hardware is bad, or a bad status is being simulated.                                                                                         |
| 8                   | Output Failure: The output is bad based primarily upon a bad input.                                                                                                    |
| 9                   | Memory Failure                                                                                                    |
| 10                  | Lost Static Data                                                                                                    |
| 11                  | Lost NV Data                                                                                                    |
| 12                  | Readback Check Failed                                                                                                    |
| 13                  | Device Needs Maintenance Now                                                                                                    |
| 14                  | Power Up                                                                                                    |
| 15                  | Out of Service: The actual mode is out of service.                                                                                                    |

## MODES

The AI Function Block supports three modes of operation as defined by the MODE\_BLK parameter:

- Manual (Man) The block output (OUT) may be set manually
- Automatic (Auto) OUT reflects the analog input measurement or the simulated value when simulation is enabled.
- Out of Service (O/S) The block is not processed. FIELD\_VAL and PV are not updated and the OUT status is set to Bad: Out of Service. The BLOCK\_ERR parameter shows Out of Service. In this mode, you can make changes to all configurable parameters. The target mode of a block may be restricted to one or more of the supported modes.

### ALARM DETECTION

A block alarm will be generated whenever the BLOCK\_ERR has an error bit set. The types of block error for the Al block are defined above.

Process Alarm detection is based on the OUT value. You can configure the alarm limits of the following standard alarms:

- High (HI\_LIM)
- High high (HI\_HI\_LIM)
- Low (LO\_LIM)
- Low low (LO\_LO\_LIM)

In order to avoid alarm chattering when the variable is oscillating around the alarm limit, an alarm hysteresis in percent of the PV span can be set using the ALARM\_HYS parameter. The priority of each alarm is set in the following parameters:

- HI\_PRI
- HI\_HI\_PRI
- LO\_PRI
- LO\_LO\_PRI

Alarms are grouped into five levels of priority:

| Table H-3. | Alarm | level | priority |
|------------|-------|-------|----------|
|------------|-------|-------|----------|

| Priority Number | Priority Description                                                                                                    |
|-----------------|----------------------------------------------------------------------------------------------------|
| 0               | The priority of an alarm condition changes to 0 after the condition that caused the alarm is corrected.                                               |
| 1               | An alarm condition with a priority of 1 is recognized by the system, but is not reported to the operator.                                             |
| 2               | An alarm condition with a priority of 2 is reported to the operator, but does not require operator attention (such as diagnostics and system alerts). |
| 3-7             | Alarm conditions of priority 3 to 7 are advisory alarms of increasing priority.                                                                       |
| 8-15            | Alarm conditions of priority 8 to 15 are critical alarms of increasing priority.                                                                      |

| Status Handling   | Normally, the status of the PV reflects the status of the measurement value, the operating condition of the I/O card, and any active alarm condition. In Auto mode, OUT reflects the value and status quality of the PV. In Man mode, the OUT status constant limit is set to indicate that the value is a constant and the OUT status is <i>Good</i> . |
|-------------------|----------------------------------------------------------------------------------------------------|
|                   | The <b>Uncertain</b> - EU range violation status is always set, and the PV status is set high- or low-limited if the sensor limits for conversion are exceeded.                                                                                                    |
|                   | In the STATUS_OPTS parameter, you can select from the following options to control the status handling:                                                                                                    |
|                   | <b>BAD if Limited</b> – sets the OUT status quality to <i>Bad</i> when the value is higher or lower than the sensor limits.                                                                                                    |
|                   | <b>Uncertain if Limited</b> – sets the OUT status quality to <i>Uncertain</i> when the value is higher or lower than the sensor limits.                                                                                                    |
|                   | <b>Uncertain if in Manual mode</b> – The status of the Output is set to <i>Uncertain</i> when the mode is set to Manual.                                                                                                    |
|                   | <b>NOTES</b><br>The instrument must be in <b>Manual</b> or <b>Out of Service</b> mode to set the status option.<br>The Al block only supports the <b>BAD if Limited</b> option. Unsupported options are not grayed out; they appear on the screen in the same manner as supported options.                                                              |
| ADVANCED FEATURES | The AI function block provided with Fisher-Rosemount fieldbus devices provides added capability through the addition of the following parameters:                                                                                                    |
|                   | <b>ALARM_TYPE</b> – Allows one or more of the process alarm conditions detected by the AI function block to be used in setting its OUT_D parameter.                                                                                                    |
|                   | <b>OUT_D</b> – Discrete output of the AI function block based on the detection of process alarm condition(s). This parameter may be linked to other function blocks that require a discrete input based on the detected alarm condition.                                                                                                    |
|                   | <b>VAR_SCAN</b> – Time period in seconds over which the variability index (VAR_INDEX) is computed.                                                                                                    |
|                   | <b>VAR_INDEX</b> – Process variability index measured as the integral of average absolute error between PV and its mean value over the previous evaluation period. This index is calculated as a percent of OUT span and is updated at the end of the time period defined by VAR_SCAN.                                                                  |
|                   |                                                                                                    |

## CONFIGURE THE AI BLOCK

A minimum of four parameters are required to configure the AI Block. The parameters are described below with example configurations shown at the end of this section.

#### CHANNEL

Select the channel that corresponds to the desired sensor measurement. The Rosemount 5600 measures Level (channel 1), Distance (channel 2), Level Rate (channel 3), Signal Strength (channel 4), Volume (channel 5), and Average Temperature (channel 6).

#### L\_TYPE

The L\_TYPE parameter defines the relationship of the transmitter measurement (Level, Distance, Level Rate, Signal Strength, Volume, and Average Temperature) to the desired output of the AI Block. The relationship can be direct or indirect root.

#### Direct

Select direct when the desired output will be the same as the transmitter measurement (Level, Distance, Level Rate, Signal Strength, Volume, and Average Temperature).

#### Indirect

Select indirect when the desired output is a calculated measurement based on the transmitter measurement (Level, Distance, Level Rate, Signal Strength, Volume, and Average Temperature). The relationship between the transmitter measurement and the calculated measurement will be linear.

#### Indirect Square Root

Select indirect square root when the desired output is an inferred measurement based on the transmitter measurement and the relationship between the sensor measurement and the inferred measurement is square root (e.g. level).

#### XD\_SCALE and OUT\_SCALE

The XD\_SCALE and OUT\_SCALE each include three parameters: 0%, 100%, and, engineering units. Set these based on the L\_TYPE:

#### L\_TYPE is Direct

When the desired output is the measured variable, set the XD\_SCALE to represent the operating range of the process. Set OUT\_SCALE to match XD\_SCALE.

#### L\_TYPE is Indirect

When an inferred measurement is made based on the sensor measurement, set the XD\_SCALE to represent the operating range that the sensor will see in the process. Determine the inferred measurement values that correspond to the XD\_SCALE 0 and 100% points and set these for the OUT\_SCALE.

#### L\_TYPE is Indirect Square Root

When an inferred measurement is made based on the transmitter measurement and the relationship between the inferred measurement and sensor measurement is square root, set the XD\_SCALE to represent the operating range that the sensor will see in the process. Determine the inferred measurement values that correspond to the XD\_SCALE 0 and 100% points and set these for the OUT\_SCALE.

#### NOTE

To avoid configuration errors, only select Engineering Units for XD\_SCALE and OUT\_SCALE that are supported by the device. The supported units are:

| Display | Description |
|---------|-------------|
| m       | meter       |
| cm      | centimeter  |
| mm      | millimeter  |
| ft      | feet        |
| in      | inch        |

## Table H-5. Level Rate

Table H-4. Length

| Display | Description      |
|---------|------------------|
| m/s     | meter per second |
| m/h     | meter per hour   |
| ft/s    | feet per second  |
| in/m    | inch/minute      |

#### Table H-6. Temperature

| Display | Description       |
|---------|-------------------|
| C°      | Degree Celsius    |
| °F      | Degree Fahrenheit |

#### Table H-7. Signal Strength

| Display | Description |
|---------|-------------|
| mV      | millivolt   |

#### Table H-8. Volume

| Display         | Description     |
|-----------------|-----------------|
| m <sup>3</sup>  | Cubic meter     |
| L               | Liter           |
| in <sup>3</sup> | Cubic inch      |
| ft <sup>3</sup> | Cubic feet      |
| Yd <sup>3</sup> | Cubic yard      |
| Gallon          | US gallon       |
| ImpGall         | Imperial gallon |
| bbl             | barrel          |

## **Reference Manual**

00809-0100-4032, Rev AA November 2005

## Α

| Address                               |
|---------------------------------------|
| Temporary Node 4-3                    |
| AI Block                              |
| Configuration                         |
| Parameters                            |
| ALARM_TYPEH-8                         |
| BLOCK_ERRH-6                          |
| IO_OPTS H-5                           |
| L_TYPE                                |
| LOW_CUTH-5                            |
| OUT_DH-8                              |
| OUT SCALEH-5                          |
| PV FTIME                              |
| VAR INDEX H-8                         |
| VAR SCANH-8                           |
| XD SCALEH-5                           |
| StatusH-8                             |
| Alarm PriorityG-7                     |
| ALARM TYPE                            |
| Al Block                              |
| Alarms                                |
| PrioretyG-7                           |
| Process                               |
| Amplitude Threshold Curve 4-5, 4-10   |
| Analog Input (AI) Block 4-4, 6-16     |
| H-1                                   |
| BLOCK ERR 6-16                        |
| Troubleshooting 6-16                  |
| Analog Input (AI) Function Block 6-16 |
| Approval Drawings B-10                |
|                                       |

## В

| 3-7<br>3-6<br>3-6 |
|-------------------|
|                   |
| 4-4               |
| 6-16              |
|                   |
| 6-16, H-6         |
| 6-15              |
|                   |

## С

| Cable Selection       | . 3-13 |
|-----------------------|--------|
| Cable/conduit entries | . 3-13 |
| Calculation Method    | . 4-16 |

# Index

| Canadian Standards Association<br>approval B-8 |
|------------------------------------------------|
| system control drawing B-12                    |
|                                                |
|                                                |
| Channel Definitions                            |
| Level Transducer Block D-2                     |
| Components                                     |
| Antenna 2-2                                    |
| Cable Entry                                    |
| Display Panel 2-2                              |
| Elange 2-2                                     |
| Tank Seal 2-2                                  |
|                                                |
|                                                |
| Condensation                                   |
| Configuration                                  |
| Analog Input (AI) Function Block               |
| OUT_SCALE 4-28, H-10                           |
| XD SCALE . 4-28, H-10                          |
| Channel 4-27, H-9                              |
| Direct 4-28 H-10                               |
|                                                |
|                                                |
| L_TYPE 4-27, H-9                               |
| Direct 4-27, H-9                               |
| Indirect 4-27, 4-28, H-9,                      |
| H-10                                           |

## D

| DampingC-6                   |
|------------------------------|
| Dead Zone 4-8                |
| Density and Vapor 2-4        |
| Device ID 4-13               |
| Device Revision 4-2          |
| Device Tag 4-3               |
| Dielectric Constant 4-8      |
| Dielectric constant 2-4      |
| Direct 4-27, 4-28, H-9, H-10 |
| Direct Signal Conversion H-5 |
| Display Panel Variables 5-3  |
| Disturbing objects 3-8       |

## Е

| Echo Tuning 4-10                    |
|-------------------------------------|
| Electrical installation 3-13        |
| connecting the transmitter 3-15     |
| Intrinsically Safe Output . 3-18    |
| Non-Intrinsically Safe Output 3-17  |
| European ATEX Directive Information |
| B-3                                 |

#### External circuit breaker .....3-14

## F

| Factory Mutual             |
|----------------------------|
| approval B-6               |
| system control drawingB-11 |
| False Echo                 |
| Filtering                  |
| Al Block H-4               |
| Foam2-4, 4-8               |
| Free Space                 |

### G

| -         |  |  |  |  |  |  |       |
|-----------|--|--|--|--|--|--|-------|
| Geometry  |  |  |  |  |  |  | .4-13 |
| Grounding |  |  |  |  |  |  | .3-13 |

## Н

| Hazardous Locations Certification | าร         |
|-----------------------------------|------------|
| B-6                               |            |
| HI_HI_LIM                         | <u>}-7</u> |
| HI_HI_PRI                         | <u>}-7</u> |
| HI_LIM                            | 3-7        |
| HI_PRI 0                          | 3-7        |

## I

| •                              |
|--------------------------------|
| Indirect 4-27, 4-28, H-9, H-10 |
| Indirect Signal Conversion H-5 |
| Installation                   |
| cable selection                |
| cable/conduit entries3-13      |
| Free Space                     |
| grounding                      |
| mounting considerations 3-3    |
| power requirements3-14         |
| procedure                      |
| recommended mounting position  |
| 3-5                            |
| IO_OPTS                        |
| Al Block H-5                   |
|                                |
| L                              |

| .4-27, H-9 |
|------------|
| H-9, H-10  |
| H-5        |
| 4-26       |
|            |

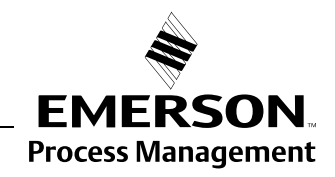

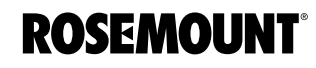

| Level Transducer Block 4-3 |
|----------------------------|
| Channel DefinitionsD-2     |
| LO_LIMG-7                  |
| LO_LO_LIMG-7               |
| LO_LO_PRIG-7               |
| LO_PRIG-7                  |
| LOW_CUT                    |
| Al Block                   |

#### Μ

| Measure and Learn 4-17, 4-23, 4-24 |
|------------------------------------|
| Measurement principle 2-1          |
| Measuring Range                    |
| Mounting                           |
| Bypass Pipes 3-12                  |
| Pipe                               |
| standard cone 3-9, 3-10            |
| Mounting requirements 3-3          |

#### Ν

| Node Address |  |  |  |  |  |  |  |  |  |  |  |  | 4-3 |
|--------------|--|--|--|--|--|--|--|--|--|--|--|--|-----|
|--------------|--|--|--|--|--|--|--|--|--|--|--|--|-----|

### 0

| Operation                                |
|------------------------------------------|
| Al Block                                 |
| Direct 4-28, H-10<br>Indirect 4-28, H-10 |

#### Ρ

| Parameter                    |
|------------------------------|
| BLOCK_ERR 6-15, 6-16         |
| CHANNEL 4-27, H-9            |
| HI_HI_LIMG-7                 |
| HI_HI_PRIG-7                 |
| HI_LIM                       |
| HI_PRIG-7                    |
| L_TYPE 4-27, 4-28, H-9, H-10 |
| LO_LIMG-7                    |
| LO_LO_LIMG-7                 |
| LO_LO_PRIG-7                 |
| LO_PRIG-7                    |
| OUT_SCALE 4-28, H-10         |
| Resource Block G-1           |
| XD_SCALE 4-28, H-10          |
| Pipe Diameter 4-8            |
| Power Requirements 3-14      |
| Pressure 2-4                 |
| Process AlarmsG-7            |
| Process Characteristics 2-4  |
| Product CertifcationsB-1     |

PV\_FTIME AI Block ..... H-4

#### R

Rapid Level Changes ..... 4-8 Recommended mounting position 3-5 Register Transducer Block ... 4-3 Resource Block . . 4-3, 6-15, G-1 Block Errors ..... 6-15 Detailed Status ..... 6-15 Parameters .....G-1 BLOCK\_ERR ..... 6-15 PlantWeb Alerts Recommended Actions G-8 PlantWeb<sup>™</sup> Alerts .....G-5 advisory alarms .... G-6 failed\_alarms ..... G-5 maint\_alarms ..... G-5 Summary Status ..... 6-15 Rosemount Radar Master . . 4-18 RRM ..... 4-18 Setup ..... 4-26

## S

| Signal Conversion          |
|----------------------------|
| Direct                     |
| IndirectH-5                |
| Simulation                 |
| JumperH-3                  |
| Socket recommendations 3-3 |
| Solid Products 4-8         |
| Status                     |
| AI Block H-8               |
| Strapping Table4-9, 4-16   |
| Supported Units 4-29, H-11 |
|                            |

## T

| lag                            |
|--------------------------------|
| Device 4-3                     |
| Tank Characteristics 2-4       |
| Tank Height 4-6                |
| Tank Type 4-7                  |
| Temperature 2-4                |
| Theory of Operation 2-1        |
| Transmitter head 2-2           |
| Troubleshooting 6-14           |
| Analog Input (AI) Block . 6-16 |
| Resource Block 6-15            |
| Turbulence 2-4                 |
| Turbulent Surface 4-8          |

#### V

| VAR_INDEX |  |  |  |  |  |  |     |
|-----------|--|--|--|--|--|--|-----|
| Al Block  |  |  |  |  |  |  | H-8 |
| VAR_SCAN  |  |  |  |  |  |  |     |
| AI Block  |  |  |  |  |  |  | H-8 |

#### Х

| XD_SCALE |            |
|----------|------------|
| Al Block | H-5        |
| L_TYPE   |            |
| Direct . | 4-28, H-10 |
| Indirect |            |

#### **Reference Manual**

00809-0100-xx, Rev AA November 2005

Rosemount and the Rosemount logotype are registered trademarks of Rosemount Inc. PlantWeb is a registered trademark of one of the Emerson Process Management group of companies. Teflon, VITON, and Kalrez are registered trademarks of DuPont Performance Elastomers. Asset Management Solutions is a trademark of Emerson Process Management. All other marks are the property of their respective owners.

#### **Emerson Process Management**

#### Rosemount Inc. 8200 Market Boulevard Chanhassen, MN 55317 USA T (U.S.) 1-800-999-9307 T (International) (952) 906-8888 F (952) 949-7001

www.rosemount.com

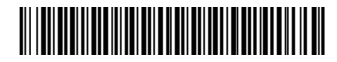

Fischer-Rosemount Limited Heath Place Bognor Regis West Sussex PO22 9SH England Tel 44 (1243) 863121 Fax 44 (1243) 867554 Fischer-Rosemount Singapore Pte Ltd. 1 Pandan Crescent Singapore 128461 Tel (65) 777-8211 Fax (65) 777-0947 AP.RMT-Specialist@emersonprocess.com

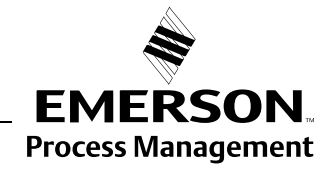

© 2005 Rosemount Inc. All rights reserved.